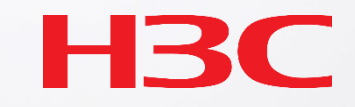

# H3C WX1812X-PWR 新GUI画面キャプチャー

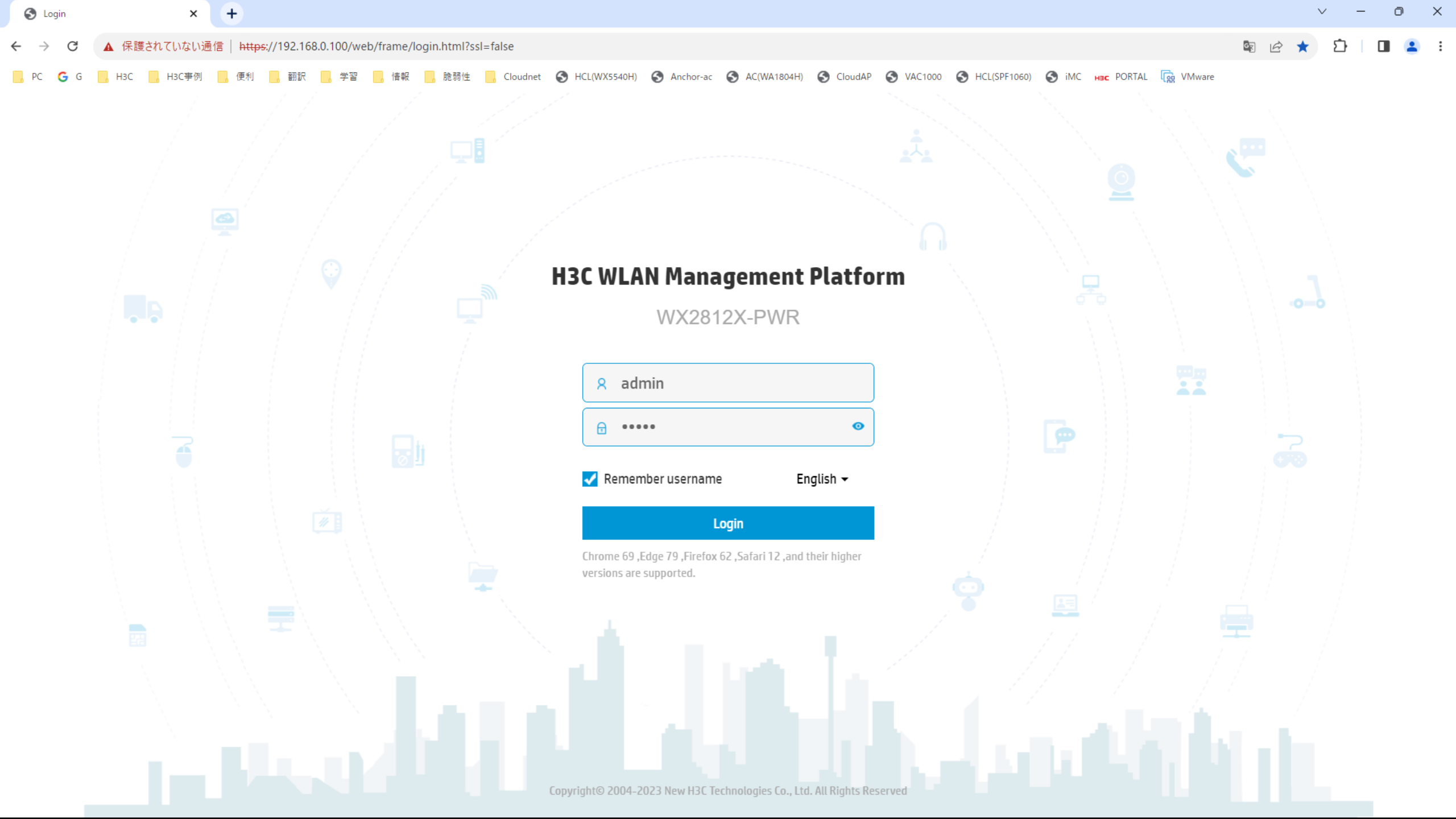

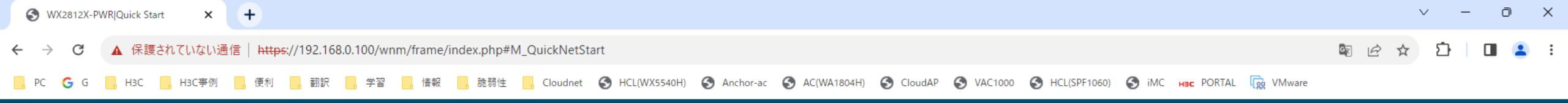

🕒 Save 🌱 Roadmap 🕴 🚨 admin

### H3C WX2812X-PWR

Quick Start Dashboard Step One: Basic Configuration Monitoring > Quick Start > SystemMenu.pwd.editPassword Wireless Configuration > Network Configuration > ø New Password ..... Network Security The password is a case-sensitive string of 10 to -63 characters and must contain characters from at least two of the f > ollowing categories: uppercase letters, lowercase letters, digits, and special characters. The string cannot contain ad Application Security > min or the reversed letters of admin. ø Confirm Password ..... System > Note: The administrator password takes effect on all network devices managed by QuickNet. Your local network has 1 managed devices. Tools 5 Click to view Manage Device

| S WX2812X-PV                | WR Quick Start | ×          | +                                                                                                    | Ň      | ~ - | Ō | × |
|-----------------------------|----------------|------------|----------------------------------------------------------------------------------------------------|--------|-----|---|---|
| $\leftarrow \rightarrow $ G | ▲ 保護されていな      | い通信        | https://192.168.0.100/wnm/frame/index.php#M_QuickNetStart                                                                               | S & \$ | Ď   |   | : |
| 📙 PC 🛛 G                    | , НЗС , НЗС    | <b>手</b> 例 | ,便利 📙 翻訳 🧧 学習 📙 情報 📙 脆弱性 📙 Cloudnet 🚱 HCL(WX5540H) 🚱 Anchor-ac 📀 AC(WA1804H) 🚱 CloudAP 📀 VAC1000 📀 HCL(SPF1060) 🚱 iMC 🖬 PORTAL 🙀 VMware |        |     |   |   |

### 

Quick Start

💾 Save 😙 Roadmap | 👤 admin

#### Dashboard Step One: Basic Configuration Monitoring > Quick Start > Region Code Wireless Configuration > Region Code JAPAN(JP) $\sim$ Network Configuration Network Security > Previous Application Security > System >

Tools >

Manage Device

Quick Start

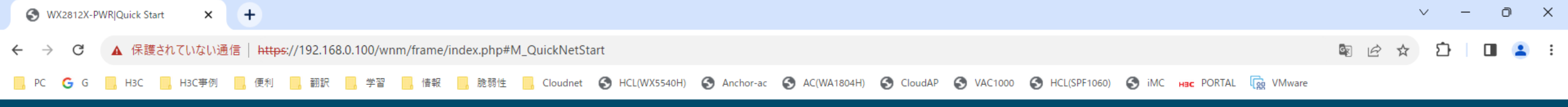

🕒 Save 🌱 Roadmap | 🚨 admin

### HBC WX2812X-PWR

|                        |   | Quick Start                   |                                                              |                                                                                     |  |
|------------------------|---|-------------------------------|--------------------------------------------------------------|-------------------------------------------------------------------------------------|--|
| Dashboard              |   | Step One: Basic Configuration |                                                              |                                                                                     |  |
| Monitoring             | > |                               |                                                              |                                                                                     |  |
| Quick Start            | > |                               | Sele                                                         | ect Networking Mode                                                                 |  |
| Wireless Configuration | > |                               |                                                              |                                                                                     |  |
| Network Configuration  | > |                               | Use AC as<br>gateway and connect to the ISP network directly | Use out-of-path<br>• deployment and connect AC to the ISP network through a gateway |  |
| Network Security       | > |                               |                                                              |                                                                                     |  |
| Application Security   | > |                               |                                                              |                                                                                     |  |
| System                 | > |                               | ·                                                            |                                                                                     |  |
| Tools                  | > |                               | • =====                                                      |                                                                                     |  |
| Manage Device          |   |                               | ?         .           .         .                            | (°)•<br>■ ■                                                                         |  |
| Quick Start            |   |                               |                                                              |                                                                                     |  |
|                        |   |                               |                                                              | OK Previous                                                                         |  |

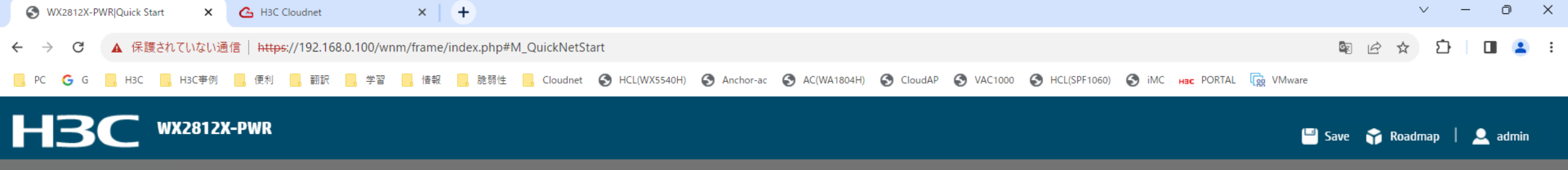

Quick Start

| Dashboard              | Step One: Basic Configuration |                                        | ^<br> |
|------------------------|-------------------------------|----------------------------------------|-------|
| Monitoring             | > Region Code:                | Cloudnet Internet                      |       |
| Quick Start            | Work Mode: Out-of-Path Mode   |                                        |       |
| Wireless Configuration | >                             | Gateways & ACs                         |       |
| Network Configuration  | >                             |                                        |       |
| Network Security       | >                             | APs                                    |       |
| Application Security   | >                             |                                        |       |
| System                 | >                             | Clients                                |       |
| Tools                  | >                             | Details Refresh Delete Offline Devices |       |
| Manage Device          |                               |                                        |       |
| Quick Start            |                               |                                        |       |
|                        |                               | Ports Population                       |       |
|                        |                               | Gateway Select ~                       |       |
|                        |                               | OK Previous                            |       |

Ŧ

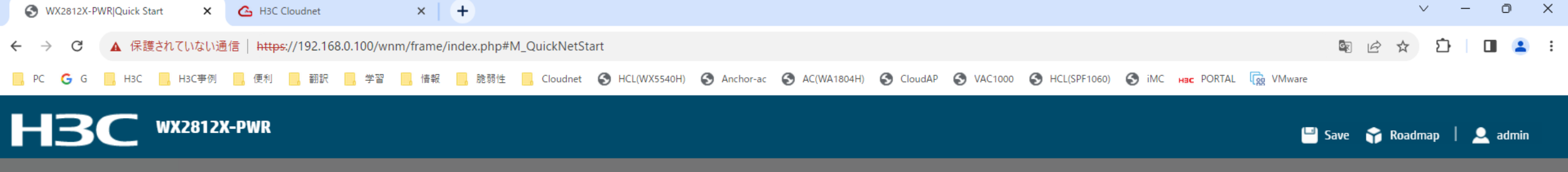

#### Quick Start

| Dashboard              |   | Step One: Basic Configuration |                                                   |  |
|------------------------|---|-------------------------------|---------------------------------------------------|--|
| Monitoring             | > | Region Code:                  | Gateways & AC                                     |  |
| Quick Start            | > | Work Mode: Out-of-Path Mode   | Cloudnet Internet                                 |  |
| Wireless Configuration | > |                               | APs: 1/1                                          |  |
| Network Configuration  | > |                               | Clients: 1                                        |  |
| Network Security       | > |                               | SN: 219801A40P8229E00002                          |  |
| Application Security   | > |                               |                                                   |  |
| System                 | > |                               |                                                   |  |
| Tools                  | > |                               | WA6320-JP (APs)<br>SN: 219801A2YF8216E00030       |  |
| Manage Device          |   |                               |                                                   |  |
| Quick Start            |   |                               |                                                   |  |
|                        |   |                               | Clients                                           |  |
|                        |   |                               |                                                   |  |
|                        |   |                               |                                                   |  |
|                        |   |                               | Thumbnail Download Refresh Delete Offline Devices |  |

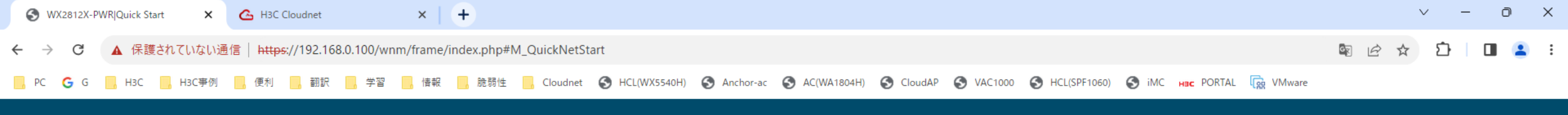

🕒 Save 🍞 Roadmap | 👤 admin

#### Quick Start

| Dashboard              | Step One: Basic Configuration | Thumbnail Download Refresh Delete Offline Devices                                                                                                    |
|------------------------|-------------------------------|----------------------------------------------------------------------------------------------------|
| Monitoring             | Region Code:                  |                                                                                                    |
| Quick Start            | Work Mode: Out-of-Path Mode   | Ports Population                                                                                                    |
| Wireless Configuration | >                             | Front panel                                                                                                    |
| Network Configuration  | >                             | H3C WX2812X-PWR                                                                                                    |
| Network Security       | >                             | 3 5 7 9 11 13                                                                                                    |
| Application Security   | >                             | CONSOLE     Image: Construction of the second second |
| System                 | >                             |                                                                                                    |
| Tools                  | >                             | UP DOWN ADM Copper Fiber NetworkOutputting C PoE Faulty PoE<br>Port Port Device Power Enable Disable Incapable<br>Interconnect                                                                                                    |
| Manage Device          |                               | Gateway Third-party gateway V                                                                                                    |
| Quick Start            |                               | Note: Please access the third-party gateway and complete network access configuration.         Egress       WX2812X-PWR(MAC:54-C6 v)                                                                                                    |
|                        |                               | Device<br>Uplink Egress 13(Up) ~                                                                                                    |
|                        |                               |                                                                                                    |
|                        |                               | OK Previous                                                                                                    |

| S WX2812X-PWR Quick Start × +                                                                                                    | ~ - 0 ×     |
|----------------------------------------------------------------------------------------------------|-------------|
| ← → C ▲ 保護されていない通信   https://10.10.11.58/wnm/frame/index.php#M_QuickNetStart                                                                               | 🕸 🖄 🏠 🗖 🚨 😫 |
| 📙 PC 🕝 G 📙 H3C 📙 H3C事例 📙 便利 📙 翻訳 📙 学習 📙 情報 🔜 脆弱性 📙 Cloudnet 🚱 HCL(WX5540H) 🚱 Anchor-ac 🚱 AC(WA1804H) 🚱 CloudAP 🚱 VAC1000 🚱 HCL(SPF1060) 🚱 iMC 🗚 PORTAL 😱 V | VMware      |

🖃 Save 🍞 Roadmap | 🚨 admin

|                        |   | Quick Start                                            |                                                                             |
|------------------------|---|--------------------------------------------------------|-----------------------------------------------------------------------------|
| Dashboard              |   | Step One: Basic Configuration                          |                                                                             |
| Monitoring             | > | Region Code: JAPAN(JP)                                 |                                                                             |
| Quick Start            | > | Work Mode: Out-of-Path Mode                            | Configure Wireless Services                                                 |
| Wireless Configuration | > |                                                        |                                                                             |
| Network Configuration  | > | Step Two: Network Access Configuration                 | Wi-Fi Name* H3C_QuickNet (1 to 32 chars)                                    |
| Network Security       | > | Network Access Method:<br>Gateway: Third-party gateway | You can enter a maximum of 10 Chinese characters.                           |
| Application Security   | > |                                                        | Password O Not use password                                                 |
| System                 | > |                                                        | The password must be a string of 8 to 63 characters, which can be digits, I |
| Tools                  | > |                                                        | etters, and special characters.                                             |
| Manage Device          |   |                                                        |                                                                             |
| Quick Start            |   |                                                        | OK Previous                                                                 |

| HЗ                           | BC              | WX2812) | K-PWR                   |             |           |           |            |             |             |           |             |           |           |              |           |        | e e          | Save 🌱 Roa | dmap   | 👤 admin |   |
|------------------------------|-----------------|---------|-------------------------|-------------|-----------|-----------|------------|-------------|-------------|-----------|-------------|-----------|-----------|--------------|-----------|--------|--------------|------------|--------|---------|---|
| PC G                         | G 📙 H3C         | H3C亊例   | 便利                      | 翻訳          | 学習        | 情報        | 脆弱性        | Cloudnet    | HCL(WX5540H | Anchor-ac | AC(WA1804H) | S CloudAP | S VAC1000 | HCL(SPF1060) | 🕙 іМС нас | PORTAL | िक्रु VMware |            |        |         |   |
| $\leftarrow$ $\rightarrow$ C | ▲ 保護            | されていない通 | i信  <del>https</del> :, | //192.168.0 | .100/wnm/ | /frame/in | idex.php#N | 1_QuickNetS | tart        |           |             |           |           |              |           |        |              | \$ € ☆     | £<br>₽ | •       | : |
| S WX2812                     | X-PWR Quick Sta | art X   | 💪 нзс сі                | oudnet      |           | ×         | +          |             |             |           |             |           |           |              |           |        |              |            | ~ -    | 0       | × |

Quick Start

| Dashboard              | Step One: Basic Configuration          |
|------------------------|----------------------------------------|
| Monitoring >           | Region Code:                           |
| Quick Start >          | Work Mode: Out-of-Path Mode            |
| Wireless Configuration |                                        |
| Network Configuration  | Step Two: Network Access Configuration |
| Network Security       | Network Access Method:                 |
|                        | Gateway: Third-party gateway           |
| Application Security > |                                        |
| System >               | Step Three: Wireless Configuration     |
| Tools >                |                                        |
| Manago Dovico          | Wi-Fi Name                             |
| manage Device          | > H3C-G-447120                         |
| Quick Start            | > H3C_QuickNet                         |
|                        | Previous OK                            |

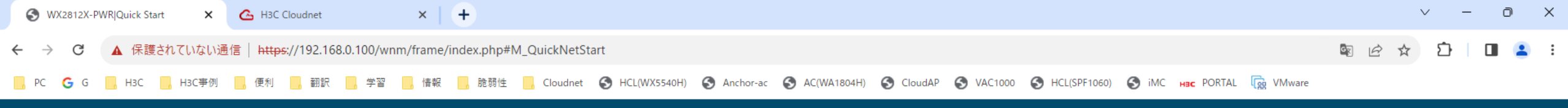

💾 Save 🌱 Roadmap | 👤 admin

| Dashboard              |   | Step One: Basic Configuration          |                                                                                                    |  |
|------------------------|---|----------------------------------------|----------------------------------------------------------------------------------------------------|--|
| Monitoring             | > | Region Code:                           |                                                                                                    |  |
| Quick Start            | > | Work Mode: Out-of-Path Mode            | Confirm                                                                                                    |  |
| Wireless Configuration | > |                                        |                                                                                                    |  |
| Network Configuration  | > | Step Two: Network Access Configuration | Wireless serviceH3C-G-447120is for device initialization only. As a best practice for security purposes, delete the wireless service after service deployment. After deleting the wireless service, you can continue to use another wireless service. Are you sure you want to delet e the wireless service? |  |
| Natural Cognitu        |   | Network Access Method:                 |                                                                                                    |  |
| Network Security       | > | Gateway: Third-party gateway           | Yes No                                                                                                    |  |
| Application Security   | > |                                        |                                                                                                    |  |
|                        |   |                                        |                                                                                                    |  |
| System                 | > | Step Three: Wireless Configuration     |                                                                                                    |  |
| Tools                  | > |                                        |                                                                                                    |  |
|                        |   | Wi-Fi Name                             |                                                                                                    |  |
| Manage Device          |   | > H3C-G-447120                         |                                                                                                    |  |
| Quick Start            |   | > H3C_QuickNet                         |                                                                                                    |  |
|                        |   |                                        |                                                                                                    |  |

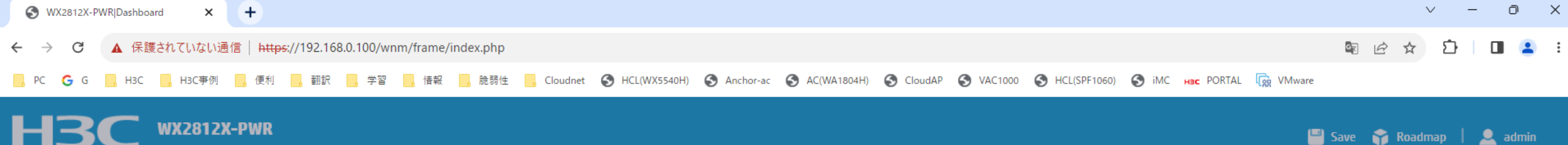

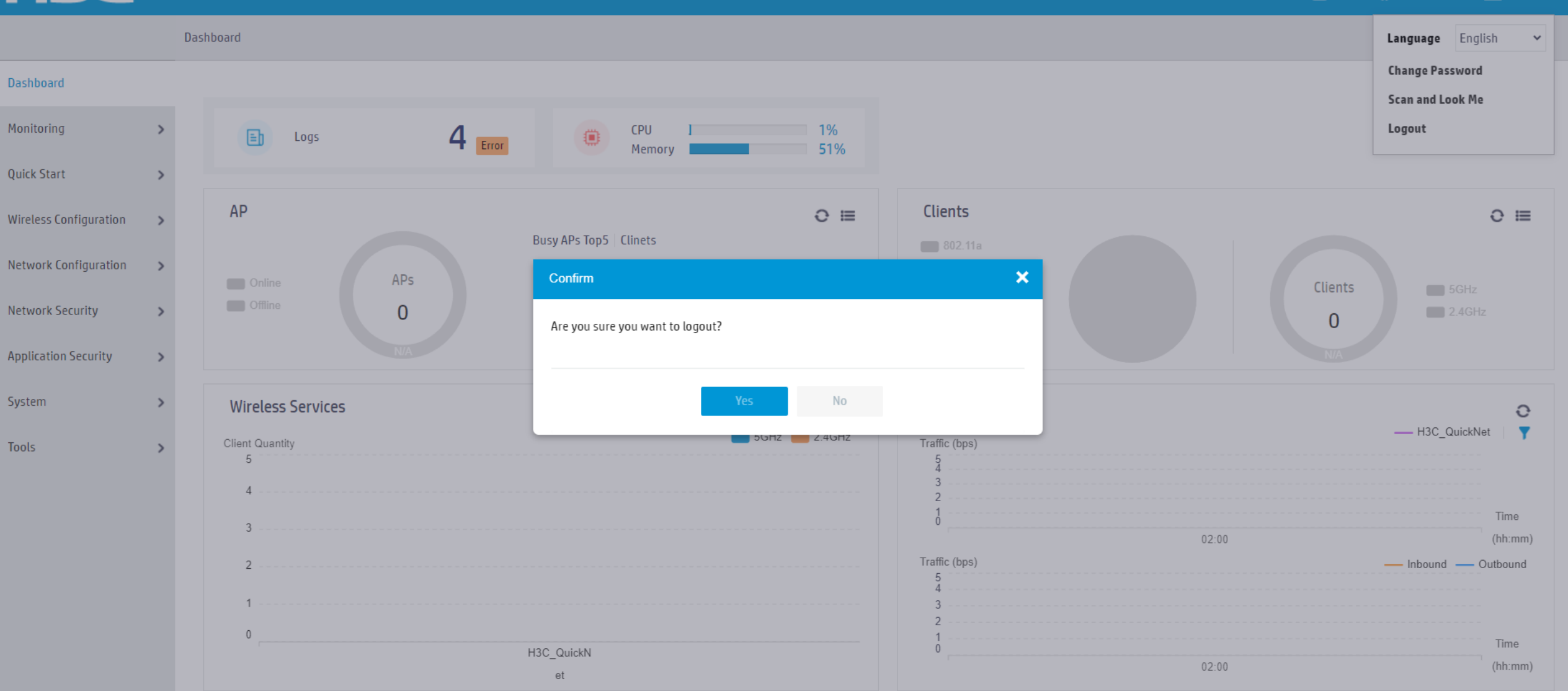

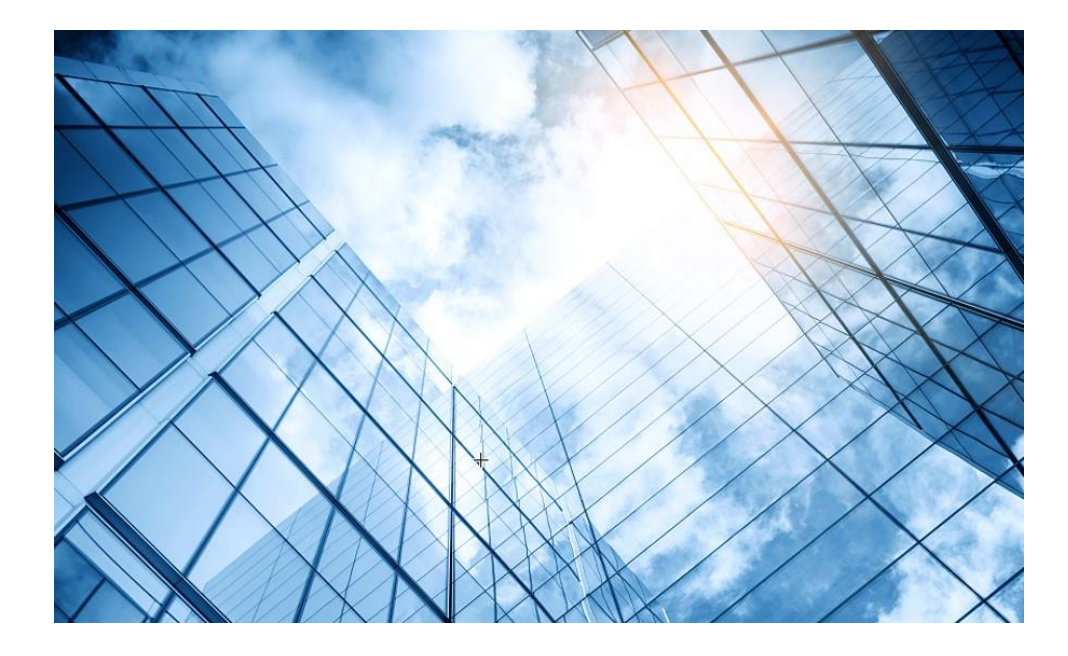

| 01 | Dashboard              |
|----|------------------------|
| 02 | Monitoring             |
| 03 | Quick start            |
| 04 | Wireless Configuration |
| 05 | Network Configuration  |
| 06 | Network Security       |
| 07 | Application Security   |
| 80 | System                 |
| 09 | Tools                  |
| 10 | Cloudnet               |
| 11 | 確実に工場出荷時設定に戻す方法        |
| 12 | IBGUI                  |
|    |                        |

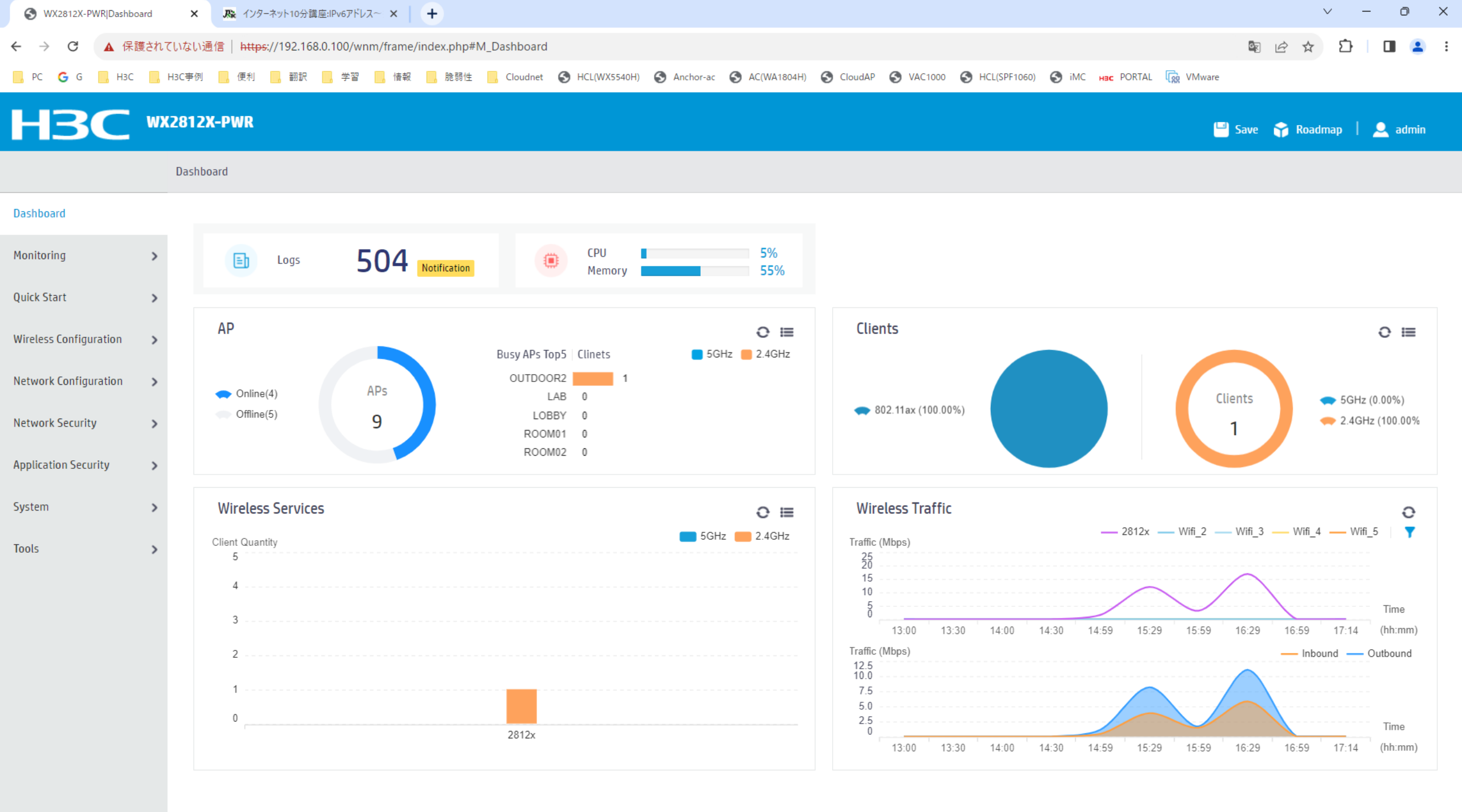

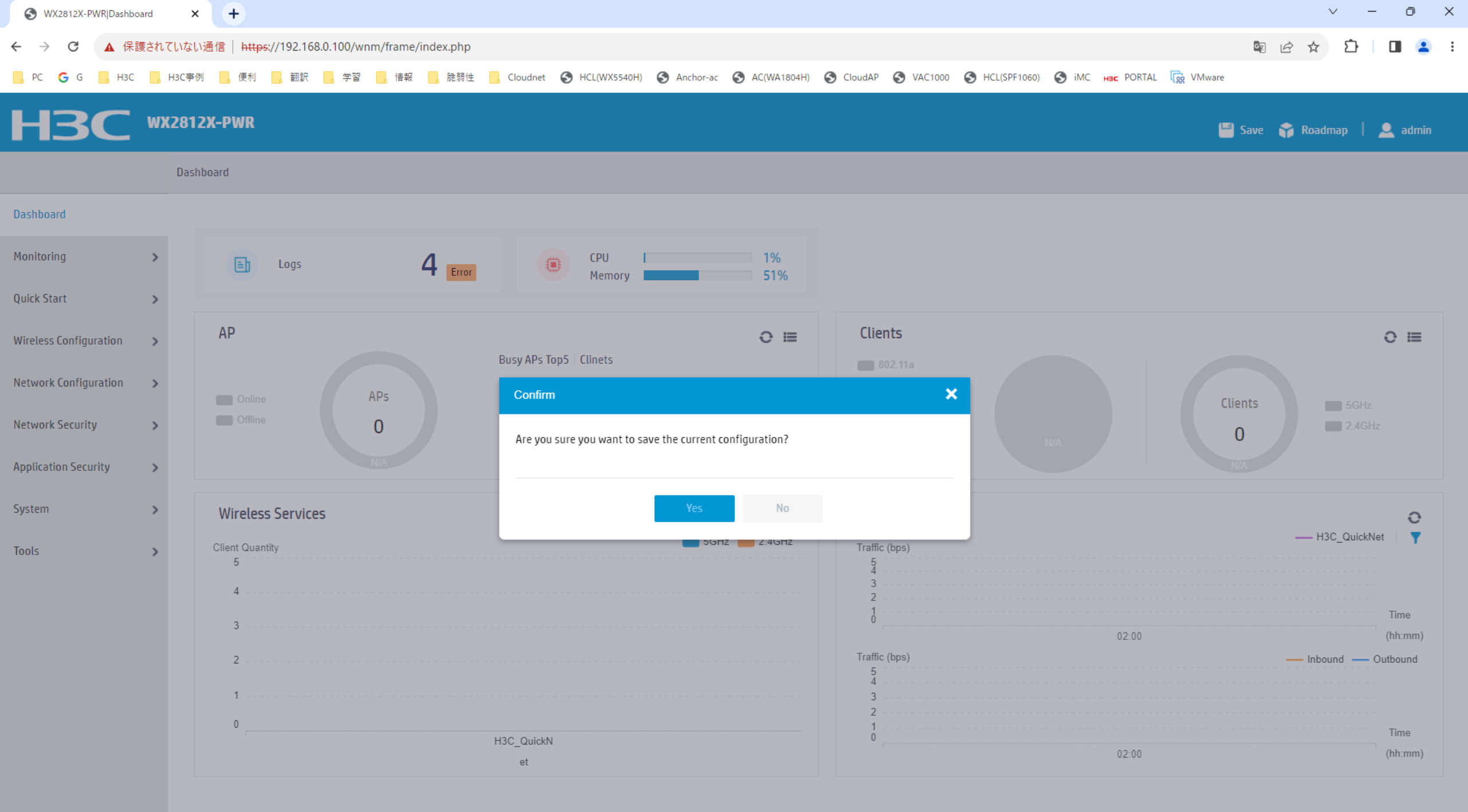

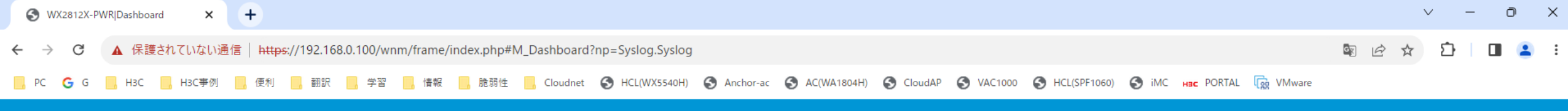

🕒 Save 🌱 Roadmap | 🚨 admin

Dashboard > System Logs

#### Dashboard

| Monitoring             | > | $\mathcal{C}$       |                                  |                                                                   | Search | Q. <b>Q</b> . |
|------------------------|---|---------------------|----------------------------------|-------------------------------------------------------------------|--------|---------------|
| Ouick Start            |   | Time 🔺              | Level                            | Description                                                       |        | Actions 🔳     |
| Quick Start            | - | 2023-06-22 15:18:22 | Notification                     | -VSD=vsd-SrcMAC=1019-65c2-45e0; AP spoofing client detected.      |        |               |
| Wireless Configuration | > | 2023-06-22 15:18:23 | Notification                     | -VSD=vsd-SrcMAC=9646-8d37-e15c; Beacon flood detected.            |        | •••           |
| Network Configuration  | > | 2023-06-22 15:18:24 | Notification                     | -VSD=vsd-SrcMAC=NULL; CTS flood detected.                         |        | •••           |
| Network Security       | > | 2023-06-22 15:18:24 | Notification                     | -VSD=vsd-SrcMAC=c651-be81-a8cc; RTS flood detected.               |        |               |
| ,                      |   | 2023-06-22 15:18:24 | Notification                     | -VSD=vsd-Channel=104; Prohibited channel detected.                |        |               |
| Application Security   | > | 2023-06-22 15:18:27 | Notification                     | -VSD=vsd-SrcMAC=f474-880b-5430; Probe request flood detected.     |        | •••           |
| System                 | > | 2023-06-22 15:18:30 | <ul> <li>Notification</li> </ul> | -VSD=vsd-Channel=124; Prohibited channel detected.                |        |               |
| Tools                  | > | 2023-06-22 15:18:33 | <ul> <li>Notification</li> </ul> | -VSD=vsd-SrcMAC=ee55-b80a-ad03; BlockAck flood detected.          |        |               |
|                        |   | 2023-06-22 15:18:33 | <ul> <li>Notification</li> </ul> | -VSD=vsd-Channel=132; Prohibited channel detected.                |        |               |
|                        |   | 2023-06-22 15:18:34 | <ul> <li>Notification</li> </ul> | -VSD=vsd-Channel=136; Prohibited channel detected.                |        |               |
|                        |   | 2023-06-22 15:18:36 | Notification                     | -VSD=vsd-SrcMAC=1019-65c2-41c0; AP spoofing client detected.      |        | •••           |
|                        |   | 2023-06-22 15:18:36 | <ul> <li>Notification</li> </ul> | -VSD=vsd-Channel=140; Prohibited channel detected.                |        |               |
|                        |   | 2023-06-22 15:18:37 | <ul> <li>Notification</li> </ul> | -VSD=vsd-SrcMAC=f474-880b-5431; AP impersonation attack detected. |        |               |
|                        |   | 2023-06-22 15:18:37 | <ul> <li>Notification</li> </ul> | -VSD=vsd-Channel=144; Prohibited channel detected.                |        |               |
|                        |   |                     |                                  |                                                                   |        |               |

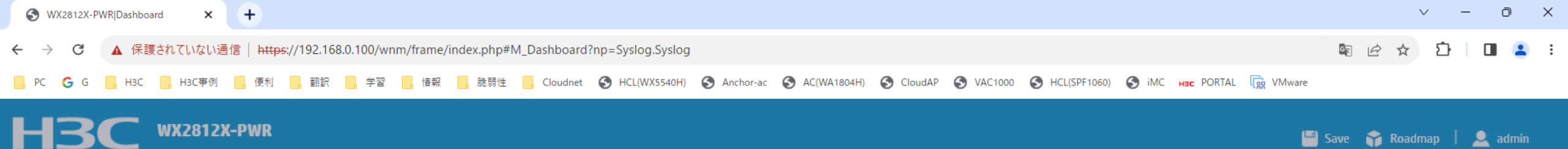

Dashboard > System Logs

#### Dashboard

| Monitoring             |   |                     |              | Search                                                                                              | o œ |
|------------------------|---|---------------------|--------------|----------------------------------------------------------------------------------------------------|-----|
| Monitoring             | ~ |                     |              | System log statistics X                                                                             |     |
| Ouick Start            | > | Time 🔺              |              |                                                                                                    |     |
| quick Start            | ŕ | 2023-06-22 15:18:24 | Notification | 500                                                                                                 |     |
| Wireless Configuration | > | 2023-06-22 15:18:24 | Notification |                                                                                                    |     |
| Network Configuration  | > | 2023-06-22 15:18:27 | Notification | 400                                                                                                 |     |
| Network Security       | > | 2023-06-22 15:18:30 | Notification | 300                                                                                                 |     |
|                        |   | 2023-06-22 15:18:33 | Notification | 200                                                                                                 |     |
| Application Security   | > | 2023-06-22 15:18:33 | Notification |                                                                                                    |     |
| System                 | > | 2023-06-22 15:18:34 | Notification | 100                                                                                                 |     |
| Tools                  | > | 2023-06-22 15:18:36 | Notification | 0 Energency Alet Critical Error Warning Notification Informational Debugging                        |     |
|                        |   | 2023-06-22 15:18:36 | Notification |                                                                                                    |     |
|                        |   | 2023-06-22 15:18:37 | Notification |                                                                                                    |     |
|                        |   | 2023-06-22 15:18:37 | Notification | Close                                                                                               |     |
|                        |   | 2023-06-22 15:18:38 | Notification | -vsu=vsu-channet=so; Pronibited channet detected.                                                   |     |
|                        |   | 2023-06-22 15:18:43 | Notification | -VSD=vsd-SrcMAC=f474-880b-5421; Rogue AP detected by radio 1 of sensor LAB on channel 44(RSSI: 60). |     |
|                        |   | 2023-06-22 15:18:43 | Notification | -VSD=vsd-SrcMAC=f474-880b-5420; Rogue AP detected by radio 1 of sensor LAB on channel 44(RSSI: 60). |     |
|                        |   |                     |              |                                                                                                    |     |

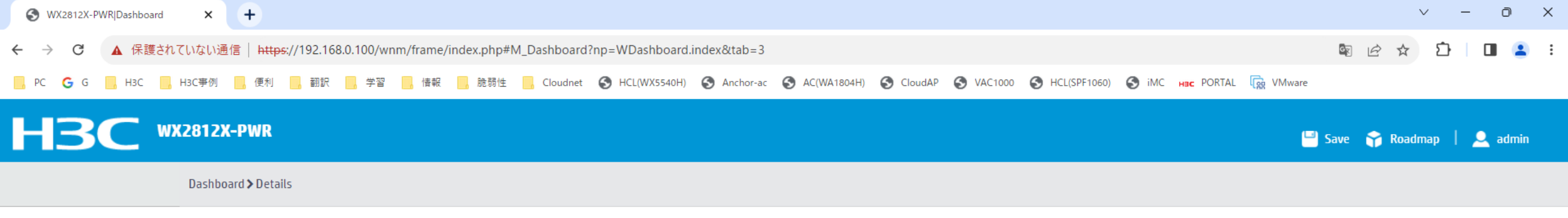

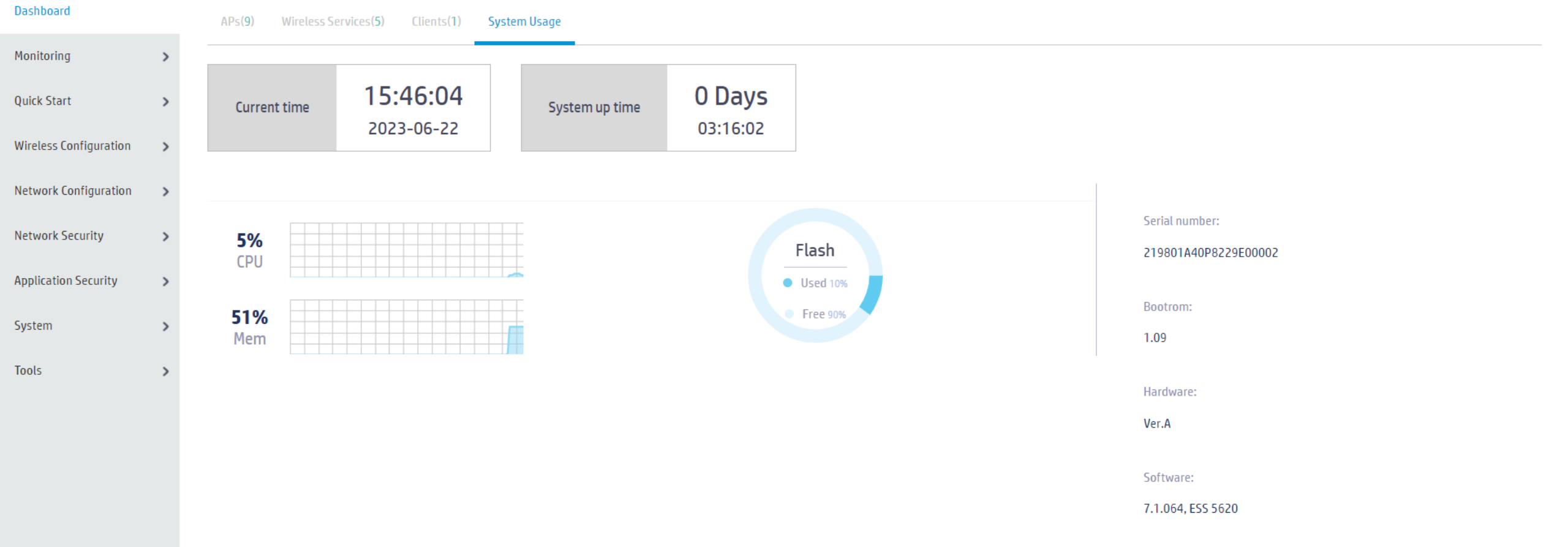

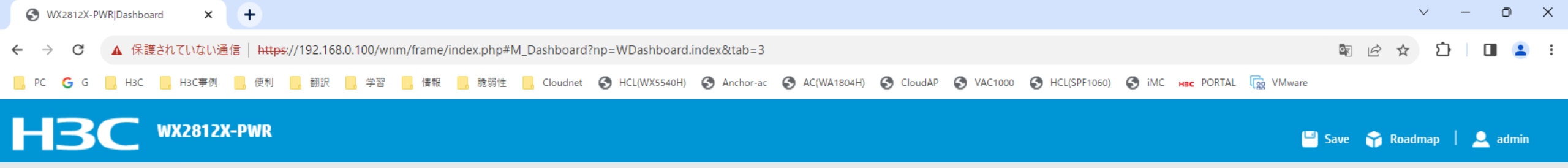

Dashboard > Details

| Dashboard              |   | APs(9) Wireless Services(5) Clients | (1) System Usage |           |          |                 |     |         |                |  |
|------------------------|---|-------------------------------------|------------------|-----------|----------|-----------------|-----|---------|----------------|--|
| Monitoring             | > |                                     |                  |           |          |                 |     |         |                |  |
| Ouick Start            | > | Performance                         |                  |           | Top 5 by | isage-Rates     |     |         |                |  |
|                        | - | APs 9                               | Radios           | 23        | AP Nar   | ne Rx Rate(Mbps | ) Q | AP Name | Tx Rate(Mbps)  |  |
| Wireless Configuration | > | 802.11b(2.4GHz) 0                   | 802.11a(5GHz)    | 0         | LA       | 408.3           |     | LAB     | 216.1          |  |
|                        |   | 802.11n(2.4GHz) 1                   | 802.11n(5GHz)    | 0         |          |                 |     |         |                |  |
| Network Configuration  | > | 802.11g(2.4GHz) 0                   | 802.11ac(5GHz)   | 2         |          |                 |     |         |                |  |
|                        |   | 802.11ac(2.4GHz) 0                  | 802.11ax(5GHz)   | 12        |          |                 |     |         |                |  |
| Network Security       | > | 802.11ax(2.4GHz) 8                  |                  |           |          |                 |     |         |                |  |
|                        |   | Noise floor (dBm)                   |                  |           |          |                 |     |         |                |  |
| Application Security   | > |                                     |                  |           |          |                 |     |         |                |  |
|                        |   | 200 105 100 05                      |                  | <b>15</b> |          |                 |     |         |                |  |
| System                 | > | -200 -100 -100 -55                  | -30 -63 -60 -7   | 5 -70 0   | Top 5 by | isage-Clients   |     |         |                |  |
|                        |   | Channel usage (%)                   |                  |           | Top 5 by | Buge clients    |     |         |                |  |
| lools                  | > | 10 2 2 1                            | -                |           | AP Nar   | ne 56Hz Clients | ્   | AP Name | 2.4GHz Clients |  |
|                        |   |                                     | 40 50 60 70      | 80 90 100 | LA       | 3 1             |     |         |                |  |
|                        |   | 0 10 20 50                          | 10 30 00 10      | 00 50 100 |          |                 |     |         |                |  |
|                        |   |                                     |                  |           |          |                 |     |         |                |  |
|                        |   |                                     |                  |           |          |                 |     |         |                |  |
|                        |   |                                     |                  |           |          |                 |     |         |                |  |
|                        |   |                                     |                  |           |          |                 |     |         |                |  |
|                        |   |                                     |                  |           |          |                 |     |         |                |  |

APs

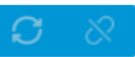

|                                                                                                    |   |   | $\cap$ |
|----------------------------------------------------------------------------------------------------|---|---|--------|
| ← → C 🔺 保護されていない通信   https://192.168.0.100/wnm/frame/index.php#M_Dashboard?np=WDashboard.index&tab=3                                                            | Ď | • | :      |
| — PC Ġ G 📙 H3C 📙 H3C事例 📙 便利 📙 翻訳 📙 学習 📙 情報 📙 脆弱性 📙 Cloudnet 🥱 HCL(WX5540H) 🔇 Anchor-ac 🔇 AC(WA1804H) 🔇 CloudAP 🔇 VAC1000 🔇 HCL(SPF1060) 🔇 iMC 🙀 PORTAL 🙀 VMware |   |   |        |

🕒 Save 🍞 Roadmap 🕴 🚨 admin

#### Dashboard > Details IOD 5 DY USAGE-LIIENTS Channel usage (%) Dashboard 18 LAB 1 Monitoring > 30 50 70 90 100 0 10 20 40 60 80 Quick Start > Wireless Configuration > Network Configuration > Network Security > APs Application Security > $\mathbb{C}$ Search AP Name AP Model IP Address AP Group System > LAB WA6320-JP Online 10.10.11.143 219801A2YF821... 802.11ax(5GHz)... default-group 1 1385660499/2346585... 0-00:50:13 Tools > LOBBY WA6320-JP Online 192.168.0.13 219801A2YF821... 802.11ax(5GHz)... default-group 0 3855292/296318173 0-00:19:06 OUTDOOR WA6630X-JP Offline 219801A2RF821... 802.11ax(5GHz)... default-group 0 0/0 0-00:00:00 219801A2YF821... 802.11ax(5GHz)... default-group OUTDOOR2 WA6320-JP 🔊 Online 192.168.0.51 0 0/0 0-00:09:25 R00M01 WA6638-JP Offline 219801A2KF820... 802.11ax(5GHz)... default-group 0 0/0 0-00:00:00 $\Box$ R00M02 WA6320-JP Online 192.168.0.12 219801A2YF821... 802.11ax(5GHz)... default-group 0 42597/75031 0-00:21:16 R00M03 WA6528i-JP **O**ffline 219801A3M682... 802.11ax(5GHz)... default-group 0 0/0 0-00:00:00

Total 9 entries, 9 matched, 0 selected.Page 1/1.

| S WX2812X-PWR Dashboard × +                                                                                                    |                                                                                                    | ~ - | Ō | ×   |
|----------------------------------------------------------------------------------------------------|----------------------------------------------------------------------------------------------------|-----|---|-----|
| ← → C ▲ 保護されていない通信   https://192.168.0.100/wnm/frame/index.php#M_Dashboard?np=WDashboard.index&tab=3                                                        | Image: Image: Image | ъ   | • | ) : |
| 📙 PC 🕝 G 📃 H3C 📙 H3C事例 📒 便利 🔜 翻訳 🔜 学習 🔜 情報 🔜 脆弱性 🔜 Cloudnet 🤡 HCL(WX5540H) 🧐 Anchor-ac 🌍 AC(WA1804H) 🌍 CloudAP 🌍 VAC1000 🜍 HCL(SPF1060) 🚱 iMC 🖬 PORTAL 😱 VM | ware                                                                                                    |     |   |     |
|                                                                                                    |                                                                                                    |     |   |     |

💾 Save 😙 Roadmap | 🚨 admin

| Dashboard              |   | APs(9) Wireless Services(5) | Clients(1) System Usa | ge              |               |                     |              |              |                  |
|------------------------|---|-----------------------------|-----------------------|-----------------|---------------|---------------------|--------------|--------------|------------------|
| Monitoring             | > |                             |                       |                 |               |                     |              |              |                  |
| Quick Start            | > | Wireless services           |                       |                 |               |                     |              |              |                  |
| Wireless Configuration |   | <b>O</b>                    |                       |                 |               |                     |              | Search       | ्रद्             |
| whetess configuration  | > | Wireless Service Name 🔺     | SSID                  | Forwarding Type | Authenticator | Authentication Mode | Cipher Suite | Default VLAN | Wireless Service |
| Network Configuration  | > | 1                           | 2812x                 | Centralized     | AC            | Static PSK          | TKIP & CCMP  | 2            | <b>O</b> N       |
| Network Security       | > | 2                           | Wifi_2                | Centralized     | AC            | Static PSK          | TKIP & CCMP  | 2            | • OFF            |
|                        |   | 3                           | Wifi_3                | Centralized     | AC            | Static PSK          | TKIP & CCMP  | 2            | • OFF            |
| Application Security   | > | 4                           | Wifi_4                | Centralized     | AC            | Static PSK          | TKIP & CCMP  | 2            | • OFF            |
| System                 | > | 5                           | Wifi_5                | Centralized     | AC            | Static PSK          | TKIP & CCMP  | 2            | • OFF            |
| Tools                  | > |                             |                       |                 |               |                     |              |              |                  |
|                        |   |                             |                       |                 |               |                     |              |              |                  |
|                        |   |                             |                       |                 |               |                     |              |              |                  |

Total 5 entries, 5 matched.Page 1/1.

I≪I ►> ►I 💡

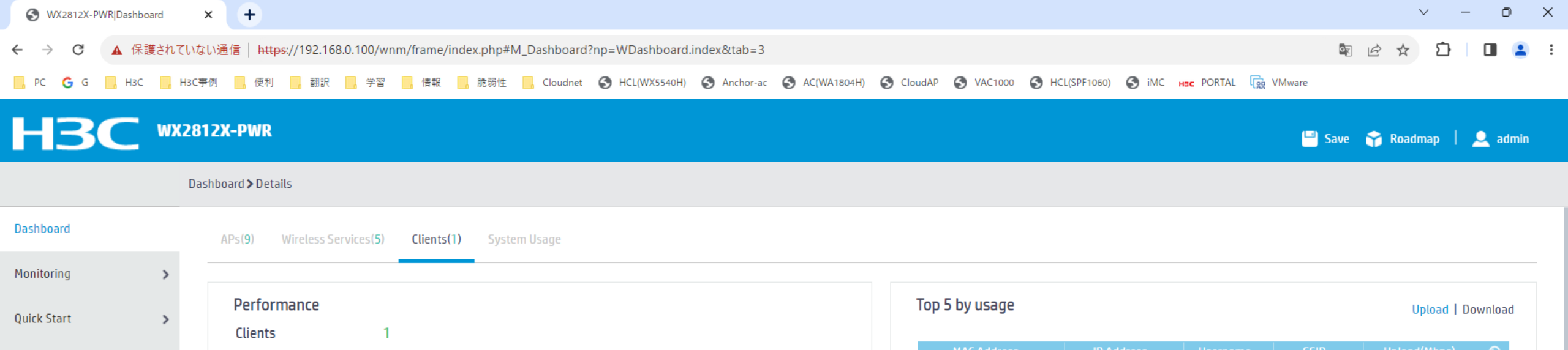

C8-E2-65-35-5D-0E

Device types

172.16.12.3

100%

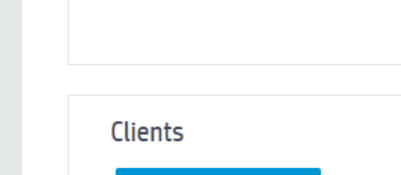

0

802.11b(2.4GHz)

802.11g(2.4GHz)

802.11n(5GHz)

802.11ac(5GHz)

802.11ax(5GHz)

SNR(dB)

10

Rate (Mbps)

0

0

1

24

54

802.11a(5GHz)

802.11n(2.4GHz)

802.11ac(2.4GHz)

802.11ax(2.4GHz)

0

0

0

0

1170

1300

Wireless Configuration

Network Configuration

Network Security

Application Security

System

Tools

>

>

>

>

>

>

2812x

🔷 PC

432.4

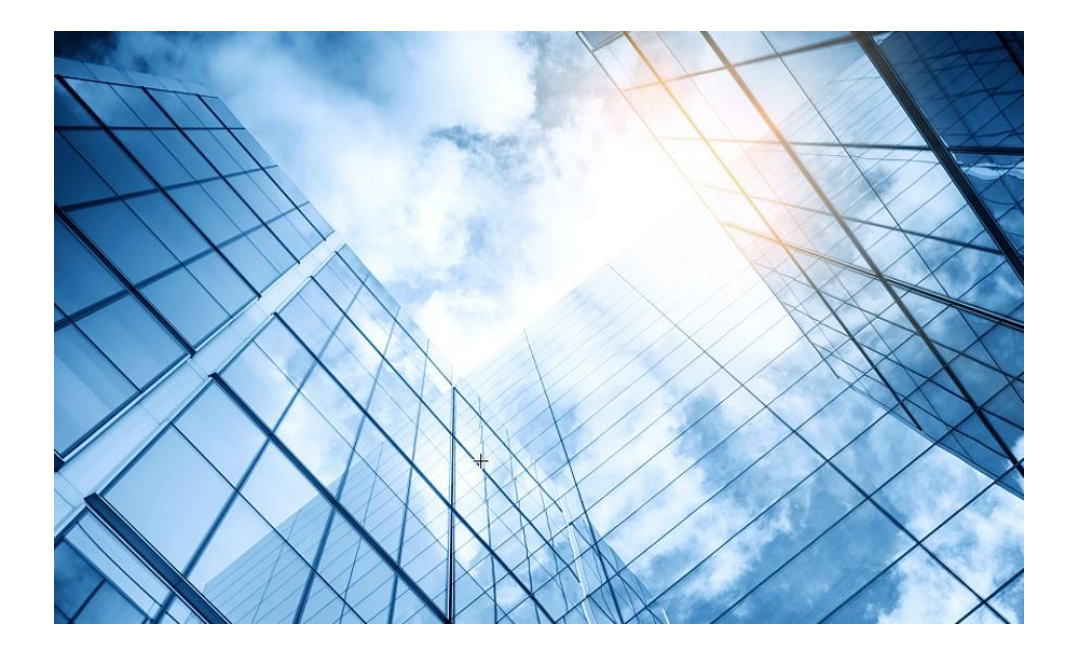

| 01 | Dashboard              |
|----|------------------------|
| 02 | Monitoring             |
| 03 | Quick start            |
| 04 | Wireless Configuration |
| 05 | Network Configuration  |
| 06 | Network Security       |
| 07 | Application Security   |
| 08 | System                 |
| 09 | Tools                  |
| 10 | Cloudnet               |
| 11 | 確実に工場出荷時設定に戻す方法        |
| 12 | IEGUI                  |
|    |                        |

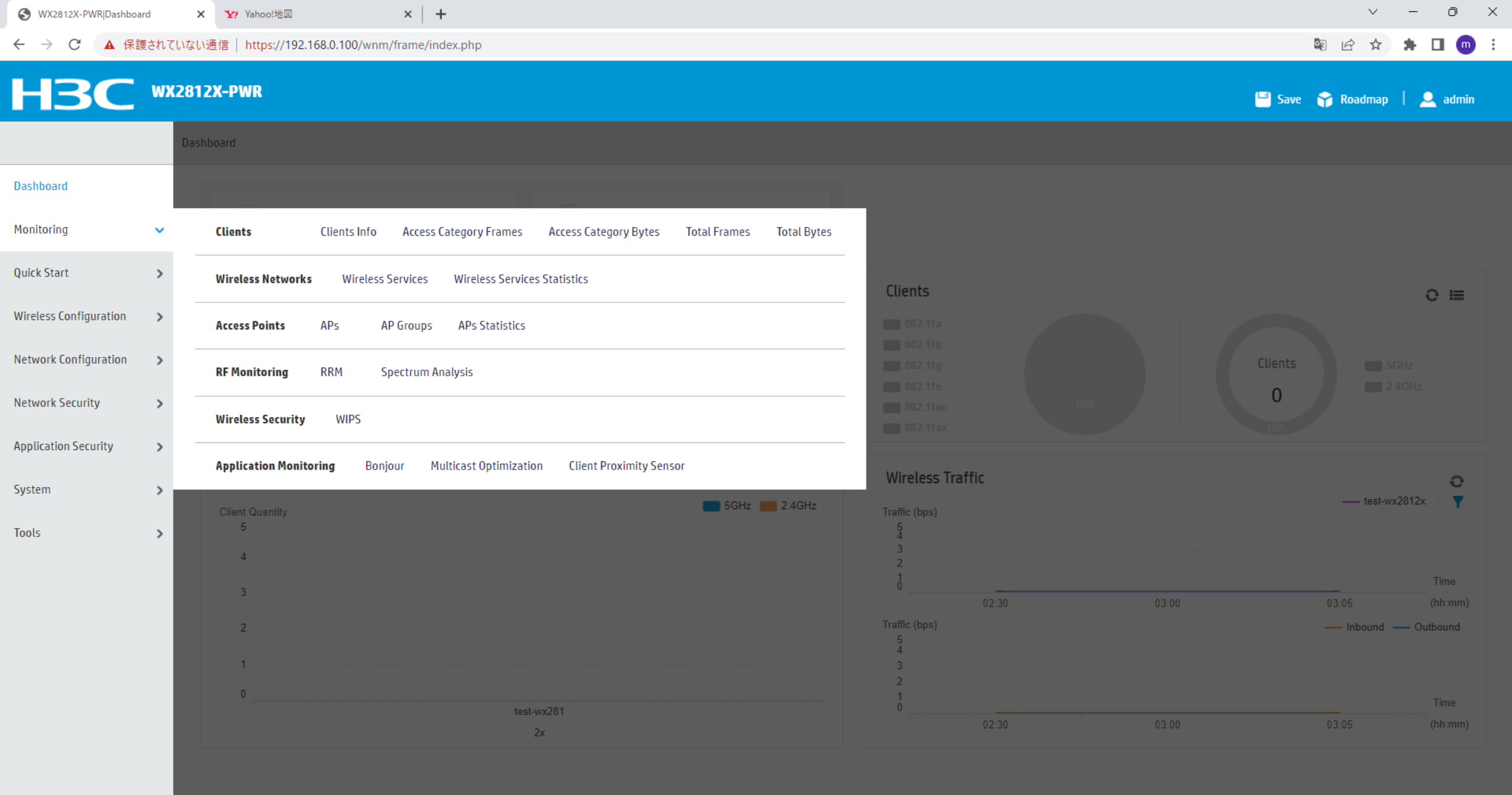

https://192.168.0.100/wnm/frame/index.php#M\_Monitoring

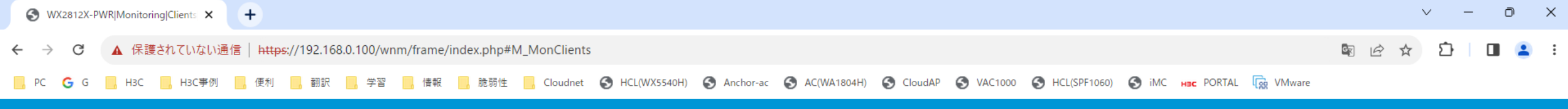

🕒 Save 🌱 Roadmap | 🚨 admin

#### Monitoring > Clients > Clients Info

| Dashboard              |   | Clients                |               |                 |      |                                                          |               |                 | :=  |
|------------------------|---|------------------------|---------------|-----------------|------|----------------------------------------------------------|---------------|-----------------|-----|
| Monitoring             | > | To                     | al            |                 | 5GHz |                                                          | 2.4           | GHz             |     |
| Quick Start            | > | 1                      |               |                 | 1    |                                                          |               | 0               |     |
| Wireless Configuration | > | Ву АР                  |               |                 |      | By SSID                                                  |               |                 |     |
| Network Configuration  | > | AP Name                | Clients(5GHz) | Clients(2.4GHz) | Q    | SSID<br>2812x                                            | Clients(5GHz) | Clients(2.4GHz) | ٩   |
| Network Security       | > | LAD                    |               | U               |      | LOILA                                                    |               | U               |     |
| Application Security   | > |                        |               |                 |      |                                                          |               |                 |     |
| System                 | > |                        |               |                 |      |                                                          |               |                 |     |
| Tools                  | > |                        |               |                 |      |                                                          |               |                 |     |
|                        |   | 1/1                    |               | ≪  ≪  ⊫>        | ▶ ⊪1 | 1/1                                                      |               | । न <न ।        | ▶ ▶ |
|                        |   | By Authentication Mode |               |                 |      | By radio type                                            |               |                 |     |
|                        |   | 🔷 Open                 |               |                 |      | <ul> <li>802.11a(5GHz)</li> <li>802.11n(5GHz)</li> </ul> |               |                 |     |
|                        |   | 802.1X                 |               |                 |      | 802.11ac(5GHz)                                           |               |                 |     |
|                        |   | Portal                 |               |                 |      | 802.11ax(5GHz)                                           |               |                 |     |
|                        |   | MAC + Portal           |               |                 |      | 802.11g(2.4GHz)                                          |               |                 |     |
|                        |   | 🔶 PSK + WEP            |               |                 |      | 802.11n(2.4GHz)                                          |               |                 |     |
|                        |   |                        |               |                 |      | 802.11ac(2.4GHz)                                         |               |                 |     |

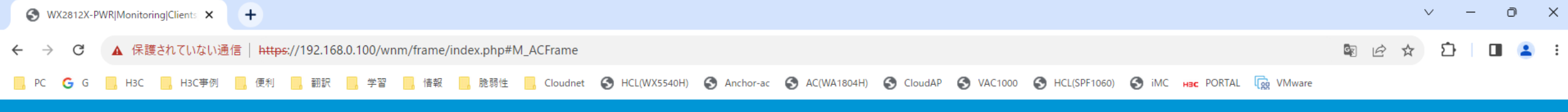

🕒 Save 🌱 Roadmap | 🚨 admin

#### Monitoring > Clients > Access Category Frames

| Dashboard              |   | G                 |                   |                   |                   | Search            | Q Q |
|------------------------|---|-------------------|-------------------|-------------------|-------------------|-------------------|-----|
| Monitoring             | > | MAC Address 🔺     | VO(Tx/Rx/Dropped) | VI(Tx/Rx/Dropped) | BE(Tx/Rx/Dropped) | BK(Tx/Rx/Dropped) | i   |
| Ouick Start            | > | C8-E2-65-35-5D-0E | 2/0/0             | 0/0/0             | 133,093/297,804/0 | 4/0/0             |     |
|                        | - |                   |                   |                   |                   |                   |     |
| Wireless Configuration | > |                   |                   |                   |                   |                   |     |
| Network Configuration  | > |                   |                   |                   |                   |                   |     |
| Network Security       | > |                   |                   |                   |                   |                   |     |
| Application Security   | > |                   |                   |                   |                   |                   |     |
| System                 | > |                   |                   |                   |                   |                   |     |
| Tools                  | > |                   |                   |                   |                   |                   |     |
|                        |   |                   |                   |                   |                   |                   |     |
|                        |   |                   |                   |                   |                   |                   |     |
|                        |   |                   |                   |                   |                   |                   |     |
|                        |   |                   |                   |                   |                   |                   |     |
|                        |   |                   |                   |                   |                   |                   |     |
|                        |   |                   |                   |                   |                   |                   |     |

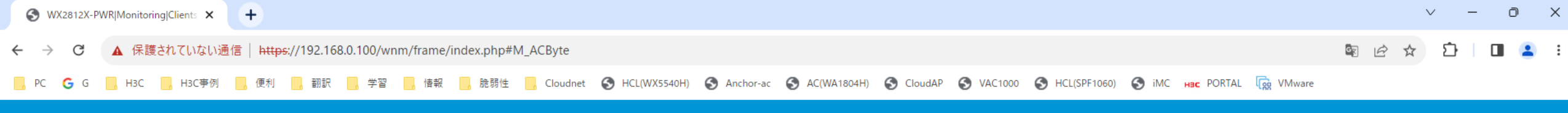

🕒 Save 🌱 Roadmap | 🚨 admin

#### Monitoring > Clients > Access Category Bytes

| Dashboard              |   | Q                 |                   |                   |                           | Search            | Q Q |
|------------------------|---|-------------------|-------------------|-------------------|---------------------------|-------------------|-----|
| Monitoring             | > | MAC Address 🔺     | VO(Tx/Rx/Dropped) | VI(Tx/Rx/Dropped) | BE(Tx/Rx/Dropped)         | BK(Tx/Rx/Dropped) | I   |
| Quick Start            | > | C8-E2-65-35-5D-0E | 368/0/0           | 0/0/0             | 110,130,436/344,938,822/0 | 184/0/0           |     |
| Wireless Configuration | > |                   |                   |                   |                           |                   |     |
| Network Configuration  | > |                   |                   |                   |                           |                   |     |
| Network Security       | > |                   |                   |                   |                           |                   |     |
| Application Security   | > |                   |                   |                   |                           |                   |     |
| System                 | > |                   |                   |                   |                           |                   |     |
| Tools                  | > |                   |                   |                   |                           |                   |     |
|                        |   |                   |                   |                   |                           |                   |     |
|                        |   |                   |                   |                   |                           |                   |     |
|                        |   |                   |                   |                   |                           |                   |     |
|                        |   |                   |                   |                   |                           |                   |     |

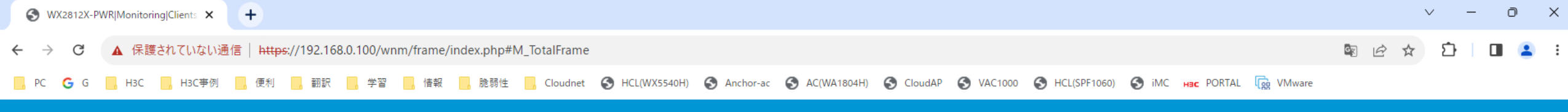

Monitoring > Clients > Total Frames

| Dashboard              |   | C                 |             |          |         | Search | Q, C | æ  |
|------------------------|---|-------------------|-------------|----------|---------|--------|------|----|
| Monitoring             | > | MAC Address 🔺     | Transmitted | Received | Dropped |        |      | i= |
| Quick Start            | > | C8-E2-65-35-5D-0E | 133,265     | 297,975  | 0       |        |      |    |
| Wireless Configuration | > |                   |             |          |         |        |      |    |
| Network Configuration  | > |                   |             |          |         |        |      |    |
| Network Security       | > |                   |             |          |         |        |      |    |
| Application Security   | > |                   |             |          |         |        |      |    |
| System                 | > |                   |             |          |         |        |      |    |
| Tools                  | > |                   |             |          |         |        |      |    |
|                        |   |                   |             |          |         |        |      |    |
|                        |   |                   |             |          |         |        |      |    |
|                        |   |                   |             |          |         |        |      |    |
|                        |   |                   |             |          |         |        |      |    |

🕒 Save 🌱 Roadmap | 👤 admin

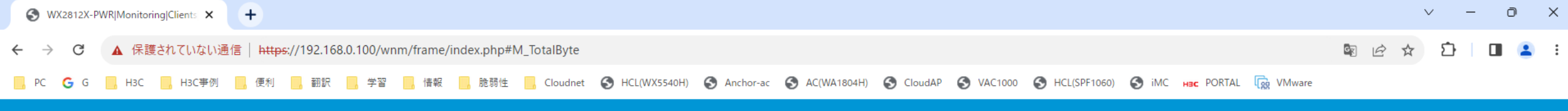

Monitoring > Clients > Total Bytes

| Dashboard              |   | C                 |             |             |         | Search | Q, Q; |
|------------------------|---|-------------------|-------------|-------------|---------|--------|-------|
| Monitoring             | > | MAC Address 🔺     | Transmitted | Received    | Dropped |        | i     |
| Quick Start            | > | C8-E2-65-35-5D-0E | 110,130,988 | 344,938,822 | 0       |        |       |
| Wireless Configuration | > |                   |             |             |         |        |       |
| Network Configuration  | > |                   |             |             |         |        |       |
| Network Security       | > |                   |             |             |         |        |       |
| Application Security   | > |                   |             |             |         |        |       |
| System                 | > |                   |             |             |         |        |       |
| Tools                  | > |                   |             |             |         |        |       |
|                        |   |                   |             |             |         |        |       |
|                        |   |                   |             |             |         |        |       |
|                        |   |                   |             |             |         |        |       |
|                        |   |                   |             |             |         |        |       |
|                        |   |                   |             |             |         |        |       |

🕒 Save 🌱 Roadmap | 👤 admin

🕒 🔄 Save 🌱 Roadmap 📔 👤 admin

#### Monitoring > Wireless Networks > Wireless Services

| Dashboard              |   | Q                     |        |                 |               |         |                     |              | Search       |                  | Q |
|------------------------|---|-----------------------|--------|-----------------|---------------|---------|---------------------|--------------|--------------|------------------|---|
| Monitoring             | > | Wireless Service Name | SSID   | Forwarding Type | Authenticator | Clients | Authentication Mode | Cipher Suite | Default VLAN | Wireless Service | i |
| Quick Start            |   | 1                     | 2812x  | Centralized     | Local AC      | 1       | Static PSK          | TKIP & CCMP  | 2            | <b>O</b> N       |   |
| Quick Start            | , | 2                     | Wifi_2 | Centralized     | Local AC      | 0       | Static PSK          | TKIP & CCMP  | 2            | OFF              |   |
| Wireless Configuration | > | 3                     | Wifi_3 | Centralized     | Local AC      | 0       | Static PSK          | TKIP & CCMP  | 2            | • OFF            |   |
| Network Configuration  | > | 4                     | Wifi_4 | Centralized     | Local AC      | 0       | Static PSK          | TKIP & CCMP  | 2            | • OFF            |   |
| Network Security       |   | 5                     | Wifi_5 | Centralized     | Local AC      | 0       | Static PSK          | TKIP & CCMP  | 2            | • OFF            |   |
| Network Security       | - |                       |        |                 |               |         |                     |              |              |                  |   |
| Application Security   | > |                       |        |                 |               |         |                     |              |              |                  |   |
| System                 | > |                       |        |                 |               |         |                     |              |              |                  |   |
| Tools                  | > |                       |        |                 |               |         |                     |              |              |                  |   |
|                        |   |                       |        |                 |               |         |                     |              |              |                  |   |
|                        |   |                       |        |                 |               |         |                     |              |              |                  |   |
|                        |   |                       |        |                 |               |         |                     |              |              |                  |   |
|                        |   |                       |        |                 |               |         |                     |              |              |                  |   |
|                        |   |                       |        |                 |               |         |                     |              |              |                  |   |
|                        |   |                       |        |                 |               |         |                     |              |              |                  |   |

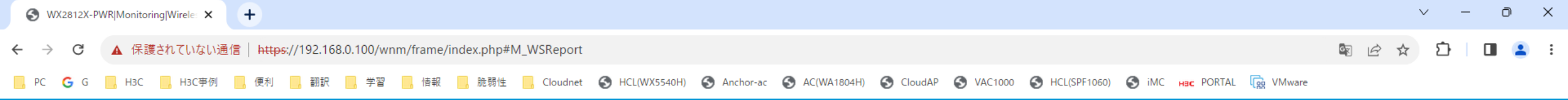

>

🕒 Save 🌱 Roadmap | 🚨 admin

#### Monitoring > Wireless Networks > Wireless Services Statistics

| Dashboard              |   | C                  |          |       |                     |                             |                     | Search                      | Q                         | Q. |
|------------------------|---|--------------------|----------|-------|---------------------|-----------------------------|---------------------|-----------------------------|---------------------------|----|
| Monitoring             | > | Wireless Service N | AP Name  | Radio | Frames(Tx/Rx)       | Frame Bytes(Tx/Rx)          | Data Frames(Tx/Rx)  | Data Frame Bytes(Tx/Rx)     | Association Frames(Tx/Rx) | i= |
| Quilely Start          |   | 1                  | LAB      | 1     | 133,489/298,060     | 110,195,875/344,973,594     | 133,484/298,055     | 110,195,541/344,972,983     | 0/0                       |    |
| Quick Start            | > | 1                  | LAB      | 2     | 1,988,949/1,210,998 | 2,236,642,896/1,041,021,665 | 1,988,946/1,210,995 | 2,236,642,677/1,041,021,364 | 1/1                       |    |
| Wireless Configuration | > | 1                  | LOBBY    | 1     | 239,095/55,977      | 296,318,437/3,855,611       | 239,092/55,974      | 296,318,173/3,855,292       | 0/0                       |    |
| Network Configuration  | > | 1                  | LOBBY    | 2     | 0/0                 | 0/0                         | 0/0                 | 0/0                         | 0/0                       |    |
| Network Security       |   | 1                  | R00M02   | 1     | 0/0                 | 0/0                         | 0/0                 | 0/0                         | 0/0                       |    |
|                        | / | 1                  | R00M02   | 2     | 353/367             | 75,224/42,904               | 351/364             | 75,031/42,597               | 0/0                       |    |
| Application Security   | > | 1                  | OUTDOOR2 | 1     | 0/0                 | 0/0                         | 0/0                 | 0/0                         | 0/0                       |    |
| System                 | > | 1                  | OUTDOOR2 | 2     | 0/0                 | 0/0                         | 0/0                 | 0/0                         | 0/0                       |    |

Tools

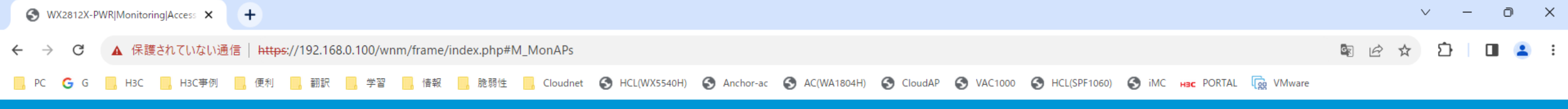

🕒 Save 🌱 Roadmap | 🚨 admin

### H3C WX2812X-PWR

Monitoring > Access Points > APs

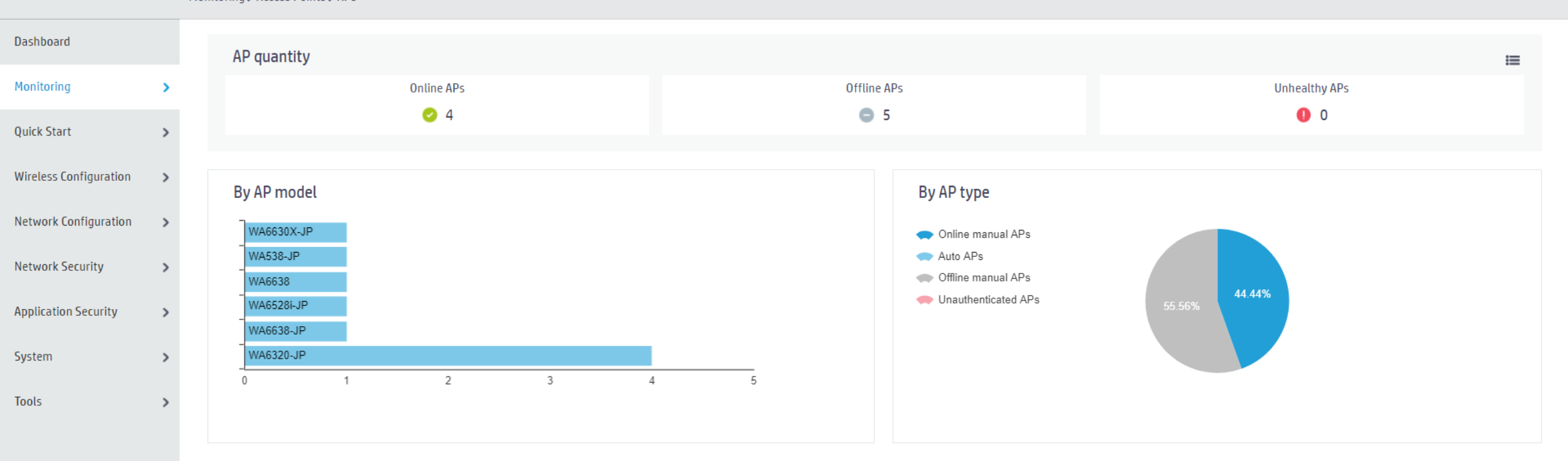

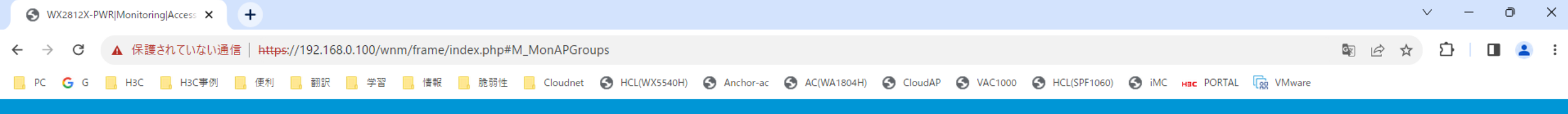

🕒 Save 🌱 Roadmap | 🚨 admin

#### Monitoring > Access Points > AP Groups

| Dashboard              |   | By AP model   |           |       |       |
|------------------------|---|---------------|-----------|-------|-------|
| Monitoring             | > | Group Name    | AP Models | APs   | ୍     |
| Quick Start            | > | default-group | 6         | 9     |       |
| Wireless Configuration | > |               |           |       |       |
| Network Configuration  | > |               |           |       |       |
| Network Security       | > |               |           |       |       |
| Application Security   | > | 1/1           |           | ान रन | ►> ►1 |
| System                 | > |               |           |       |       |
| Tools                  | > |               |           |       |       |

🕒 Save 🌱 Roadmap | 👤 admin

#### Monitoring > Access Points > APs Statistics

| Dashboard              |   | C         |            |                      |                   | Search                              |         | Q Q |
|------------------------|---|-----------|------------|----------------------|-------------------|-------------------------------------|---------|-----|
| Monitoring             | > | AP Name 🔺 | AP Model   | Serial ID            | MAC Address       | Radio Type                          | Status  | I   |
| Out-In Chart           |   | LAB       | WA6320-JP  | 219801A2YF8216E00030 | 5C-A7-21-F3-67-20 | 802.11ax(5GHz)(1), 802.11ax(2.4GHz  | Online  |     |
| Quick Start            | > | LOBBY     | WA6320-JP  | 219801A2YF8216E0001L | 5C-A7-21-F3-61-A0 | 802.11ax(5GHz)(1), 802.11ax(2.4GHz  | Online  |     |
| Wireless Configuration | > | OUTDOOR   | WA6630X-JP | 219801A2RF8214E0000K | N/A               | 802.11ax(5GHz)(1), 802.11ax(5GHz)(  | Offline |     |
| Network Configuration  | > | OUTDOOR2  | WA6320-JP  | 219801A2YF8217E00048 | 9C-54-C2-4D-E8-A0 | 802.11ax(5GHz)(1), 802.11ax(2.4GHz  | Online  |     |
| Network Security >     |   | R00M01    | WA6638-JP  | 219801A2KF8209E0007R | N/A               | 802.11ax(5GHz)(1), 802.11ax(5GHz)(  | Offline |     |
|                        | 1 | R00M02    | WA6320-JP  | 219801A2YF8216E00036 | 5C-A7-21-F3-67-E0 | 802.11ax(5GHz)(1), 802.11ax(2.4GHz  | Online  |     |
| Application Security   | > | R00M03    | WA6528i-JP | 219801A3M68227E0001B | N/A               | 802.11ax(5GHz)(1), 802.11ax(2.4GHz  | Offline |     |
| System                 | > | R00M04    | WA6638     | 219801A24F8201E0000J | N/A               | 802.11ax(5GHz)(1), 802.11ax(5GHz)(  | Offline |     |
| Tools                  | > | R00M05    | WA538-JP   | 219801A2959199G0001Q | N/A               | 802.11ac(5GHz)(1), 802.11ac(5GHz)(2 | Offline |     |
|                        | - |           |            |                      |                   |                                     |         |     |

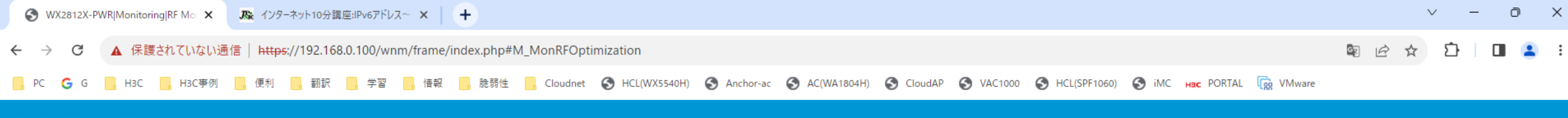

>

1/1

Tools

🛛 💾 Save 🏾 🍞 Roadmap 🕴 🚨 admin

Monitoring > RF Monitoring > RRM

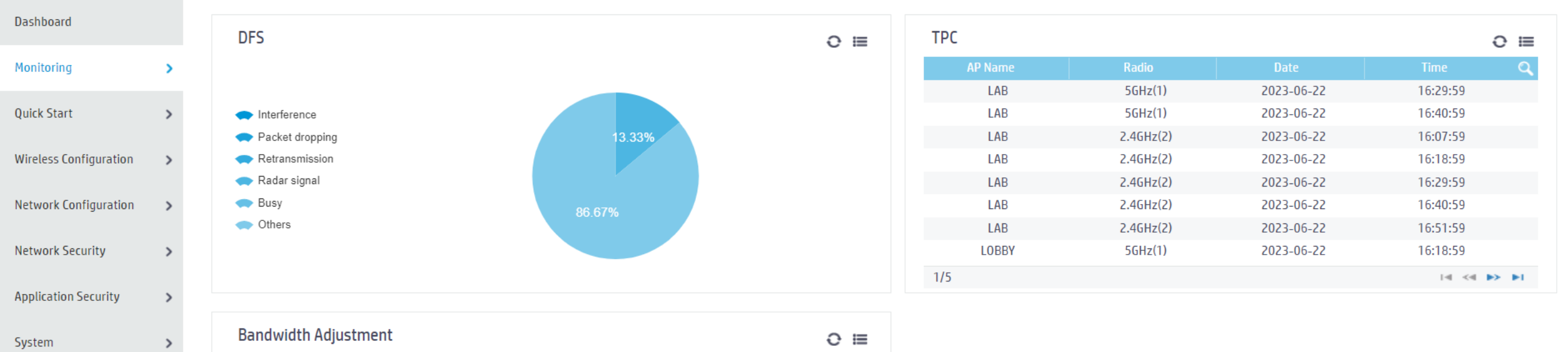

LAB 5GHz(1) 2023-06-22 16:35:59 LOBBY 5GHz(1) 2023-06-22 16:35:59 OUTDOOR2 5GHz(1) 2023-06-22 16:35:59 R00M02 5GHz(1) 2023-06-22 16:35:59

I≪I I>> I>I

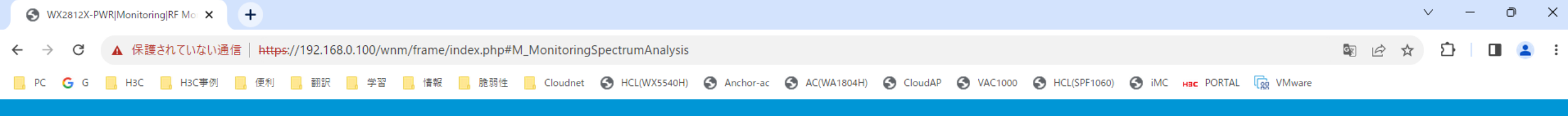

🛛 💾 Save 🌱 Roadmap 🕴 🚨 admin

Monitoring > RF Monitoring > Spectrum Analysis

| Dashboard              |   | Interference device information |         | 0 ≔ | Channel quality information      | 0 ≔ |
|------------------------|---|---------------------------------|---------|-----|----------------------------------|-----|
| Monitoring             | > | No interference devices exist.  |         |     | Quantity<br>5                    |     |
| Quick Start            | > |                                 |         |     | 4                                |     |
| Wireless Configuration | > |                                 |         |     | 2 90-100                         |     |
| Network Configuration  | > |                                 | 100.00% |     | Quantity : 0                     |     |
| Network Security       | > |                                 |         |     | 0 10 20 30 40 50 60 70 80 90 100 |     |
| Application Security   | > |                                 |         |     |                                  |     |
| System                 | > |                                 |         |     |                                  |     |

Tools

>
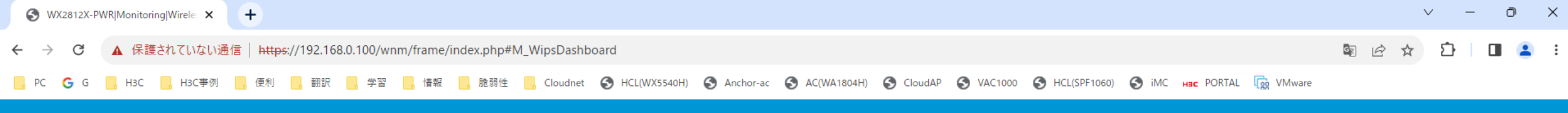

🖳 🔜 Save 🌱 Roadmap 🕴 🚨 admin

### Monitoring > Wireless Security > WIPS

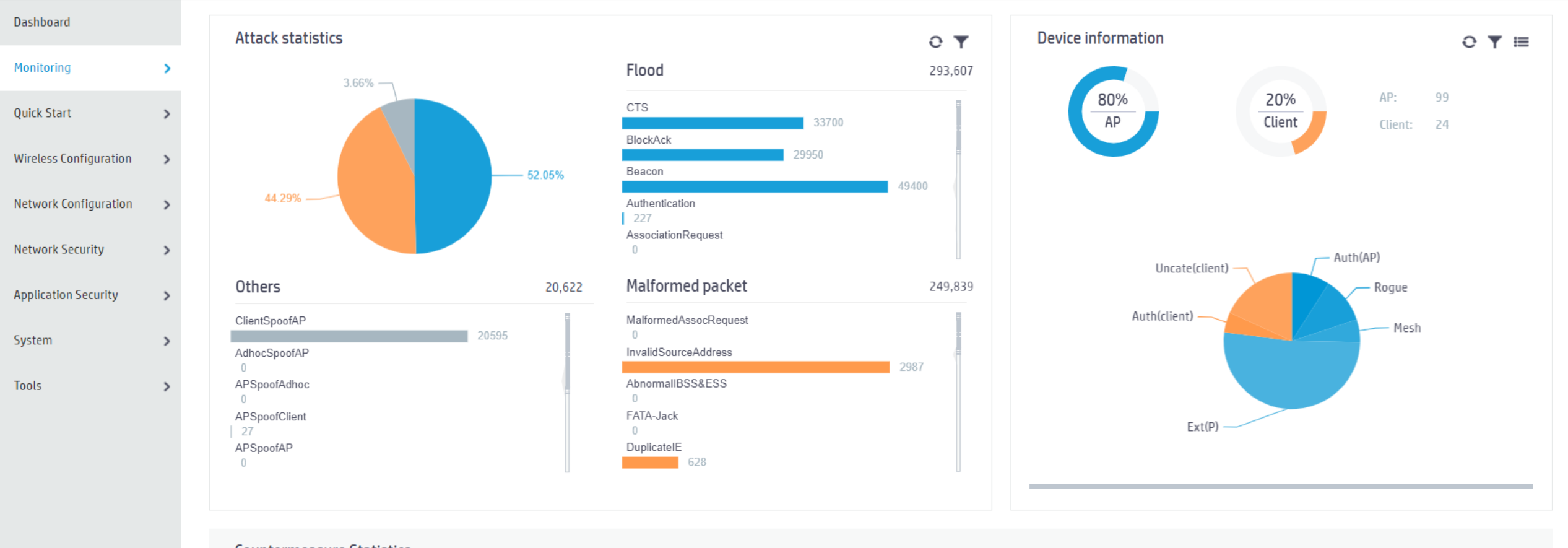

| Countermeasure Statistics |                     |                     |                  | ⊖ ▼ ≔ |
|---------------------------|---------------------|---------------------|------------------|-------|
| 789(77.05%)               | <b>120</b> (11.72%) | <b>112</b> (10.94%) | <b>3</b> (0.29%) | O(0%) |
| Class                     | Ass                 | Att                 | Black            | Manu  |

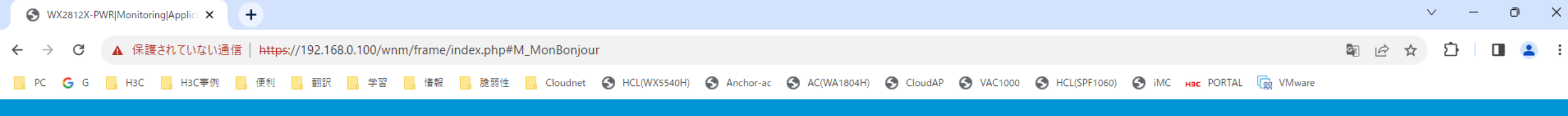

💾 Save 😭 Roadmap 🕴 🚨 admin

### Monitoring > Application Monitoring > Bonjour

| Dashboard              |   | Clear           |               |          |            |      | Search | Q Q |
|------------------------|---|-----------------|---------------|----------|------------|------|--------|-----|
| Monitoring             | > | Services Name 🔺 | Instance Name | Protocol | IP Address | VLAN | TTL    | i=  |
| Quick Start            | > |                 |               |          |            |      |        |     |
| Wireless Configuration | > |                 |               |          |            |      |        |     |
| Network Configuration  | > |                 |               |          |            |      |        |     |
| Network Security       | > |                 |               |          |            |      |        |     |
| Application Security   | > |                 |               |          |            |      |        |     |
| System                 | > |                 |               |          |            |      |        |     |
| Tools                  | > |                 |               |          |            |      |        |     |
|                        |   |                 |               |          |            |      |        |     |
|                        |   |                 |               |          |            |      |        |     |
|                        |   |                 |               |          |            |      |        |     |
|                        |   |                 |               |          |            |      |        |     |
|                        |   |                 |               |          |            |      |        |     |

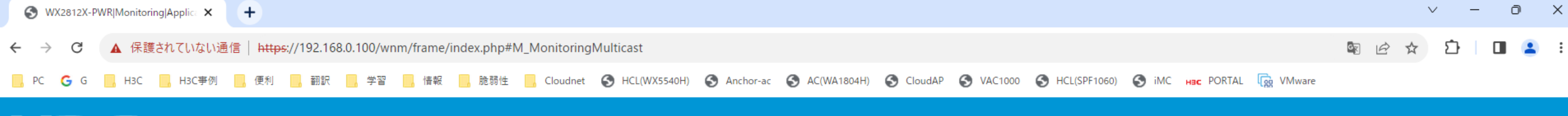

💾 Save 🌱 Roadmap | 👤 admin

# H3C WX2812X-PWR

Monitoring > Application Monitoring > Multicast Optimization

| Dashboard              |   | Statistics           |                                    |                          | IPv4   IPv6 🗮      |
|------------------------|---|----------------------|------------------------------------|--------------------------|--------------------|
| Monitoring             | > | Multicast sources    | Multicast groups                   | IGMPv1/IGMPv2 clients    | IGMPv3 clients     |
| Quick Start            | > | 0                    | U                                  | U                        | U                  |
| Wireless Configuration | > | Duration             | 0                                  | Client version           | 0                  |
| Network Configuration  | > |                      |                                    |                          | Ũ                  |
| Network Security       | > |                      |                                    |                          |                    |
| Application Security   | > |                      |                                    |                          |                    |
| System                 | > |                      |                                    |                          |                    |
| Tools                  | > |                      |                                    |                          |                    |
|                        |   |                      |                                    |                          |                    |
|                        |   | Client               | e                                  | Multicast group          | 0                  |
|                        |   | MAC Address Duration | (hh:mm:ss) IPv4 Multicast Groups Q | Multicast Source Multica | st Group Clients Q |
|                        |   |                      |                                    |                          |                    |
|                        |   |                      |                                    |                          |                    |
|                        |   |                      |                                    |                          |                    |
|                        |   |                      |                                    |                          |                    |

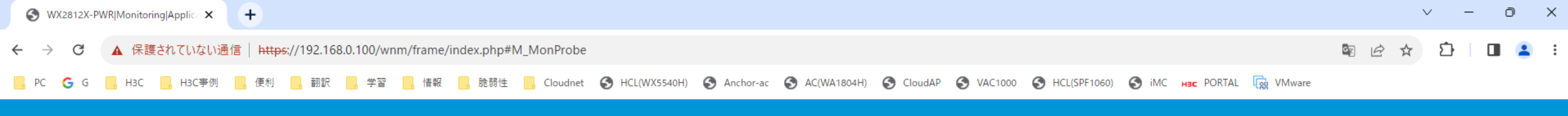

🕒 🖳 Save 😙 Roadmap 🕴 🚨 admin

Monitoring > Application Monitoring > Client Proximity Sensor

| Dashboard              |   | Clients                             | 0 ≔               | Duration | e | Vendor | e  |
|------------------------|---|-------------------------------------|-------------------|----------|---|--------|----|
| Monitoring             | > |                                     |                   |          |   |        |    |
| Quick Start            | > | 0% 0%                               |                   |          |   |        |    |
| Wireless Configuration | > | Associated Active                   |                   |          |   |        |    |
| Network Configuration  | > |                                     |                   |          |   |        |    |
| Network Security       | > | Total Associated Disassociated Acti | ive Inactive<br>0 |          |   |        |    |
| Application Security   | > |                                     |                   |          |   |        |    |
| System                 | > | Statistics                          |                   |          |   |        | 0▼ |
| Tools                  | > |                                     |                   |          |   |        |    |
|                        |   |                                     |                   |          |   |        |    |
|                        |   |                                     |                   |          |   |        |    |
|                        |   |                                     |                   |          |   |        |    |
|                        |   |                                     |                   |          |   |        |    |

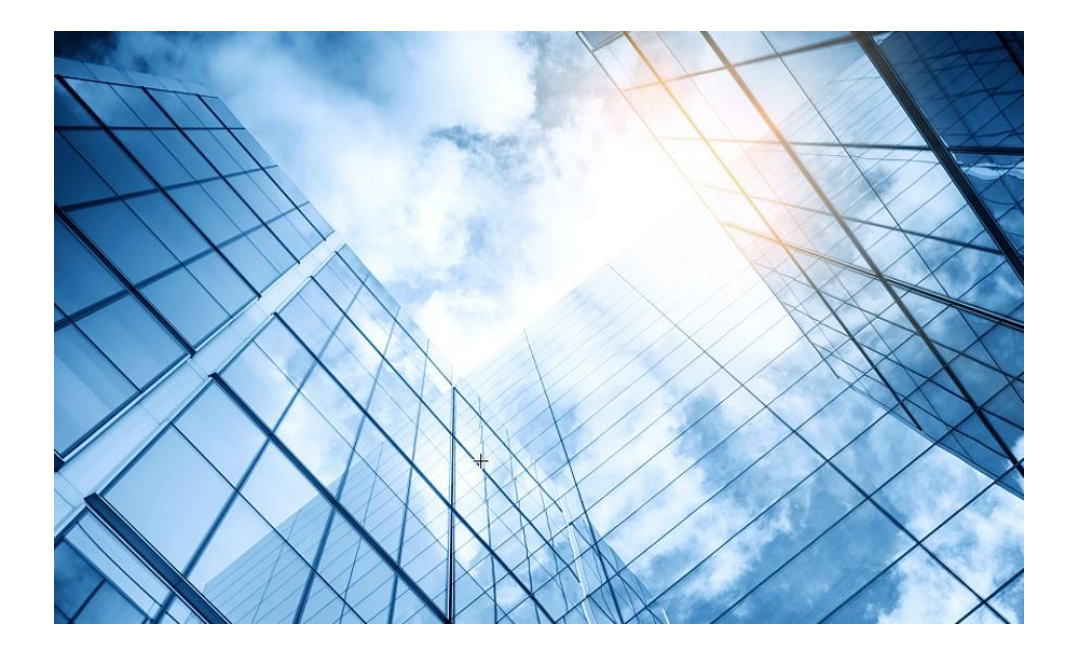

| 0 | 1 Dashboard              |
|---|--------------------------|
| 0 | 2 Monitoring             |
| 0 | 3 Quick start            |
| 0 | 4 Wireless Configuration |
| 0 | 5 Network Configuration  |
| 0 | 6 Network Security       |
| O | 7 Application Security   |
| C | 8 System                 |
| 0 | 9 Tools                  |
| 1 | 0 Cloudnet               |
| 1 | 1 確実に工場出荷時設定に戻す方法        |
| 1 | 2 IBGUI                  |
|   |                          |

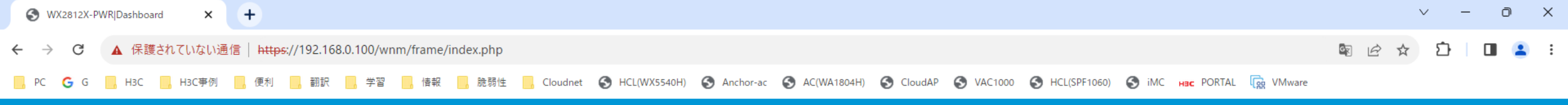

🕒 Save 🌱 Roadmap | 🚨 admin

## H3C WX2812X-PWR

|                        |   | Dashboard             |         |                                      |               |               |                         |                           |                           |                    |
|------------------------|---|-----------------------|---------|--------------------------------------|---------------|---------------|-------------------------|---------------------------|---------------------------|--------------------|
| Dashboard              |   |                       |         |                                      |               |               |                         |                           |                           |                    |
| Monitoring             | > | E Logs                | 2 Error |                                      | CPU<br>Memory | 4%            |                         |                           |                           |                    |
| Quick Start            | ~ | Add AP                |         |                                      |               | 50%           |                         |                           |                           |                    |
| Wireless Configuration | > | Add Wireless Services |         | Busy APs Ton 5                       | linets        | O II          | Clients                 |                           |                           | 0 ⊟                |
| Network Configuration  | > | Add User              | APs     | OUTDOOR (                            | 0             | -             |                         |                           | Cliants                   |                    |
| Network Security       | > | Offline(6)            | 6       | 5ca7-21f3-67e0 (<br>a069-d952-0be0 ( | 0<br>0        |               |                         |                           | 0                         |                    |
| Application Security   | > |                       |         | f010-903e-f7e0 (                     | 0             |               |                         |                           |                           |                    |
| System                 | > | Wireless Services     |         |                                      |               | 0 ≡           | Wireless Traffic        |                           |                           | o                  |
| Tools                  | > | Client Quantity<br>5  |         |                                      |               | 5GHz 🛑 2.4GHz | Traffic (bps)<br>5<br>4 | — H3C_Wifi_1 — H3C_Wifi_2 | — H3C_Wifi_3 — H3C_Wifi_4 | — H3C_Wifi_5       |
|                        |   | 4                     |         |                                      |               |               | 3<br>2<br>1             |                           |                           | Time               |
|                        |   | 3                     |         |                                      |               |               | 0                       | 12:35                     |                           | (hh:mm)            |
|                        |   | 2                     |         |                                      |               |               | Traffic (bps)<br>5<br>4 |                           |                           | Inbound — Outbound |
|                        |   | 1                     |         |                                      |               |               | 3                       |                           |                           |                    |
|                        |   |                       |         | H3C_Wifi_1                           |               |               | 0                       | 12:35                     |                           | Time<br>(hh:mm)    |

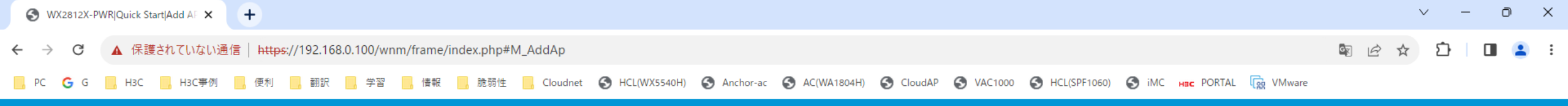

🕒 Save 🥎 Roadmap 📔 🚨 admin

### Quick Start > Add AP

| Dashboard              |   | Name \star                  |                   | (1-64 chars) | AP connection priority 📍   | 4(Inherit)              | (0-7, Inherit by default)             |
|------------------------|---|-----------------------------|-------------------|--------------|----------------------------|-------------------------|---------------------------------------|
| Monitoring             | > | Description                 |                   | (1-64 chars) | CAPWAP tunnel keepalive    | Echo interval 📍         |                                       |
| Quick Start            | > |                             |                   |              |                            | 10(Inherit)             | seconds (0,5-255, Inherit by default) |
| Wireless Configuration | > | Model \star                 | Salart            |              | Request retransmission     | Retransmission interval |                                       |
| Network Configuration  | > | Serial ID                   | Selection         |              |                            | 5(Inherit)              | seconds (3-8, Inherit by default)     |
| Natwork Cocurity       |   |                             |                   | (1-63 chars) |                            | Retransmission attempts |                                       |
| Network Security       | 1 | ○ MAC address               | НН-НН-НН-НН-НН    |              |                            | 3(Inherit)              | (2-5. Inherit by default)             |
| Application Security   | > | AP group name               |                   |              |                            | 2 (                     |                                       |
| System                 | > | ni group name               | default-group     |              | Statistics report interval | 50(Inherit)             | seconds (0-240, Inherit by default)   |
|                        |   | Region code                 | Select            |              | CAPWAP tunnel encryption 💡 | 0 ON 0 O                | FF 💿 Inherit (OFF)                    |
| Tools                  | > |                             |                   |              | Software upgrade 💡         | 0 ON 0 O                | FF                                    |
|                        |   | Apply and Configure Advance | ed Settings Apply |              |                            |                         |                                       |

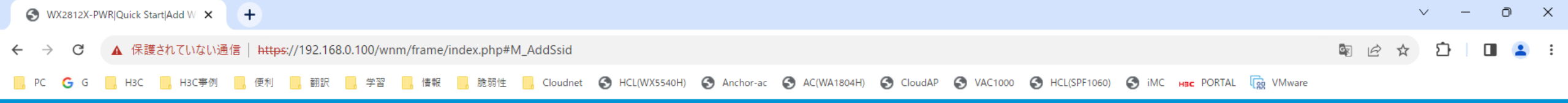

🖳 🖳 Save 🌱 Roadmap 🕴 🚨 admin

### Quick Start > Add Wireless Services

| Dashboard              |   | Basic settings          |              |                        | Authentication setting | 15                                                         |
|------------------------|---|-------------------------|--------------|------------------------|------------------------|------------------------------------------------------------|
| Monitoring             | > | Wireless service name 🔺 |              | (1.62 chars)           | Authentication mode    | Open (no authentication)                                   |
| Quick Start            | > | SSID *                  |              |                        |                        | ○ Static PSK                                               |
| Wireless Configuration | > | Description             |              | (1-32 chars)           |                        | O 802.1X (clear)                                           |
| Network Configuration  | > | Description             |              | (1-04 Chdis)           |                        | <ul> <li>Static WEP</li> <li>MAC Authentication</li> </ul> |
| Network Security       | > | Wireless Service        | ○ 0N ● 0FF   | 4                      |                        | □ IPv4 Portal Authentication                               |
| Application Security   | > | Default VLAN            | 1 (default)  | (1-4094, 1 by default) | Authenticator          | <ul> <li>IPv6 Portal Authentication</li> <li>AC</li> </ul> |
| System                 | > | Hide SSID 💡             | 🔿 Yes 💿 No   |                        | Mana gament Frame      | ○ AP                                                       |
| Tools                  | > | User Isolation 📍        | Yes  No      |                        | Protection             |                                                            |
|                        |   | roi warding type        | O Local      |                        |                        |                                                            |
|                        |   |                         | Policy-based |                        |                        |                                                            |
|                        |   |                         |              |                        |                        |                                                            |

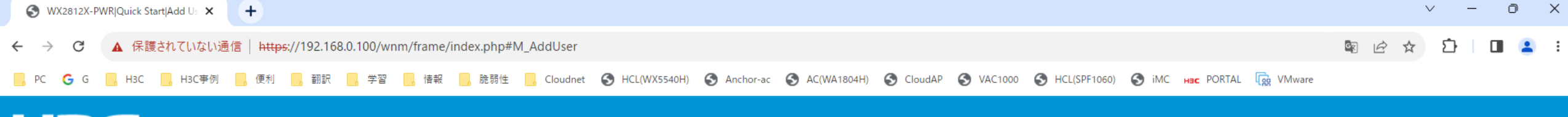

🕒 Save 🌱 Roadmap 🕴 🚨 admin

### H3C WX2812X-PWR

Quick Start > Add User

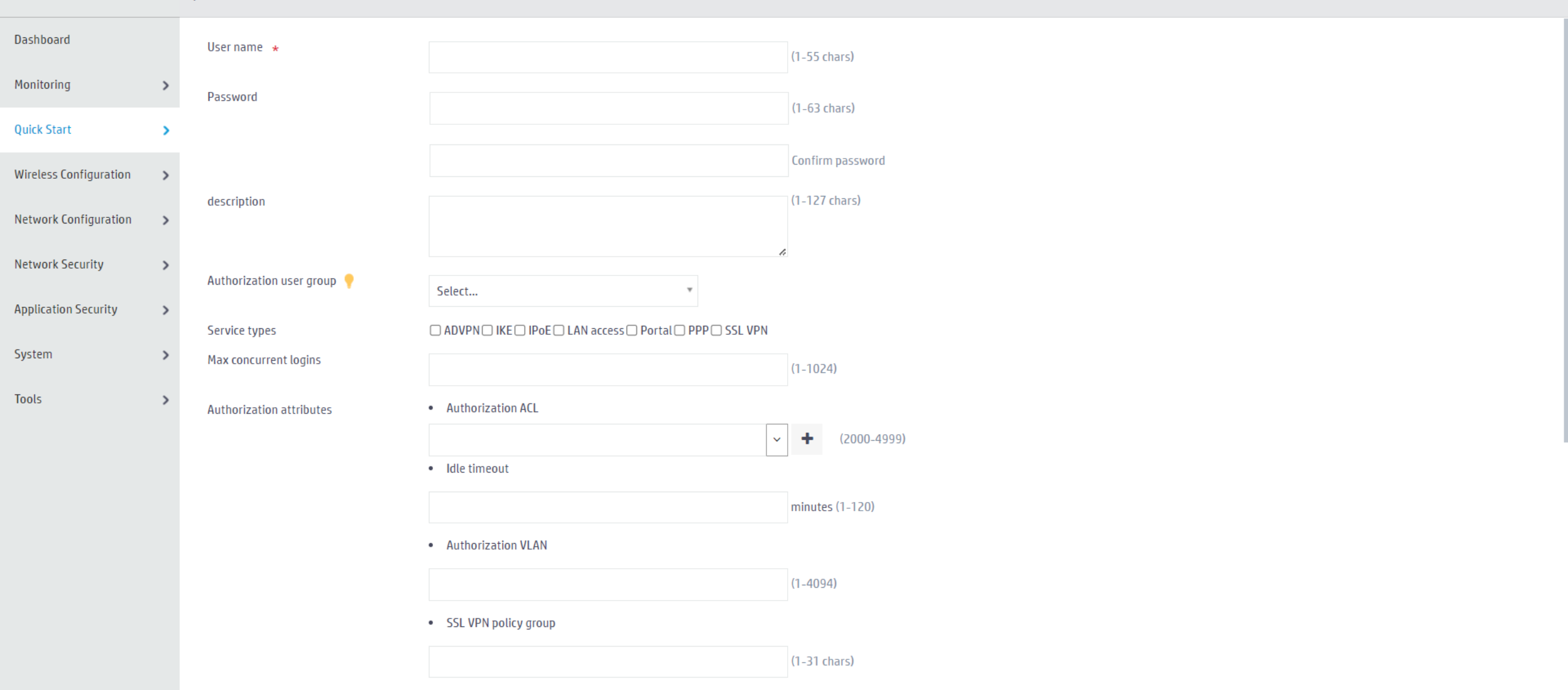

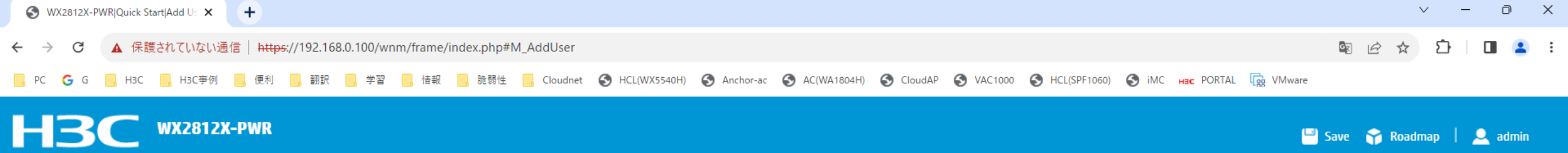

### Quick Start > Add User

|                        |   | Hachon Eactor accesses |                                                   |                  |
|------------------------|---|------------------------|---------------------------------------------------|------------------|
| Dashboard              |   |                        |                                                   | (2000-4999)      |
| Monitoring             | > |                        | Idle timeout                                      |                  |
| Quick Start            | > |                        |                                                   | minutes (1-120)  |
|                        |   |                        | Authorization VLAN                                |                  |
| Wireless Configuration | > |                        |                                                   | (1-4094)         |
| Network Configuration  | > |                        | SSL VPN policy group                              |                  |
| Network Security       | > |                        |                                                   | (1-31 chars)     |
| Application Security   | > | Binding attributes 📍   | User Access interface                             |                  |
| System                 | > |                        | Select                                            |                  |
| Tools                  | > |                        | User IPv4 address                                 |                  |
|                        |   |                        |                                                   |                  |
|                        |   |                        | User MAC address                                  |                  |
|                        |   |                        |                                                   | (НН-НН-НН-НН-НН) |
|                        |   |                        | • VLAN through which the user accesses the device |                  |
|                        |   |                        |                                                   | (1-4094)         |
|                        |   |                        |                                                   |                  |

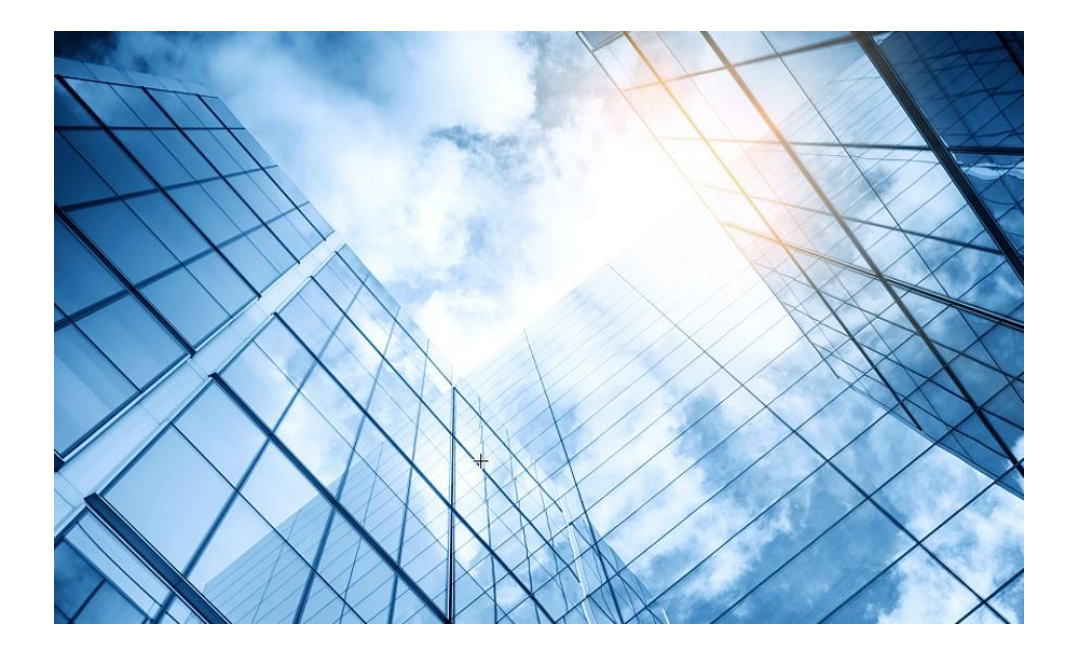

| 0  | Dashboard                |
|----|--------------------------|
| 02 | Monitoring               |
| 0  | 3 Quick start            |
| 04 | 4 Wireless Configuration |
| 05 | Network Configuration    |
| 06 | Network Security         |
| 0  | 7 Application Security   |
| 0  | 8 System                 |
| 09 | Tools                    |
| 1  | Cloudnet                 |
| 11 | 確実に工場出荷時設定に戻す方法          |
| 12 | 2 IBGUI                  |
|    |                          |

| S WX2812X-PWR Dashboard X +                                    | $\sim$ | -             | Ō | × |
|----------------------------------------------------------------|--------|---------------|---|---|
| ← → C ▲ 保護されていない通信   https://192.168.0.100/wnm/frame/index.php | ■ E ☆  | <u>රි</u>   ( | ] | : |
|                                                                |        |               |   |   |

| HBC                    | WX28 | 12X-PWR                                                                                          |                              |       | 💾 Save 😭 R                | oadmap   👱 admin             |
|------------------------|------|--------------------------------------------------------------------------------------------------|------------------------------|-------|---------------------------|------------------------------|
|                        | Da   | ashboard                                                                                         |                              |       |                           |                              |
| Dashboard              |      |                                                                                                  |                              |       |                           |                              |
| Monitoring             | >    | Logs 2 Error CPU 4%                                                                              |                              |       |                           |                              |
| Quick Start            | >    |                                                                                                  |                              |       |                           |                              |
| Wireless Configuration | ~    | Wireless Services Wireless Services Configuration                                                | Clients                      |       |                           | 0 ≡                          |
| Network Configuration  | >    | AP Management AP AP Groups AP Global Settings AP Provisioning AP Group Provisioning              | 802.11a<br>802.11b           |       | Clients                   |                              |
| Network Security       | >    | Wireless QoS Client Rate Limit Bandwidth Guarantee Wi-Fi Multimedia                              | 802.11n<br>802.11ac          |       | 0                         |                              |
| Application Security   | >    | Radio Management Radio Configuration RRM Spectrum Analysis Load Balancing Band Navigation        | 802.11ax                     |       |                           |                              |
| System                 | >    | Wireless Security WIPS Allowlist and denylist                                                    | Wireless Traffic             |       | — H3C Wifi 3 — H3C Wifi 4 | H3C Wifi 5                   |
| Tools                  | >    | Mobility Domain Roaming                                                                          | Traffic (bps)<br>5<br>4<br>3 |       |                           |                              |
|                        |      | Applications Mesh Services Multicast Optimization Location Aware Bonjour Client Proximity Sensor | 2                            |       |                           | Time                         |
|                        |      | 2                                                                                                | Traffic (bps)                | 12:35 |                           | (hh:mm)<br>nbound — Outbound |
|                        |      | 1                                                                                                | 4<br>3<br>2                  |       |                           |                              |
|                        |      | 0 H3C_Wifi_1                                                                                     | 1                            | 12:35 |                           | Time<br>(hh:mm)              |
|                        |      |                                                                                                  |                              |       |                           |                              |

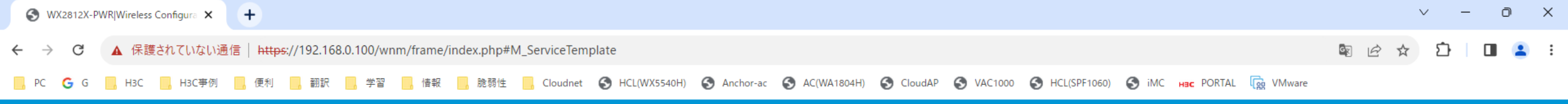

🕒 Save 🌱 Roadmap | 🚨 admin

Wireless Configuration > Wireless Services > Wireless Services Configuration

| Dashboard              |   | $\mathcal{O}$ $\oplus$ |        |                  |                 |                     |              | Search       | ୍କୁ       |
|------------------------|---|------------------------|--------|------------------|-----------------|---------------------|--------------|--------------|-----------|
| Monitoring             | > | Wireless Service Name  | SSID   | Wireless Service | Forwarding Type | Authentication Mode | Cipher Suite | Default VLAN | Actions 🔚 |
| Quick Start            |   | □ 1                    | 2812x  | ON               | Centralized     | Static PSK          | TKIP & CCMP  | 2            | ··· 🗹 💼   |
| Quick Start            | / | □ 2                    | Wifi_2 | • OFF            | Centralized     | Static PSK          | TKIP & CCMP  | 2            | ··· 🗹 📋   |
| Wireless Configuration | > | □ 3                    | Wifi_3 | • OFF            | Centralized     | Static PSK          | TKIP & CCMP  | 2            | ··· 🗹 💼   |
| Network Configuration  | > | □ 4                    | Wifi_4 | • OFF            | Centralized     | Static PSK          | TKIP & CCMP  | 2            | ··· 🗹 💼   |
| Network Security       |   | □ 5                    | Wifi_5 | • OFF            | Centralized     | Static PSK          | TKIP & CCMP  | 2            | ··· 🗹 💼   |
| network security       | - |                        |        |                  |                 |                     |              |              |           |
| Application Security   | > |                        |        |                  |                 |                     |              |              |           |
| System                 | > |                        |        |                  |                 |                     |              |              |           |
| Tools                  | > |                        |        |                  |                 |                     |              |              |           |
|                        |   |                        |        |                  |                 |                     |              |              |           |
|                        |   |                        |        |                  |                 |                     |              |              |           |
|                        |   |                        |        |                  |                 |                     |              |              |           |
|                        |   |                        |        |                  |                 |                     |              |              |           |
|                        |   |                        |        |                  |                 |                     |              |              |           |
|                        |   |                        |        |                  |                 |                     |              |              |           |

📑 Save 🈙 Roadmap | 🚨 admin

Wireless Configuration > AP Management > AP

| Dashboard              |   | C | $\oplus$ |             |               |           |            |                   |                   | Search                |                  | Q Q       |
|------------------------|---|---|----------|-------------|---------------|-----------|------------|-------------------|-------------------|-----------------------|------------------|-----------|
| Monitoring             | > |   | Name 🔺   | Description | AP Group      | Туре      | Model      | Serial ID         | MAC Address       | Radios                | Status           | Actions 🔳 |
| 0.11.6                 |   |   | LAB      |             | default-group | Manual AP | WA6320-JP  | 219801A2YF8216E00 | 5C-A7-21-F3-67-20 | 2,802.11ax(5GHz)(1),8 | <b>o</b> nline   | 🗹 ··· 🖻   |
| Quick Start            | > |   | LOBBY    |             | default-group | Manual AP | WA6320-JP  | 219801A2YF8216E00 | 5C-A7-21-F3-61-A0 | 2,802.11ax(5GHz)(1),8 | <b>O</b> nline   | 🗹 ··· 🖻   |
| Wireless Configuration | > |   | OUTDOOR  |             | default-group | Manual AP | WA6630X-JP | 219801A2RF8214E00 | N/A               | 3,802.11ax(5GHz)(1),8 | <b>a</b> Offline | Z ··· 🖻   |
| Network Configuration  | > |   | OUTDOOR2 |             | default-group | Manual AP | WA6320-JP  | 219801A2YF8217E00 | 9C-54-C2-4D-E8-A0 | 2,802.11ax(5GHz)(1),8 | <b>O</b> nline   | 🗷 ··· 🖻   |
| Notwork Cognitiv       |   |   | R00M01   |             | default-group | Manual AP | WA6638-JP  | 219801A2KF8209E00 | N/A               | 3,802.11ax(5GHz)(1),8 | <b>a</b> Offline | Z···· 🖻   |
| Network Security       | > |   | R00M02   |             | default-group | Manual AP | WA6320-JP  | 219801A2YF8216E00 | 5C-A7-21-F3-67-E0 | 2,802.11ax(5GHz)(1),8 | <b>o</b> nline   | 🗹 ··· 🖻   |
| Application Security   | > |   | R00M03   |             | default-group | Manual AP | WA6528i-JP | 219801A3M68227E00 | N/A               | 3,802.11ax(5GHz)(1),8 | <b>a</b> Offline | Z ··· 🖻   |
| System                 | > |   | R00M04   |             | default-group | Manual AP | WA6638     | 219801A24F8201E00 | N/A               | 3,802.11ax(5GHz)(1),8 | <b>a</b> Offline | Z···· 🖬   |
| Tools                  | > |   | R00M05   |             | default-group | Manual AP | WA538-JP   | 219801A2959199G00 | N/A               | 3,802.11ac(5GHz)(1),8 | <b>a</b> Offline | 🗹 ··· 🖻   |
| 10010                  |   |   |          |             |               |           |            |                   |                   |                       |                  |           |

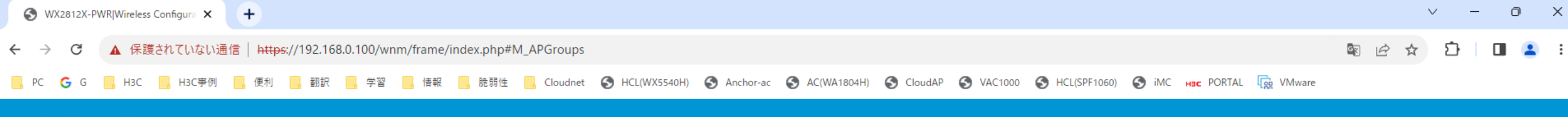

🕒 Save 🌱 Roadmap | 🚨 admin

Wireless Configuration > AP Management > AP Groups

| Dashboard              |   | <i>C</i> ( |           |             |     | Search | Q Q       |
|------------------------|---|------------|-----------|-------------|-----|--------|-----------|
| Monitoring             | > | 🗖 Nan      | ne 🔺      | Description | APs |        | Actions 🔳 |
| Quick Start            | > | 🗌 defa     | ult-group |             | 9   |        | 2         |
| Wireless Configuration | > |            |           |             |     |        |           |
| Network Configuration  | > |            |           |             |     |        |           |
| Network Security       | > |            |           |             |     |        |           |
| Application Security   | > |            |           |             |     |        |           |
| System                 | > |            |           |             |     |        |           |
| Tools                  | > |            |           |             |     |        |           |
|                        |   |            |           |             |     |        |           |
|                        |   |            |           |             |     |        |           |
|                        |   |            |           |             |     |        |           |
|                        |   |            |           |             |     |        |           |
|                        |   |            |           |             |     |        |           |

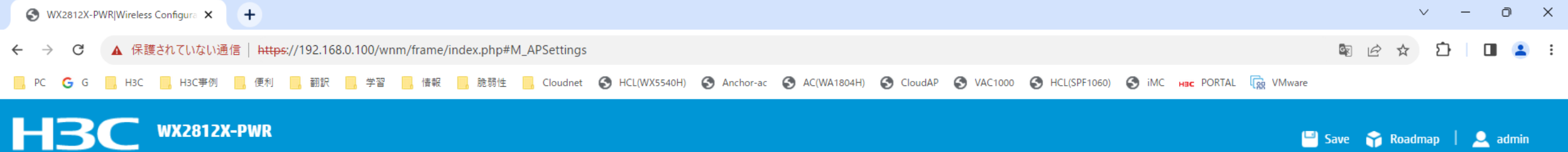

Wireless Configuration > AP Management > AP Global Settings

| Dashboard              |   |                      |           |
|------------------------|---|----------------------|-----------|
|                        |   | Basic Settings       |           |
| Monitoring             | > | Region code 📍        | JAPAN(JP) |
| Quick Start            | > |                      |           |
| Wireless Configuration | > | Region code lock 📍   | OFF       |
| Network Configuration  | > | Auto AP 💡            | ON        |
| Network Security       | > | Auto AP conversion 📍 | ON        |
| Application Security   | > |                      |           |
| System                 | > |                      |           |
| Tools                  | > |                      |           |

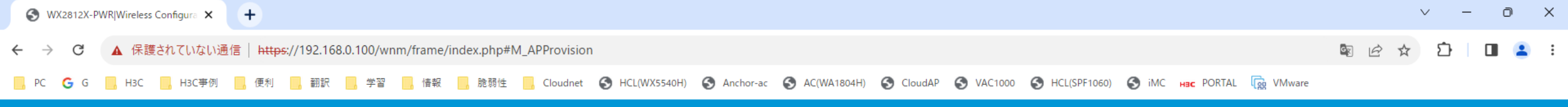

🕒 Save 🌱 Roadmap | 🚨 admin

### Wireless Configuration > AP Management > AP Provisioning

| Dashboard              |          | C |           |                 |                 |         |               |                    |            | Search                | Q Q       |
|------------------------|----------|---|-----------|-----------------|-----------------|---------|---------------|--------------------|------------|-----------------------|-----------|
| Monitoring             | >        |   | AP Name 🔺 | AP IPv4 Address | AP IPv6 Address | AC Name | AC IP Address | GateWay IP Address | DNS Server | DNS Server IP Address | Actions 🗮 |
| Quick Stort            |          |   | LAB       |                 |                 |         |               |                    |            |                       | ℤ …       |
| QUICK Start            | >        |   | LOBBY     |                 |                 |         |               |                    |            |                       | 2         |
| Wireless Configuration | >        |   | OUTDOOR   |                 |                 |         |               |                    |            |                       | ☑ …       |
| Network Configuration  | >        |   | OUTDOOR2  |                 |                 |         |               |                    |            |                       |           |
| Network Security       |          |   | R00M01    |                 |                 |         |               |                    |            |                       | ℤ …       |
| Network Security       | <i>´</i> |   | R00M02    |                 |                 |         |               |                    |            |                       | ☑ …       |
| Application Security   | >        |   | R00M03    |                 |                 |         |               |                    |            |                       |           |
| System                 | >        |   | R00M04    |                 |                 |         |               |                    |            |                       |           |
| Tools                  | >        |   | R00M05    |                 |                 |         |               |                    |            |                       |           |
|                        |          |   |           |                 |                 |         |               |                    |            |                       |           |

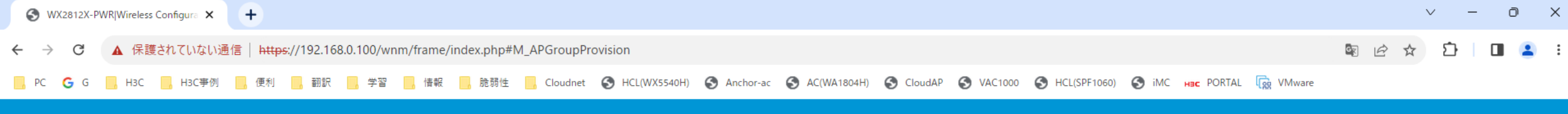

🕒 Save 🌱 Roadmap | 🚨 admin

### Wireless Configuration > AP Management > AP Group Provisioning

| Dashboard              |   | R | 2             |         |                 |            |                         | Search                  | Q, Q      |
|------------------------|---|---|---------------|---------|-----------------|------------|-------------------------|-------------------------|-----------|
| Monitoring             | > |   | Group Name 🔺  | AC Name | AC IPv4 Address | DNS server | DNS Server IPv4 Address | DNS Server IPv6 Address | Actions 🔚 |
| Quick Start            | > |   | default-group |         |                 |            |                         |                         | Ø         |
| Wireless Configuration | > |   |               |         |                 |            |                         |                         |           |
| Network Configuration  | > |   |               |         |                 |            |                         |                         |           |
| Network Security       | > |   |               |         |                 |            |                         |                         |           |
| Application Security   | > |   |               |         |                 |            |                         |                         |           |
| System                 | > |   |               |         |                 |            |                         |                         |           |
| Tools                  | > |   |               |         |                 |            |                         |                         |           |
|                        |   |   |               |         |                 |            |                         |                         |           |
|                        |   |   |               |         |                 |            |                         |                         |           |
|                        |   |   |               |         |                 |            |                         |                         |           |
|                        |   |   |               |         |                 |            |                         |                         |           |
|                        |   |   |               |         |                 |            |                         |                         |           |

🛛 💾 Save 🌱 Roadmap 🕴 🚨 admin

### Wireless Configuration > Wireless QoS > Client Rate Limit

| Dashboard              |   | Client type based config | guration       |                 |                   | i=                           | Service based | configuration |            |          |                              |             |
|------------------------|---|--------------------------|----------------|-----------------|-------------------|------------------------------|---------------|---------------|------------|----------|------------------------------|-------------|
| Monitoring             | > | Client Type              | Int            | bound CIR(Kbps) | Outbour           | nd CIR(Kbps) 🔍               | Service       | Name          | Inbound Cl | R(Kbps)  | Outbound CIR(Kbps)           |             |
|                        |   | 802.11ax(2.4GHz)         |                |                 | ·                 |                              |               | 1             |            |          |                              |             |
| Quick Start            | > | 802.11ax(5GHz)           |                |                 |                   |                              |               | 2             |            |          |                              |             |
|                        |   | 802.11ac(2.4GHz)         |                |                 |                   |                              |               | 3             |            |          |                              |             |
| Wireless Configuration | > | 802.11ac(5GHz)           |                |                 |                   |                              |               | 4             |            |          |                              |             |
|                        |   | 802.11n(2.4GHz)          |                |                 |                   |                              |               | 5             |            |          |                              |             |
| Network Configuration  | > | 802.11n(5GHz)            |                |                 |                   |                              |               |               |            |          |                              |             |
|                        |   | 802.11g(2.4GHz)          |                |                 |                   |                              |               |               |            |          |                              |             |
| Network Security       | > | 802.11a(5GHz)            |                |                 |                   |                              |               |               |            |          |                              |             |
|                        |   | 1/2                      | 802 11a(5GHz)  |                 |                   | 14 <4 <b>&gt;&gt; &gt;</b> 1 | 1/1           |               |            |          | 141 <4                       | ⊳>          |
| Application Security   | > |                          | 0021110(00112) |                 |                   |                              |               |               |            |          |                              |             |
| System                 | > | APradio based configur   | ation          |                 |                   | I                            | APgroup radio | based configu | ration     |          |                              |             |
|                        |   | AP Name                  | Radio          | Status          | Inbound CIR(Kbps) | Outbound CIR(Kbps 🔍          | Group Name    | Model Name    | Radio      | Status   | Inbound CIR(KbpsOutbound CIR | (Kb         |
| Fools                  | > | LAB                      | 5GHz(1)        | Inherited       |                   |                              | default-group | WA538-JP      | 5GHz(1)    | Disabled |                              |             |
|                        |   | LAB                      | 2.4GHz(2)      | Inherited       |                   |                              | default-group | WA538-JP      | 5GHz(2)    | Disabled |                              |             |
|                        |   | LOBBY                    | 5GHz(1)        | Inherited       |                   |                              | default-group | WA538-JP      | 2.4GHz(3)  | Disabled |                              |             |
|                        |   | LOBBY                    | 2.4GHz(2)      | Inherited       |                   |                              | default-group | WA6320-JP     | 5GHz(1)    | Disabled |                              |             |
|                        |   | OUTDOOR                  | 5GHz(1)        | Inherited       |                   |                              | default-group | WA6320-JP     | 2.4GHz(2)  | Disabled |                              |             |
|                        |   | OUTDOOR                  | 5GHz(2)        | Inherited       |                   |                              | default-group | WA6528i-JP    | 5GHz(1)    | Disabled |                              |             |
|                        |   | OUTDOOR                  | 2.4GHz(3)      | Inherited       |                   |                              | default-group | WA6528i-JP    | 2.4GHz(2)  | Disabled |                              |             |
|                        |   | OUTDOOR2                 | 5GHz(1)        | Inherited       |                   |                              | default-group | WA6528i-JP    | 5GHz(3)    | Disabled |                              |             |
|                        |   | 1/3                      |                |                 |                   |                              | 1/2           |               |            |          | 14 44                        | <b>BS</b> 1 |

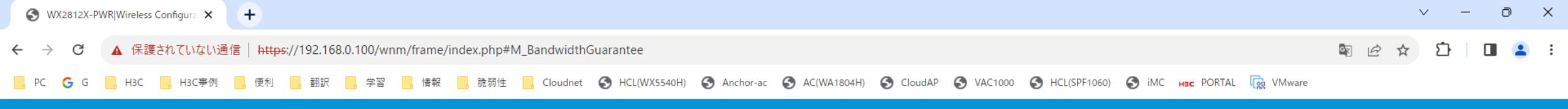

📑 🔛 Save 🌱 Roadmap 🕴 🚨 admin

1,2,3,4,5

1,2,3,4,5

Disabled

Disabled

### Wireless Configuration > Wireless QoS > Bandwidth Guarantee

default-group

default-group

| Dashboard              |          |                     |             |                  |          |             |    |
|------------------------|----------|---------------------|-------------|------------------|----------|-------------|----|
| Dashooard              |          | Maximum bandwidth   |             |                  |          |             | i= |
| Monitoring             | >        | 802.11b             | 7000 Kbps   | 802.11n(2.4GHz)  |          | 250000 Kbps |    |
| Quick Start            | >        | 802.11a             | 30000 Kbps  | 802.11n(5GHz)    |          | 250000 Kbps |    |
|                        |          | 802.11g             | 30000 Kbps  | 802.11ac(2.4GHz) |          | 250000 Kbps |    |
| Wireless Configuration | >        | 802.11ac(5GHz)      | 500000 Kbps | 802.11ax(2.4GHz) |          | 250000 Kbps |    |
| Network Configuration  | >        | 802.11ax(56Hz)      | 500000 Kbps |                  |          |             |    |
|                        |          |                     |             |                  |          |             |    |
| Network Security       | >        |                     |             |                  |          |             |    |
| Application Convitu    |          | AP configuration    |             |                  |          |             | := |
| Application Security   | >        | AP Name             | Radio       | S                | tatus    | Service     |    |
| System                 | >        | LAB                 | 5GHz(1)     | Ir               | herited  |             |    |
| System                 | <i>´</i> | LAB                 | 2.4GHz(2)   | Ir               | herited  |             |    |
| Tools                  | >        | LOBBY               | 5GHz(1)     | Ir               | herited  |             |    |
| 10013                  | <i>´</i> | LOBBY               | 2.4GHz(2)   | Ir               | herited  |             |    |
|                        |          | OUTDOOR             | 5GHz(1)     | Ir               | herited  |             |    |
|                        |          | OUTDOOR             | 5GHz(2)     | Ir               | herited  |             |    |
|                        |          | OUTDOOR             | 2.4GHz(3)   | Ir               | herited  |             |    |
|                        |          | OUTDOOR2            | 5GHz(1)     | Ir               | herited  |             |    |
|                        |          | 1/3                 |             |                  |          | 14          |    |
|                        |          |                     |             |                  |          |             |    |
|                        |          | Group configuration |             |                  |          |             | i= |
|                        |          | Group Name          | Model Name  | Radio            | Status   | Service     | Q  |
|                        |          | default-group       | WA538-JP    | 5GHz(1)          | Disabled | 1,2,3,4,5   |    |

WA538-JP

WA538-JP

5GHz(2)

2.4GHz(3)

### 🛯 🖻 🔄 🟠 🗋 🖬 😩

I≪ ⇒ ⊳I

📙 PC Ġ G 📙 H3C 📙 H3C事例 📙 便利 📙 翻訳 📙 学習 📙 情報 📙 脆弱性 📙 Cloudnet 🔇 HCL(WX5540H) 🔇 Anchor-ac 🔇 AC(WA1804H) 🔇 CloudAP 🔇 VAC1000 🔇 HCL(SPF1060) 🔇 iMC 🗛 PORTAL 🙀 VMware

# H3C WX2812X-PWR

>

>

 $\leftarrow \rightarrow$ 

System

Tools

G

🖳 💾 Save 🌱 Roadmap 📔 🚨 admin

### Wireless Configuration > Wireless QoS > Wi-Fi Multimedia

▲ 保護されていない通信 | https://192.168.0.100/wnm/frame/index.php#M\_WiFiMultimedia

| Dashboard              |   | WMM configuration |            |            |                        |
|------------------------|---|-------------------|------------|------------|------------------------|
| Monitoring             | > | AP Name           | Radio List | WMM Status | SVP Mapping            |
|                        |   | LAB               | 5GHz(1)    | Enabled    | Disable                |
| Quick Start            | > | LAB               | 2.4GHz(2)  | Enabled    | Disable                |
|                        |   | LOBBY             | 5GHz(1)    | Enabled    | Disable                |
| Wireless Configuration | > | LOBBY             | 2.4GHz(2)  | Enabled    | Disable                |
|                        |   | OUTDOOR           | 5GHz(1)    | Enabled    | Disable                |
| Network Configuration  | > | OUTDOOR           | 5GHz(2)    | Enabled    | Disable                |
|                        |   | OUTDOOR           | 2.4GHz(3)  | Enabled    | Disable                |
| Network Security       | > | OUTDOOR2          | 5GHz(1)    | Enabled    | Disable                |
|                        |   | 1/3               |            | 5GHz(1)    | ia <a td="" 📦<=""></a> |
| Application Security   | > |                   |            |            |                        |

| EDCA parameters |            |                 |            |                                     | I    |
|-----------------|------------|-----------------|------------|-------------------------------------|------|
| AP Name         | Radio List | Access Category | ACK Policy | AIFSN                               | Q    |
| LAB             | 5GHz(1)    | AC-BK           | Normal ACK | 3                                   |      |
| LAB             | 5GHz(1)    | AC-BE           | Normal ACK | 7                                   |      |
| LAB             | 5GHz(1)    | AC-VI           | Normal ACK | 1                                   |      |
| LAB             | 5GHz(1)    | AC-VO           | Normal ACK | 1                                   |      |
| LAB             | 2.4GHz(2)  | AC-BK           | Normal ACK | 3                                   |      |
| LAB             | 2.4GHz(2)  | AC-BE           | Normal ACK | 7                                   |      |
| LAB             | 2.4GHz(2)  | AC-VI           | Normal ACK | 1                                   |      |
| LAB             | 2.4GHz(2)  | AC-VO           | Normal ACK | 1                                   |      |
| 1/12            |            |                 |            | ia <a td="" 🕨<=""><td>►1 -</td></a> | ►1 - |

| E | EDCA parame | eters for clien | ts                      |                |            |                                                               | i=         | C | lient WI |
|---|-------------|-----------------|-------------------------|----------------|------------|---------------------------------------------------------------|------------|---|----------|
|   | AP Name     | Radio ID        | CAC Policy              | Access Categor | CAC Status | AIFSN                                                         | Q          |   |          |
|   | LAB         | 5GHz(1)         | Max number of clients(2 | . AC-BK        |            | 3                                                             |            |   | C8       |
|   | LAB         | 5GHz(1)         | Max number of clients(2 | AC-BE          |            | 7                                                             |            |   |          |
|   | LAB         | 5GHz(1)         | Max number of clients(2 | . AC-VI        | Disabled   | 2                                                             |            |   |          |
|   | LAB         | 5GHz(1)         | Max number of clients(2 | AC-VO          | Disabled   | 2                                                             |            |   |          |
|   | LAB         | 2.4GHz(2)       | Max number of clients(2 | AC-BK          |            | 3                                                             |            |   |          |
|   | LAB         | 2.4GHz(2)       | Max number of clients(2 | AC-BE          |            | 7                                                             |            |   |          |
|   | LAB         | 2.4GHz(2)       | Max number of clients(2 | . AC-VI        | Disabled   | 2                                                             |            |   |          |
|   | LAB         | 2.4GHz(2)       | Max number of clients(2 | AC-VO          | Disabled   | 2                                                             |            |   |          |
|   | 1/12        |                 |                         |                |            | ia <a td="" 🕨<=""><td><b>₽</b>1</td><td></td><td>1/1</td></a> | <b>₽</b> 1 |   | 1/1      |
|   |             |                 |                         |                |            |                                                               |            |   |          |

| Client WMM statistics |       |          |   |  |  |  |  |  |  |  |
|-----------------------|-------|----------|---|--|--|--|--|--|--|--|
| MAC Address           | SSID  | QoS Mode | Q |  |  |  |  |  |  |  |
| C8-E2-65-35-5D-0E     | 2812x | WMM      |   |  |  |  |  |  |  |  |
|                       |       |          |   |  |  |  |  |  |  |  |
|                       |       |          |   |  |  |  |  |  |  |  |
|                       |       |          |   |  |  |  |  |  |  |  |
|                       |       |          |   |  |  |  |  |  |  |  |
|                       |       |          |   |  |  |  |  |  |  |  |

 MAC Address
 Access Category
 Priority
 Q

🕒 Save 🌱 Roadmap | 🚨 admin

Wireless Configuration > Radio Management > Radio Configuration

| Dashboard              |   |                         |            |                  |                |                 |                    |                |                      |                 |                  |
|------------------------|---|-------------------------|------------|------------------|----------------|-----------------|--------------------|----------------|----------------------|-----------------|------------------|
|                        |   | Radios of all AP models | 5          |                  |                |                 |                    |                |                      |                 | 8                |
| Monitoring             | > | AP Group                | AP Model   |                  | Radio Typ      |                 | idwidth(MHz)       | Channel        | Max Power(dBm)       |                 | Q                |
|                        |   | default-group           | WA6630X-JP | 5GHz(1)          | 802.11ax(5     | 5GHz)           | 80                 | Auto unlock    | 15                   | ON              |                  |
| Quick Start            | > | default-group           | WA6630X-JP | 5GHz(2)          | 802.11ax(5     | 5GHz)           | 80                 | Auto unlock    | 21                   | ON              |                  |
|                        |   | default-group           | WA6630X-JP | 2.4GHz(3)        | 802.11ax(2.    | .4GHz)          | 20                 | Auto unlock    | 17                   | ON              |                  |
| Wireless Configuration | > | default-group           | WA538-JP   | 5GHz(1)          | 802.11ac(5     | GHz)            | 80                 | Auto unlock    | 15                   | ON              |                  |
|                        |   | default-group           | WA538-JP   | 5GHz(2)          | 802.11ac(5     | GHz)            | 80                 | Auto unlock    | 22                   | ON              |                  |
| letwork Configuration  | > | default-group           | WA538-JP   | 2.4GHz(3)        | 802.11n(2.4    | 4GHz)           | 20                 | Auto unlock    | 17                   | ON              |                  |
|                        |   | default-group           | WA6528i-JP | 5GHz(1)          | 802.11ax(5     | GHz)            | 80                 | Auto unlock    | 18                   | ON              |                  |
| Network Security       | > | default-group           | WA6528i-JP | 2.4GHz(2)        | 802.11ax(2.    | .4GHz)          | 20                 | Auto unlock    | 15                   | ON              |                  |
|                        |   | 1/2                     |            |                  |                |                 |                    |                |                      | I-4 -4 <b>F</b> | <b>&gt; &gt;</b> |
| Application Security   | > |                         |            |                  |                |                 |                    |                |                      |                 |                  |
| System                 | > | Radios of all APs       |            |                  |                |                 |                    |                |                      |                 | B                |
|                        |   | AP Name                 | Radio      | Radio Type       | Bandwidth(MHz) | Working Channel | Specified Channel  | Max Power(dBm) | Administrative State | Running State   | Q                |
| ools                   | > | LAB                     | 5GHz(1)    | 802.11ax(5GHz)   | 80             | 116             | Auto unlock(Inheri | t) 20          | ON                   | ON              |                  |
|                        |   | LAB                     | 2.4GHz(2)  | 802.11ax(2.4GHz) | 20             | 6               | Auto unlock(Inheri | t) 21          | ON                   | ON              |                  |
|                        |   | LOBBY                   | 5GHz(1)    | 802.11ax(5GHz)   | 80             | 36              | Auto unlock(Inheri | t) 20          | ON                   | ON              |                  |
|                        |   | LOBBY                   | 2.4GHz(2)  | 802.11ax(2.4GHz) | 20             | 6               | Auto unlock(Inheri | t) 21          | ON                   | ON              |                  |
|                        |   | OUTDOOR                 | 5GHz(1)    | 802.11ax(5GHz)   | 80             | -               | Auto unlock(Inheri | t) 15          | ON                   | -               |                  |
|                        |   | OUTDOOR                 | 5GHz(2)    | 802.11ax(5GHz)   | 80             | -               | Auto unlock(Inheri | t) 20          | ON                   | -               |                  |
|                        |   | OUTDOOR                 | 2.4GHz(3)  | 802.11ax(2.4GHz) | 20             | -               | Auto unlock(Inheri | t) 17          | ON                   | -               |                  |
|                        |   | OUTDOOR2                | 5GHz(1)    | 802.11ax(5GHz)   | 80             | 132             | Auto unlock(Inheri | t) 20          | ON                   | ON              |                  |
|                        |   | 1/3                     |            |                  |                |                 |                    |                |                      | I-4 -<4 •       | ►> ►I            |
|                        |   |                         |            |                  |                |                 |                    |                |                      |                 |                  |

| AP Name Radio | AP Group | Active or Not | Time Range | Q. |
|---------------|----------|---------------|------------|----|
|---------------|----------|---------------|------------|----|

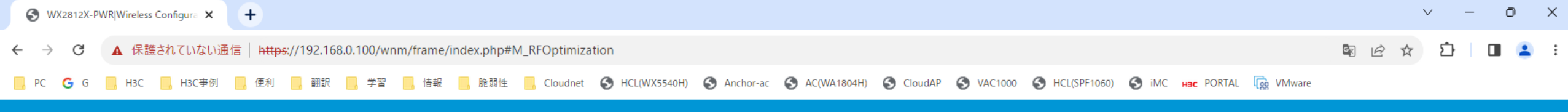

💾 Save 🈙 Roadmap | 🚨 admin

## H3C WX2812X-PWR

### Wireless Configuration > Radio Management > RRM

| Dashboard              |   | Real-time adjustm | ent           |           |           |                       |                |            |           |           |             |      |
|------------------------|---|-------------------|---------------|-----------|-----------|-----------------------|----------------|------------|-----------|-----------|-------------|------|
| Monitoring             | > | Global Channel    | Optimization  | 0         | N         |                       |                |            |           | 6         |             |      |
| Quick Start            | > | Global Power Op   | otimization   | 0         | N         |                       |                |            |           | opt Opt   | imize Chann | el   |
| Wireless Configuration | > | Global Bandwid    | th Adjustment | 0         | N         |                       |                |            |           | l Opt     | imize Power |      |
| Network Configuration  | > |                   |               |           |           |                       |                |            |           |           |             |      |
| Network Security       | > | AP configuration  |               |           |           | i                     | AP group confi | guration   |           |           |             |      |
| Application Cocurity   |   | AP Name           | Radio         | Auto DFS  | Auto TPC  | Auto Bandwidth Adju 🔍 | AP Group       | AP Model   | Radio     | Auto DFS  | Auto TPC    | Auto |
| Application Security   | , | LAB               | 5GHz(1)       | Inherited | Inherited | Inherited             | default-group  | WA6630X-JP | 5GHz(1)   | Inherited | Inherited   | I    |
| System                 | ~ | LAB               | 2.4GHz(2)     | Inherited | Inherited | Inherited             | default-group  | WA6630X-JP | 5GHz(2)   | Inherited | Inherited   |      |
| System                 | - | LOBBY             | 5GHz(1)       | Inherited | Inherited | Inherited             | default-group  | WA6630X-JP | 2.4GHz(3) | Inherited | Inherited   |      |
| Tools                  | > | LOBBY             | 2.4GHz(2)     | Inherited | Inherited | Inherited             | default-group  | WA538-JP   | 5GHz(1)   | Inherited | Inherited   | I    |
| 10013                  | - | OUTDOOR           | 5GHz(1)       | Inherited | Inherited | Inherited             | default-group  | WA538-JP   | 5GHz(2)   | Inherited | Inherited   | I    |
|                        |   | OUTDOOR           | 5GHz(2)       | Inherited | Inherited | Inherited             | default-group  | WA538-JP   | 2.4GHz(3) | Inherited | Inherited   |      |
|                        |   | OUTDOOR           | 2.4GHz(3)     | Inherited | Inherited | Inherited             | default-group  | WA6528i-JP | 5GHz(1)   | Inherited | Inherited   |      |
|                        |   | OUTDOOR2          | 5GHz(1)       | Inherited | Inherited | Inherited             | default-group  | WA6528i-JP | 2.4GHz(2) | Inherited | Inherited   |      |
|                        |   |                   |               |           |           |                       | 4.12           |            |           |           |             |      |

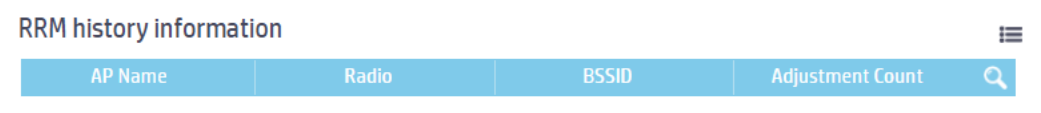

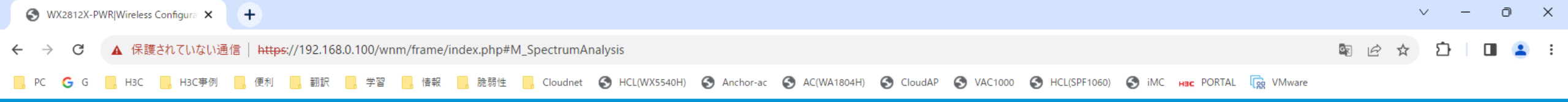

>

>

System

Tools

🕒 Save 🌱 Roadmap 🕴 🚨 admin

### Wireless Configuration > Radio Management > Spectrum Analysis

| Dashboard              |   | APs      |           |                   |                   |                   |             |                        |
|------------------------|---|----------|-----------|-------------------|-------------------|-------------------|-------------|------------------------|
| Monitoring             | > | AP Name  | Radio     | Spectrum Analysis | RRM Collaboration | Sensitivity Level | Device Trap | Channel Quality Trap Q |
|                        |   | LAB      | 5GHz(1)   | OFF               |                   |                   |             |                        |
| Quick Start            | > | LAB      | 2.4GHz(2) | OFF               |                   |                   |             |                        |
|                        |   | LOBBY    | 5GHz(1)   | OFF               |                   |                   |             |                        |
| Wireless Configuration | > | LOBBY    | 2.4GHz(2) | OFF               |                   |                   |             |                        |
|                        |   | OUTDOOR  | 5GHz(1)   | OFF               |                   |                   |             |                        |
| Network Configuration  | > | OUTDOOR  | 5GHz(2)   | OFF               |                   |                   |             |                        |
|                        |   | OUTDOOR  | 2.4GHz(3) | OFF               |                   |                   |             |                        |
| Network Security       | > | OUTDOOR2 | 5GHz(1)   | OFF               |                   |                   |             |                        |
|                        |   | 1/3      |           |                   |                   |                   |             | I-4 -<4 D> D-1         |
| Application Security   | > | •        |           |                   |                   |                   |             |                        |

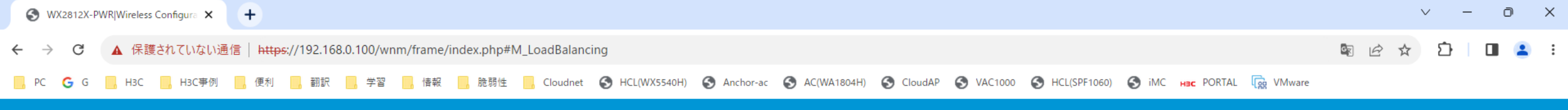

🕒 Save 🌱 Roadmap | 🚨 admin

## H3C WX2812X-PWR

Wireless Configuration > Radio Management > Load Balancing

| Dashboard              |   | Global settings      |              |                         |        | = |
|------------------------|---|----------------------|--------------|-------------------------|--------|---|
| Monitoring             | > | Status               | OFF          | Session threshold 20    |        |   |
| Quick Start            | > | Mode                 | Session-mode | Session gap threshold 4 |        |   |
| Wireless Configuration | > | Max denials          | 10           |                         |        |   |
|                        |   | RSSI threshold       | 25           |                         |        |   |
| Network Configuration  | > |                      |              |                         |        |   |
| Network Security       | > | Loadbalancing groups | Description  |                         | Dedice |   |
| Application Security   | > |                      | Descripti    | JII                     | Kdulus | 4 |
|                        |   |                      |              |                         |        |   |
| System                 | > |                      |              |                         |        |   |
| System<br>Tools        | > |                      |              |                         |        |   |
| System<br>Tools        | > |                      |              |                         |        |   |
| System<br>Tools        | > |                      |              |                         |        |   |

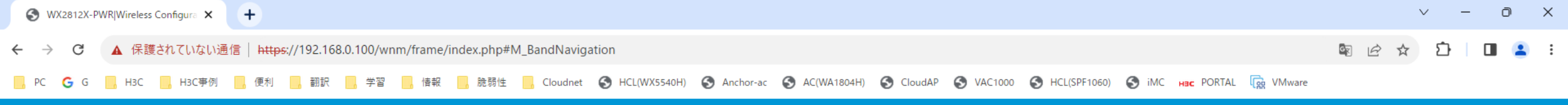

🕒 Save 🌱 Roadmap 🕴 🚨 admin

### Wireless Configuration > Radio Management > Band Navigation

| DashDoard              |   | Global settings       |                 |         |                        |       |                 | :=                   |
|------------------------|---|-----------------------|-----------------|---------|------------------------|-------|-----------------|----------------------|
| Monitoring             | > | Status                | 0N              | М       | Max denials            | 1     |                 |                      |
| Quick Start            | > | Session threshold     |                 | C       | Client info aging time | 180 s |                 |                      |
| Wireless Configuration | > | Session gap threshold | 4               | R       | RSSI threshold         | 15    |                 |                      |
| Network Configuration  | > | APs                   |                 | i=      | AP groups              |       |                 | i=                   |
| Natwork Cocurity       |   | AP Name               | Band Navigation | n 🔍     | Group Nam              | e     | Band Navigation | Q                    |
| Network Security       | > | LAB                   | Inherit         |         | default-gr             | oup   | ON              |                      |
| Application Security   |   | LOBBY                 | Inherit         |         |                        |       |                 |                      |
| Application Security   | - | OUTDOOR               | Inherit         |         |                        |       |                 |                      |
| System                 | > | OUTDOOR2              | Inherit         | Inherit |                        |       |                 |                      |
| System                 | - | R00M01                | Inherit         |         |                        |       |                 |                      |
| Tools                  | > | R00M02                | Inherit         |         |                        |       |                 |                      |
| 10013                  | - | R00M03                | Inherit         |         |                        |       |                 |                      |
|                        |   | R00M04                | Inherit         |         |                        |       |                 |                      |
|                        |   | 1/2                   |                 | I-1     | 1/1                    |       |                 | II <i>&gt; &gt;I</i> |

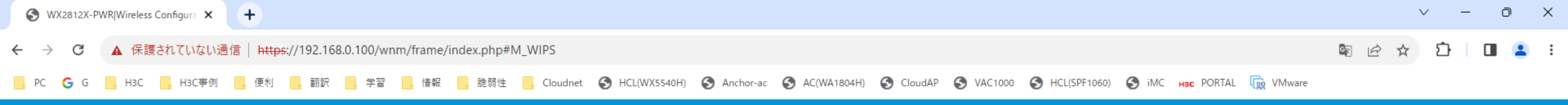

💾 Save 🦙 Roadmap | 🚨 admin

### Wireless Configuration > Wireless Security > WIPS > Details

| Dashboard              |   | WIPS En | able VSD Classification Attack Detection | Signature Countermeasure Classification rul | e Signature rule Ignore MAC |          |        |           |
|------------------------|---|---------|------------------------------------------|---------------------------------------------|-----------------------------|----------|--------|-----------|
| Monitoring             | > | C       |                                          |                                             |                             |          | Search | Q Q       |
| Quick Start            | > | □ AP    | Name 🔺                                   | Status                                      | Radios                      | VSD Name |        | Actions 📰 |
| Wireless Configuration | > |         | AB                                       | Online                                      | 5GHz(1),2.4GHz(2)           | vsd      |        |           |
| Network Configuration  | > |         | OBBY                                     | Online                                      | 5GHz(1),2.4GHz(2)           | vsd      |        |           |
| -                      |   | □ 0     | UTDOOR                                   | Offline                                     | 5GHz(1)                     | vsd      |        |           |
| Network Security       | > | 0       | UTDOOR2                                  | Online                                      | 5GHz(1),2.4GHz(2)           | vsd      |        |           |
| Application Security   | > | R       | 00M01                                    | Offline                                     |                             |          |        |           |
| System                 | > | R       | 00M02                                    | Online                                      | 5GHz(1)                     | vsd      |        |           |
|                        |   | R       | 00M03                                    | Offline                                     |                             |          |        |           |
| Tools                  | > | R       | 00M04                                    | Offline                                     |                             |          |        |           |
|                        |   | R       | 00M05                                    | Offline                                     |                             |          |        |           |

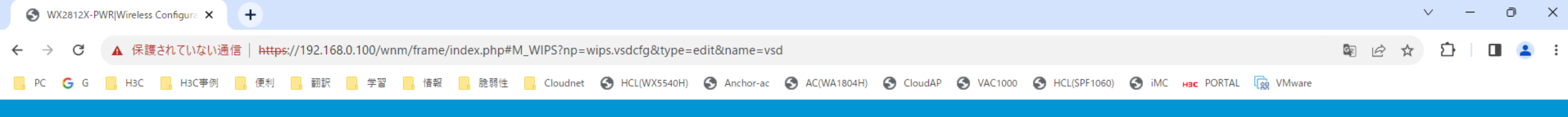

>

Tools

🕒 Save 🌱 Roadmap | 🚨 admin

### Wireless Configuration > Wireless Security > WIPS > Edit Vsd

| Dashboard              |   | VSD name \star          | vsd    |     | (1-63 chars) |
|------------------------|---|-------------------------|--------|-----|--------------|
| Monitoring             | > | Classification policy   |        |     |              |
| Quick Start            | > |                         | pol1   | × v |              |
|                        | ŕ | Attack Detection Policy | pol2   | × v |              |
| Wireless Configuration | > | Classifier - l'es       |        |     |              |
| Network Configuration  | > | Signature policy        | Select | *   |              |
| Network Security       | > | Countermeasure policy   | pol3   | ××  |              |
| Application Security   | > | Apply Cancel            |        |     |              |
| System                 | > |                         |        |     |              |

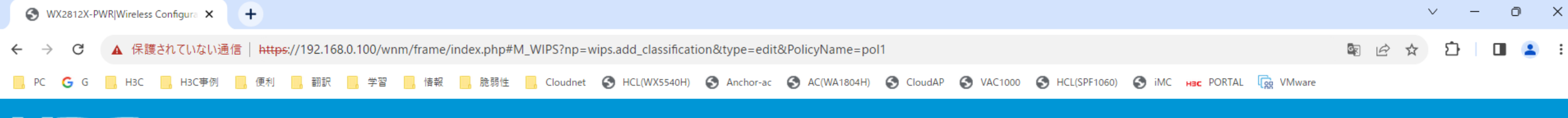

💾 Save 🌱 Roadmap | 🚨 admin

### Wireless Configuration > Wireless Security > WIPS > Edit Policy

| Dashboard              |   | Policy name \star       | pol1           | (1-63 chars) |                |          |
|------------------------|---|-------------------------|----------------|--------------|----------------|----------|
| Monitoring             | > | Trust MAC               | ΜΑΓ            |              |                |          |
| Quick Start            | > |                         | НН-НН-НН-НН-НН |              |                | <b>⊕</b> |
| Wireless Configuration | > | Trust OIII              |                |              |                |          |
| Network Configuration  | > |                         | 0UI            |              |                |          |
| Network Security       | > |                         | нннин          |              |                |          |
| Application Security   | > | Trust SSID              | SSID           |              |                |          |
| Suctom                 |   |                         | 1 - 32 chars.  |              |                |          |
| T                      |   | Block MAC               | мас            |              |                |          |
| lools                  | > |                         | НН-НН-НН-НН-НН |              |                | •        |
|                        |   | Manually classified APs |                |              |                |          |
|                        |   |                         | MAC            |              | Category       |          |
|                        |   |                         | НН-НН-НН-НН-НН |              | Rogue AP       | ♥ (+)    |
|                        |   | AP classification rule  | Rule ID        | Category     | Severity Level |          |
|                        |   |                         | 1-65535        | Rogue AP     | ✔ 1-100        | $\oplus$ |
|                        |   |                         |                |              |                |          |

✓

🕒 Save 🌱 Roadmap | 🚨 admin

### Wireless Configuration > Wireless Security > WIPS > Edit Policy

| Dashboard              |   |                        |        |                       |    |           |          |
|------------------------|---|------------------------|--------|-----------------------|----|-----------|----------|
| Monitoring             | > | Flood attack detection | Status | Туре                  |    | Threshold | Quiet(s) |
| Quick Start            | > |                        |        | Association request   | 60 | 50        | 600      |
| Wireless Configuration | > |                        |        | Authentication        | 60 | 50        | 600      |
|                        |   |                        |        | Beacon                | 60 | 50        | 600      |
| Network Configuration  | > |                        |        | Block ack             | 60 | 50        | 600      |
| Network Security       | > |                        |        | CTS                   | 60 | 50        | 600      |
| Application Security   | > |                        |        | Deauthentication      | 60 | 50        | 600      |
| System                 | > |                        |        | Disassociation        | 60 | 50        | 600      |
| Tools                  | > |                        |        | Eapol start           | 60 | 50        | 600      |
|                        |   |                        |        | Null data             | 60 | 50        | 600      |
|                        |   |                        |        | Probe request         | 60 | 50        | 600      |
|                        |   |                        |        | Reassociation request | 60 | 50        | 600      |
|                        |   |                        |        | RTS                   | 60 | 50        | 600      |
|                        |   |                        |        | Eapol logoff          | 60 | 50        | 600      |
|                        |   |                        |        | Eapol failure         | 60 | 50        | 600      |
|                        |   |                        |        | Eapol success         | 60 | 50        | 600      |

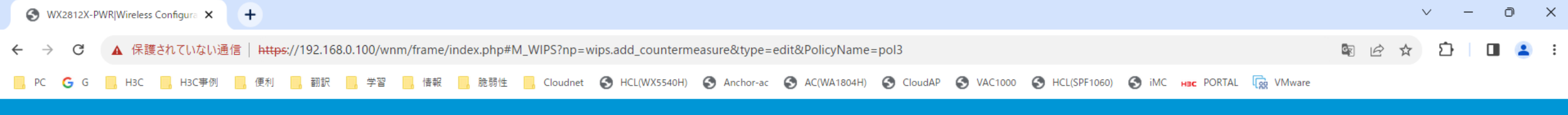

🕒 Save 🌱 Roadmap | 🚨 admin

### Wireless Configuration > Wireless Security > WIPS > Edit Policy

| Dashboard              |   | Policy name 🔸     | pol3                    | (1-63 chars) |  |
|------------------------|---|-------------------|-------------------------|--------------|--|
| Monitoring             | > | Categories        | ✓ External AP           |              |  |
| Quick Start            | > |                   | ✓ Misconfigured AP      |              |  |
|                        |   |                   | Potential-authorized AP |              |  |
| Wireless Configuration | > |                   | ✓ Potential-external AP |              |  |
|                        |   |                   | ✓ Potential-rogue AP    |              |  |
| Network Configuration  | > |                   | ✓ Rogue AP              |              |  |
| Network Security       | > |                   | ✓ Uncategorized AP      |              |  |
|                        |   |                   | ✓ Unauthorized client   |              |  |
| Application Security   | > |                   | ✓ Misassociated client  |              |  |
|                        |   |                   | ✓ Uncategorized client  |              |  |
| System                 | > |                   | ✓ Attack                |              |  |
| Tools                  | > |                   | ✓ Ad hoc                |              |  |
|                        |   | MAC address       | MAC Address             |              |  |
|                        |   |                   | НН-НН-НН-НН-НН          |              |  |
|                        |   | Select sensor all |                         |              |  |
|                        |   | Apply Cancel      |                         |              |  |

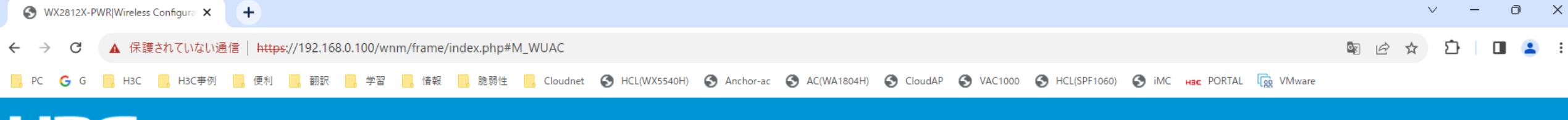

Wireless Configuration > Wireless Security > Allowlist and denylist > Details

|   | Allowlist Static Denylist Dynamic Denylist |                          |                                                                                                    |
|---|--------------------------------------------|--------------------------|----------------------------------------------------------------------------------------------------|
| > |                                            |                          |                                                                                                    |
| > |                                            | Search                   |                                                                                                    |
| > |                                            |                          | Actions :=                                                                                                    |
| > |                                            |                          |                                                                                                    |
| > |                                            |                          |                                                                                                    |
| > |                                            |                          |                                                                                                    |
| > |                                            |                          |                                                                                                    |
| > |                                            |                          |                                                                                                    |
|   |                                            |                          |                                                                                                    |
|   |                                            |                          |                                                                                                    |
|   |                                            |                          |                                                                                                    |
|   |                                            |                          |                                                                                                    |
|   | > > > > > > > > > > > > > > > > > > > >    | Allowiii: Satic Denyiis: | Attowist Statk Denylist     Image: Contract of the statk denylist     Image: Contract of the statk denylist        Image: Contract of the statk denylist |

💾 Save 🌱 Roadmap | 👤 admin

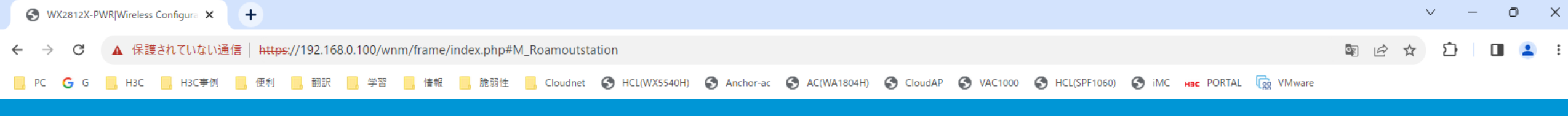

Wireless Configuration > Mobility Domain > Roaming

| Dashboard              |   | Mobility group infor | rmation                                                   |         |                         |             |                                |                       |         |         | =   |  |
|------------------------|---|----------------------|-----------------------------------------------------------|---------|-------------------------|-------------|--------------------------------|-----------------------|---------|---------|-----|--|
| Monitoring             | > |                      | No mobility group exists. <u>Create a mobility group.</u> |         |                         |             |                                |                       |         |         |     |  |
| Quick Start            | > |                      |                                                           |         |                         |             |                                |                       |         |         |     |  |
| Wireless Configuration | > | Mobility group men   | nbers                                                     |         |                         |             |                                |                       |         |         | ≡   |  |
| Network Configuration  | > |                      |                                                           |         | No mobility group exist | s. Please o | create a mobility group first. |                       |         |         |     |  |
| Network Security       | > |                      |                                                           |         |                         |             |                                |                       |         |         |     |  |
| Application Security   | > | Roam-in clients      | Home AC IP Address                                        | AP Name | Radio                   |             | Roam-out clients               | Foreign AC IP Address | AP Name | Radio   |     |  |
| System                 | > |                      |                                                           |         |                         |             |                                |                       |         |         |     |  |
| Tools                  | > |                      |                                                           |         |                         |             |                                |                       |         |         |     |  |
|                        |   |                      |                                                           |         |                         |             |                                |                       |         |         |     |  |
|                        |   |                      |                                                           |         |                         |             |                                |                       |         |         |     |  |
|                        |   | 0/0                  |                                                           |         | 14 <4 b> b              | 1           | 0/0                            |                       |         | (4 <4 ) | > 1 |  |
|                        |   |                      |                                                           |         |                         |             | Client years track             | in forma di an        |         |         |     |  |

| Client roaming status |                |   |  |  |  |  |
|-----------------------|----------------|---|--|--|--|--|
| MAC Address           | Roaming Status | Q |  |  |  |  |
| C8-E2-65-35-5D-0E     | N/A            |   |  |  |  |  |

| Client roam-track information |               |          |         |   |  |  |  |  |
|-------------------------------|---------------|----------|---------|---|--|--|--|--|
| MAC Address                   | AC IP Address | AP Name  | Radio   | Q |  |  |  |  |
| C8-E2-65-35-5D-0E             | 127.0.0.1     | OUTDOOR2 | 5GHz(1) |   |  |  |  |  |

💾 Save 🌱 Roadmap 🕴 🚨 admin

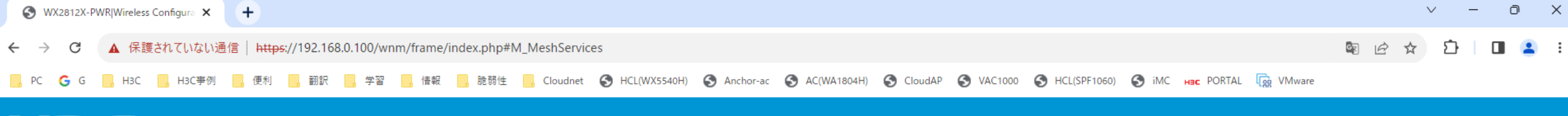

🕒 Save 🌱 Roadmap | 👤 admin

### Wireless Configuration > Applications > Mesh Services

| Dashboard              |          | Mesh Network              |          |                      |            |                           |                     |                | 2                                      | ≪ ≣   |
|------------------------|----------|---------------------------|----------|----------------------|------------|---------------------------|---------------------|----------------|----------------------------------------|-------|
| Monitoring             | >        | AP Name                   | Radio    | Mesh ID              | PeerMa     |                           | BSSID               | Cha            | nnel                                   | ્     |
| Quick Start            | >        |                           |          |                      |            |                           |                     |                |                                        |       |
| Wireless Configuration | >        |                           |          |                      |            |                           |                     |                |                                        |       |
| Network Configuration  | >        |                           |          |                      |            |                           |                     |                |                                        |       |
| Network Security       | >        |                           |          |                      |            |                           |                     |                |                                        |       |
| Application Security   | >        | 0/0                       |          |                      |            |                           |                     |                | ia <a td="" ⊮<=""><td>&gt; ⊪1</td></a> | > ⊪1  |
| System                 | >        | Mesh Profile              |          | + 😑                  | Mesh Poli  | су                        |                     |                | 4                                      | + ≔   |
| Tools                  |          | Profile Number            | Mesh ID  | Profile Status 🔍     | Policy Nai | ne Mesh Link Initiation   | Probe Request Inter | Link Rate Mode | Max Links                              | Q     |
| 10015                  | <i>,</i> |                           |          |                      |            |                           |                     |                |                                        |       |
|                        |          |                           |          |                      |            |                           |                     |                |                                        |       |
|                        |          |                           |          |                      |            |                           |                     |                |                                        |       |
|                        |          |                           |          |                      |            |                           |                     |                |                                        |       |
|                        |          | 0/0                       |          | 14 <4 b> b1          | 0/0        |                           |                     |                | I4 <4 Þ                                | I ≤ < |
|                        |          | Probe Request Suppression |          | III                  | Mesh pro   | files and policies for ra | dios                |                |                                        | =     |
|                        |          | AP Name                   | Probe Ro | equest Suppression Q | AP Na      | ame Rad                   | io Mesh Prof        | ile Number Me  | sh Policy Name                         | Q     |

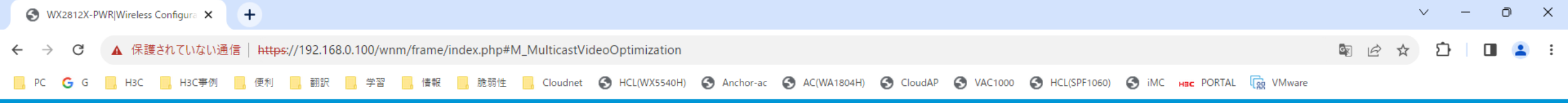

🛛 💾 Save 🌱 Roadmap 🕴 🚨 admin

### Wireless Configuration > Applications > Multicast Optimization

| Jashboard            |   |                             |        |           |                             | ID: C multicent entimization |
|----------------------|---|-----------------------------|--------|-----------|-----------------------------|------------------------------|
|                      |   | IPV4 multicast optimization |        | i=        | IPV6 multicast optimization | IPV6 multicast optimization  |
| nitoring             | > | WLAN Service                | SSID   | Status 🔍  | WLAN Service                | WLAN Service SSID            |
|                      |   | 1                           | 2812x  | Off       | 1                           | 1 2812x                      |
| Start                | > | 2                           | Wifi_2 | Off       | 2                           | 2 Wifi_2                     |
|                      |   | 3                           | Wifi_3 | Off       | 3                           | 3 Wifi_3                     |
| ss Configuration     | > | 4                           | Wifi_4 | Off       | 4                           | 4 Wifi_4                     |
|                      |   | 5                           | Wifi_5 | Off       | 5                           | 5 Wifi_5                     |
| etwork Configuration | > |                             |        |           |                             |                              |
|                      |   |                             |        |           |                             |                              |
| letwork Security     | > |                             |        |           |                             |                              |
|                      |   | 1/1                         |        | ⊲ <⊲ ⊪> ⊪ | 1/1                         | 1/1                          |
| Application Security | > |                             |        |           |                             |                              |
|                      |   |                             |        |           |                             |                              |
| System               | > |                             |        |           |                             |                              |
|                      |   |                             |        |           |                             |                              |
| Tools                | > |                             |        |           |                             |                              |
|                      |   |                             |        |           |                             |                              |

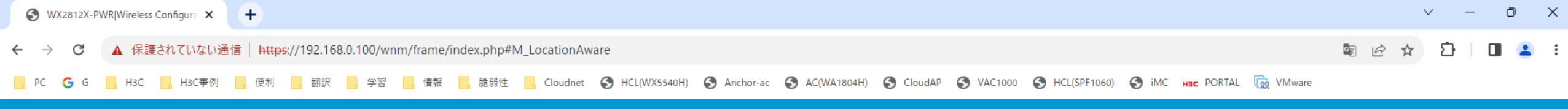

💾 Save 🌱 Roadmap | 👤 admin

# H3C WX2812X-PWR

Wireless Configuration > Applications > Location Aware

| Dashboard              |   | Global configuration |         |              |                  |  |                    |   |  |
|------------------------|---|----------------------|---------|--------------|------------------|--|--------------------|---|--|
| Monitoring             | > | Aeroscout:           | Disable | Fingerprint: | Disable          |  |                    |   |  |
| Quick Start            | > |                      |         |              |                  |  |                    |   |  |
| Wireless Configuration | • | AP configuration     |         |              |                  |  |                    | I |  |
| -                      |   |                      | AP name |              | Aeroscout status |  | Fingerprint status | ્ |  |
| Network Configuration  | > |                      |         |              |                  |  |                    |   |  |
| Network Security       | > |                      |         |              |                  |  |                    |   |  |
| Application Security   | > |                      |         |              |                  |  |                    |   |  |
| System                 | > |                      |         |              |                  |  |                    |   |  |
| Tools                  | > | 0/0                  |         |              |                  |  |                    |   |  |

| AP group | p configuration |                  |                    | = |
|----------|-----------------|------------------|--------------------|---|
|          | Group name      | Aeroscout status | Fingerprint status | Q |
|          |                 |                  |                    |   |
|          |                 |                  |                    |   |
|          |                 |                  |                    |   |
|          |                 |                  |                    |   |
|          |                 |                  |                    |   |
|          |                 |                  |                    |   |
|          |                 |                  |                    |   |
| 0/0      |                 |                  | 1                  |   |
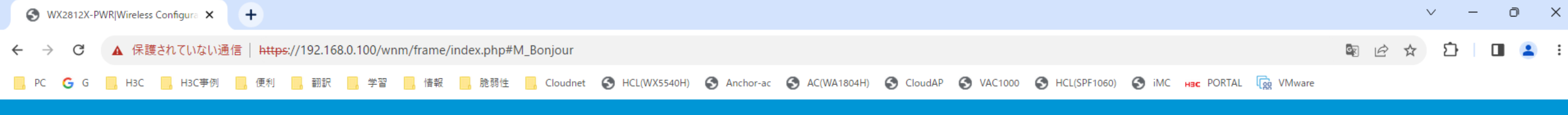

🕒 🔄 Save 😙 Roadmap 🕴 👤 admin

#### Wireless Configuration > Applications > Bonjour

| Dashboard              |   | Global             |      |              | :=       | Bonjour Service Types |        |             | + ≔            |
|------------------------|---|--------------------|------|--------------|----------|-----------------------|--------|-------------|----------------|
| Monitoring             | > | Status             |      | Close        |          | Service Name Protocol | Status | Description | Applied Policy |
| Quick Start            | > | Service Mode       |      | Typical      |          |                       |        |             |                |
| Wireless Configuration |   | Service Query      |      | Close        |          |                       |        |             |                |
|                        | · | Query Interval     |      | 15 minute    |          |                       |        |             |                |
| Network Configuration  | > | Unicast Threshold  |      | 10           |          |                       |        |             |                |
| Network Security       | > | Discarded Query    |      |              |          |                       |        |             |                |
| Application Security   | > | Discarded Response |      |              |          | 0/0                   |        |             | 14 <4 >> >1    |
|                        | , | Ropiour Dolicies   |      |              |          |                       |        |             |                |
| System                 | > | Policy Name        | VIAN | Binding Info | + ≡<br>0 | WLAN SELVICE          |        | Policy      |                |
| Tools                  | > |                    |      |              |          |                       |        | i oney      |                |
|                        |   |                    |      |              |          |                       |        |             |                |
|                        |   |                    |      |              |          |                       |        |             |                |
|                        |   |                    |      |              |          |                       |        |             |                |
|                        |   |                    |      |              |          |                       |        |             |                |
|                        |   | 0/0                |      | 14 <4 D      | > 1      | 0/0                   |        |             | 14 <4 >> >1    |
|                        |   |                    |      |              |          |                       |        |             |                |
|                        |   |                    |      |              |          |                       |        |             |                |
|                        |   | AP                 |      |              | i=       | AP Group              |        |             | i=             |

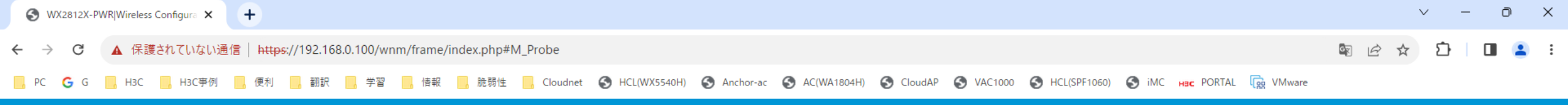

🕒 Save 🌱 Roadmap | 🚨 admin

#### Wireless Configuration > Applications > Client Proximity Sensor

| Dashboard              |   | $\mathcal{O}$ |          |           |        | Search | Q, Q; |
|------------------------|---|---------------|----------|-----------|--------|--------|-------|
| Monitoring             | > |               | AP Name  | Radio ID  | Status |        | =     |
| Quick Stort            |   |               | LAB      | 5GHz(1)   | Off    |        |       |
| QUICK Start            | / |               | LAB      | 2.4GHz(2) | Off    |        |       |
| Wireless Configuration | > |               | LOBBY    | 5GHz(1)   | Off    |        |       |
| Network Configuration  | > |               | LOBBY    | 2.4GHz(2) | Off    |        |       |
| Network Security       |   |               | OUTDOOR  | 5GHz(1)   | Off    |        |       |
| Network Security       | · |               | OUTDOOR  | 5GHz(2)   | Off    |        |       |
| Application Security   | > |               | OUTDOOR  | 2.4GHz(3) | Off    |        |       |
| System                 | > |               | OUTDOOR2 | 5GHz(1)   | Off    |        |       |
| Tools                  | > |               | OUTDOOR2 | 2.4GHz(2) | Off    |        |       |
| 1000                   | · |               | R00M01   | 5GHz(1)   | Off    |        |       |
|                        |   |               | R00M01   | 5GHz(2)   | Off    |        |       |
|                        |   |               | R00M01   | 2.4GHz(3) | Off    |        |       |
|                        |   |               | R00M02   | 5GHz(1)   | Off    |        |       |
|                        |   |               | R00M02   | 2.4GHz(2) | Off    |        |       |
|                        |   |               | R00M03   | 5GHz(1)   | Off    |        |       |

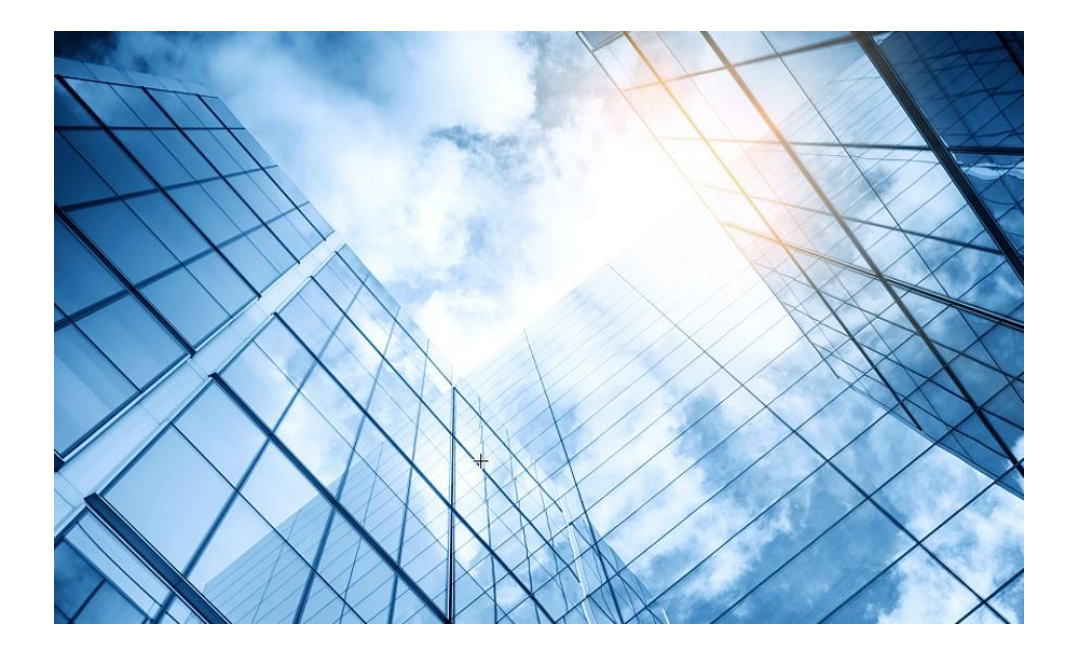

|   | 01 | Dashboard              |
|---|----|------------------------|
| ( | 02 | Monitoring             |
|   | 03 | Quick start            |
|   | 04 | Wireless Configuration |
| ( | 05 | Network Configuration  |
| ( | 06 | Network Security       |
|   | 07 | Application Security   |
|   | 80 | System                 |
| ( | 09 | Tools                  |
|   | 10 | Cloudnet               |
|   | 11 | 確実に工場出荷時設定に戻す方法        |
|   | 12 | IEGUI                  |
|   |    |                        |

🔇 WX2812X-PWR|Monitoring|Access P 🗙 🛛 Yahoo!地図

× | +

| ← → C 4             | ▲ 保護され    | ていない通  | 1111 1111 1111 1111 1111 1111 1111 11 | e/index.php#M_MonAPGroups |             |     |      |
|---------------------|-----------|--------|---------------------------------------|---------------------------|-------------|-----|------|
| HBO                 |           | K2812  | X-PWR                                 |                           |             |     |      |
|                     |           | Monito | oring > Access Points > AP Groups     |                           |             |     |      |
| Dashboard           |           |        | By AP model                           |                           |             |     |      |
| Monitoring          | >         |        | Group Name                            |                           |             |     |      |
| Quick Start         | >         |        | 538-group<br>6320-group               | 1                         |             | 0   |      |
|                     |           |        | 6528i-group                           | 1                         |             | 0   |      |
| Wireless Configurat | tion >    |        | 6638-group                            | 1                         |             | 0   |      |
| Network Configura   | ition 🗸 🗸 |        | Network Interfaces Interfaces I       | Link Aggregation PPPoE    |             |     |      |
| Network Security    | >         |        | Network Links VLAN VLAN Gro           | oups MAC STP E            | HCPSnooping |     |      |
| Application Securit | .y >      |        | Network Routing Routing Table         | Static Routing RIP PB     | R           |     |      |
| System              | >         |        | IP NAT IP                             | ARP IPv4 DNS Dyna         | amic DNS    |     |      |
| Tools               | >         |        | IPv6 IPv6 ND                          | IPv6 DNS                  |             |     |      |
|                     |           |        | VPN IPsec                             |                           |             |     |      |
|                     |           |        | Multicast IGMPSnooping N              | MLDSnooping               |             |     |      |
|                     |           |        | Management Protocols DHCP             | HTTP/HTTPS FTP Teln       | et SSH I    | ITP | LLDP |

∨ – 0 ×

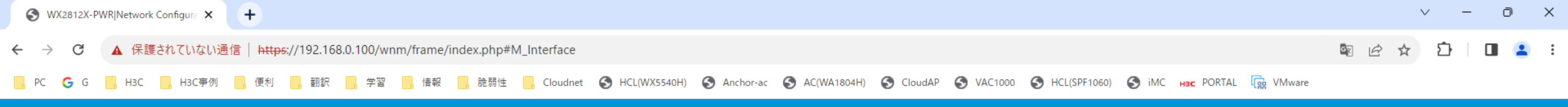

🕒 Save 🌱 Roadmap | 👤 admin

Network Configuration > Network Interfaces > Interfaces

| Dashboard              |          | Interfaces |         |        |                               |             |        |                                | Statistics  |
|------------------------|----------|------------|---------|--------|-------------------------------|-------------|--------|--------------------------------|-------------|
| Monitoring             | >        | C          |         |        |                               |             |        | All interfaces 🗸 Search        | Q, <b>Q</b> |
| Quick Start            | >        | Interface  |         | Status | IP Address                    | Speed(Kbps) | Duplex | Description                    | Actions 🗮   |
| Wireless Configuration | >        | □ GE1/0/1  |         | Up     | 10.10.11.60/255.255.255.0<br> | 1000000     | Full   | GigabitEthernet1/0/1 Interface | Ø           |
| Network Configuration  | >        | □ GE1/0/2  | GE1/0/2 | Down   |                               | 0           | Auto   | GigabitEthernet1/0/2 Interface |             |
| Network Security       | >        | □ GE1/0/3  |         | Up     | -                             | 1000000     | Full   | GigabitEthernet1/0/3 Interface | Ø           |
| Application Security   | >        | □ GE1/0/4  |         | Down   |                               | 0           | Auto   | GigabitEthernet1/0/4 Interface |             |
| System                 | >        | □ GE1/0/5  |         | Down   |                               | 0           | Auto   | GigabitEthernet1/0/5 Interface | Z           |
| 10015                  | <i>,</i> | □ GE1/0/6  |         | Down   |                               | 0           | Auto   | GigabitEthernet1/0/6 Interface |             |
|                        |          | □ GE1/0/7  |         | Up     |                               | 1000000     | Full   | GigabitEthernet1/0/7 Interface |             |
|                        |          | □ GE1/0/8  |         | Down   |                               | 0           | Auto   | GigabitEthernet1/0/8 Interface |             |
|                        |          | □ GE1/0/9  |         | Up     |                               | 100000      | Full   | GigabitEthernet1/0/9 Interface |             |
|                        |          |            |         |        |                               |             |        |                                |             |

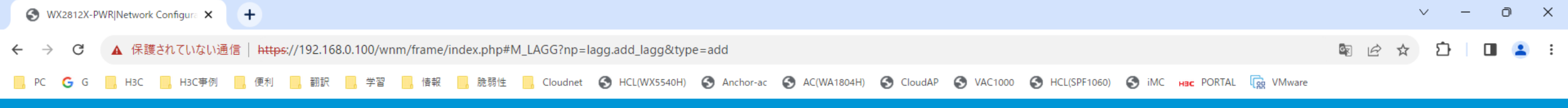

(1-1)

### HBC WX2812X-PWR

🕒 Save 🦙 Roadmap | 🚨 admin

Network Configuration > Network Interfaces > Link Aggregation > New Link Aggregation Group

| Dashboard              |   | Aggregate interface type 🔸   | Bridge aggregation | ~ |
|------------------------|---|------------------------------|--------------------|---|
| Monitoring             | > | Aggregate interface number 🔺 |                    |   |
| Quick Start            | > |                              |                    |   |
| Wireless Configuration | > | Aggregation mode 🔸           | Dynamic            | ~ |
| -                      |   | Member Ports                 | GE1/0/3            |   |
| Network Configuration  | > |                              |                    |   |
| Network Security       | > |                              | GE1/0/3            | ា |
| Application Security   | > | Apply Cancel                 |                    |   |
| System                 | > |                              |                    |   |
| Tools                  | > |                              |                    |   |

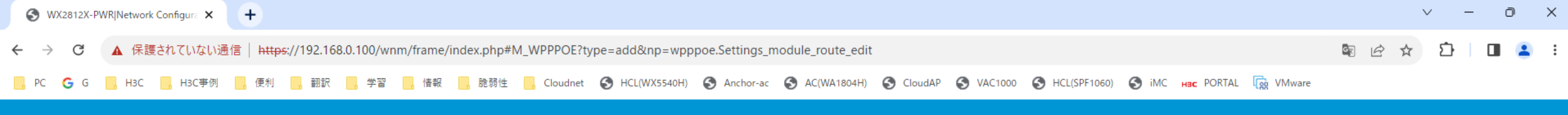

🕒 Save 🌱 Roadmap | 🚨 admin

## HBC WX2812X-PWR

Network Configuration > Network Interfaces > PPPoE > Add PPPoE User Account

| Dashboard              |   | Interface \star       | GigabitEthernet1/0/1 * *                                      |                                   |
|------------------------|---|-----------------------|---------------------------------------------------------------|-----------------------------------|
| Monitoring             | > | Username              |                                                               | (1.00 - 1)                        |
| Quick Start            | > | Decement              |                                                               | (1-80 chars)                      |
| Wireless Configuration | > | Passwulu              |                                                               | (1-255 chars)                     |
| Network Configuration  | , | Online mode           | ○ Always online                                               |                                   |
|                        | ŕ |                       | Disconnect upon expiration of link-idle timeout timer     120 | Seconds (1-65535, 120 by default) |
| Network Security       | > | Open the NAT function |                                                               |                                   |
| Application Security   | > | Apply Cancel          |                                                               |                                   |
| System                 | > |                       |                                                               |                                   |
| Tools                  | > |                       |                                                               |                                   |

| S WX2812X-PWRINetwork Configure × +                                                                                                    | `      | ~ -           | Ō | × |
|----------------------------------------------------------------------------------------------------|--------|---------------|---|---|
| ← → C ▲ 保護されていない通信   https://192.168.0.100/wnm/frame/index.php#M_VLAN                                                                                             | \$ € ☆ | <u>රි</u>   ( |   |   |
| - PC 🕞 G 📙 H3C - H3C事例 - 便利 - 翻訳 - 学習 - 情報 - 脆弱性 - Cloudnet 🔇 HCL(WX5540H) 🔇 Anchor-ac 🔇 AC(WA1804H) 🔇 CloudAP 🔇 VAC1000 🔇 HCL(SPF1060) 🔇 iMC Hac PORTAL 😡 VMware |        |               |   |   |

### 

😬 Save 🌱 Roadmap 🕴 🚨 admin

Network Configuration > Network Links > VLAN

| Dashboard              |   | VLAN |                    |                  |                                  |             | (?)       |
|------------------------|---|------|--------------------|------------------|----------------------------------|-------------|-----------|
| Monitoring             | > |      |                    |                  |                                  | Search      | Q Q       |
| Quick Start            | > | VLAN | Untagged Port List | Tagged Port List | IP address of the VLAN interface | Description | Actions 📘 |
| Wireless Configuration | > | 1    | <b>≜</b> 14        | 0                | 192.168.0.100/255.255.255.0      | ap-manage   |           |
| Network Configuration  | > | 2    | 0                  | 0                | 172.16.12.1/255.255.255.0        | client      | 2 0       |
| Network Security       | > |      |                    |                  |                                  |             |           |
| Application Security   | > |      |                    |                  |                                  |             |           |
| System                 | > |      |                    |                  |                                  |             |           |
| Tools                  | > |      |                    |                  |                                  |             |           |
|                        |   |      |                    |                  |                                  |             |           |
|                        |   |      |                    |                  |                                  |             |           |
|                        |   |      |                    |                  |                                  |             |           |
|                        |   |      |                    |                  |                                  |             |           |
|                        |   |      |                    |                  |                                  |             |           |

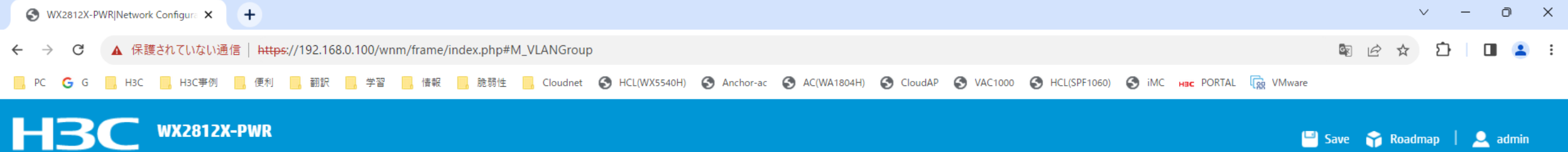

Network Configuration > Network Links > VLAN Groups

| Dashboard              |   |              |        | Search | Q Q       |
|------------------------|---|--------------|--------|--------|-----------|
| Monitoring             | > | ■ Name ▲ VLA | N List |        | Actions 🗮 |
| Quick Start            | > |              |        |        |           |
| Wireless Configuration | > |              |        |        |           |
| Network Configuration  | > |              |        |        |           |
| Network Security       | > |              |        |        |           |
| Application Security   | > |              |        |        |           |
| System                 | > |              |        |        |           |
| Tools                  | > |              |        |        |           |
|                        |   |              |        |        |           |
|                        |   |              |        |        |           |
|                        |   |              |        |        |           |
|                        |   |              |        |        |           |
|                        |   |              |        |        |           |

| S WX2812X-PWR Network Configurer                                     | +                                                                                                    | ✓ - 0 >     |
|----------------------------------------------------------------------|----------------------------------------------------------------------------------------------------|-------------|
| ← → C ▲ 保護されていない通                                                    | 信 https://192.168.0.100/wnm/frame/index.php#M_MAC                                                                                        | 🖻 🖻 🛧 🖸 🔳 😩 |
| <mark>,</mark> PC <b>G</b> G <mark>,</mark> H3C <mark>,</mark> H3C事例 | 🧧 便利 🔜 翻訳 🤜 学習 🔜 情報 🔜 脆弱性 🔜 Cloudnet 🥱 HCL(WX5540H) 🧐 Anchor-ac 🌍 AC(WA1804H) 🌍 CloudAP 🌍 VAC1000 🧐 HCL(SPF1060) 🚱 iMC 🖬 PORTAL 😱 VMware |             |

😬 Save 🌱 Roadmap 🕴 🚨 admin

Network Configuration > Network Links > MAC

| Dashboard              |   | MAC                 |                   |      |           |         |        | Image: Optimized interview     Image: Optimized interview |
|------------------------|---|---------------------|-------------------|------|-----------|---------|--------|-----------------------------------------------------------|
| Monitoring             | > | € ⊕                 |                   |      |           |         | Search | Q <b>Q</b>                                                |
| Quick Start            | > | MAC Address         |                   | VLAN | Interface | Туре    | Aging  | Actions 📘                                                 |
| Wireless Configuration | > | OC-DA-41-1D-31-1B   |                   | 1    | GE1/0/13  | Learned | Yes    | <b>İ</b>                                                  |
| Network Configuration  |   | OC-DA-41-1D-59-62   |                   | 1    | GE1/0/13  | Learned | Yes    | <b>i</b>                                                  |
| network comgutation    | · | OC-DA-41-1D-9F-65   |                   | 1    | GE1/0/13  | Learned | Yes    | <b>İ</b>                                                  |
| Network Security       | > | OC-DA-41-1D-E6-5B   |                   | 1    | GE1/0/13  | Learned | Yes    | <b>i</b>                                                  |
| Application Security   | > | □ 4C-77-CB-BE-ED-58 | 0C-DA-41-1D-E6-5B | 1    | GE1/0/13  | Learned | Yes    | <b>i</b>                                                  |
| System                 | > | □ 4C-E1-73-42-50-E3 |                   | 1    | GE1/0/13  | Learned | Yes    | <b>i</b>                                                  |
|                        | - | □ 4C-E9-E4-A6-61-0C |                   | 1    | GE1/0/13  | Learned | Yes    | <b>İ</b>                                                  |
| Tools                  | > | 54-C6-FF-44-71-21   |                   | 1    | GE1/0/13  | Learned | Yes    | <b>İ</b>                                                  |
|                        |   | □ 5A-09-C0-28-CE-26 |                   | 1    | GE1/0/13  | Learned | Yes    |                                                           |
|                        |   | □ 5C-A7-21-F3-61-A0 |                   | 1    | GE1/0/7   | Learned | Yes    |                                                           |
|                        |   | □ 5C-A7-21-F3-67-20 |                   | 1    | GE1/0/9   | Learned | Yes    |                                                           |
|                        |   | □ 5C-A7-21-F3-67-E0 |                   | 1    | GE1/0/11  | Learned | Yes    |                                                           |
|                        |   | D 70-57-BF-FF-FE-DA |                   | 1    | GE1/0/13  | Learned | Yes    |                                                           |
|                        |   |                     |                   | 1    | CE1/0/12  | Lornad  | Vac    | -                                                         |

Total 25 entries, 25 matched, 0 selected.Page 1/1.

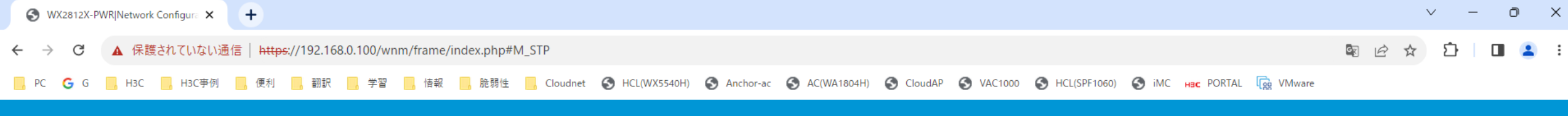

🕒 Save 🌱 Roadmap | 👤 admin

### HBC WX2812X-PWR

Network Configuration > Network Links > STP

| Dashboard              |   | STP                                                                                                    |        |
|------------------------|---|----------------------------------------------------------------------------------------------------|--------|
| Monitoring             | > | Spanning tree protocols eliminate loops in a physical link-redundant network. Spanning tree protocols include STP, RSTP, PVST | /ST an |
| Quick Start            | > | Disable STP                                                                                                    |        |
| Wireless Configuration | > | Operating mode MSTP                                                                                                    |        |
| Network Configuration  | > |                                                                                                    |        |
| Network Security       | > | Port Instance State                                                                                                    | >      |
| Application Security   | > | Instance State                                                                                                    | >      |
| System                 | > | Port State                                                                                                    | >      |
| Tools                  | > | MST region >                                                                                                    | >      |
|                        |   | MSTI settings                                                                                                    | >      |
|                        |   | Port settings                                                                                                    | >      |
|                        |   | Port MSTI settings                                                                                                    | >      |
|                        |   | Advanced settings                                                                                                    | >      |

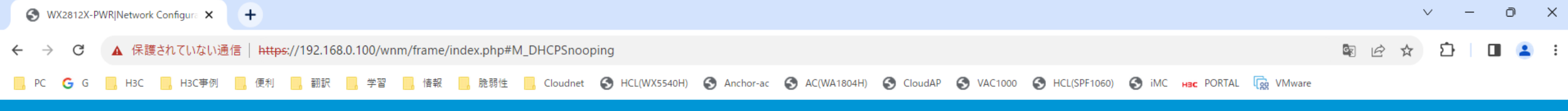

🕒 Save 🌱 Roadmap | 👤 admin

### H3C WX2812X-PWR

Network Configuration > Network Links > DHCPSnooping

|          | DHCP Snooping |                                                                                                    | Interfaces Entries 🔱 🗔                                                                                                    |
|----------|---------------|----------------------------------------------------------------------------------------------------|----------------------------------------------------------------------------------------------------|
| >        | Search        |                                                                                                    |                                                                                                    |
| >        | Startin       |                                                                                                    |                                                                                                    |
| >        | Interface     | Trusted Port                                                                                                    | Binding Record                                                                                                    |
| <b>`</b> | GE1/0/1       |                                                                                                    |                                                                                                    |
|          | GE1/0/2       |                                                                                                    |                                                                                                    |
| >        | GE1/0/3       |                                                                                                    |                                                                                                    |
| >        | GE1/0/4       |                                                                                                    |                                                                                                    |
| >        | GE1/0/5       |                                                                                                    |                                                                                                    |
| >        | GE1/0/6       |                                                                                                    |                                                                                                    |
|          | GE1/0/7       |                                                                                                    |                                                                                                    |
|          | GE1/0/8       |                                                                                                    |                                                                                                    |
|          | GE1/0/9       |                                                                                                    |                                                                                                    |
|          | GE1/0/10      |                                                                                                    |                                                                                                    |
|          | GE1/0/11      |                                                                                                    |                                                                                                    |
|          | GE1/0/12      |                                                                                                    |                                                                                                    |
|          | GE1/0/13      |                                                                                                    |                                                                                                    |
|          |               | DHCP Snooping           Search <ul> <li>Interface</li> <li>GE1/0/1</li> <li>GE1/0/2</li> <li>GE1/0/3</li> <li>Interface</li> <li>GE1/0/4</li> <li>GE1/0/5</li> <li>GE1/0/6</li> <li>GE1/0/7</li> <li>GE1/0/7</li> <li>GE1/0/10</li> <li>GE1/0/10</li> <li>GE1/0/10</li> <li>GE1/0/10</li> <li>GE1/0/11</li> <li>GE1/0/12</li> <li>GE1/0/13</li> <li>GE1/0/13</li> <li>GE1/0/13</li> <li>GE1/0/13</li> <li>GE1/0/13</li> <li>GE1/0/13</li> <li>GUADES</li> <li>GUADES</li></ul> | DECP Snooping         search       Interface         function       Interface         for 10/1       Interface         for 10/2       Interface         for 10/3       Interface         for 10/4       Interface         for 10/5       Interface         for 10/6       Interface         for 10/7       Interface         for 10/8       Interface         for 10/9       Interface         for 10/10       Interface         for 10/11       Interface         for 10/12       Interface         for 10/13       Interface |

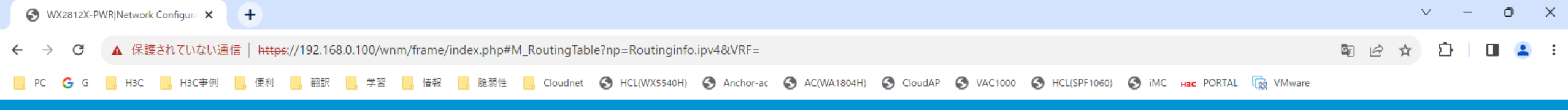

Network Configuration > Network Routing > Routing Table

| Dashboard              |   | < IPv4 Routing Table |             |          |            |               | III Statisti | cs |
|------------------------|---|----------------------|-------------|----------|------------|---------------|--------------|----|
| Monitoring             | > | S                    |             |          |            | Search        | Q, C         | 2  |
| Quick Start            | > | Destination 🔺        | Mask Length | Protocol | Preference | Next Hop      | Interface    |    |
| Wireless Configuration | > | 0.0.0.0              | 0           | Static   | 60         | 10.10.11.254  | GE1/0/1      |    |
| Network Configuration  |   | 0.0.0.0              | 32          | Direct   | 0          | 127.0.0.1     | InLoop0      |    |
| Network configuration  | · | 10.10.11.0           | 24          | Direct   | 0          | 10.10.11.60   | GE1/0/1      |    |
| Network Security       | > | 10.10.11.60          | 32          | Direct   | 0          | 127.0.0.1     | InLoop0      |    |
| Application Security   | > | 10.10.11.255         | 32          | Direct   | 0          | 10.10.11.60   | GE1/0/1      |    |
| Sustem                 |   | 127.0.0.0            | 8           | Direct   | 0          | 127.0.0.1     | InLoop0      |    |
| System                 | - | 127.0.0.1            | 32          | Direct   | 0          | 127.0.0.1     | InLoop0      |    |
| Tools                  | > | 127.255.255.255      | 32          | Direct   | 0          | 127.0.0.1     | InLoop0      |    |
|                        |   | 172.16.12.0          | 24          | Direct   | 0          | 172.16.12.1   | Vlan2        |    |
|                        |   | 172.16.12.1          | 32          | Direct   | 0          | 127.0.0.1     | InLoop0      |    |
|                        |   | 172.16.12.255        | 32          | Direct   | 0          | 172.16.12.1   | Vlan2        |    |
|                        |   | 192.168.0.0          | 24          | Direct   | 0          | 192.168.0.100 | Vlan1        |    |
|                        |   | 192.168.0.100        | 32          | Direct   | 0          | 127.0.0.1     | InLoop0      |    |
|                        |   | 102 160 0 255        |             | Direct   | ٥          | 102 160 0 100 | Mag1         |    |

Total 17 entries, 17 matched.Page 1/1.

🕒 Save 🌱 Roadmap | 🚨 admin

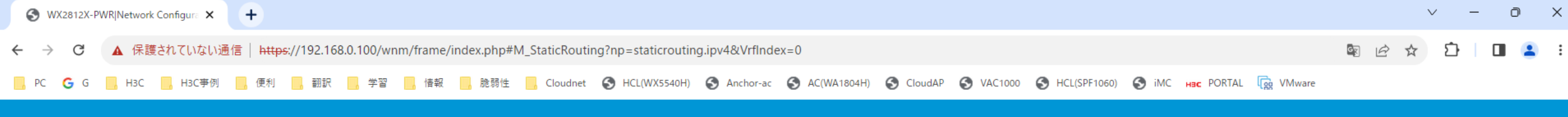

💾 Save 🌱 Roadmap 🕴 🚨 admin

#### Network Configuration > Network Routing > Static Routing

| Dashboard              |   | C | $\oplus$      |             |            |              |           |     |             | Search | Q, Q;     |
|------------------------|---|---|---------------|-------------|------------|--------------|-----------|-----|-------------|--------|-----------|
| Monitoring             | > |   | Destination 🔺 | Mask Length | Preference | Next Hop     | Interface | Tag | Description |        | Actions 🔳 |
| Quick Start            | > |   | 0.0.0.0       | 0           | 60         | 10.10.11.254 |           | 0   |             |        | 2 💼       |
| Wireless Configuration | > |   |               |             |            |              |           |     |             |        |           |
| Network Configuration  | > |   |               |             |            |              |           |     |             |        |           |
| Network Security       | > |   |               |             |            |              |           |     |             |        |           |
| Application Security   | > |   |               |             |            |              |           |     |             |        |           |
| System                 | > |   |               |             |            |              |           |     |             |        |           |
| Tools                  | > |   |               |             |            |              |           |     |             |        |           |
|                        |   |   |               |             |            |              |           |     |             |        |           |
|                        |   |   |               |             |            |              |           |     |             |        |           |
|                        |   |   |               |             |            |              |           |     |             |        |           |
|                        |   |   |               |             |            |              |           |     |             |        |           |
|                        |   |   |               |             |            |              |           |     |             |        |           |

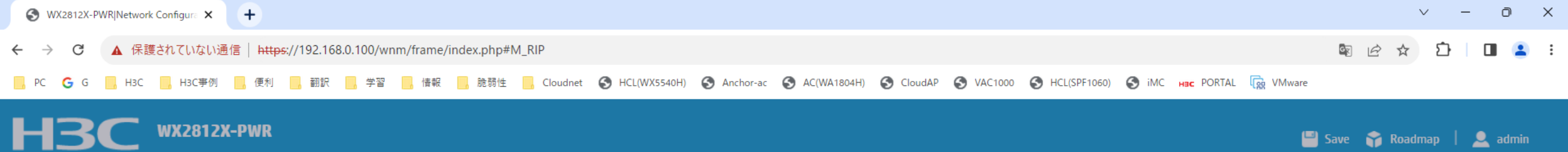

| Network | Config | uration 3 | Network | Routing | RIF |
|---------|--------|-----------|---------|---------|-----|
|---------|--------|-----------|---------|---------|-----|

| Dashboard              |   | <b>RIP</b><br>Routing Information Protocol is a simple Interior Ga | teway Protocol.    |                                      |  |  |  |  |  |  |  |
|------------------------|---|--------------------------------------------------------------------|--------------------|--------------------------------------|--|--|--|--|--|--|--|
| Monitoring             | > |                                                                    |                    |                                      |  |  |  |  |  |  |  |
| Quick Start            | > | Enable RIP                                                         | New RIP Instance   | ×                                    |  |  |  |  |  |  |  |
| Wireless Configuration | > |                                                                    | RIP instance \star | (1-65535)                            |  |  |  |  |  |  |  |
| Network Configuration  | > |                                                                    | VRF                |                                      |  |  |  |  |  |  |  |
| Network Security       | > |                                                                    |                    | Select                               |  |  |  |  |  |  |  |
| Application Security   | > |                                                                    | Network            | Enable all networks     Add networks |  |  |  |  |  |  |  |
| System                 | > |                                                                    | Interface          | Select 🔹                             |  |  |  |  |  |  |  |
| Tools                  | > |                                                                    |                    |                                      |  |  |  |  |  |  |  |
|                        |   |                                                                    |                    | Apply Cancel                         |  |  |  |  |  |  |  |

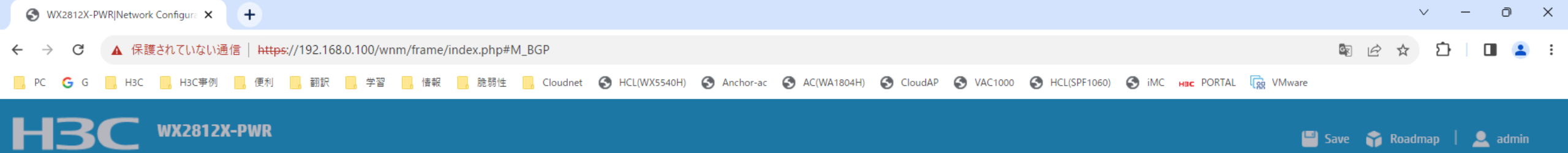

Network Configuration > Network Routing > BGP

| Dashboard              |   | BGP                      |                     |                |
|------------------------|---|--------------------------|---------------------|----------------|
| Monitoring             | > | Border Gateway Protocol. |                     |                |
| Quick Start            | > | Enable BGP               |                     |                |
| Wireless Configuration | > |                          | Enable BGP          | ×              |
| Network Configuration  | > |                          |                     |                |
| Network Security       | > |                          | Autonomous system 🔺 |                |
| Application Security   | > |                          |                     | (1-4294967295) |
| System                 | > |                          |                     |                |
| Tools                  | > |                          | Apply               | Cancel         |
|                        |   |                          |                     |                |

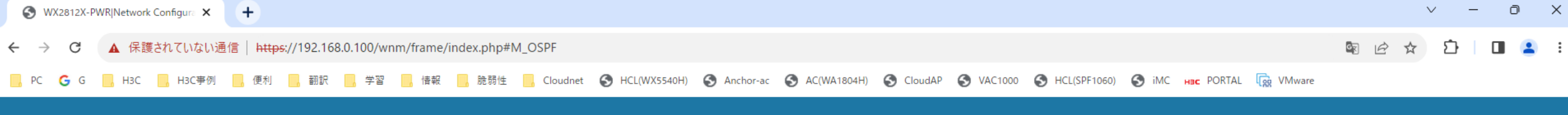

🔚 Save 😭 Roadmap | 👤 admin

| _ | 3 | WX2812X-PWR |
|---|---|-------------|
|   | _ |             |

Network Configuration > Network Routing > OSPF

| Dashboard              |   | OSPF                                                 |                   |       |        |           |
|------------------------|---|------------------------------------------------------|-------------------|-------|--------|-----------|
| Monitoring             | > | Open Shortest Path First (OSPF) is a link-state IGP. |                   |       |        |           |
| Quick Start            | > | Enable OSPF                                          |                   |       |        |           |
| Wireless Configuration | > |                                                      | New OSPF instance |       |        | ×         |
| Network Configuration  | > |                                                      |                   | _     |        |           |
| Network Security       | > |                                                      | Instance name 🔸   |       |        | (1-65535) |
| Application Security   | > |                                                      | Router ID         |       |        | (X.X.X.X) |
| System                 | > |                                                      |                   |       |        |           |
| Tools                  | > |                                                      |                   | Apply | Cancel |           |

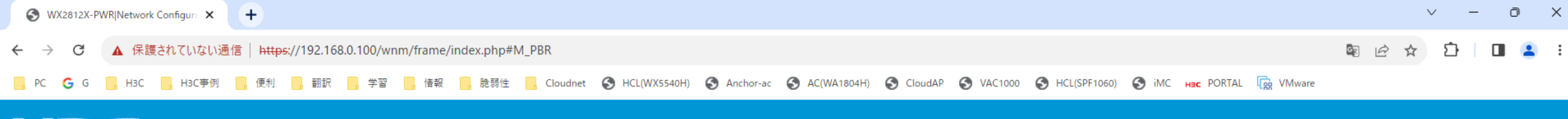

🕒 Save 🌱 Roadmap | 🚨 admin

### H3C WX2812X-PWR

Network Configuration > Network Routing > Policy-Based Routing

| Dashboard              |   | Policies          |     |
|------------------------|---|-------------------|-----|
| Monitoring             | > |                   |     |
| Quick Start            | > | IPv4 PBR policies | • > |
| Wireless Configuration | > | IPv6 PBR policies | • > |
| Network Configuration  | > |                   |     |
| Network Security       | > |                   |     |
| Annelise Convito       |   |                   |     |
| Application Security   | > |                   |     |
| System                 | > |                   |     |
| Tools                  | > |                   |     |

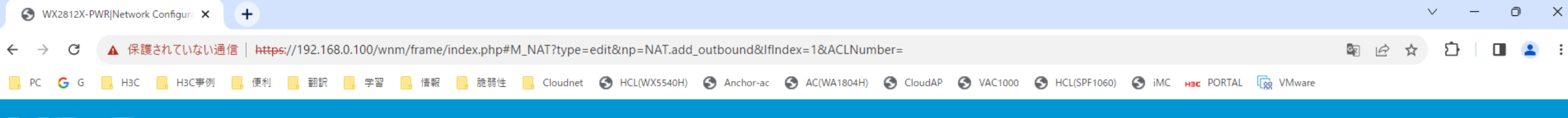

~ **+** 

### H3C WX2812X-PWR

💾 Save 🌱 Roadmap | 🚨 admin

#### Network Configuration > IP > NAT > Edit Dynamic NAT Rule

| Dashboard              |   | Interface \star   |        | GE1/0/1: GigabitEthernet1/0/1 Interface |  |  |  |
|------------------------|---|-------------------|--------|-----------------------------------------|--|--|--|
| Monitoring             | > | ACL               |        |                                         |  |  |  |
| Quick Start            | > | Address group     |        | ○ Address Group                         |  |  |  |
| Wireless Configuration | > |                   |        | 💿 Easy IP 💡                             |  |  |  |
|                        |   | VRF               |        | Public network                          |  |  |  |
| Network Configuration  | > | Translation mode  |        | PAT                                     |  |  |  |
| Network Security       | > | Port preservation |        | ☐ Try to preserve port number for PAT   |  |  |  |
| Application Security   | > | Enable            |        | Z Enable this rule                      |  |  |  |
| System                 | > | Apply             | Cancel |                                         |  |  |  |
| Tools                  | > |                   |        |                                         |  |  |  |

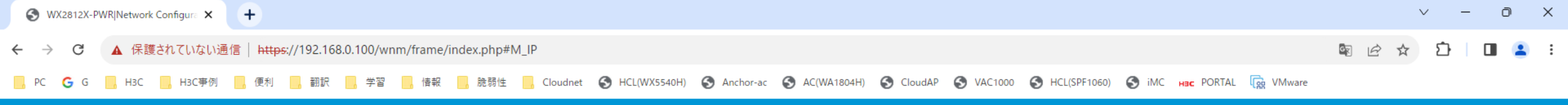

>

>

System

Tools

💾 Save 🌱 Roadmap | 👤 admin

Network Configuration > IP > IP

| Dashboard              |   | IP                   |        |                             |                                |        | (?)       |
|------------------------|---|----------------------|--------|-----------------------------|--------------------------------|--------|-----------|
| Monitoring             | > | $C \oplus$           |        |                             |                                | Search | Q         |
| Quick Start            | > | 🗖 Interface 🔺        | Status | IP address                  | Description                    |        | Actions 🗮 |
| Wireless Configuration | > | GigabitEthernet1/0/1 | up     | 10.10.11.60/255.255.255.0   | GigabitEthernet1/0/1 Interface |        |           |
| Network Configuration  | , | GigabitEthernet1/0/2 | down   |                             | GigabitEthernet1/0/2 Interface |        |           |
| ,                      |   | InLoopBack0          | ир     | 127.0.0.1/255.0.0.0         | InLoopBack0 Interface          |        |           |
| Network Security       | > | □ Vlan-interface1    | up     | 192.168.0.100/255.255.255.0 | ap-manage                      |        | 2 💼       |
| Application Security   | > | □ Vlan-interface2    | up     | 172.16.12.1/255.255.255.0   | client                         |        |           |

Network Configuration > IP > ARP

|   | ARP                               |                                                                                                    |                                                                                                    |                                                                                                    |                                                                                                    |                                                                                                    |                                                                                                    | <b>۞ ⑦</b>                                                                                                    |  |
|---|-----------------------------------|----------------------------------------------------------------------------------------------------|----------------------------------------------------------------------------------------------------|----------------------------------------------------------------------------------------------------|----------------------------------------------------------------------------------------------------|----------------------------------------------------------------------------------------------------|----------------------------------------------------------------------------------------------------|----------------------------------------------------------------------------------------------------|--|
| > | Address Resolution Protocol resol | Address Resolution Protocol resolves IP addresses into MAC addresses on Ethernet networks.                                                                   |                                                                                                    |                                                                                                    |                                                                                                    |                                                                                                    |                                                                                                    |                                                                                                    |  |
| > |                                   |                                                                                                    |                                                                                                    |                                                                                                    |                                                                                                    |                                                                                                    | Search                                                                                                    | Q. <b>Q</b> .                                                                                                    |  |
|   | □ IP Address ▲                    | MAC Address                                                                                                    | Туре                                                                                                    | VLAN                                                                                                    | Interface                                                                                                    | Description                                                                                                    |                                                                                                    | Actions 🗮                                                                                                    |  |
| > | □ 10.10.11.19                     | 18-65-71-F2-86-9F                                                                                                    | Dynamic                                                                                                    |                                                                                                    | GE1/0/1                                                                                                    |                                                                                                    |                                                                                                    | ά .                                                                                                    |  |
| > | □ 10.10.11.38                     | 0C-DA-41-1D-05-BA                                                                                                    | Dynamic                                                                                                    |                                                                                                    | GE1/0/1                                                                                                    |                                                                                                    |                                                                                                    | ά .                                                                                                    |  |
| > | □ 10.10.11.40                     | F4-74-88-0B-54-20                                                                                                    | Dynamic                                                                                                    |                                                                                                    | GE1/0/1                                                                                                    |                                                                                                    |                                                                                                    | ά .                                                                                                    |  |
|   | □ 10.10.11.52                     | 0C-DA-41-1D-9F-65                                                                                                    | Dynamic                                                                                                    |                                                                                                    | GE1/0/1                                                                                                    |                                                                                                    |                                                                                                    | <b>m</b>                                                                                                    |  |
| > | □ 10.10.11.78                     | A0-69-D9-52-14-80                                                                                                    | Dynamic                                                                                                    |                                                                                                    | GE1/0/1                                                                                                    |                                                                                                    |                                                                                                    | <b>±</b>                                                                                                    |  |
| > | □ 10.10.11.88                     | 7C-DE-78-70-F6-31                                                                                                    | Dynamic                                                                                                    |                                                                                                    | GE1/0/1                                                                                                    |                                                                                                    |                                                                                                    | <b>m</b>                                                                                                    |  |
| > | □ 10.10.11.89                     | 7С-DE-78-70-F6-31<br>ОС-DА-41-т0-F1-СЕ                                                                                                    | Dynamic                                                                                                    |                                                                                                    | GE1/0/1                                                                                                    |                                                                                                    |                                                                                                    | ά (                                                                                                    |  |
|   | □ 10.10.11.94                     | 4C-77-CB-BE-ED-58                                                                                                    | Dynamic                                                                                                    |                                                                                                    | GE1/0/1                                                                                                    |                                                                                                    |                                                                                                    | <b>a</b>                                                                                                    |  |
|   | □ 10.10.11.96                     | 0C-DA-41-1D-C7-78                                                                                                    | Dynamic                                                                                                    |                                                                                                    | GE1/0/1                                                                                                    |                                                                                                    |                                                                                                    |                                                                                                    |  |
|   | □ 10.10.11.100                    | 0C-DA-41-1D-C9-04                                                                                                    | Dynamic                                                                                                    |                                                                                                    | GE1/0/1                                                                                                    |                                                                                                    |                                                                                                    |                                                                                                    |  |
|   | □ 10.10.11.104                    | DE-24-36-81-50-56                                                                                                    | Dynamic                                                                                                    |                                                                                                    | GE1/0/1                                                                                                    |                                                                                                    |                                                                                                    |                                                                                                    |  |
|   | □ 10.10.11.107                    | 5A-09-C0-28-CE-26                                                                                                    | Dynamic                                                                                                    |                                                                                                    | GE1/0/1                                                                                                    |                                                                                                    |                                                                                                    |                                                                                                    |  |
|   | □ 10.10.11.116                    | 64-79-F0-DD-A1-21                                                                                                    | Dynamic                                                                                                    |                                                                                                    | GE1/0/1                                                                                                    |                                                                                                    |                                                                                                    |                                                                                                    |  |
|   | ><br>><br>><br>><br>>             | ARP<br>Address Resolution Protocol resolution<br>Address Resolution Protocol resolution<br>PAddress ()<br>()<br>()<br>()<br>()<br>()<br>()<br>()<br>()<br>() | ARP Address Resolution Protocol resolves IP addresses into MAC addresses on Et  Address Resolution Protocol resolves IP addresses into MAC addresses on Et  I IP Address  I IP Address  I IP Address  I IO.10.11.19 I8-65-71-F2-86-9F I IO.10.11.19 I8-65-71-F2-86-9F I IO.10.11.19 I8-65-71-F2-86-9F I IO.10.11.19 I8-65-71-F2-86-9F I IO.10.11.19 I8-65-71-F2-86-9F I IO.10.11.19 I8-65-71-F2-86-9F I IO.10.11.178 A0-69-D9-52-14-80 I IO.10.11.188 TC-DE-78-70-F6-31 I IO.10.11.188 TC-DE-78-70-F6-31 I IO.10.11.19 I8-65-71-F2-86 I IO.10.11.19 I8-65-71-F2-86 I IO.10.11.19 I8-65-71-F2-86-9F I8-78-70-F6-31 I8-78-70-F6-31 I8-78-70-F6-78-70-F6-31 I8-78-70-F6-78-70-F6-31 I8-78-70-F6-78-70-F6-31 I8-78-70-F6-78-70-F6-31 I8-78-70-F6-78-70-F6-78 I8-78-70-F6-78-70-F6-78 I8-78-70-F6-78-70-F6-78 I8-78-70-F6-78-70-F6-78 I8-78-70-F6-78-70-F6-78 I8-78-70-F6-78-70-F6-78 I8-78-70-F7-78 I8-78-78-78 I8-78-78-78 I8-78-78-78 I8-78-78-78 I8-78-78-78 I8-78-78-78 I8-78-78-78 I8-78-78-78 I8-78-78-78 I8-78-78-78 I8-78-78-78 I8-78-78-78 I8-78-78-78 I8-78-78-78 I8-78-78-78 I8-78-78-78 I8-78-78-78 I8-78-78-78 I8-78-78-78 I8-78-78- | ARP         Address Resolution Protocol resolves IP addresses into MAC addresses on Ethernet networks.         Image: Comparison of the system of the system | ARP         Address Resolution Protocol resolves IP addresses in to MAC addresses on Ethernet networks.         Image: Control Control Conteconte Conteconte Control Conteconte Contecon Contecont | ARP         Attrast Resolution Protocol resolves IP addresses into MAC addresses on Ethernet networks.         Image: Control Control Conterve Contrecont Contrecont Control Contenterve Control Contenterv | ARP         Areass Resolution Protocol resolves IP addresses on Ethernet networks.         Image: Contract Contract Contrest Contract Contract Contrest Contrest Co | ARP         Assessed       Assessed         Image: Assessed by Paddresses into MAC addresses on Etheret network:       Search         Image: Assessed by Paddresses into MAC addresses on Etheret network:       Search         Image: Assessed by Paddresses into |  |

🕒 Save 🌱 Roadmap | 👤 admin

| WX2812X-PWR Network Configure × +                                    |       | ~ -    | ð | × |
|----------------------------------------------------------------------|-------|--------|---|---|
| ← → C ▲ 保護されていない通信   https://192.168.0.100/wnm/frame/index.php#M_DNS | 🖻 🖻 🕁 | ı<br>ت | • | 1 |
|                                                                      |       |        |   |   |
|                                                                      |       |        |   |   |

#### H<sub>3</sub>C WX2812X-PWR 💾 Save 🌱 Roadmap 📔 🚨 admin Network Configuration > IP > IPv4 DNS Dashboard DNS Servers Domain Name System (DNS) is a distributed database used by TCP/IP applications to translate domain names into IP addresses. Monitoring > DNS Server IP Address Quick Start > X.X.X.X Wireless Configuration

- Network Configuration >
- Network Security > Application Security > System >

>

Up to 6.

Tools >

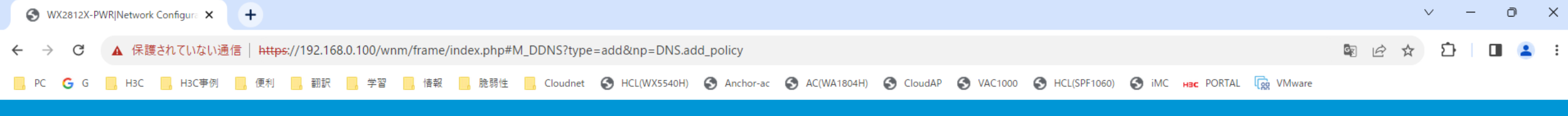

🕒 Save 🌱 Roadmap | 🚨 admin

### H3C WX2812X-PWR

Network Configuration > IP > Dynamic DNS

| Dashboard              |   | Policy name \star      | (1-32 chars)                                                              |          |
|------------------------|---|------------------------|---------------------------------------------------------------------------|----------|
| Monitoring             | > | Service provider       |                                                                           |          |
| Quick Start            | > | Server address         | members.3322.org (1-64 chars)                                             |          |
| Wireless Configuration | > |                        | ·······                                                                   |          |
| Network Configuration  | > | Username 📍             | (1-32 chars)                                                              |          |
| Network Security       | > | Password 📍             | (1-32 chars) Show                                                         | Dassword |
| Application Security   | > | Update interval 🎈      |                                                                           |          |
| System                 | > |                        | 0 days 1 hours 0 minutes (1 hour by default)                              |          |
| Tools                  | > | SSL client policy 🥊    | Select • +                                                                |          |
|                        |   | Associated interface 📍 | Interface Fully Qualified Domain Name(FQE                                 | N)       |
|                        |   |                        | GE1/0/1 T - 253 chars.                                                    |          |
|                        |   |                        | Fully Qualified Domain Name(FQDN) should be a string of 1-253 characters. |          |

Apply

Cancel

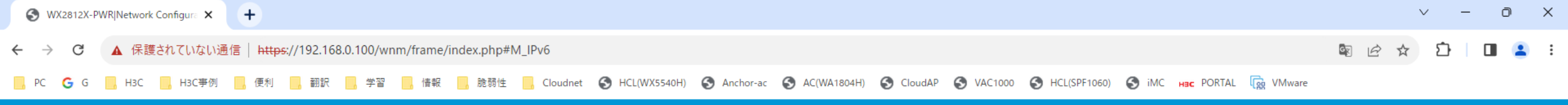

>

>

💾 Save 🌱 Roadmap | 👤 admin

Network Configuration > IPv6 > IPv6

| Dashboard              |   | IPv6                   |        |              |                                |        | 0             |
|------------------------|---|------------------------|--------|--------------|--------------------------------|--------|---------------|
| Monitoring             | > | $\mathcal{C}$ $\oplus$ |        |              |                                | Search | Q. <b>Q</b> . |
| Quick Start            | > | Interface              | Status | IPv6 Address | Description                    |        | Actions 🔚     |
| Wireless Configuration | > | GigabitEthernet1/0/1   | up     |              | GigabitEthernet1/0/1 Interface |        |               |
| Network Configuration  |   | GigabitEthernet1/0/2   | down   |              | GigabitEthernet1/0/2 Interface |        |               |
| network configuration  | · | InLoopBack0            | up     |              | InLoopBack0 Interface          |        |               |
| Network Security       | > | □ Vlan-interface1      | up     |              | ap-manage                      |        | 2 🖻           |
| Application Security   | > | □ Vlan-interface2      | up     |              | client                         |        | 2 🖬           |

Tools

System

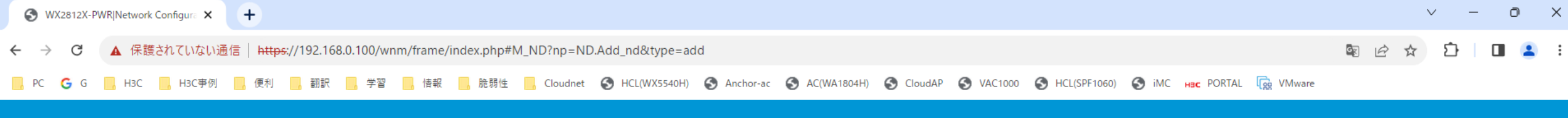

•

### H3C WX2812X-PWR

>

Tools

🕒 Save 🌱 Roadmap | 🚨 admin

#### Network Configuration > IPv6 > ND > New Neighbor Entry

| Dashboard              |   | VRF                | Public network | × * |
|------------------------|---|--------------------|----------------|-----|
| Monitoring             | > | IРv6 address \star |                |     |
| Quick Start            | > | MAC address 🔸      |                |     |
| Wireless Configuration | > |                    |                |     |
| Network Configuration  | > | Interface *        | GE1/0/1        | × * |
| Network Security       | > | Apply Cancel       |                |     |
| Application Security   | > |                    |                |     |
| System                 | > |                    |                |     |
|                        |   |                    |                |     |

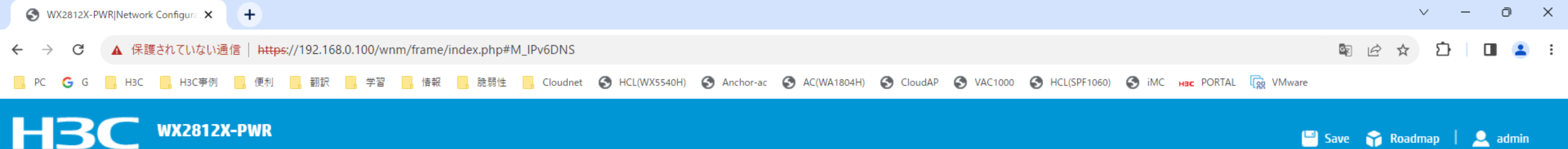

#### 💾 Save 🌱 Roadmap 📔 👤 admin Network Configuration > IPv6 > IPv6 DNS Dashboard IPv6 DNS Servers Domain Name System (DNS) is a distributed database used by TCP/IP applications to translate domain names into IPv6 addresses. Monitoring > Quick Start > X:X::X:X Select... • 🕀 Wireless Configuration > You can specify up to six DNS server IPv6 addresses. Network Configuration > You must specify an output interface if the DNS server IPv6 address is a link-local address. If the DNS server IPv6 address is a global unicast address, the device looks up the routing table for an output interface

 Network Security
 >

 Application Security
 >

 System
 >

Tools

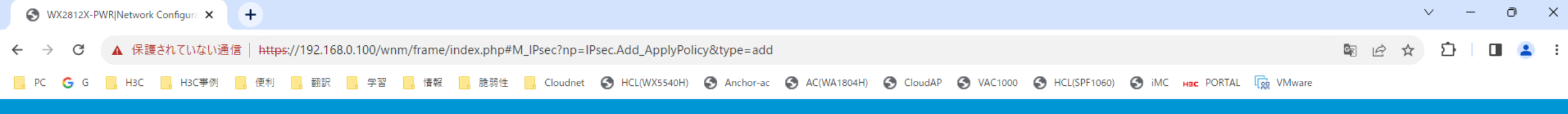

🛛 💾 Save 🛛 😭 Roadmap 🕴 🚨 admin

#### Network Configuration > VPN > IPsec > Add IPsec policy

| Dashboard              |   | Interface *                     | GE1/0/1 *                                          |
|------------------------|---|---------------------------------|----------------------------------------------------|
| Monitoring             | > | IP type                         | ● IPv4 ○ IPv6                                      |
| Quick Start            | > | Priority \star                  | (1-65535)                                          |
| Wireless Configuration | > | Description                     | (1-80 chars)                                       |
| Network Configuration  | > |                                 | 4                                                  |
| Network Security       | > | Mode                            | ● Peer/Branch end 〇 Center end                     |
| Application Security   | > | Remote IP address of nostname * | (1-253 chars)                                      |
| Curtar                 |   | ACL *                           | ✓                                                  |
| System                 | > | IKE version                     | ● IKE v1                                           |
| Tools                  | > | Exchange mode                   | ● Main ○ Aggressive                                |
|                        |   | Authentication method           | Pre-shared key 🗸                                   |
|                        |   | Pre-shared key \star            | (1-128 chars)                                      |
|                        |   |                                 | Re-enter Pre-shared key                            |
|                        |   | Remote ID 🔸                     | IPv4 address ~ / (example 1.1.1.1 / 255.255.255.0) |
|                        |   | Local ID                        | IPv4 address • 10.10.11.60 (example 1.1.1)         |

Show advanced settings

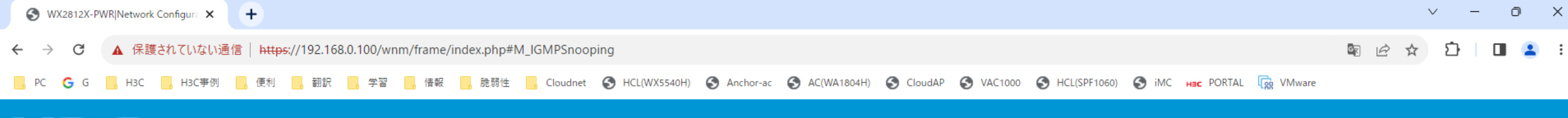

Network Configuration > Multicast > IGMPSnooping

| Dashboard              |   | IGMP Snooping |                       | VLAN   | Entries | (U) (S | ) (?)   |
|------------------------|---|---------------|-----------------------|--------|---------|--------|---------|
| Monitoring             | > |               |                       | Search |         |        | Q       |
| Quick Start            | > | VLAN 🔺        | IGMP Snooping Version |        |         | A      | tions 🔳 |
| Wireless Configuration | > |               |                       |        |         |        |         |
| Network Configuration  | > |               |                       |        |         |        |         |
| Network Security       | > |               |                       |        |         |        |         |
| Application Security   | > |               |                       |        |         |        |         |
| System                 | > |               |                       |        |         |        |         |
| Tools                  | > |               |                       |        |         |        |         |
|                        |   |               |                       |        |         |        |         |
|                        |   |               |                       |        |         |        |         |
|                        |   |               |                       |        |         |        |         |
|                        |   |               |                       |        |         |        |         |
|                        |   |               |                       |        |         |        |         |

🕒 Save 🌱 Roadmap | 🚨 admin

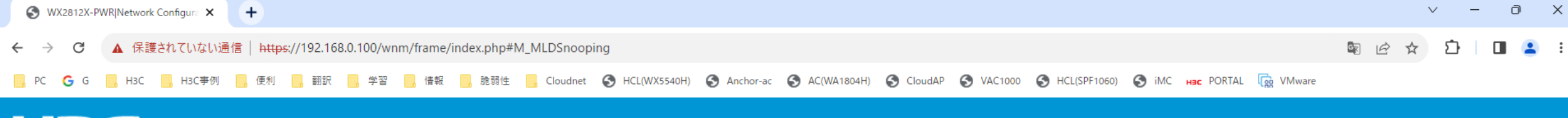

Network Configuration > Multicast > MLDSnooping

| Dashboard              |   | MLD Snooping       |              | VLAN Entries | U © 0     |
|------------------------|---|--------------------|--------------|--------------|-----------|
| Monitoring             | > |                    |              | Search       | Q. Q.     |
| Quick Start            | > | VLAN      MLD Snoo | ping Version |              | Actions 🔚 |
| Wireless Configuration | > |                    |              |              |           |
| Network Configuration  | > |                    |              |              |           |
| Network Security       | > |                    |              |              |           |
| Application Security   | > |                    |              |              |           |
| System                 | > |                    |              |              |           |
| Tools                  | > |                    |              |              |           |
|                        |   |                    |              |              |           |
|                        |   |                    |              |              |           |
|                        |   |                    |              |              |           |
|                        |   |                    |              |              |           |
|                        |   |                    |              |              |           |

🕒 Save 🌱 Roadmap | 🚨 admin

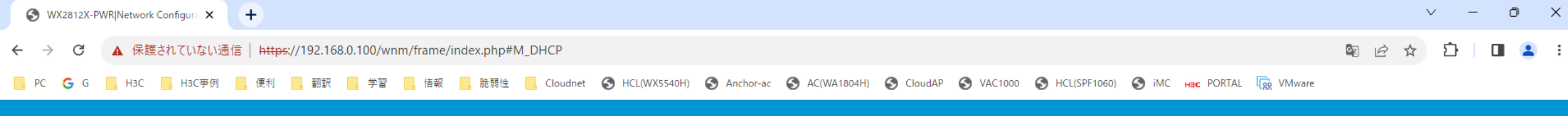

🕒 Save 🌱 Roadmap | 🚨 admin

### H3C WX2812X-PWR

Network Configuration > Management Protocols > DHCP

| Dashboard              |   | DHCP                                                                                                   |                                                               |              | Service | Address pool | Relay agent | ወ ‹ | <u>ې</u> |
|------------------------|---|----------------------------------------------------------------------------------------------------|---------------------------------------------------------------|--------------|---------|--------------|-------------|-----|----------|
| Monitoring             | > | The Dynamic Host Configuration Protocol(DHCP) provides a frame<br>———————————————————————————————————— | ework to assign configuration information to network devices. |              |         |              |             |     |          |
| Quick Start            | > | Search                                                                                                 |                                                               |              |         |              |             |     |          |
| Wireless Configuration | > | Interface                                                                                              | DHCP Service                                                  | Relay Server |         |              |             |     | •        |
| Network Configuration  | > | GE1/0/1                                                                                                | DHCP server 🗸                                                 |              |         |              |             |     |          |
| Network Security       | > | GE1/0/2                                                                                                | DHCP server 🗸                                                 |              |         |              |             |     |          |
| Application Security   | > | Vlan1                                                                                                  | DHCP server 🗸                                                 |              |         |              |             |     |          |
| System                 |   | Vlan2                                                                                                  | DHCP server 🗸                                                 |              |         |              |             |     |          |
| Tools                  |   | Apply Cancel                                                                                           |                                                               |              |         |              |             |     |          |

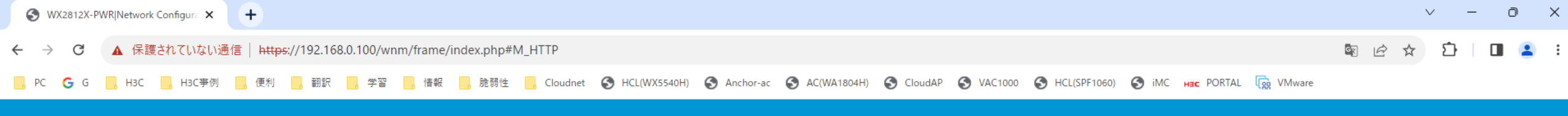

🕒 Save 🌱 Roadmap | 👤 admin

### H3C WX2812X-PWR

Network Configuration > Management Protocols > HTTP/HTTPS

| Dashboard              |   | HTTP/HTTPS connection idle timeout |        |
|------------------------|---|------------------------------------|--------|
| Monitoring             | > | Connection idle timeout            | 10 min |
| Quick Start            | > | НТТР                               |        |
| Wireless Configuration | > | HTTP service                       | ON     |
| Network Configuration  | > | HTTP service port number           | 80     |
| Network Security       | > | Access ACL 📍                       | Null   |
| Application Security   | > | HTTPS                              |        |
| System                 | > | HTTPS service                      | ON     |
| Tools                  | > | HTTPS service port number          | 443    |
|                        |   | Access ACL 📍                       | Null   |
|                        |   | FTP                                |        |
|                        |   | FTP service                        | OFF    |
|                        |   |                                    |        |

Telnet

| Telnet service | ON |  |
|----------------|----|--|
|                |    |  |

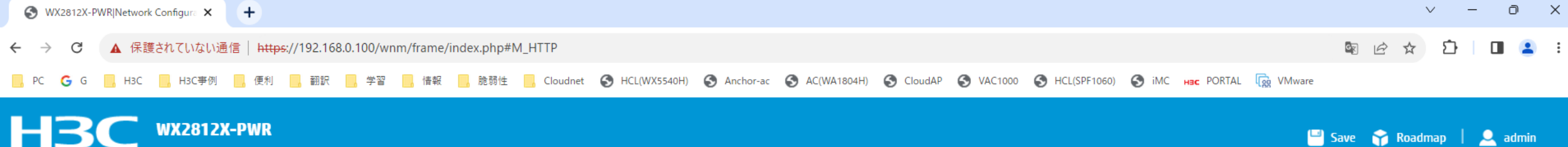

OFF

### H3C WX2812X-PWR

Network Configuration > Management Protocols > HTTP/HTTPS

| Dashboard              |   | Access ACL 💡      | Null |
|------------------------|---|-------------------|------|
| Monitoring             | > | FTP               |      |
| Quick Start            | > | FTP service       | OFF  |
| Wireless Configuration | > | Telnet            |      |
| Network Configuration  | > | Telnet service    | ON   |
| Network Security       | > | Advanced settings | >    |
| Application Security   | > |                   |      |
|                        |   | SSH               |      |
| System                 | > | Stelnet service   | ON   |
| Tools                  | > |                   |      |
|                        |   | SFTP service      | OFF  |
|                        |   | SCP service       | OFF  |
|                        |   | Advanced settings | >    |
|                        |   |                   |      |

NTP

NTP Service

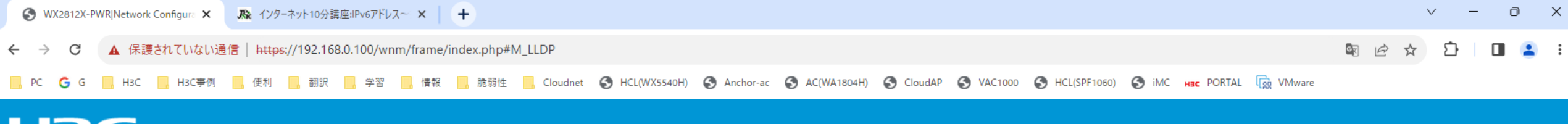

🕒 Save 🌱 Roadmap | 🚨 admin

## HBC WX2812X-PWR

Network Configuration > Management Protocols > LLDP

| Dashboard              |   | LLDP                                  |   |
|------------------------|---|---------------------------------------|---|
| Monitoring             | > | Disable LLDP Enable CDP compatibility |   |
| Quick Start            | > |                                       |   |
| Wireless Configuration | > | Interface status                      | > |
| Network Configuration  | > | LLDP neighbours                       | > |
| Network Security       | > | Protocol settings                     | > |
| Application Security   | > | Interface settings                    | > |
| System                 | > | TLV settings                          | > |
| Tools                  | > |                                       |   |

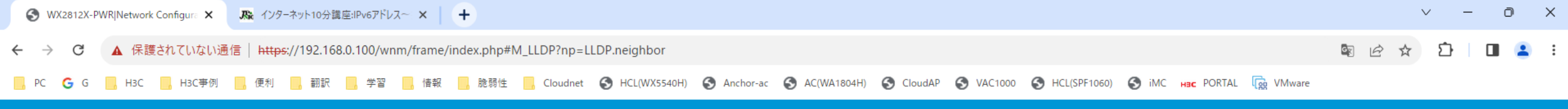

🕒 Save 🦙 Roadmap | 🚨 admin

#### Network Configuration > Management Protocols > LLDP

| Dashboard              |   | Q         |                      |               |                                    | Search                           | Q, Q; |
|------------------------|---|-----------|----------------------|---------------|------------------------------------|----------------------------------|-------|
| Monitoring             | > | Interface | Agent                | System Name   | Chassis ID Type / Chassis ID       | Port ID Type / Port ID           | =     |
|                        |   | GE1/0/1   | Nearest bridge agent | CLOUD538-02   | MAC address / f474-880b-5420       | MAC address / f474-880b-5420     |       |
| Quick Start            | > | GE1/0/1   | Nearest bridge agent | Core_S5024PV3 | MAC address / fc60-9b2c-2516       | MAC address / fc60-9b2c-252c     |       |
| Wireless Configuration | > | GE1/0/1   | Nearest bridge agent | НЗС           | MAC address / 54c6-ff44-7120       | MAC address / 54c6-ff44-712d     |       |
| Network Configuration  | > | GE1/0/1   | Nearest bridge agent |               | Locally assigned / DESKTOP-8I80050 | MAC address / 4ce1-7342-50e3     |       |
| Natwork Security       |   | GE1/0/3   | Nearest bridge agent | OUTDOOR2      | MAC address / 9c54-c24d-e8a0       | Interface name / GigabitEthernet | 1/0/1 |
| Network Security       | 1 | GE1/0/7   | Nearest bridge agent | LOBBY         | MAC address / 5ca7-21f3-61a0       | Interface name / GigabitEthernet | 1/0/1 |
| Application Security   | > | GE1/0/9   | Nearest bridge agent | LAB           | MAC address / 5ca7-21f3-6720       | Interface name / GigabitEthernet | 1/0/1 |
| System                 | > | GE1/0/11  | Nearest bridge agent | R00M02        | MAC address / 5ca7-21f3-67e0       | Interface name / GigabitEtherne  | 1/0/1 |
| Tools                  |   | GE1/0/13  | Nearest bridge agent | Core_S5024PV3 | MAC address / fc60-9b2c-2516       | MAC address / fc60-9b2c-252c     |       |
| 10013                  | - | GE1/0/13  | Nearest bridge agent | CLOUD538-02   | MAC address / f474-880b-5420       | MAC address / f474-880b-5420     |       |
|                        |   | GE1/0/13  | Nearest bridge agent |               | Locally assigned / DESKTOP-8I80050 | MAC address / 4ce1-7342-50e3     |       |
|                        |   | GE1/0/13  | Nearest bridge agent | НЗС           | MAC address / 54c6-ff44-7120       | MAC address / 54c6-ff44-7121     |       |
|                        |   |           |                      |               |                                    |                                  |       |

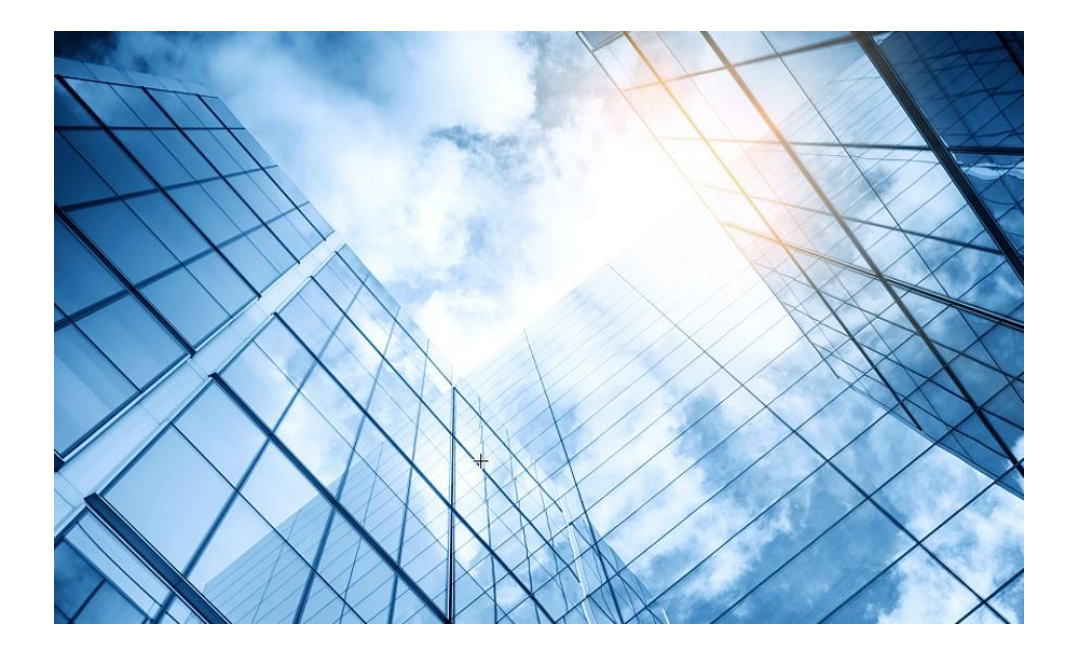

| 01 | Dashboard              |
|----|------------------------|
| 02 | Monitoring             |
| 03 | Quick start            |
| 04 | Wireless Configuration |
| 05 | Network Configuration  |
| 06 | Network Security       |
| 07 | Application Security   |
| 80 | System                 |
| 09 | Tools                  |
| 10 | Cloudnet               |
| 11 | 確実に工場出荷時設定に戻す方法        |
| 12 | IEGUI                  |
|    |                        |

S WX2812X-PWR|Monitoring|Access ▷ 🗙 Yahoo!地図

× | +

| ← → C ▲ 保護             | 隻されていな   | い通信   https://192.168.0.100/wnm/frame/in | dex.php#M_MonAPGroups              |                 |                    |
|------------------------|----------|------------------------------------------|------------------------------------|-----------------|--------------------|
| НЗС                    | WX28     | 12X-PWR                                  |                                    |                 |                    |
|                        |          |                                          |                                    |                 |                    |
|                        | М        | onitoring > Access Points > AP Groups    |                                    |                 |                    |
| Dashboard              | - 8      | By AP model                              |                                    |                 |                    |
| Monitoring             |          | Group Name                               |                                    |                 |                    |
| Homoning               |          | 538-group                                | 1                                  |                 |                    |
| Quick Start            | >        | 6320-group                               | 1                                  | 0               |                    |
|                        |          | 6528i-group                              | 1                                  | 0               |                    |
| Wireless Configuration | >        | 6638-group                               | 1                                  | 0               |                    |
| Network Configuration  | 、        | default-group                            | 4                                  | 5               |                    |
| Network configuration  | <i>´</i> |                                          |                                    |                 |                    |
| Network Security       | ~        | Traffic Policy Packet Filter QoS P       | olicies Priority Mapping           |                 |                    |
| Application Security   | >        | Access Control IPv4 ACL IPv6 ACL         | Layer 2 ACL                        |                 |                    |
| System                 | >        | Authentication MAC Authentication        | 802.1X Portal Port Security        |                 |                    |
| Tools                  | >        |                                          |                                    |                 |                    |
|                        |          | AAA ISP Domains RADIU                    | 15                                 |                 |                    |
|                        |          | User Management Local Users              |                                    |                 |                    |
|                        |          | Guest Management Guest List Imp          | oort Guests Generate Guest Account | s Approve Guest | Guest Configuratio |
|                        |          | BYOD BYOD Rules BYOD A                   | Authorization                      |                 |                    |
|                        |          |                                          |                                    |                 |                    |
|                        |          |                                          |                                    |                 |                    |

∨ – 0 ×
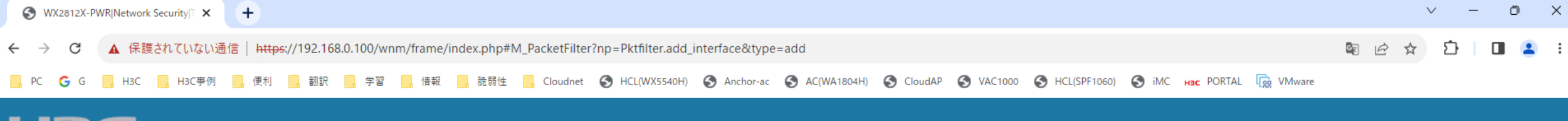

💾 Save 😭 Roadmap | 👤 admin

## H3C WX2812X-PWR

Network Security > Traffic Policy > Packet Filter

| Dashboard              |   | Interface *     |        | Select |                                 | v                                                                       |
|------------------------|---|-----------------|--------|--------|---------------------------------|-------------------------------------------------------------------------|
| Monitoring             | > | Direction *     |        | Inbor  | und () Outbound                 |                                                                         |
| Quick Start            | > | Packet filter 🔸 |        | ⊙ IPv4 | ACL OIPv6 ACL OEthernet frame h | neader ACL $\bigcirc$ User defined ACL $\bigcirc$ Default action        |
| Wireless Configuration | > | ACL *           |        |        | New ACL                         | <ul> <li>✓ + (2000-3999 or 1-63 chars) ♥</li> <li>×</li> </ul>          |
| Network Configuration  | > | Apply           | Cancel |        | ACI type                        |                                                                         |
| Network Security       | > |                 |        |        |                                 | ○ IPv6 ACL                                                              |
| Application Security   | > |                 |        |        |                                 | <ul> <li>Ethernet frame header ACL</li> <li>User-defined ACL</li> </ul> |
| System                 | > |                 |        |        |                                 |                                                                         |
| Tools                  | > |                 |        |        |                                 | Apply Cancel                                                            |

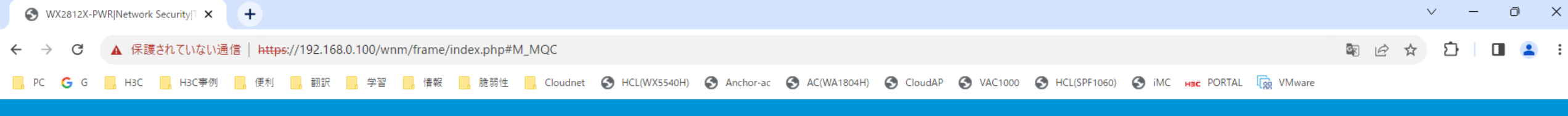

# HBC WX2812X-PWR

Network Security > Traffic Policy > QoS Policies

| Dashboard              |   | QoS Policy |          | Interface (?) |
|------------------------|---|------------|----------|---------------|
| Monitoring             | > |            |          |               |
| Quick Stort            |   | Interface  | Incoming |               |
| QUICK Start            | , | Select     | •        |               |
| Wireless Configuration | > |            |          |               |
| Network Configuration  | > |            |          |               |
| Network Security       | > |            |          |               |
| Application Security   | > |            |          |               |
| System                 | > |            |          |               |
| Tools                  | > |            |          |               |

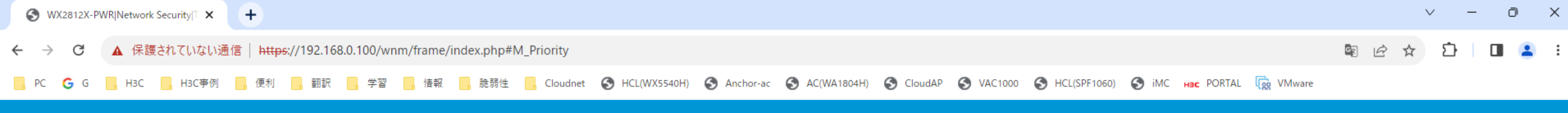

## HBC WX2812X-PWR

Network Security > Traffic Policy > Priority Mapping

| Dashboard              |   | Priority Map                                     |          |        | Port Priority | Priority Map-table | ? |
|------------------------|---|--------------------------------------------------|----------|--------|---------------|--------------------|---|
| Monitoring             | > |                                                  |          |        |               |                    |   |
| Quick Start            | > | 802.1p-priority to Local-precedence priority map | ✓ Search |        |               |                    |   |
| Wireless Configuration | > | Import                                           |          | Export |               |                    |   |
|                        |   | 0                                                |          | 2      |               |                    |   |
| Network Configuration  | > | 1                                                |          | 0      |               |                    |   |
| Network Security       | > | 2                                                |          | 1      |               |                    |   |
| Application Security   | > | 3                                                | Import   | 3      |               |                    |   |
| System                 | > | 4                                                |          | 4      |               |                    |   |
| Tools                  | > | 5                                                |          | 5      |               |                    |   |
|                        |   | 6                                                |          | 6      |               |                    |   |
|                        |   | 7                                                |          | 7      |               |                    |   |

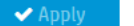

🗙 Reset

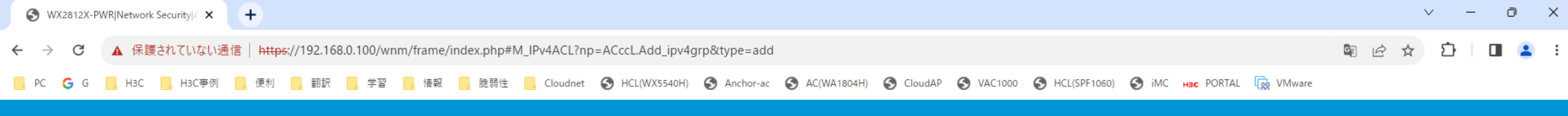

#### H3C WX2812X-PWR

5

Tools

Network Security > Access Control > IPv4 ACL > New IPv4 ACL

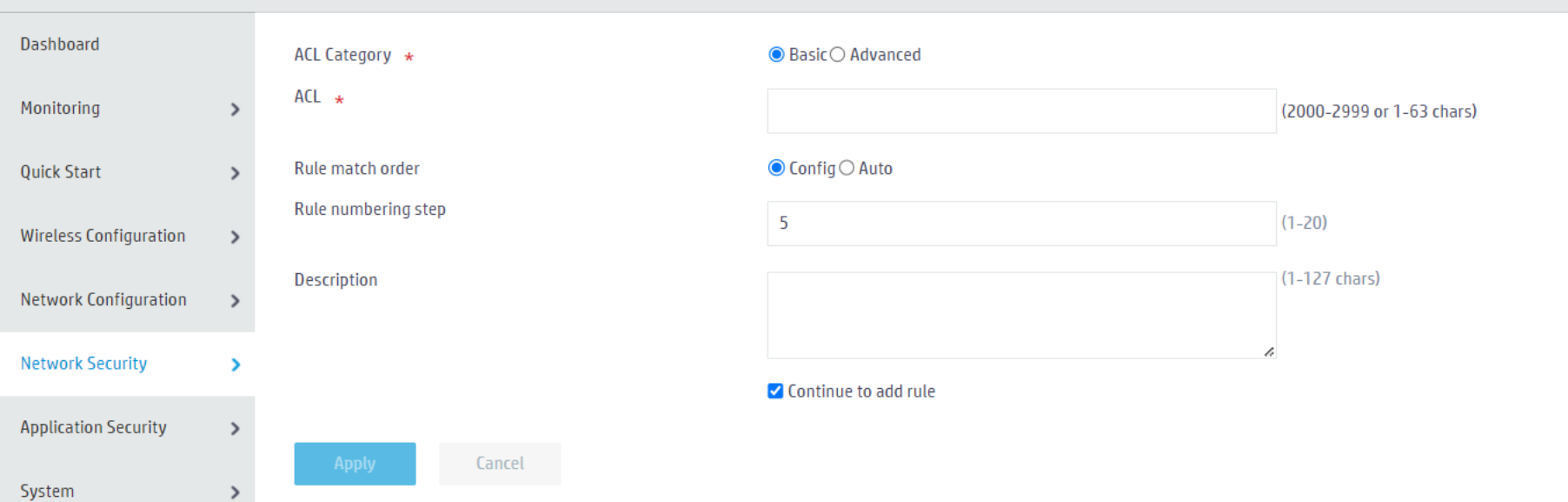

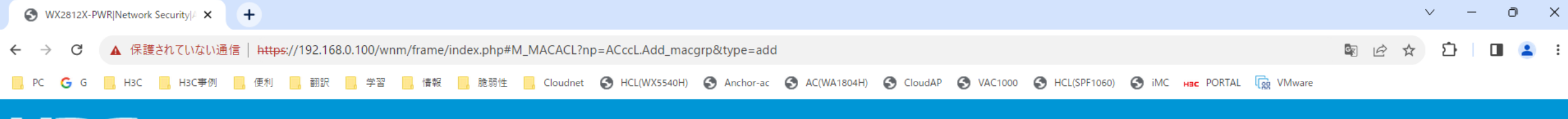

### H3C WX2812X-PWR

Network Security > Access Control > Layer 2 ACL > New Ethernet Frame Header ACL

| Dashboard              |   | ACL *               |                      | (4000-4999 or 1-63 chars) |
|------------------------|---|---------------------|----------------------|---------------------------|
| Monitoring             | > | Rule match order    | ● Config () Auto     |                           |
| Quick Start            | > | Rule numbering step | 5                    | (1-20)                    |
| Wireless Configuration | > | Description         |                      | (1-127 chars)             |
| Network Configuration  | > |                     |                      | a                         |
| Network Security       | > |                     | Continue to add rule |                           |
| Application Security   | > | Apply Cancel        |                      |                           |
| System                 | > |                     |                      |                           |
| Tools                  | > |                     |                      |                           |

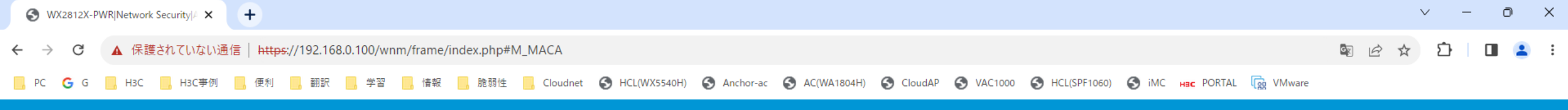

# HBC WX2812X-PWR

Network Security > Authentication > MAC Authentication

| Dashboard              |   | MAC Authentication<br>MAC authentication controls network access by a | authenticating source MAC addresses on a port. The fea | ture does not require client software, and users do n | MAC Authentication ot have to enter usernames and passwords for net | Silent MAC Information 🔱 🗔 🧭 |
|------------------------|---|-----------------------------------------------------------------------|--------------------------------------------------------|-------------------------------------------------------|---------------------------------------------------------------------|------------------------------|
| Monitoring             | > |                                                                       |                                                        |                                                       |                                                                     |                              |
| Quick Start            | > | Search                                                                |                                                        |                                                       |                                                                     |                              |
| Wireless Configuration | > | Interface                                                             | MAC Authentication                                     | Online Users                                          | Max Users(1-4294967295)                                             | Settings                     |
| Network Configuration  | > | GE1/0/3                                                               |                                                        |                                                       | 4294967295                                                          |                              |
| Network Security       | > | GE1/0/4                                                               |                                                        |                                                       | 4294967295                                                          |                              |
| Application Security   | > | GE1/0/5                                                               |                                                        |                                                       | 4294967295                                                          |                              |
| Sustem                 |   | GE1/0/6                                                               |                                                        |                                                       | 4294967295                                                          |                              |
| System                 |   | GE1/0/7                                                               |                                                        |                                                       | 4294967295                                                          |                              |
| Tools                  | > | GE1/0/8                                                               |                                                        |                                                       | 4294967295                                                          |                              |
|                        |   | GE1/0/9                                                               |                                                        |                                                       | 4294967295                                                          |                              |
|                        |   | GE1/0/10                                                              |                                                        |                                                       | 4294967295                                                          |                              |
|                        |   | GE1/0/11                                                              |                                                        |                                                       | 4294967295                                                          |                              |
|                        |   | GE1/0/12                                                              |                                                        |                                                       | 4294967295                                                          |                              |
|                        |   | GE1/0/13                                                              |                                                        |                                                       | 4294967295                                                          |                              |
|                        |   | GE1/0/14                                                              |                                                        |                                                       | 4294967295                                                          |                              |
|                        |   | XGE1/0/15                                                             |                                                        |                                                       | 4294967295                                                          |                              |

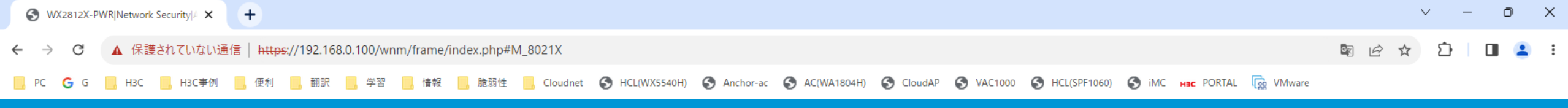

## H3C WX2812X-PWR

Network Security > Authentication > 802.1X

| Dashboard                |   | 802.1X                         |                                         |               |                  |              |                         | (U) (Q) (Q)       |
|--------------------------|---|--------------------------------|-----------------------------------------|---------------|------------------|--------------|-------------------------|-------------------|
| Monitoring >             | , | 802.1X controls network access | by authenticating the devices connected | to 802.1X-ena | abled LAN ports. |              |                         |                   |
| Quick Start              | , | Search                         |                                         |               |                  |              |                         |                   |
| Wireless Configuration > | , | Interface                      | Enable 802.1X                           |               | Access Control   | Online Users | Max Users(1-4294967295) | Advanced Settings |
| Network Configuration >  | , | GE1/0/3                        |                                         |               | MAC-based        | ~            | 4294967295              |                   |
| Network Security         |   | GE1/0/4                        |                                         |               | MAC-based        | *            | 4294967295              |                   |
| Application Security     | , | GE1/0/5                        |                                         |               | MAC-based        | ~            | 4294967295              |                   |
| Curtan A                 |   | GE1/0/6                        |                                         |               | MAC-based        | ~            | 4294967295              |                   |
| System 👂                 | , | GE1/0/7                        | erface                                  |               | MAC-based        | on succeeded | 4294967295              |                   |
| Tools >                  | , | GE1/0/8                        |                                         |               | MAC-based        | ~            | 4294967295              |                   |
|                          |   | GE1/0/9                        |                                         |               | MAC-based        | ~            | 4294967295              |                   |
|                          |   | GE1/0/10                       |                                         |               | MAC-based        | ~            | 4294967295              |                   |
|                          |   | GE1/0/11                       |                                         |               | MAC-based        | ~            | 4294967295              |                   |
|                          |   | GE1/0/12                       |                                         |               | MAC-based        | ~            | 4294967295              |                   |
|                          |   | GE1/0/13                       |                                         |               | MAC-based        | ~            | 4294967295              |                   |
|                          |   | GE1/0/14                       |                                         |               | MAC-based        | ~            | 4294967295              |                   |
|                          |   | XGE1/0/15                      |                                         |               | MAC-based        | ~            | 4294967295              |                   |

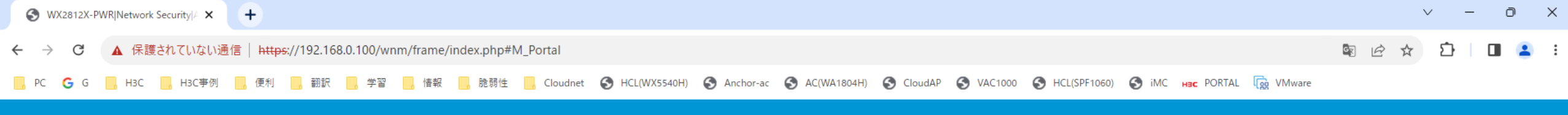

# HBC WX2812X-PWR

Network Security > Authentication > Portal

|   | Portal                                                                  |                                                                                                    |
|---|-------------------------------------------------------------------------|----------------------------------------------------------------------------------------------------|
| > | Portal authentication, also called Web authentication, controls user ac | ccess to networks by authenticating the username and pass                                                                                                    |
| > | Portal authentication server                                            | >                                                                                                    |
| > | Portal Web server                                                       | >                                                                                                    |
| > | Local portal Web server 💡                                               | >                                                                                                    |
| > | Portal-free rule 🥊                                                      | >                                                                                                    |
| > | Interface policy                                                        | >                                                                                                    |
| > | Online users                                                            | >                                                                                                    |
| > | Portal DHCP packet capture                                              | OFF                                                                                                    |
|   | ><br>><br>><br>><br>>                                                   | Portal   Portal authentication, also called Web authentication, controls user a   Portal authentication server   Portal Web server   Local portal Web server   Local portal Web server   Interface policy   Online users   Portal DHCP packet capture |

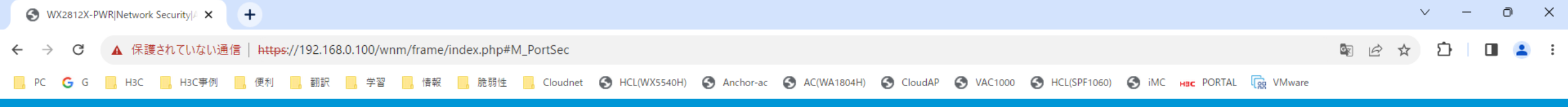

# H3C WX2812X-PWR

Network Security > Authentication > Port Security

| Dashboard                | Port Security                                          |                                                     |       | (U) (Q) (Q)       |
|--------------------------|--------------------------------------------------------|-----------------------------------------------------|-------|-------------------|
| Monitoring >             | Port security combines and extends 802.1X and MAC auth | entication to provide MAC-based network access cont | rol.  |                   |
| Quick Start              | Search                                                 |                                                     |       |                   |
| Wireless Configuration > | Interface                                              | Port Security Mode                                  | Users | Advanced Settings |
| Network Configuration    | GE1/0/3                                                | None 🗸                                              | 0     | Advanced Settings |
| Network Security         | GE1/0/4                                                | None 🗸                                              | 0     | Advanced Settings |
| Application Security     | GE1/0/5                                                | None 🗸                                              | 0     | Advanced Settings |
| forter a                 | GE1/0/6                                                | None 🗸                                              | 0     | Advanced Settings |
| System >                 | GE1/0/7                                                | None 🗸                                              | 0     | Advanced Settings |
| Tools >                  | GE1/0/8                                                | None                                                | 0     | Advanced Settings |
|                          | GE1/0/9                                                | None                                                | 0     | Advanced Settings |
|                          | GE1/0/10                                               | None 🗸                                              | 0     | Advanced Settings |
|                          | GE1/0/11                                               | None 🗸                                              | 0     | Advanced Settings |
|                          | GE1/0/12                                               | None 🗸                                              | 0     | Advanced Settings |
|                          | GE1/0/13                                               | None                                                | 0     | Advanced Settings |
|                          | GE1/0/14                                               | None                                                | 0     | Advanced Settings |
|                          | XGE1/0/15                                              | None                                                | 0     | Advanced Settings |

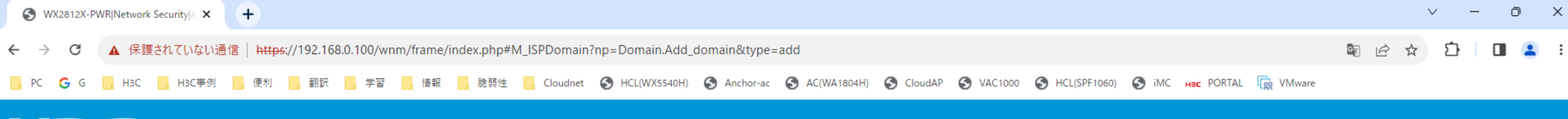

### H3C WX2812X-PWR

Network Security > AAA > ISP Domains > New ISP Domain

| Dashboard              |   | Domain \star       |        |                               | (1-255 chars) |
|------------------------|---|--------------------|--------|-------------------------------|---------------|
| Monitoring             | > | State              |        | Active                        |               |
| Quick Start            | > | Service type       |        | 🗆 Login 🗆 LAN access 💭 Portal |               |
| Wireless Configuration | > | Show advanced sett | ings   |                               |               |
| Network Configuration  | > | Apply              | Cancel |                               |               |
| Network Security       | > |                    |        |                               |               |
| Application Security   | > |                    |        |                               |               |
| System                 | > |                    |        |                               |               |
| Tools                  | > |                    |        |                               |               |

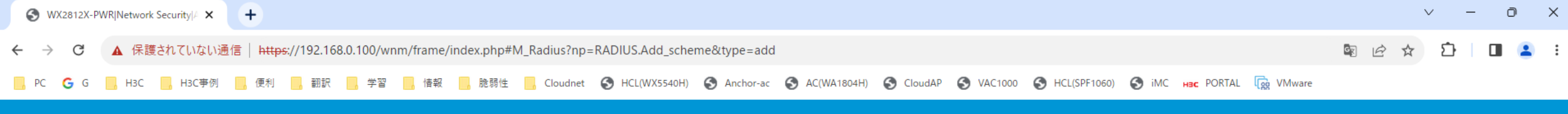

💾 Save 🌱 Roadmap | 👤 admin

#### Network Security > AAA > RADIUS > New RADIUS Scheme

| Dashboard              | Scheme name \star                 |                                                           |                                | (1-32 char | s)        |     |       |
|------------------------|-----------------------------------|-----------------------------------------------------------|--------------------------------|------------|-----------|-----|-------|
| Monitoring             | > Authentication server           | Primary authentication serv                               | er                             |            |           |     |       |
| Quick Start            | >                                 | * Port range is 1-65535,181                               | 2 by default.                  |            |           |     |       |
| Wireless Configuration |                                   | VRF                                                       | Туре                           | Host       | Port *    | Кеу | State |
| Wireless configuration | · ·                               | Public network                                            | ▼ IP address                   | ✓ X.X.X.X  | 1 - 65535 |     | ~ ⊕   |
| Network Configuration  | >                                 | Secondary authentication s                                | erver                          |            |           |     |       |
| Network Security       | >                                 | * Port range is 1-65535,181                               | 2 by default.                  |            |           |     |       |
| Application Security   | >                                 | VRF                                                       | Туре                           | Host       | Port *    | Кеу | State |
|                        |                                   | Public network                                            | <ul> <li>IP address</li> </ul> | ✓ X.X.X.X  | 1 - 65535 |     | ♥ ⊕   |
| System                 | >                                 |                                                           |                                |            |           |     |       |
| Tools                  | The shared key for authentication |                                                           |                                | (1-64 char | s) 🥊      |     |       |
|                        | Accounting server                 | Primary accounting server                                 |                                |            |           |     |       |
|                        |                                   | * Port range is 1-65535,181                               | 3 by default.                  |            |           |     |       |
|                        |                                   | VRF                                                       | Туре                           | Host       | Port *    | Кеу | State |
|                        |                                   | Public network                                            | <ul> <li>IP address</li> </ul> | ✓ X.X.X.X  | 1 - 65535 |     | ~ ⊕   |
|                        |                                   | Secondary accounting serve<br>* Port range is 1-65535,181 | r<br>3 by default.             |            |           |     |       |

| VRF              | Туре         |         | Port *    | Кеу |     |
|------------------|--------------|---------|-----------|-----|-----|
| Public network * | IP address 🗸 | X.X.X.X | 1 - 65535 |     | ◄ ⊕ |

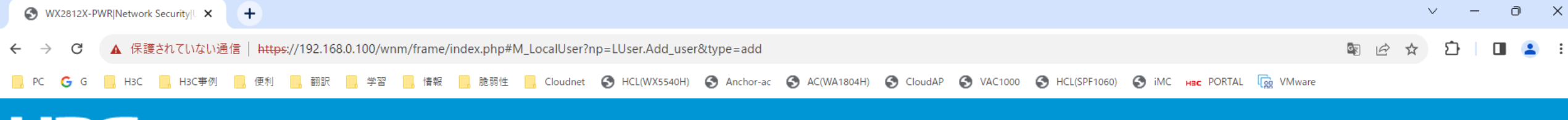

#### H3C WX2812X-PWR

Network Security > User Management > Local Users > New User

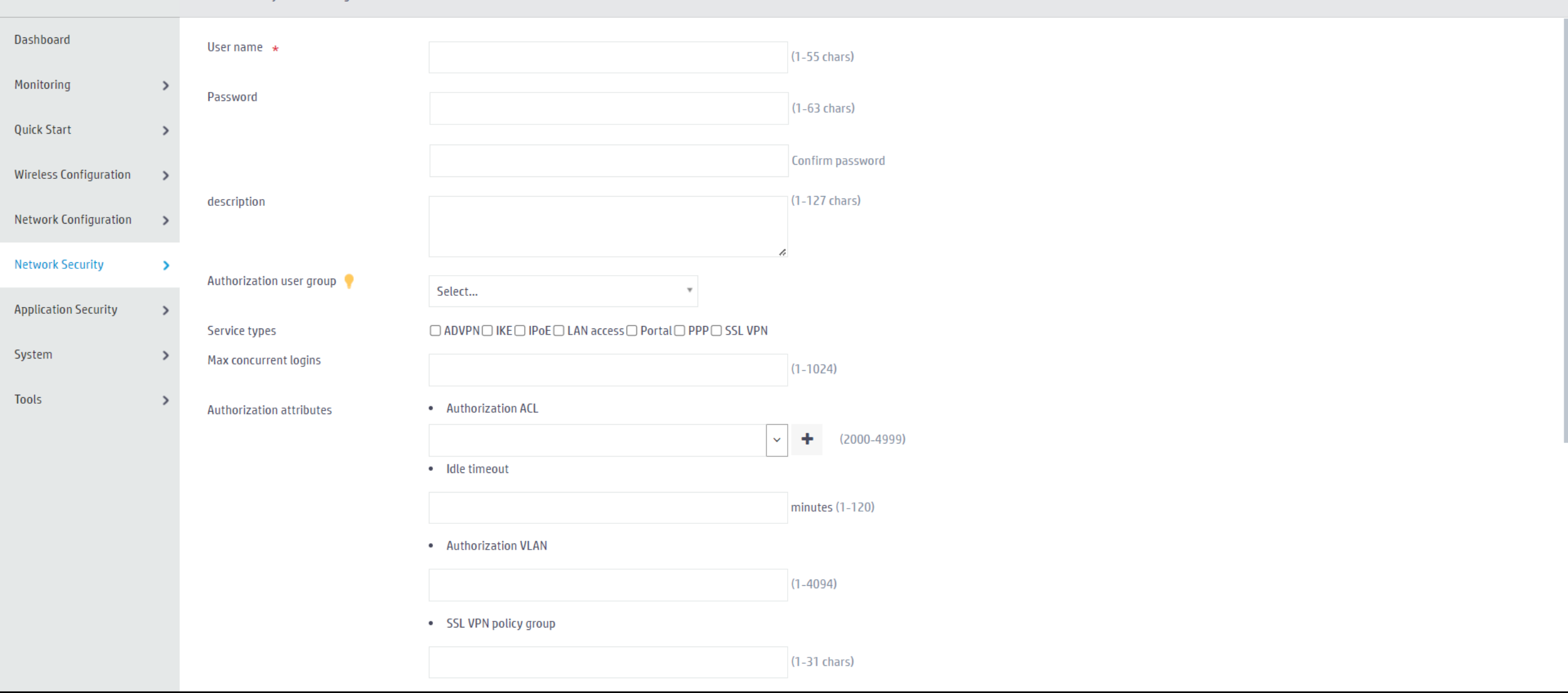

🛛 💾 Save 🆙 Roadmap 🕴 🚨 admin

≣

#### Network Security > BYOD > BYOD Rules

| shboard             |   | User-defined DHCP rules            | + ≔             | Predefined DHCP rules                                    |                  |
|---------------------|---|------------------------------------|-----------------|----------------------------------------------------------|------------------|
| nitoring            | > | DHCP Option 55 Value               | Device Type 🔍   | DHCP Option 55 Value                                     | Device Type      |
|                     |   |                                    |                 | 1,121,33,3,6,12,15,26,28,51,54,58,59,119,252             | Chrome OS        |
| ck Start            | > |                                    |                 | 1,121,33,3,6,12,15,28,42,51,54,58,59,119                 | Generic Linux    |
|                     |   |                                    |                 | 1,121,33,3,6,12,15,28,42,51,58,59,119                    | Galaxy Xcover    |
| eless Configuration | > |                                    |                 | 1,121,33,3,6,12,15,28,51,58,59,119                       | Galaxy Ace       |
|                     |   |                                    |                 | 1,121,33,3,6,15,28,40,41,42,51,58,59,119                 | Kyocera Printer  |
| twork Configuration | > |                                    |                 | 1,121,33,3,6,15,28,44,51,58,59,119                       | Motorola Android |
|                     |   |                                    |                 | 1,121,33,3,6,15,28,51,58,59                              | Samsung Android  |
| twork Security      | > |                                    |                 | 1,121,33,3,6,15,28,51,58,59,119                          | Generic Android  |
|                     |   | 0/0                                | I-4 -<4 I>> I=1 | 1/13                                                     |                  |
| lication Security   | > |                                    |                 |                                                          |                  |
| item                | > | User-defined HTTP user agent rules | + ≔             | Predefined HTTP user agent rules                         |                  |
|                     |   | HTTP User Agent                    | Device Type 🔍   | HTTP User Agent                                          | Device Type      |
| ols                 | > |                                    |                 | ##_MAX 4G 5.0 _T-Mobile_4.2.2_android_en_5.0.4428_DID999 | Generic Android  |
|                     |   |                                    |                 | ##_SM-G900V_Network Extender_4.4.4_android_en_5.0.4402   | Generic Android  |
|                     |   |                                    |                 |                                                          |                  |

| sser denned fifth dser dgenerates |             | + =   |
|-----------------------------------|-------------|-------|
| HTTP User Agent                   | Device Type | 0     |
|                                   |             |       |
|                                   |             |       |
|                                   |             |       |
|                                   |             |       |
|                                   |             |       |
|                                   |             |       |
|                                   |             |       |
|                                   |             |       |
| 0/0                               | 14 <4       | ►> ►1 |
|                                   |             |       |
| ser-defined MAC rules             |             |       |
| Sel-defilled MAC 10185            |             | + 💷   |

| 1/13                                                     |                            | 14 | <4 | •> | ►L -       |
|----------------------------------------------------------|----------------------------|----|----|----|------------|
| Predefined HTTP user agent rules                         |                            |    |    |    |            |
| HTTP User Agent                                          | Device Type                |    |    |    | Q          |
| ##_MAX 4G 5.0 _T-Mobile_4.2.2_android_en_5.0.4428_DID999 | Generic Android            |    |    |    |            |
| ##_SM-G900V_Network Extender_4.4.4_android_en_5.0.4402   | Generic Android            |    |    |    |            |
| ##_SM-G900V_Verizon Wireless_4.4.4_android_en_5.0.4402_V | Generic Android            |    |    |    |            |
| ##_Z992_AT&T_4.1.1_android_en_4.0.1024_ATT003            | Generic Android            |    |    |    |            |
| \$%7BPRODUCT_NAME%7D/1 CFNetwork/548.1.4 Darwin/11.0.0   | Apple iPod, iPhone or iPad |    |    |    |            |
| %%%2394D8FB-C554-425C-28D0-05223766E265%%%               | Generic Android            |    |    |    |            |
| %%%8DC4AD4C-A257-F8DE-AE99-CC16CD1EA84C%%%               | Generic Android            |    |    |    |            |
| %%%DBAB91C1-D32C-4D8F-4770-2B9B5E8DF149%%%               | Generic Android            |    |    |    |            |
| 1/850                                                    |                            | 14 | <= | •> | <b>►</b> E |
|                                                          |                            |    |    |    |            |

#### Predefined MAC rules

| MAC Address       | MAC Address Mask | Device Type | Q |
|-------------------|------------------|-------------|---|
| 00 00 45 00 00 00 |                  | OneDluc One |   |

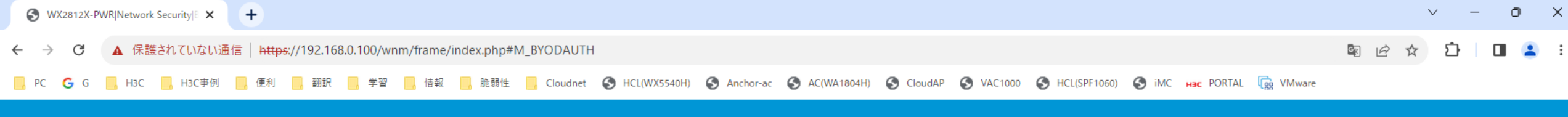

💾 Save 😭 Roadmap 🕴 🚨 admin

#### Network Security > BYOD > BYOD Authorization

| Dashboard              |   | Q               |             |     |              |         |                      | Search            | Q, Q;     |
|------------------------|---|-----------------|-------------|-----|--------------|---------|----------------------|-------------------|-----------|
| Monitoring             | > | User Group Name | Device Type | ACL | User Profile | VLAN ID | Session Timeout(min) | Idle Timeout(min) | Actions 🗮 |
| Quick Start            | > | system          | 0           |     |              |         |                      |                   | Ø         |
| Wireless Configuration | > |                 |             |     |              |         |                      |                   |           |
| Network Configuration  | > |                 |             |     |              |         |                      |                   |           |
| Network Security       | > |                 |             |     |              |         |                      |                   |           |
| Application Security   | > |                 |             |     |              |         |                      |                   |           |
| System                 | > |                 |             |     |              |         |                      |                   |           |
| Tools                  | > |                 |             |     |              |         |                      |                   |           |
|                        |   |                 |             |     |              |         |                      |                   |           |
|                        |   |                 |             |     |              |         |                      |                   |           |
|                        |   |                 |             |     |              |         |                      |                   |           |
|                        |   |                 |             |     |              |         |                      |                   |           |

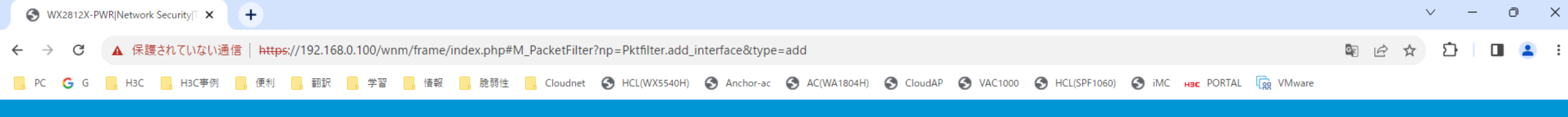

### H3C WX2812X-PWR

Network Security > Traffic Policy > Packet Filter

| Dashboard              |   | Interface \star | Select                                                                                                    |
|------------------------|---|-----------------|----------------------------------------------------------------------------------------------------|
| Monitoring             | > | Direction *     | ● Inbound 〇 Outbound                                                                                                    |
| Quick Start            | > | Packet filter 🔸 | $lace$ IPv4 ACL $\bigcirc$ IPv6 ACL $\bigcirc$ Ethernet frame header ACL $\bigcirc$ User defined ACL $\bigcirc$ Default action |
| Wireless Configuration | > | ACL *           | ✓ + (2000-3999 or 1-63 chars)                                                                                                  |
| Network Configuration  | > | Apply Cancel    |                                                                                                    |
| Network Security       | > |                 |                                                                                                    |
| Application Security   | > |                 |                                                                                                    |
| System                 | > |                 |                                                                                                    |
| Tools                  | > |                 |                                                                                                    |

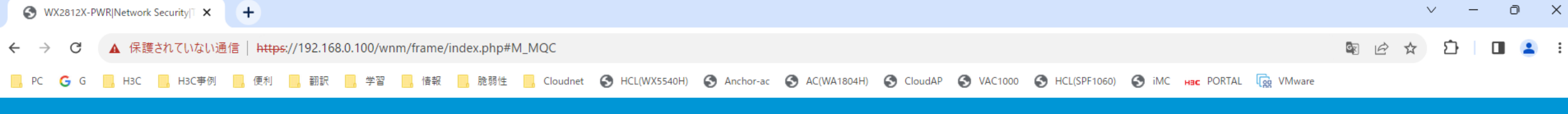

# HBC WX2812X-PWR

Network Security > Traffic Policy > QoS Policies

| Dashboard              |   | QoS Policy |     |          | Interface 🕐 |
|------------------------|---|------------|-----|----------|-------------|
| Monitoring             | > |            |     |          |             |
| Quick Chart            |   | Interface  |     | Incoming |             |
| QUICK Start            | > | GE1/0/1    | × * |          |             |
| Wireless Configuration | > |            |     |          |             |
| Network Configuration  | > |            |     |          |             |
| Network Security       | > |            |     |          |             |
| Application Security   | > |            |     |          |             |
| System                 | > |            |     |          |             |
| Tools                  | > |            |     |          |             |

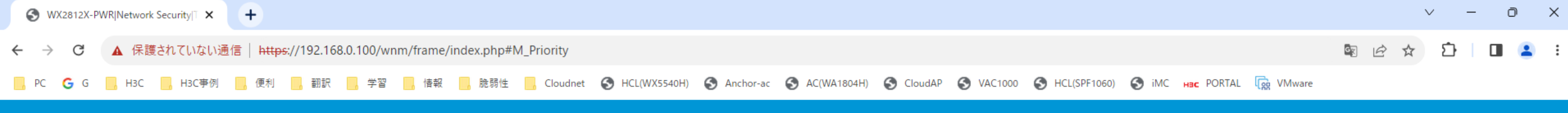

# HBC WX2812X-PWR

Network Security > Traffic Policy > Priority Mapping

| Dashboard              |   | Priority Map                                     |          |        | Port Priority Priority Map-table |
|------------------------|---|--------------------------------------------------|----------|--------|----------------------------------|
| Monitoring             | > |                                                  |          |        |                                  |
| Quick Start            | > | 802.1p-priority to Local-precedence priority map | ✓ Search | Q.     |                                  |
| Wireless Configuration | > | Import                                           |          | Export |                                  |
|                        |   | 0                                                |          | 2      |                                  |
| Network Configuration  | > | 1                                                |          | 0      |                                  |
| Network Security       | > | 2                                                | Import   | 1      |                                  |
| Application Security   | > | 3                                                |          | 3      |                                  |
| System                 | > | 4                                                |          | 4      |                                  |
| Tools                  | > | 5                                                |          | 5      |                                  |
|                        |   | б                                                |          | 6      |                                  |
|                        |   | 7                                                |          | 7      |                                  |

🗸 Apply

🗙 Reset

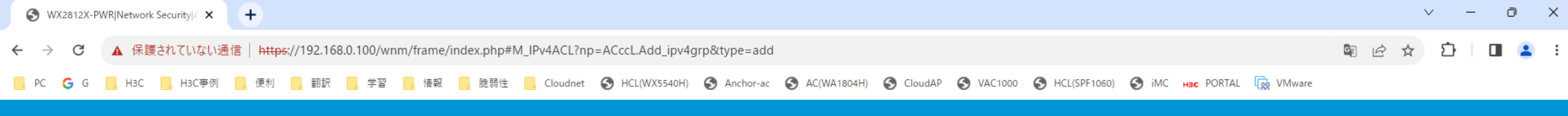

#### H3C WX2812X-PWR

5

Tools

Network Security > Access Control > IPv4 ACL > New IPv4 ACL

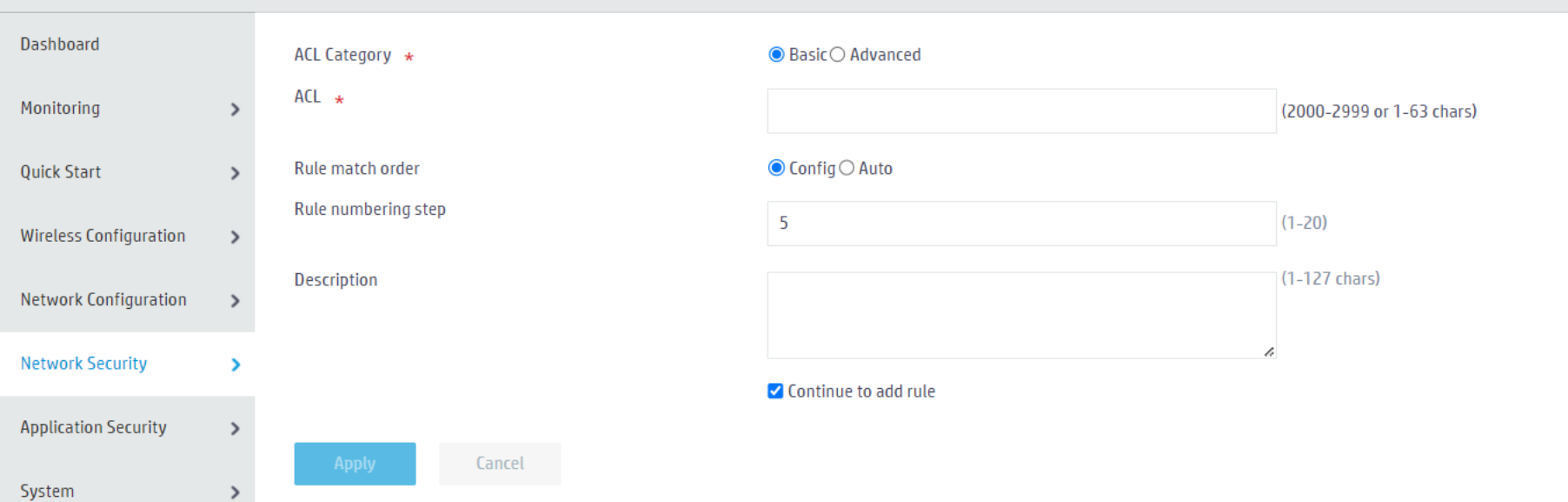

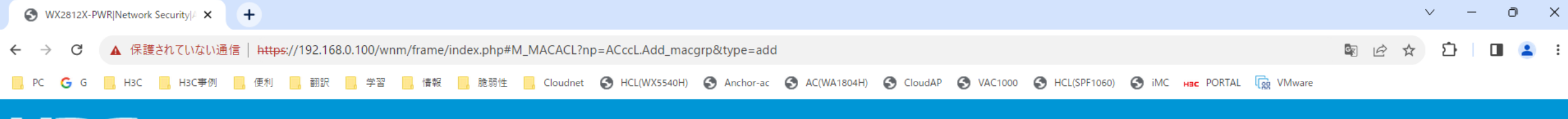

### H3C WX2812X-PWR

Network Security > Access Control > Layer 2 ACL > New Ethernet Frame Header ACL

| Dashboard              |   | ACL *               |                      | (4000-4999 or 1-63 chars) |
|------------------------|---|---------------------|----------------------|---------------------------|
| Monitoring             | > | Rule match order    | ● Config () Auto     |                           |
| Quick Start            | > | Rule numbering step | 5                    | (1-20)                    |
| Wireless Configuration | > | Description         |                      | (1-127 chars)             |
| Network Configuration  | > |                     |                      | a                         |
| Network Security       | > |                     | Continue to add rule |                           |
| Application Security   | > | Apply Cancel        |                      |                           |
| System                 | > |                     |                      |                           |
| Tools                  | > |                     |                      |                           |

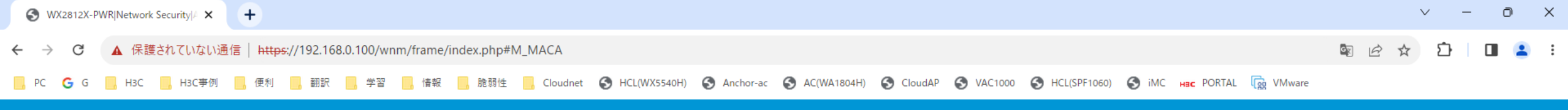

## H3C WX2812X-PWR

Network Security > Authentication > MAC Authentication

| Dashboard              |   | MAC Authentication                              |                                                        |                                                        | MAC Authentication                               | Silent MAC Information 🔱 🧔 |
|------------------------|---|-------------------------------------------------|--------------------------------------------------------|--------------------------------------------------------|--------------------------------------------------|----------------------------|
| Monitoring             | > | MAC authentication controls network access by a | authenticating source MAC addresses on a port. The fea | ature does not require client software, and users do n | ot have to enter usernames and passwords for net | work access.               |
| Quick Start            | > | Search                                          |                                                        |                                                        |                                                  |                            |
| Wireless Configuration | > | Interface                                       | MAC Authentication                                     | Online Users                                           | Max Users(1-4294967295)                          | Settings                   |
| Network Configuration  | > | GE1/0/3                                         |                                                        |                                                        | 4294967295                                       |                            |
| Network Security       | > | GE1/0/4                                         |                                                        |                                                        | 4294967295                                       |                            |
| Application Security   | > | GE1/0/5                                         |                                                        |                                                        | 4294967295                                       |                            |
| Curters                |   | GE1/0/6                                         |                                                        |                                                        | 4294967295                                       |                            |
| System                 | > | GE1/0/7                                         |                                                        |                                                        | 4294967295                                       |                            |
| Tools                  | > | GE1/0/8                                         |                                                        |                                                        | 4294967295                                       |                            |
|                        |   | GE1/0/9                                         |                                                        |                                                        | 4294967295                                       |                            |
|                        |   | GE1/0/10                                        |                                                        |                                                        | 4294967295                                       |                            |
|                        |   | GE1/0/11                                        |                                                        |                                                        | 4294967295                                       |                            |
|                        |   | GE1/0/12                                        |                                                        |                                                        | 4294967295                                       |                            |
|                        |   | GE1/0/13                                        |                                                        |                                                        | 4294967295                                       |                            |
|                        |   | GE1/0/14                                        |                                                        |                                                        | 4294967295                                       |                            |
|                        |   | XGE1/0/15                                       |                                                        |                                                        | 4294967295                                       |                            |

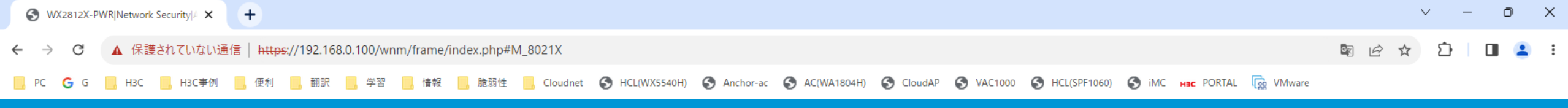

## H3C WX2812X-PWR

Network Security > Authentication > 802.1X

| Dashboard              |          | 802.1X 🕐 📀                               |                                              |                  |              |                         |                   |  |
|------------------------|----------|------------------------------------------|----------------------------------------------|------------------|--------------|-------------------------|-------------------|--|
| Monitoring             | >        | 802.1X controls network access by auther | nticating the devices connected to 802.1X-en | abled LAN ports. |              |                         |                   |  |
| Quick Start            | >        | Search                                   |                                              |                  |              |                         |                   |  |
| Wireless Configuration | >        | Interface                                | Enable 802.1X                                | Access Control   | Online Users | Max Users(1-4294967295) | Advanced Settings |  |
| Network Configuration  | >        | GE1/0/3                                  |                                              | MAC-based        | ~            | 4294967295              |                   |  |
| Network Security       | >        | GE1/0/4                                  | e                                            | MAC-based        | ~            | 4294967295              |                   |  |
| Application Security   | >        | GE1/0/5                                  |                                              | MAC-based        | ~            | 4294967295              |                   |  |
| Sustem                 |          | GE1/0/6                                  |                                              | MAC-based        | ~            | 4294967295              |                   |  |
| System                 | <i>_</i> | GE1/0/7                                  |                                              | MAC-based        | ~            | 4294967295              |                   |  |
| Tools                  | >        | GE1/0/8                                  |                                              | MAC-based        | ~            | 4294967295              |                   |  |
|                        |          | GE1/0/9                                  |                                              | MAC-based        | ~            | 4294967295              |                   |  |
|                        |          | GE1/0/10                                 |                                              | MAC-based        | ~            | 4294967295              |                   |  |
|                        |          | GE1/0/11                                 |                                              | MAC-based        | ~            | 4294967295              |                   |  |
|                        |          | GE1/0/12                                 |                                              | MAC-based        | ~            | 4294967295              |                   |  |
|                        |          | GE1/0/13                                 |                                              | MAC-based        | ~            | 4294967295              |                   |  |
|                        |          | GE1/0/14                                 |                                              | MAC-based        | ~            | 4294967295              |                   |  |
|                        |          | XGE1/0/15                                |                                              | MAC-based        | *            | 4294967295              |                   |  |

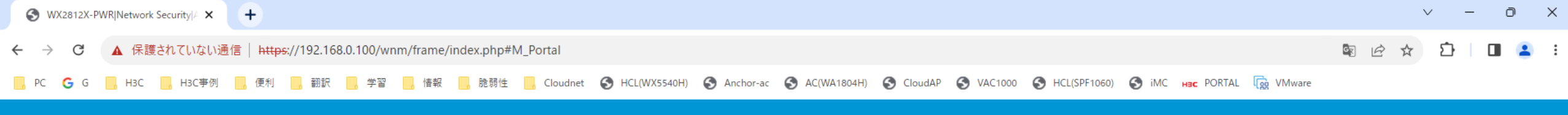

# HBC WX2812X-PWR

Network Security > Authentication > Portal

|   | Portal                                                                  |                                                                                                    |
|---|-------------------------------------------------------------------------|----------------------------------------------------------------------------------------------------|
| > | Portal authentication, also called Web authentication, controls user ac | ccess to networks by authenticating the username and pass                                                                                                    |
| > | Portal authentication server                                            | >                                                                                                    |
| > | Portal Web server                                                       | >                                                                                                    |
| > | Local portal Web server 💡                                               | >                                                                                                    |
| > | Portal-free rule 🥊                                                      | >                                                                                                    |
| > | Interface policy                                                        | >                                                                                                    |
| > | Online users                                                            | >                                                                                                    |
| > | Portal DHCP packet capture                                              | OFF                                                                                                    |
|   | ><br>><br>><br>><br>>                                                   | Portal   Portal authentication, also called Web authentication, controls user a   Portal authentication server   Portal Web server   Local portal Web server   Local portal Web server   Interface policy   Online users   Portal DHCP packet capture |

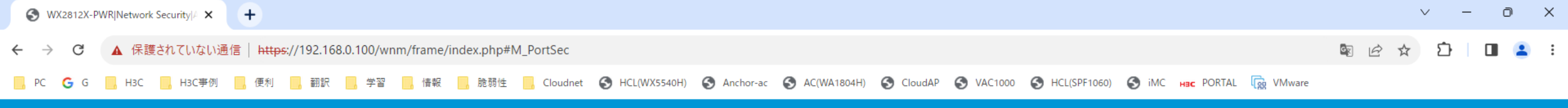

# H3C WX2812X-PWR

Network Security > Authentication > Port Security

| Dashboard                                                                                                    | Port Security                                          | Port Security                                        |       |                   |  |  |  |
|----------------------------------------------------------------------------------------------------|--------------------------------------------------------|------------------------------------------------------|-------|-------------------|--|--|--|
| Monitoring >                                                                                                    | Port security combines and extends 802.1X and MAC auti | nentication to provide MAC-based network access cont | rol.  |                   |  |  |  |
| Quick Start >                                                                                                    | Search                                                 |                                                      |       |                   |  |  |  |
| Wireless Configuration >                                                                                                    | Interface                                              | Port Security Mode                                   | Users | Advanced Settings |  |  |  |
| Network Configuration                                                                                                    | GE1/0/3                                                | None 🗸                                               | 0     | Advanced Settings |  |  |  |
| Network Security                                                                                                    | GE1/0/4                                                | None                                                 | 0     | Advanced Settings |  |  |  |
| Application Security                                                                                                    | GE1/0/5 Interface                                      | None                                                 | 0     | Advanced Settings |  |  |  |
| for the second second se | GE1/0/6                                                | None 🗸                                               | 0     | Advanced Settings |  |  |  |
| System >                                                                                                    | GE1/0/7                                                | None 🗸                                               | 0     | Advanced Settings |  |  |  |
| Tools >                                                                                                    | GE1/0/8                                                | None 🗸                                               | 0     | Advanced Settings |  |  |  |
|                                                                                                    | GE1/0/9                                                | None 🗸                                               | 0     | Advanced Settings |  |  |  |
|                                                                                                    | GE1/0/10                                               | None 🗸                                               | 0     | Advanced Settings |  |  |  |
|                                                                                                    | GE1/0/11                                               | None 🗸                                               | 0     | Advanced Settings |  |  |  |
|                                                                                                    | GE1/0/12                                               | None 🗸                                               | 0     | Advanced Settings |  |  |  |
|                                                                                                    | GE1/0/13                                               | None 🗸                                               | 0     | Advanced Settings |  |  |  |
|                                                                                                    | GE1/0/14                                               | None 🗸                                               | 0     | Advanced Settings |  |  |  |
|                                                                                                    | XGE1/0/15                                              | None                                                 | 0     | Advanced Settings |  |  |  |

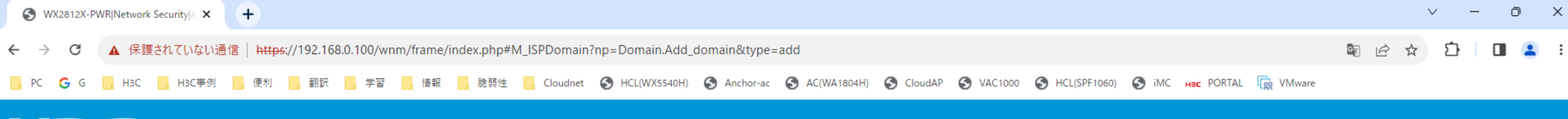

### H3C WX2812X-PWR

Network Security > AAA > ISP Domains > New ISP Domain

| Dashboard              |   | Domain \star       |        |                               | (1-255 chars) |
|------------------------|---|--------------------|--------|-------------------------------|---------------|
| Monitoring             | > | State              |        | Active                        |               |
| Quick Start            | > | Service type       |        | 🗆 Login 🗆 LAN access 💭 Portal |               |
| Wireless Configuration | > | Show advanced sett | ings   |                               |               |
| Network Configuration  | > | Apply              | Cancel |                               |               |
| Network Security       | > |                    |        |                               |               |
| Application Security   | > |                    |        |                               |               |
| System                 | > |                    |        |                               |               |
| Tools                  | > |                    |        |                               |               |

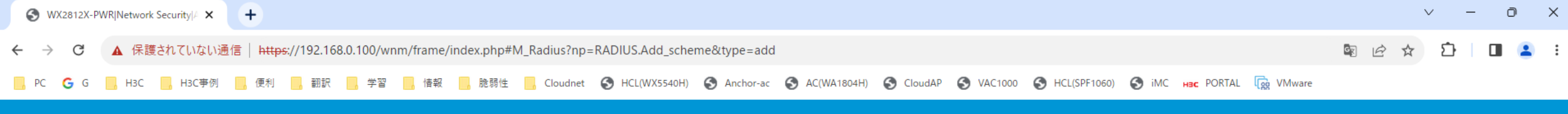

💾 Save 🌱 Roadmap | 👤 admin

#### Network Security > AAA > RADIUS > New RADIUS Scheme

| Dashboard              | Scheme name \star                 |                                                           |                                | (1-32 char | s)        |     |       |
|------------------------|-----------------------------------|-----------------------------------------------------------|--------------------------------|------------|-----------|-----|-------|
| Monitoring             | > Authentication server           | Primary authentication serv                               | er                             |            |           |     |       |
| Quick Start            | >                                 | * Port range is 1-65535,181                               | 2 by default.                  |            |           |     |       |
| Wireless Configuration |                                   | VRF                                                       | Туре                           | Host       | Port *    | Кеу | State |
| Wireless configuration | · ·                               | Public network                                            | ▼ IP address                   | ✓ X.X.X.X  | 1 - 65535 |     | ~ ⊕   |
| Network Configuration  | >                                 | Secondary authentication s                                | erver                          |            |           |     |       |
| Network Security       | >                                 | * Port range is 1-65535,181                               | 2 by default.                  |            |           |     |       |
| Application Security   | >                                 | VRF                                                       | Туре                           | Host       | Port *    | Кеу | State |
|                        |                                   | Public network                                            | <ul> <li>IP address</li> </ul> | ✓ X.X.X.X  | 1 - 65535 |     | ♥ ⊕   |
| System                 | >                                 |                                                           |                                |            |           |     |       |
| Tools                  | The shared key for authentication |                                                           |                                | (1-64 char | s) 🥊      |     |       |
|                        | Accounting server                 | Primary accounting server                                 |                                |            |           |     |       |
|                        |                                   | * Port range is 1-65535,181                               | 3 by default.                  |            |           |     |       |
|                        |                                   | VRF                                                       | Туре                           | Host       | Port *    | Кеу | State |
|                        |                                   | Public network                                            | <ul> <li>IP address</li> </ul> | ✓ X.X.X.X  | 1 - 65535 |     | ~ ⊕   |
|                        |                                   | Secondary accounting serve<br>* Port range is 1-65535,181 | r<br>3 by default.             |            |           |     |       |

| VRF              | Туре         |         | Port *    | Кеу |     |
|------------------|--------------|---------|-----------|-----|-----|
| Public network * | IP address 🗸 | X.X.X.X | 1 - 65535 |     | ◄ ⊕ |

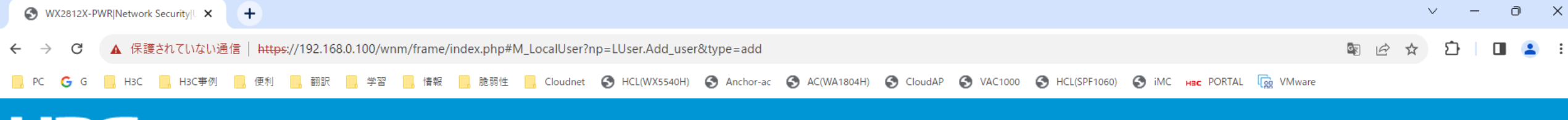

#### H3C WX2812X-PWR

Network Security > User Management > Local Users > New User

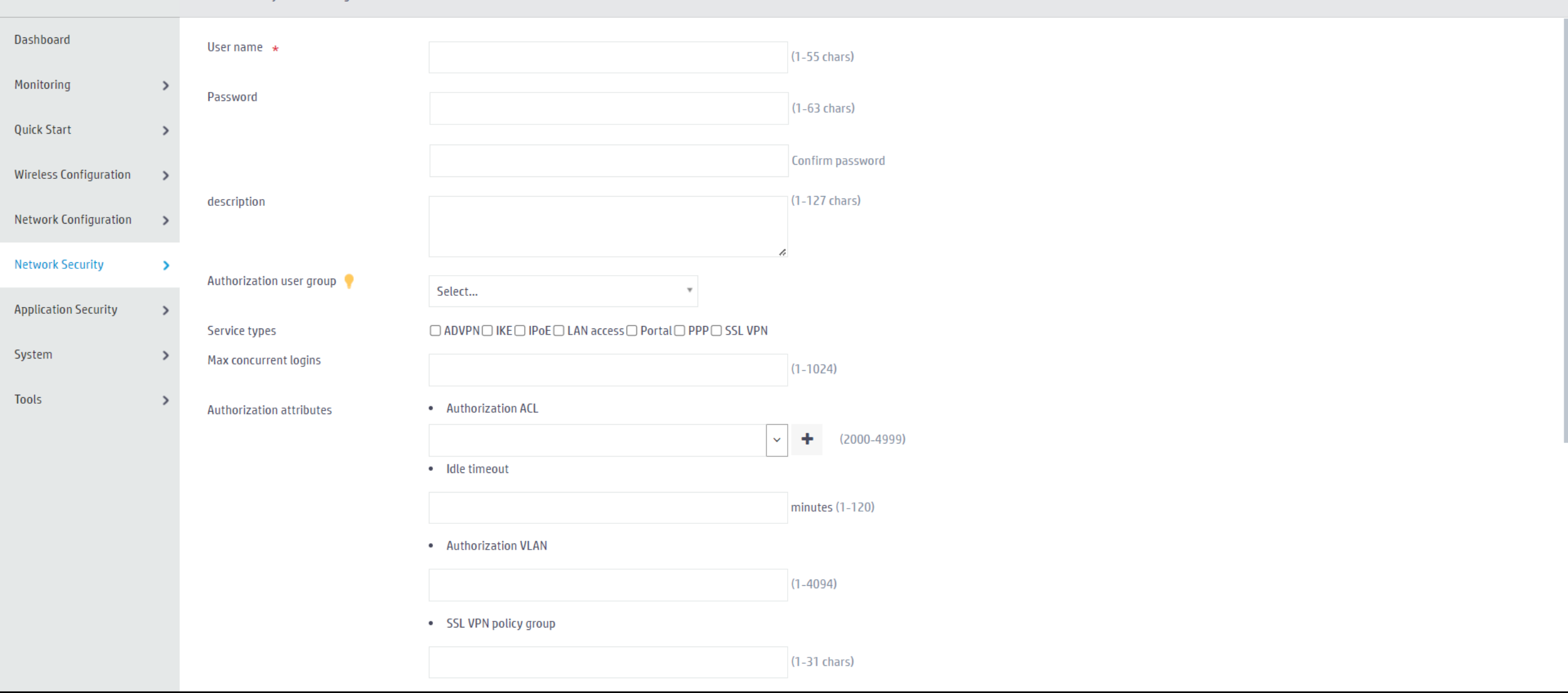

🛛 💾 Save 🆙 Roadmap 🕴 🚨 admin

i=

#### Network Security > BYOD > BYOD Rules

| shboard              |   |                                    |                |                                                          |                  |
|----------------------|---|------------------------------------|----------------|----------------------------------------------------------|------------------|
| Silboard             |   | User-defined DHCP rules            | + ≔            | Predefined DHCP rules                                    |                  |
| onitoring            | > | DHCP Option 55 Value               | Device Type 🔍  | DHCP Option 55 Value                                     | Device Type      |
|                      |   |                                    |                | 1,121,33,3,6,12,15,26,28,51,54,58,59,119,252             | Chrome OS        |
| ick Start            | > |                                    |                | 1,121,33,3,6,12,15,28,42,51,54,58,59,119                 | Generic Linux    |
|                      |   |                                    |                | 1,121,33,3,6,12,15,28,42,51,58,59,119                    | Galaxy Xcover    |
| reless Configuration | > |                                    |                | 1,121,33,3,6,12,15,28,51,58,59,119                       | Galaxy Ace       |
|                      |   |                                    |                | 1,121,33,3,6,15,28,40,41,42,51,58,59,119                 | Kyocera Printer  |
| twork Configuration  | > |                                    |                | 1,121,33,3,6,15,28,44,51,58,59,119                       | Motorola Android |
|                      |   |                                    |                | 1,121,33,3,6,15,28,51,58,59                              | Samsung Android  |
| twork Security       | > |                                    |                | 1,121,33,3,6,15,28,51,58,59,119                          | Generic Android  |
|                      |   | 0/0                                | -  -<- >> >  - | 1/13                                                     |                  |
| lication Security    | > |                                    |                |                                                          |                  |
| stem                 | > | User-defined HTTP user agent rules | + ≔            | Predefined HTTP user agent rules                         |                  |
|                      |   | HTTP User Agent                    | Device Type 🔍  | HTTP User Agent                                          | Device Type      |
| ols                  | > |                                    |                | ##_MAX 4G 5.0 _T-Mobile_4.2.2_android_en_5.0.4428_DID999 | Generic Android  |
|                      |   |                                    |                | ##_SM-G900V_Network Extender_4.4.4_android_en_5.0.4402   | Generic Android  |
|                      |   |                                    |                |                                                          |                  |

| HTTP User Agen        |                  | Device Type | <u>୍</u> ୟୁ |
|-----------------------|------------------|-------------|-------------|
|                       |                  |             |             |
|                       |                  |             |             |
|                       |                  |             |             |
|                       |                  |             |             |
|                       |                  |             |             |
|                       |                  |             |             |
|                       |                  |             |             |
|                       |                  |             |             |
| 0/0                   |                  | 14 <4       | ⇒ ⇒1        |
|                       |                  |             |             |
| ser-defined MAC rules | i                |             | + =         |
| MAC Address           | MAC Address Mask | Device Type | Q           |

| 1/13                                                     | 14 <4 <b>&gt;&gt; &gt;1</b> |
|----------------------------------------------------------|-----------------------------|
|                                                          |                             |
| Predefined HTTP user agent rules                         | i=                          |
| HTTP User Agent                                          | Device Type 🔍               |
| ##_MAX 4G 5.0 _T-Mobile_4.2.2_android_en_5.0.4428_DID999 | Generic Android             |
| ##_SM-G900V_Network Extender_4.4.4_android_en_5.0.4402   | Generic Android             |
| ##_SM-G900V_Verizon Wireless_4.4.4_android_en_5.0.4402_V | Generic Android             |
| ##_Z992_AT&T_4.1.1_android_en_4.0.1024_ATT003            | Generic Android             |
| \$%7BPRODUCT_NAME%7D/1 CFNetwork/548.1.4 Darwin/11.0.0   | Apple iPod, iPhone or iPad  |
| %%%2394D8FB-C554-425C-28D0-05223766E265%%%               | Generic Android             |
| %%%8DC4AD4C-A257-F8DE-AE99-CC16CD1EA84C%%%               | Generic Android             |
| %%%DBAB91C1-D32C-4D8F-4770-2B9B5E8DF149%%%               | Generic Android             |
| 1/1125                                                   | I-1                         |
|                                                          |                             |
|                                                          |                             |

#### Predefined MAC rules

| MAC Address       | MAC Address Mask | Device Type | 0 |
|-------------------|------------------|-------------|---|
| 00 00 45 00 00 00 |                  | OpeDluc Ope |   |

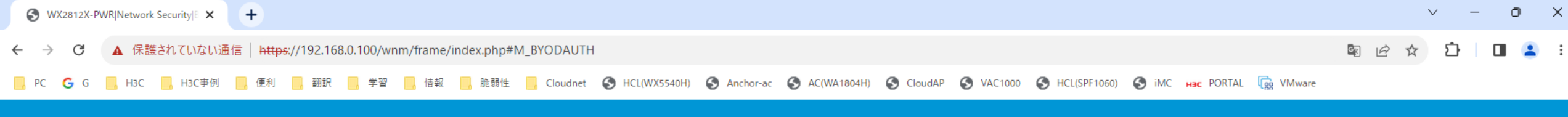

💾 Save 😭 Roadmap 🕴 🚨 admin

#### Network Security > BYOD > BYOD Authorization

| Dashboard              |   | Q               |             |     |              |         |                      | Search            | Q, Q;     |
|------------------------|---|-----------------|-------------|-----|--------------|---------|----------------------|-------------------|-----------|
| Monitoring             | > | User Group Name | Device Type | ACL | User Profile | VLAN ID | Session Timeout(min) | Idle Timeout(min) | Actions 🗮 |
| Quick Start            | > | system          | 0           |     |              |         |                      |                   | Ø         |
| Wireless Configuration | > |                 |             |     |              |         |                      |                   |           |
| Network Configuration  | > |                 |             |     |              |         |                      |                   |           |
| Network Security       | > |                 |             |     |              |         |                      |                   |           |
| Application Security   | > |                 |             |     |              |         |                      |                   |           |
| System                 | > |                 |             |     |              |         |                      |                   |           |
| Tools                  | > |                 |             |     |              |         |                      |                   |           |
|                        |   |                 |             |     |              |         |                      |                   |           |
|                        |   |                 |             |     |              |         |                      |                   |           |
|                        |   |                 |             |     |              |         |                      |                   |           |
|                        |   |                 |             |     |              |         |                      |                   |           |

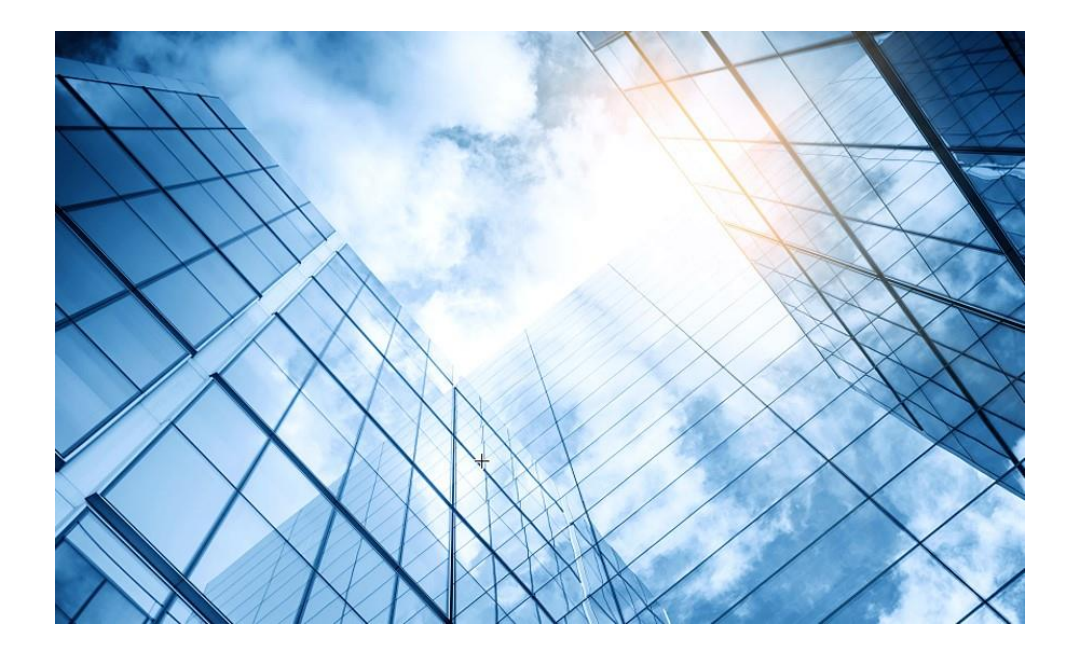

| 01 | Dashboard              |
|----|------------------------|
| 02 | Monitoring             |
| 03 | Quick start            |
| 04 | Wireless Configuration |
| 05 | Network Configuration  |
| 06 | Network Security       |
| 07 | Application Security   |
| 80 | System                 |
| 09 | Tools                  |
| 10 | Cloudnet               |
| 11 | 確実に工場出荷時設定に戻す方法        |
| 12 | IEGUI                  |
|    |                        |

S WX2812X-PWR|Monitoring|Access ▷ 🗙 Yahoo!地図

× | +

| ← → C ▲ #              | 呆護されていな         | い通信   https://192.168.0.100/wnm/frame/inc | ex.php#M_MonAPGroups         |                           |       | 🖣 🖻 🖈 🗯 🗖 💿               |
|------------------------|-----------------|-------------------------------------------|------------------------------|---------------------------|-------|---------------------------|
| HRC                    | - wx28          | 12X-PWR                                   |                              |                           | i a   | aun 🗢 Deaderan 丨 🔍 aderin |
|                        |                 |                                           |                              |                           |       | ave 🅤 Kuaumap   🔀 aumm    |
|                        | Mo              | onitoring > Access Points > AP Groups     |                              |                           |       |                           |
| Dashboard              |                 | By AP model                               |                              |                           |       |                           |
| Monitoring             |                 | Group Name                                |                              |                           |       |                           |
| Monitoring             | · · ·           |                                           |                              |                           |       |                           |
| Quick Start            | 、 I             | 6320-group                                | 1                            | 0                         |       |                           |
| Quick Start            | í.              | 6528i-group                               | 1                            | 0                         |       |                           |
| Wireless Configuration | >               | 6638-group                                | 1                            | 0                         |       |                           |
| 2                      |                 | default-group                             | 4                            | 5                         |       |                           |
| Network Configuration  | >               |                                           |                              |                           |       |                           |
| Network Security       | >               | Application Groups Application Groups     |                              |                           |       |                           |
| Application Security   | Application Sec | Object Groups Service Object Groups       | IPv4 Address Object Groups I | Pv6 Address Object Groups | • ••1 |                           |
| System                 | >               | Security Actions Block Redirect           | Capture                      |                           |       |                           |
| Tools                  | >               | Security Policies Security Policies       |                              |                           |       |                           |
|                        |                 | Application Audit Audit Policies          |                              |                           |       |                           |
|                        |                 | Rate Limit Rate Limit                     |                              |                           |       |                           |
|                        |                 | IPS Profiles Signatures                   |                              |                           |       |                           |
|                        |                 | URL Filtering URL Categories URL          | Filtering Profiles           |                           |       |                           |
|                        |                 | Anti-Virus Profile                        |                              |                           |       |                           |

∨ – 0 ×

https://192.168.0.100/wnm/frame/index.php#M\_Security

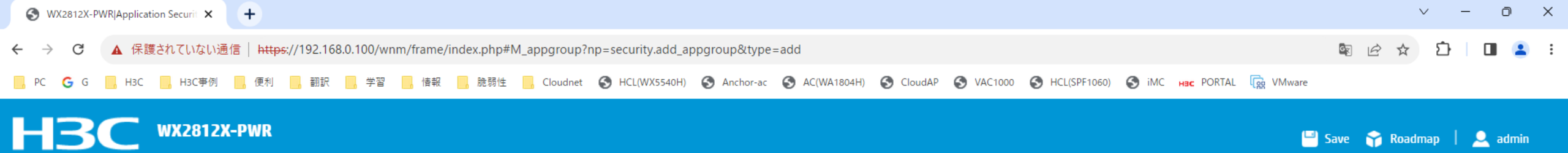

#### Application Security > Application Groups > Application Groups > Create Application Group

| Dashboard              |   |                          |           |                     |                       |              |  |
|------------------------|---|--------------------------|-----------|---------------------|-----------------------|--------------|--|
|                        |   | Application group name 🔹 | ap1       | (1-63 chars)        |                       |              |  |
| Monitoring             | > | <b>D</b>                 |           |                     |                       |              |  |
|                        |   | Description              |           | (U-127 chars)       |                       |              |  |
| Quick Start            | > |                          |           |                     |                       |              |  |
|                        |   |                          |           | h                   |                       |              |  |
| Wireless Configuration | > | Categories (count)       |           | 🔲 Risk type         |                       | 🗆 Risk level |  |
| Network Configuration  | > | IM(45)                   |           | Vulnerability       |                       |              |  |
|                        |   | ✓ P2P(13)                |           | Malware-vehicle     |                       | 0 2          |  |
| Network Security       | > | Streaming_Media(103)     | 3)        | Data-loss           |                       |              |  |
|                        |   | E-Mail(12)               |           | Bandwidth-consuming |                       |              |  |
| Application Security   | > | Network_Community        | (65)      | Misoperation        |                       |              |  |
|                        |   | System_Tools(29)         |           | Tunneling           |                       |              |  |
| System                 | > | Map_Navigation(13)       |           | Evasive             |                       |              |  |
| <b>T</b> 1             |   | Life_Service(227)        |           | Productivity-loss   |                       |              |  |
| 10015                  | > | Available applications   |           |                     | Selected applications |              |  |
|                        |   |                          |           |                     |                       |              |  |
|                        |   | Filter                   |           |                     | Filter                |              |  |
|                        |   |                          | <b>++</b> |                     |                       | **           |  |
|                        |   |                          |           |                     |                       |              |  |
|                        |   |                          |           |                     |                       |              |  |
|                        |   |                          |           |                     |                       |              |  |
|                        |   |                          |           |                     |                       |              |  |
|                        |   |                          |           |                     |                       |              |  |
|                        |   |                          |           |                     |                       |              |  |
|                        |   |                          |           |                     |                       |              |  |

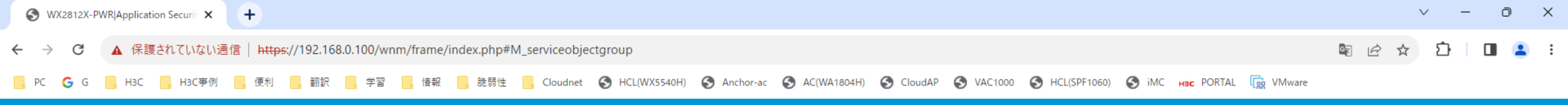

🕒 Save 🌱 Roadmap | 🚨 admin

#### Application Security > Object Groups > Service Object Groups

| Dashboard              |   | C | $\leftrightarrow$    |                                         |               |             | Search       | Q, Q;     |
|------------------------|---|---|----------------------|-----------------------------------------|---------------|-------------|--------------|-----------|
| Monitoring             | > |   | Object group name 🔺  | Object                                  | Used by other | Description | Service type | Actions 🔳 |
| Quick Ctart            |   |   | 3com-nbx             | UDP Source port0-65535,Destination port | No            |             | Predefined   |           |
| QUICK Start            | > |   | audio-call-control   | TCP Source port0-65535,Destination port | No            |             | Predefined   |           |
| Wireless Configuration | > |   | bfd-control          | UDP Source port0-65535,Destination port | No            |             | Predefined   |           |
| Network Configuration  | > |   | bfd-control-multihop | UDP Source port0-65535,Destination port | No            |             | Predefined   |           |
| Network Security       |   |   | bfd-echo             | UDP Source port0-65535,Destination port | No            |             | Predefined   |           |
| Network Security       | · |   | bgp                  | TCP Source port0-65535,Destination port | No            |             | Predefined   |           |
| Application Security   | > |   | chargen bgp          | TCP Source port0-65535,Destination port | No            |             | Predefined   |           |
| System                 | > |   | cmd                  | TCP Source port0-65535,Destination port | No            |             | Predefined   |           |
| Tools                  | > |   | daytime              | TCP Source port0-65535,Destination port | No            |             | Predefined   |           |
| 10015                  | - |   | dhcp-client          | UDP Source port0-65535,Destination port | No            |             | Predefined   |           |
|                        |   |   | dhcp-relay           | UDP Source port0-65535,Destination port | No            |             | Predefined   |           |
|                        |   |   | dhcp-server          | UDP Source port0-65535,Destination port | No            |             | Predefined   |           |
|                        |   |   | discard_tcp          | TCP Source port0-65535,Destination port | No            |             | Predefined   |           |
|                        |   |   | dns-tcp              | TCP Source port0-65535,Destination port | No            |             | Predefined   |           |
|                        |   |   | dns-udp              | UDP Source port0-65535,Destination port | No            |             | Predefined   |           |

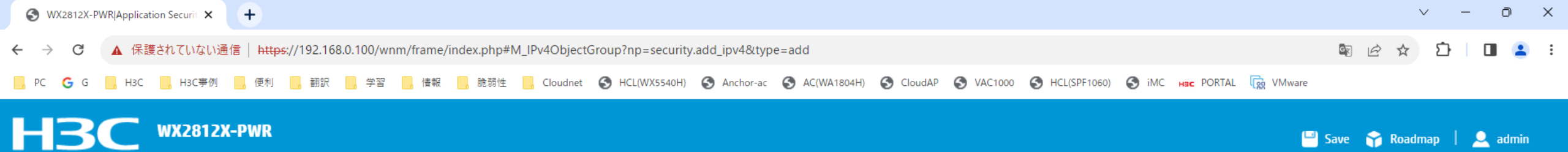

Application Security > Object Groups > IPv4 Address Object Groups > Create IPv4 Address Object Group

| Dashboard              |   | Group name 🔺 |          | (1-31 chars)  |                    |        |               |
|------------------------|---|--------------|----------|---------------|--------------------|--------|---------------|
| Monitoring             | > | Description  |          | (0-127 chars) |                    |        |               |
| Quick Start            | > |              |          | e             |                    |        |               |
| Wireless Configuration | > | Objects      | $\odot$  |               |                    | Search | Q. <b>Q</b> . |
| Network Configuration  | > |              | 🔲 Туре 🔺 | Content       | Excluded addresses |        | Actions 🔚     |
| Network Security       | > |              |          |               |                    |        |               |
| Application Security   | > |              |          |               |                    |        |               |
| System                 | > |              |          |               |                    |        |               |
| Tools                  | > |              |          |               |                    |        |               |
|                        |   |              |          |               |                    |        |               |
|                        |   |              |          |               |                    |        |               |
|                        |   |              |          |               |                    |        |               |
|                        |   |              |          |               |                    |        |               |
|                        |   |              |          |               |                    |        |               |

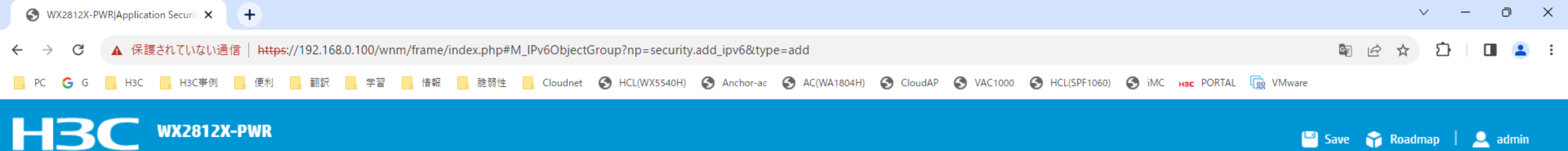

Application Security > Object Groups > IPv6 Address Object Groups > Create IPv6 Address Object Group

|   | Group name \star      |                                                                                                    | (1-31 chars)                                   |                                                |                                                                                                    |                    |              |              |
|---|-----------------------|----------------------------------------------------------------------------------------------------|------------------------------------------------|------------------------------------------------|----------------------------------------------------------------------------------------------------|--------------------|--------------|--------------|
| > | Description           |                                                                                                    | (0-127 chars)                                  |                                                |                                                                                                    |                    |              |              |
| > |                       |                                                                                                    | ¢                                              |                                                |                                                                                                    |                    |              |              |
| > | Objects               | $\oplus$                                                                                                    |                                                |                                                |                                                                                                    |                    | Search       | Q. Q.        |
| > |                       | 🗖 Туре 🔺                                                                                                    |                                                | Content                                        |                                                                                                    | Excluded addresses |              | Actions 🔚    |
| > |                       |                                                                                                    |                                                |                                                |                                                                                                    |                    |              |              |
| > |                       |                                                                                                    |                                                |                                                |                                                                                                    |                    |              |              |
| > |                       |                                                                                                    |                                                |                                                |                                                                                                    |                    |              |              |
| > |                       |                                                                                                    |                                                |                                                |                                                                                                    |                    |              |              |
|   |                       |                                                                                                    |                                                |                                                |                                                                                                    |                    |              |              |
|   |                       |                                                                                                    |                                                |                                                |                                                                                                    |                    |              |              |
|   |                       |                                                                                                    |                                                |                                                |                                                                                                    |                    |              |              |
|   |                       |                                                                                                    |                                                |                                                |                                                                                                    |                    |              |              |
|   | ><br>><br>><br>><br>> | Group name *<br>Description<br>Cobjects<br>Cobjects<br>Cobje | Group name ★   Description   Objects   Objects | Group name *   Description   Objects   Objects | Group name ★       (1-31 chars)         Description       (0-127 chars)         >       Objects         >       •         >       •         >       •         >       •         >       •         >       •         >       •         •       •         •       •         •       •         •       •         •       •         •       •         •       •         •       •         •       •         •       •         •       •         •       •         •       •         •       •         •       •         •       •         •       •         •       •         •       •         •       •         •       • | Group name *       | Group name * | Group name * |

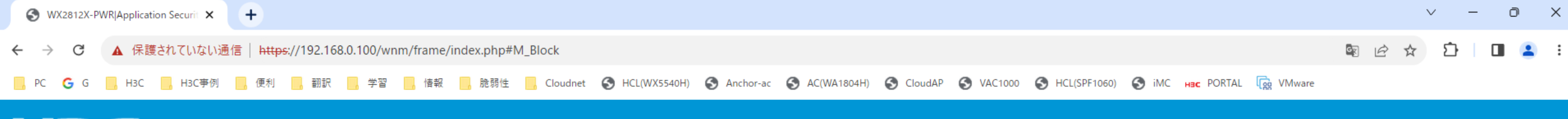

## H3C WX2812X-PWR

Application Security > Security Actions > Block

| Dashboard              |   | Security feature | Blacklist period (sec) | Restore default |
|------------------------|---|------------------|------------------------|-----------------|
| Monitoring             | > | IPS              | 1-86400. Default: 1800 | ۵               |
| Quick Start            | > | URL filtering    | 1-86400. Default: 1800 | ٥               |
| Wireless Configuration | > | Refresh Apply    |                        |                 |
| Network Configuration  | > |                  |                        |                 |
| Network Security       | > |                  |                        |                 |
| Application Security   | > |                  |                        |                 |
| System                 | > |                  |                        |                 |
| Tools                  | > |                  |                        |                 |

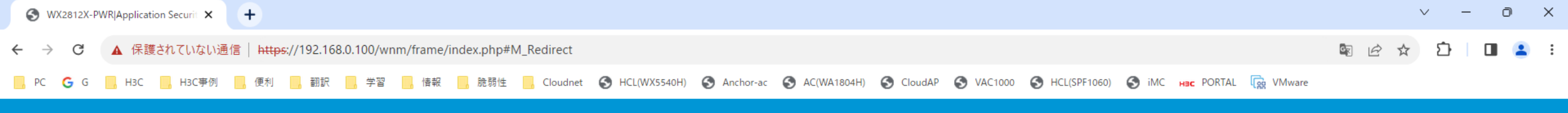

💾 Save 🌱 Roadmap | 👤 admin

#### Application Security > Security Actions > Redirect

| Dashboard              |   | Security feature | URL                                                |
|------------------------|---|------------------|----------------------------------------------------|
| Monitoring             | > | IPS              | 9-63 characters, starting with http:// or https:// |
| Quick Start            | > | Anti-virus       | 9-63 characters, starting with http:// or https:// |
| Wireless Configuration | > | URL filtering    | 9-63 characters, starting with http:// or https:// |
| Network Configuration  | > | Refresh Apply    |                                                    |
| Network Security       | > |                  |                                                    |
| Application Security   | > |                  |                                                    |
| System                 | > |                  |                                                    |
| Tools                  | > |                  |                                                    |
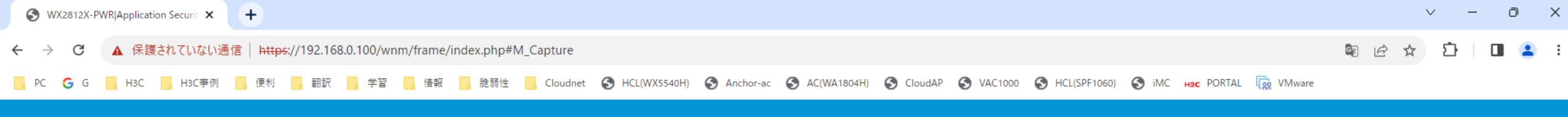

🕒 Save 🌱 Roadmap 🕴 🚨 admin

Application Security > Security Actions > Capture

| Dashboard              |         | Security feature | Max captured Kilobytes | Export to URL                                     | Scheduled export time |
|------------------------|---------|------------------|------------------------|---------------------------------------------------|-----------------------|
| Monitoring             | >       | IPS              | 0-1024. Default: 512   | 1-255 characters, starting with ftp:// or tftp:// | ٩                     |
| Quick Start            | > Refre | ish Apply        |                        |                                                   |                       |
| Wireless Configuration | >       |                  |                        |                                                   |                       |
| Network Configuration  | >       |                  |                        |                                                   |                       |
| Network Security       | >       |                  |                        |                                                   |                       |
| Application Security   | >       |                  |                        |                                                   |                       |
| System                 | >       |                  |                        |                                                   |                       |
| Tools                  | >       |                  |                        |                                                   |                       |

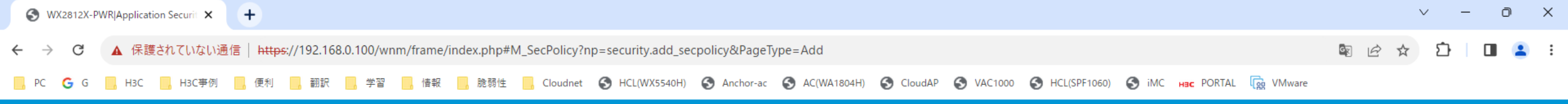

🕒 Save 🌱 Roadmap 🕴 🚨 admin

### Application Security > Security Policies > Security Policies > AddApply policy

| Dashboard              |   | Security policy name 🔺 |          | (1-127 chars)                         |
|------------------------|---|------------------------|----------|---------------------------------------|
| Monitoring             | > | SSID                   | Select   | · · · · · · · · · · · · · · · · · · · |
| Quick Start            | > | АР                     | Colort   |                                       |
| Wireless Configuration | > |                        | Select   | *                                     |
| Network Configuration  | > | AP Group               | Select   | Ŧ                                     |
| Network Security       | > | Type<br>Description    | IPv4     | ○ IPv6<br>(1-127 chars)               |
| Application Security   | > |                        |          | 4                                     |
| System                 | > | Action                 | ○ Permit | Deny                                  |
| Tools                  | > | Source IP address      | Select   | ¥                                     |
|                        |   | Destination IP address | Select   | Ŧ                                     |
|                        |   | Service                | Select   | Ŧ                                     |
|                        |   | Time range             | Select   | Ŧ                                     |
|                        |   |                        |          |                                       |

Cancel

| Session aging              | ○ Enable          | 🔘 Disable | 2          |
|----------------------------|-------------------|-----------|------------|
| Persistent session aging 📍 | ○ Enable          | 🔘 Disable | 2          |
| Policy                     | Enable            | ○ Disable | 2          |
| Application groups         | Candidate         |           | Selected   |
| Details                    | Search for        |           | Search for |
|                            | <b>**</b>         |           | **         |
|                            | IM                |           |            |
|                            | Р2Р               |           |            |
|                            | Streaming_Media   |           |            |
|                            | E-Mail            |           |            |
|                            | Network_Community |           |            |
|                            | System_Tools      |           |            |
|                            | Map_Navigation    |           |            |

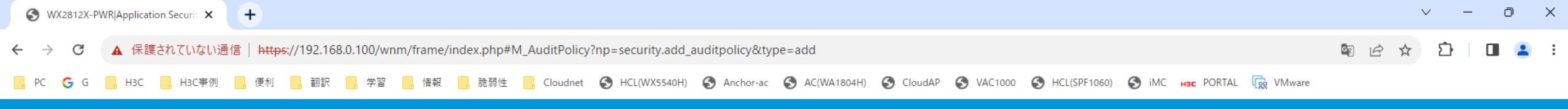

💾 Save 😙 Roadmap | 👤 admin

Application Security > Application Audit > Audit Policies > Add Audit Policy

| Dashboard              |   | Audit policy name 🔸    |           |        |              | (1-63 chars) |            | Service    | Select |        | Ŧ |           |
|------------------------|---|------------------------|-----------|--------|--------------|--------------|------------|------------|--------|--------|---|-----------|
| Monitoring             | > | Туре 🥊                 |           | Audit  | O Audit-free | ○ Deny       |            | Time range | Coloct |        | - |           |
| Quick Start            | > | Enable                 |           | •      |              |              |            |            | Select |        | • |           |
| Wireless Configuration | > | SSID                   |           | Select |              | v            |            |            |        |        |   |           |
| Network Configuration  | > | AP                     |           | Select |              | v            |            |            |        |        |   |           |
| Network Security       | > | AP groups              |           | Select |              | Ŧ            |            |            |        |        |   |           |
| Application Security   | > | Source IP address      |           | Select |              | v            |            |            |        |        |   |           |
| System                 | > | Destination IP address |           | Select |              | Ŧ            |            |            |        |        |   |           |
| Tools                  | > | Audit rules \star 🕒    |           |        |              |              |            |            |        | Search |   | Q Q       |
|                        |   |                        | Rule ID 🔺 |        |              | Application  | categories | Logging    | Actio  | n      |   | Actions 🔚 |
|                        |   |                        |           |        |              |              |            |            |        |        |   |           |
|                        |   |                        |           |        |              |              |            |            |        |        |   |           |
|                        |   |                        |           |        |              |              |            |            |        |        |   |           |
|                        |   |                        |           |        |              |              |            |            |        |        |   |           |
|                        |   |                        |           |        |              |              |            |            |        |        |   |           |

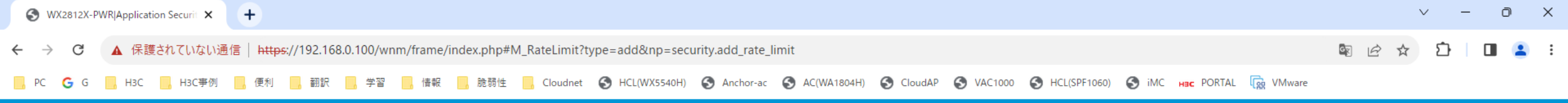

🕒 🕒 Save 🌱 Roadmap 🕴 🚨 admin

#### Application Security > Rate Limit > Rate Limit > Add Rate Limit Rule

| Dashboard              |   | Rule name 🔸        |                                    | (1-63 chars  | ;)         | Time range              | Select     |            | v    |
|------------------------|---|--------------------|------------------------------------|--------------|------------|-------------------------|------------|------------|------|
| Monitoring             | > |                    | A maximum of Chinese characters ar | e supported. |            | Total rate limit        | Upstroom   | 8 10000000 | khor |
| Quick Start            | > | SSID               | Select                             |              | Y          |                         | opstream   | 0-10000000 | корs |
| Wireless Configuration | > | AP                 | Colort                             |              | ~          |                         | Downstream | 8-10000000 | kbps |
| Network Configuration  | > | 4D                 | Select                             |              |            | Per-terminal rate limit | Upstream   | 8-10000000 | kbps |
|                        |   | AP group           | Select                             |              | Ŧ          |                         | Downstream | 8-10000000 | kbps |
| Network Security       | > | Application groups | Candidate                          | Selected     |            |                         | 20000000   |            |      |
| Application Security   | > | Details            | Search for                         | Search for   |            |                         |            |            |      |
| System                 | > |                    | <b>*</b> *                         |              | <b>*</b> * |                         |            |            |      |
| Tools                  | > |                    | IM                                 |              |            |                         |            |            |      |
|                        |   |                    | P2P<br>Streaming Media             |              |            |                         |            |            |      |
|                        |   |                    | E-Mail                             |              |            |                         |            |            |      |
|                        |   |                    | Network_Community                  |              |            |                         |            |            |      |
|                        |   |                    | System_Tools                       |              |            |                         |            |            |      |
|                        |   |                    | Map_Navigation                     |              |            |                         |            |            |      |
|                        |   |                    |                                    |              |            |                         |            |            |      |
|                        |   | Apply Cancel       |                                    |              |            |                         |            |            |      |

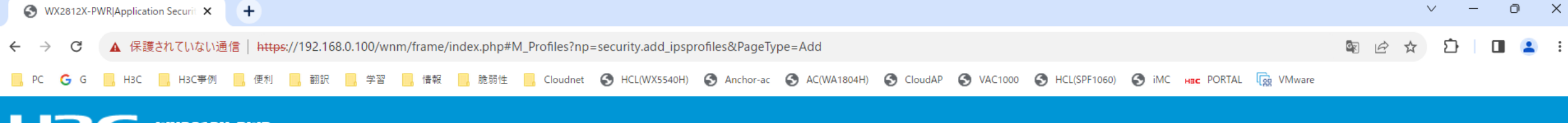

## H3C WX2812X-PWR

Application Security > IPS > Profiles > CreateIPS profile

|                        |   | Application Security | / / II S / ITOILES   | r createn o pre | me                  |               |               |                     |                |                     |
|------------------------|---|----------------------|----------------------|-----------------|---------------------|---------------|---------------|---------------------|----------------|---------------------|
| Dashboard              |   | Name \star           |                      |                 | (1-63 c             | hars)         |               |                     |                |                     |
| Monitoring             | > |                      |                      |                 |                     | Filterir      | o criteria    |                     |                |                     |
| Quick Start            | > | You can set crite    | eria to filter IPS s | ignatures for a | n IPS profile base  | d on the sigr | nature attrib | utes. If you do not | set any filter | ing criteria, the l |
| Wireless Configuration | > | 🗹 Prot               | ected object         |                 |                     |               | 🔽 Attack      | type                |                |                     |
|                        |   | > 🔽 Web              | Server               |                 |                     | 3             | 🗸 Vulnera     | bility              |                |                     |
| Network Configuration  | > | > 🗹 FTPS             | erver                |                 |                     | 3             | 🗸 Other       |                     |                |                     |
| Network Security       | > | 🕨 🗹 Data             | base                 |                 |                     |               |               |                     |                |                     |
| ,                      |   | > 🗹 Web              | Application          |                 |                     |               |               |                     |                |                     |
| Application Security   | > | > 🗹 Appl             | icationSoftware      |                 |                     |               |               |                     |                |                     |
| Curtom                 |   | > 🛃 Mail             | Server               |                 |                     |               |               |                     |                |                     |
| System                 | > | > 🛃 Netw             | vorkProtocol         |                 |                     |               |               |                     |                |                     |
| Tools                  | > | > 🗹 Othe             | r                    |                 |                     |               |               |                     |                |                     |
|                        |   |                      |                      |                 |                     |               |               |                     |                |                     |
|                        |   | Object               | Server               | 🗹 Client        |                     |               |               |                     |                |                     |
|                        |   | Default action       | 🗹 Deny               | 🗹 Permit        | 🗹 Reset             | 🗹 Bloo        | k-source      |                     |                |                     |
|                        |   | Severity             | Critical             | 🗹 High          | 🗆 Medium            | Low           | 1             |                     |                |                     |
|                        |   |                      |                      | 1               | Rule filtering list |               |               |                     |                |                     |
|                        |   | Rule ID              | Rule name            | Protected o     | Object subca        | Object        | Severity      | Attack type         | Action         | State               |
|                        |   | 0 1026               | WEB_SERVE            | WebServer       | Other               | Server        | High          | Vulnerability       | Reset          | Disable             |
|                        |   | 1374                 | WEB_SERVE            | WebServer       | Other               | Server        | High          | Vulnerability       | Permit         | Enable              |
|                        |   | 1990                 | WEB_SERVE            | WebServer       | Other               | Server        | High          | Vulnerability       | Permit         | Enable              |
|                        |   | 2591                 | WEB_SERVE            | WebServer       | WebLogic            | Server        | High          | Vulnerability       | Reset          | Enable              |
|                        |   | 2643                 | EXPLOIT_MS           | Database        | MS-SQL              | Server        | High          | Vulnerability       | Permit         | Enable              |

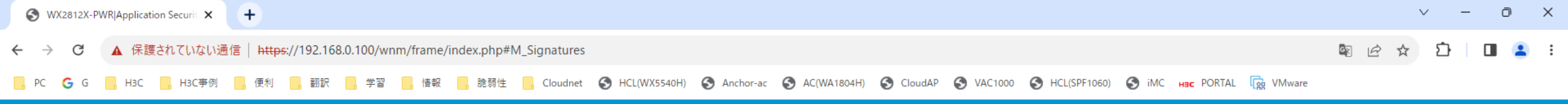

🖳 💾 Save 😙 Roadmap 🕴 🚨 admin

Application Security > IPS > Signatures

| Dashboard                               |   | Import Snort signatures | Select File        |                  |             |                 |                    |        | Delete all Snor | <b>t signatures</b> 🗌 S | how Snort signatures only |
|-----------------------------------------|---|-------------------------|--------------------|------------------|-------------|-----------------|--------------------|--------|-----------------|-------------------------|---------------------------|
| Monitoring                              | > | $\mathcal{O}$           |                    |                  |             |                 |                    |        | Sear            | :h                      | ୍ ପ୍                      |
| Quick Start                             |   | Signature ID            | Signature name     | Protected Target | Object type | Attack category | Attack subcategory | Object | Severity        | Action                  | State 🔳                   |
| QUICK STATE                             | > | 1026                    | WEB_SERVER_ATTAC   | WebServer        | Other       | Vulnerability   | SQLInjection       | Server | High            | Reset                   | Disabled                  |
| Wireless Configuration                  | > | 1374                    | WEB_SERVER_Possi   | WebServer        | Other       | Vulnerability   | SQLInjection       | Server | High            | Permit                  | Enabled                   |
| Network Configuration                   | > | 1990                    | WEB_SERVER_Possi   | WebServer        | Other       | Vulnerability   | SQLInjection       | Server | High            | Permit                  | Enabled                   |
| Network Security                        | > | 25 1990                 | WEB_SERVER_Oracl   | WebServer        | WebLogic    | Vulnerability   | XSS                | Server | High            | Reset                   | Enabled                   |
| ,,,,,,,,,,,,,,,,,,,,,,,,,,,,,,,,,,,,,,, |   | 2643                    | EXPLOIT_MS-SQL_S   | Database         | MS-SQL      | Vulnerability   | SQLInjection       | Server | High            | Permit                  | Enabled                   |
| Application Security                    | > | 3142                    | FTP_Possible_FTP_D | FTPServer        | Any         | Vulnerability   | SQLInjection       | Server | High            | Permit                  | Enabled                   |
| System                                  | > | 3295                    | WEB_SERVER_Possi   | WebServer        | Any         | Vulnerability   | XSS                | Client | High            | Permit                  | Enabled                   |
| Tools                                   | > | 3432                    | WEB_SERVER_IBM_L   | MailServer       | LotusNotes  | Vulnerability   | XSS                | Server | High            | Permit                  | Disabled                  |
|                                         |   | 3801                    | WEB_SERVER_Possi   | WebServer        | Other       | Vulnerability   | SQLInjection       | Server | High            | Permit                  | Enabled                   |
|                                         |   | 4131                    | WEB_SERVER_Oracl   | Database         | Oracle      | Vulnerability   | XSS                | Server | High            | Reset                   | Disabled                  |
|                                         |   | 4276                    | WEB_SERVER_IBM_L   | MailServer       | LotusNotes  | Vulnerability   | XSS                | Server | High            | Reset                   | Disabled                  |
|                                         |   | 4363                    | FTP_Possible_FTP_D | NetworkProtocol  | FTP         | Vulnerability   | SQLInjection       | Server | High            | Reset                   | Enabled                   |
|                                         |   | 4479                    | FTP_Possible_FTP_D | NetworkProtocol  | FTP         | Vulnerability   | SQLInjection       | Server | High            | Reset                   | Enabled                   |
|                                         |   | 4933                    | WEB_SERVER_Possi   | WebServer        | Other       | Vulnerability   | SQLInjection       | Server | High            | Permit                  | Enabled                   |
|                                         |   |                         |                    |                  |             |                 |                    |        |                 |                         |                           |

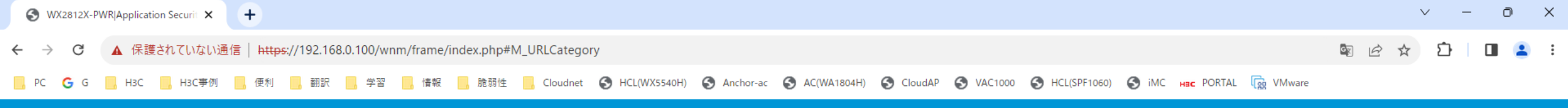

Application Security > URL Filtering > URL Categories

| Dashboard              |   | connection status: 🖨 Not connected [ Configure | 1                          |                        |      |                   |           |
|------------------------|---|------------------------------------------------|----------------------------|------------------------|------|-------------------|-----------|
| Monitoring             | > | $C$ $\oplus$                                   |                            |                        |      | Enter a host name | Q Q       |
|                        |   | URL Categories                                 | Name                       | Description            | HOST | URI               | Actions 🔚 |
| Quick Start            | > | Pre-Adult                                      | Pre-Nudity                 | Nudity                 |      |                   |           |
| Wireless Configuration | > | Pre-Adult<br>Pre-Aautt                         | Pre-AdultSuppliers         | AdultSuppliers         |      |                   |           |
| Network Configuration  | > | D Pre-Adult                                    | Pre-SexualHealth           | SexualHealth           |      |                   |           |
| Network Security       |   | D Pre-Adult                                    | Pre-Abortion               | Abortion               |      |                   |           |
| Network Security       | / | D Pre-Adult                                    | Pre-Vulgar                 | Vulgar                 |      |                   |           |
| Application Security   | > | Pre-Adult                                      | Pre-Homosexual             | Homosexual             |      |                   |           |
| System                 | > | Pre-Adult                                      | Pre-OtherAdult             | OtherAdult             |      |                   |           |
| Tools                  | > | Pre-Arts                                       | Pre-Arts                   | Arts                   |      |                   |           |
|                        | - | Pre-Business                                   | Pre-Business               | Business               |      |                   |           |
|                        |   | Pre-Business                                   | Pre-IndustryAndAgriculture | IndustryAndAgriculture |      |                   |           |
|                        |   | Pre-Business                                   | Pre-Service                | Service                |      |                   |           |
|                        |   | Pre-Business                                   | Pre-Advertisement          | Advertisement          |      |                   |           |
|                        |   | Pre-Business                                   | Pre-ExpressageAndLogistics | ExpressageAndLogistics |      |                   |           |
|                        |   | Pre-Business                                   | Pre-SpecialIndustries      | SpecialIndustries      |      |                   |           |
|                        |   |                                                |                            |                        |      |                   |           |

🕒 Save 🌱 Roadmap | 🚨 admin

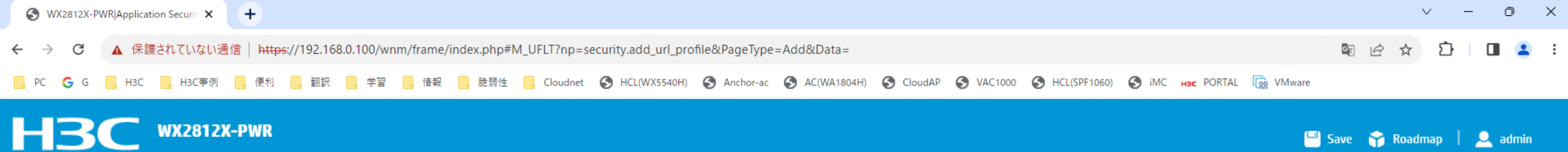

Application Security > URL Filtering > URL Filtering Profiles > CreateURL Filtering Profile

| Dashboard              |   |                |                        |                       |                  |     |         |
|------------------------|---|----------------|------------------------|-----------------------|------------------|-----|---------|
| Monitoring             | > | Name \star     |                        | (1-31 chars)          |                  |     |         |
|                        |   | Default action | ● NONE ○ Permit ○ Drop | ⊖Reset ⊖Redirect ⊖Blo | ck-source        |     |         |
| Quick Start            | > | Cloud query    |                        |                       |                  |     |         |
| Wireless Configuration | > | HTTPS filter   |                        |                       |                  |     |         |
| Network Configuration  | > | Whitelist      | $\oplus$               |                       |                  |     |         |
| 2                      |   |                | Host pattern type      | HOST                  | URI pattern type | URI | Actions |
| Network Security       | > |                |                        |                       |                  |     |         |
| Application Security   | > |                |                        |                       |                  |     |         |
| System                 | > |                |                        |                       |                  |     |         |
| Tools                  | > |                |                        |                       |                  |     |         |
|                        |   |                |                        |                       |                  |     |         |
|                        |   |                |                        |                       |                  |     |         |
|                        |   | Blacklist      | Ð                      |                       |                  |     |         |
|                        |   |                | Host pattern type      | HOST                  | URI pattern type | URI | Actions |
|                        |   |                |                        |                       |                  |     |         |
|                        |   |                |                        |                       |                  |     |         |
|                        |   |                |                        |                       |                  |     |         |
|                        |   |                |                        |                       |                  |     |         |

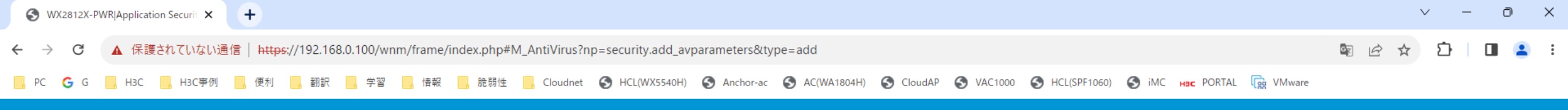

## HBC WX2812X-PWR

Application Security > Anti-Virus > Profile > Create Anti-Virus Profile

| Dashboard               |   | Name \star              |           | (1-63 ch   | nars)    |          |        |            |          |                       |          |               |
|-------------------------|---|-------------------------|-----------|------------|----------|----------|--------|------------|----------|-----------------------|----------|---------------|
| Monitorina              | > |                         |           |            |          |          |        |            |          |                       |          |               |
|                         | - | Description             |           | (0-255 c   | chars)   |          |        |            |          |                       |          |               |
| Quick Start             | > |                         |           |            |          |          |        |            |          |                       |          |               |
|                         |   | File transfer protocols |           |            |          |          |        |            |          |                       |          |               |
| Wireless Configuration  | > | нттр                    | 🗹 Upload  | <b>Z</b> D | )ownload |          | Action | Block      | *        | Max cache file size 1 | MB(1-24) |               |
| National Carolinearthan |   |                         |           |            |          |          |        |            |          |                       |          |               |
| Network Configuration   | > | FTP                     | 🗸 Upload  | <b>Z</b> D | ownload  |          | Action | Block      | <b>*</b> |                       |          |               |
| Network Security        | > | Mail protocols          |           |            |          |          |        |            |          |                       |          |               |
|                         |   | SMTD                    | ▶ Deolal  |            |          |          | Action | Alarm      | *        |                       |          |               |
| Application Security    | > | 1111                    | opiouu    |            |          |          | netion | num        |          |                       |          |               |
|                         |   | РОРЗ                    |           | <b>Z</b> D | )ownload |          | Action | Alarm      | *        |                       |          |               |
| System                  | > | ΜΔΡ                     | V. Upload |            | )ownload |          | Action | Alarm      |          |                       |          |               |
| Tools                   | > | File sharing protocols  | - opical  |            |          |          |        |            |          |                       |          |               |
| 1000                    | - | File sharing protocols  |           |            |          |          | 0      |            | _        |                       |          |               |
|                         |   | NES                     | Vpload    |            | Jownload |          | Action | Block      | *        |                       |          |               |
|                         |   | SMB                     | ✓ Upload  | <b>Z</b> D | )ownload |          | Action | Block      | ¥        |                       |          |               |
|                         |   | Application exceptions  |           |            |          |          | Virus  | exceptions |          |                       |          |               |
|                         |   | $\oplus$                |           | Search     |          | Q        | Œ      |            |          | Search                |          | Q, <b>Q</b> ; |
|                         |   | 🗖 Name 🔺                | Action    |            | A        | ctions 🔳 |        | ID 🔺       |          | Name                  |          | Actions 🔳     |
|                         |   |                         |           |            |          |          |        |            |          |                       |          |               |

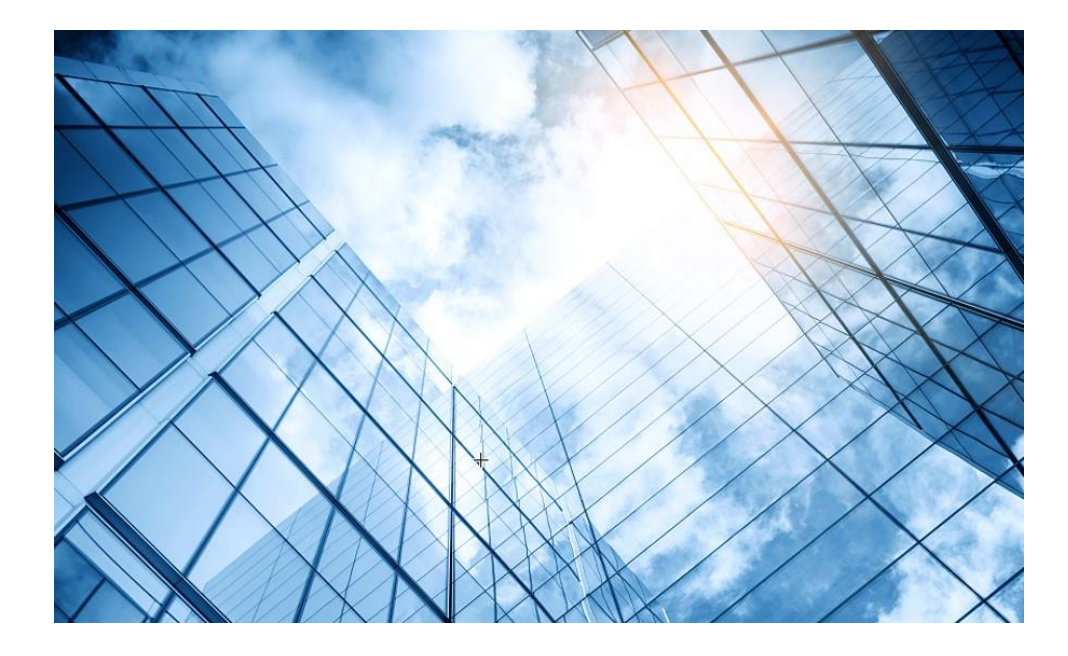

| 01 | Dashboard              |
|----|------------------------|
| 02 | Monitoring             |
| 03 | Quick start            |
| 04 | Wireless Configuration |
| 05 | Network Configuration  |
| 06 | Network Security       |
| 07 | Application Security   |
| 80 | System                 |
| 09 | Tools                  |
| 10 | Cloudnet               |
| 11 | 確実に工場出荷時設定に戻す方法        |
| 12 | IEGUI                  |
|    |                        |

S WX2812X-PWR|Monitoring|Access F 🗙 😽 Yahoo!地図

× | +

| $\rightarrow$ C    | ▲ 保護さ | れていな     | い通信   https://192                | 2.168.0.100/wnm           | /frame/index.ph | p#M_MonAPG    | roups            |            |        |     |
|--------------------|-------|----------|----------------------------------|---------------------------|-----------------|---------------|------------------|------------|--------|-----|
| HB                 | С     | WX28'    | 12X-PWR                          |                           |                 |               |                  |            |        |     |
|                    |       | Mo       | nitoring <b>&gt;</b> Access Poir | nts <b>&gt;</b> AP Groups |                 |               |                  |            |        |     |
| Dashboard          |       |          | By AP mo                         | del                       |                 |               |                  |            |        |     |
| Monitoring         |       | >        |                                  |                           |                 |               |                  |            |        |     |
|                    |       | -84      |                                  | 538-group                 |                 | 1             |                  | 0          |        |     |
| Quick Start        |       | >        |                                  | 6320-group                |                 | 1             |                  | 0          |        |     |
|                    |       |          | (                                | 528i-group                |                 | 1             |                  | 0          |        |     |
| Wireless Configura | ation | >        |                                  | 6638-group                |                 | 1             |                  | 0          |        |     |
|                    |       |          | d                                | efault-group              |                 | 4             |                  | 5          |        |     |
| Network Configura  | ation | >        |                                  |                           |                 |               |                  |            |        |     |
| N                  |       |          |                                  |                           |                 |               |                  |            |        |     |
| Network Security   |       | <b>`</b> |                                  |                           |                 |               |                  |            |        |     |
| Application Securi | itv   | 、        | 1/1                              |                           |                 |               |                  |            |        | > • |
| Application Securi | ity   | <b>´</b> |                                  |                           |                 |               |                  |            |        |     |
| System             |       | ~        | Log                              | Event Logs                | LogSettings     |               |                  |            |        |     |
| Tools              |       | >        | Resource                         | Time Range                |                 |               |                  |            |        |     |
|                    |       |          | File Systems                     | File System M             | anagement       |               |                  |            |        |     |
|                    |       |          | License Manager                  | nent License              | e configuration | Obtain DID    | Licenses and fea | atures Con | npress |     |
|                    |       |          | Management                       | Administrator             | s Settings      | Configuration | u Upgrade        | Reboot A   | bout   |     |

∨ – ∂ X

| S WX2812X-PWR System Log Event   X | +                                                                                                    | $\sim$ | / _ | ð | × |
|------------------------------------|----------------------------------------------------------------------------------------------------|--------|-----|---|---|
| ← → C ▲ 保護されていない通信                 | https://192.168.0.100/wnm/frame/index.php#M_SysLog                                                                                       | \$ € ☆ | ъ   |   | : |
| 📙 PC 💪 G 📙 H3C 📙 H3C事例             | 📙 便利 🔜 翻訳 🔜 学習 🔜 情報 🔜 脆弱性 🔜 Cloudnet 🥱 HCL(WX5540H) 🧐 Anchor-ac 🌍 AC(WA1804H) 🧐 CloudAP 🚱 VAC1000 🌍 HCL(SPF1060) 🚱 iMC 😝 PORTAL 🙀 VMware |        |     |   |   |

| H3C                    | WX | 2812X-PWR                 |                                  |                                                                           | Ľ      | Save 🈚 Roadmap | 🔔 ad       | min  |
|------------------------|----|---------------------------|----------------------------------|---------------------------------------------------------------------------|--------|----------------|------------|------|
|                        |    | System > Log > Event Logs |                                  |                                                                           |        |                |            |      |
| Dashboard              |    | System Logs               |                                  |                                                                           |        |                | Jul Statis | lics |
| Monitoring             | >  | $\mathcal{C}$ $\otimes$   |                                  |                                                                           | Search |                | ۹.         | 2    |
| Quick Start            | >  | Time 🔺                    | Level                            | Description                                                               |        |                | Actions    | i    |
| Wireless Configuration | >  | 2023-06-22 16. Time       | Notification                     | -VSD=vsd-SrcMAC=5ca7-21f3-6730; Client spoofing AP detected.              |        |                |            |      |
| Natwork Configuration  |    | 2023-06-22 16:26:38       | Notification                     | -VSD=vsd-AP1=5ca7-21f3-6730-AP2=5ca7-21f3-6730; Wireless bridge detected. |        |                |            |      |
| Network configuration  |    | 2023-06-22 16:26:38       | Notification                     | -VSD=vsd-SrcMAC=8c45-00dd-bb8d; Authentication flood detected.            |        |                | •••        |      |
| Network Security       | >  | 2023-06-22 16:26:41       | Notification                     | -VSD=vsd-SrcMAC=e6fd-456a-a19e; Channel change detected.                  |        |                | •••        |      |
| Application Security   | >  | 2023-06-22 16:26:45       | Notification                     | -VSD=vsd-Channel=13; Prohibited channel detected.                         |        |                | •••        |      |
| System                 | >  | 2023-06-22 16:26:46       | Notification                     | -VSD=vsd-SrcMAC=daa1-19d3-005a; Error detected: duplicated ie.            |        |                | •••        |      |
| -,                     | -  | 2023-06-22 16:26:58       | Notification                     | -VSD=vsd-Channel=2; Prohibited channel detected.                          |        |                |            |      |
| Tools                  | >  | 2023-06-22 16:26:59       | Notification                     | -VSD=vsd-Channel=8; Prohibited channel detected.                          |        |                |            |      |
|                        |    | 2023-06-22 16:27:07       | Notification                     | -VSD=vsd-Channel=8; Prohibited channel detected.                          |        |                |            |      |
|                        |    | 2023-06-22 16:27:20       | Notification                     | -VSD=vsd-Channel=116; Prohibited channel detected.                        |        |                |            |      |
|                        |    | 2023-06-22 16:27:27       | Notification                     | -VSD=vsd-SrcMAC=5ca7-21f3-6730; Client spoofing AP detected.              |        |                |            |      |
|                        |    | 2023-06-22 16:27:27       | Notification                     | -VSD=vsd-AP1=5ca7-21f3-6730-AP2=5ca7-21f3-6730; Wireless bridge detected. |        |                |            |      |
|                        |    | 2023-06-22 16:27:31       | <ul> <li>Notification</li> </ul> | -VSD=vsd-Channel=10; Prohibited channel detected.                         |        |                | •••        |      |

Total 512 entries, 512 matched.Page 1/1.

2022 06 22 16:27:21 A Notification UCD-used CocMAC\_F474 000h E421; AD impacemention attack datasted

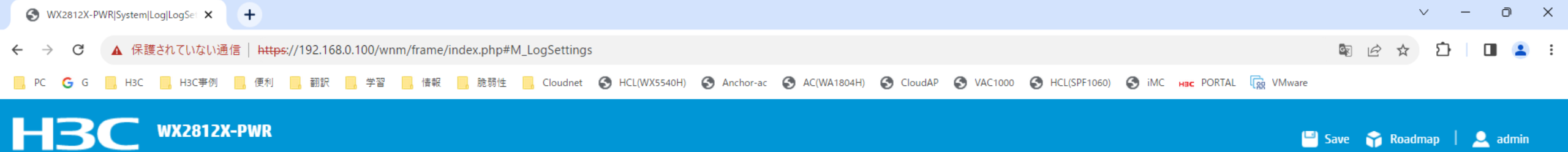

### System > Log > LogSettings

| Dashboard              |          | Log to buffer                 |                         |                |     |
|------------------------|----------|-------------------------------|-------------------------|----------------|-----|
| Monitoring             | >        | Output logs to the log buffer |                         |                | ON  |
| Quick Start            | >        |                               |                         |                |     |
| Wireless Configuration | >        | Maximum Buffered Logs         |                         |                | 512 |
| Network Configuration  | >        | Log to hosts                  |                         |                |     |
| Network Security       |          | Hostname or IP                | Port                    |                |     |
| Hetwork Security       | <i>´</i> | 1 - 253 chars.                | 1-65535,514 for default | Public network | •   |
| Application Security   | >        | * Up to 4 log hosts.          |                         |                |     |
| System                 | >        |                               |                         |                |     |
| Tools                  | >        |                               |                         |                |     |

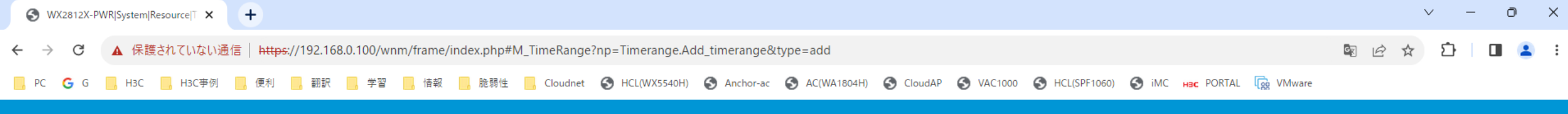

🕒 🕒 Save 🌱 Roadmap 🕴 🚨 admin

### System > Resource > Time Range > New Time Range

| Dashboard              |   | Name \star          |            | (1-32 chars) 🣍 |          |     |     |     |           |     |     |   |
|------------------------|---|---------------------|------------|----------------|----------|-----|-----|-----|-----------|-----|-----|---|
| Monitoring             | > | Periodic time range | Start Time | End Time       | Sun      | Mon | Tue | Wed | Thu       | Fri | Sat |   |
| Quick Start            | > |                     | hh:mm      | hh:mm          |          |     |     |     |           |     |     | ¢ |
| Wireless Configuration | > | Absolute time range | Start Time | Start Date     | End Time |     |     | F   | nd Date   |     |     |   |
| Network Configuration  | > |                     | hh:mm      | YYYY-MM-DD     | hh:mm    |     |     | Y   | YYY-MM-DD |     |     | ⊕ |
| Network Security       | > |                     |            |                |          |     |     |     |           |     |     |   |
| Application Security   | > | Apply Cancel        |            |                |          |     |     |     |           |     |     |   |
| System                 | > |                     |            |                |          |     |     |     |           |     |     |   |
| Tools                  | > |                     |            |                |          |     |     |     |           |     |     |   |

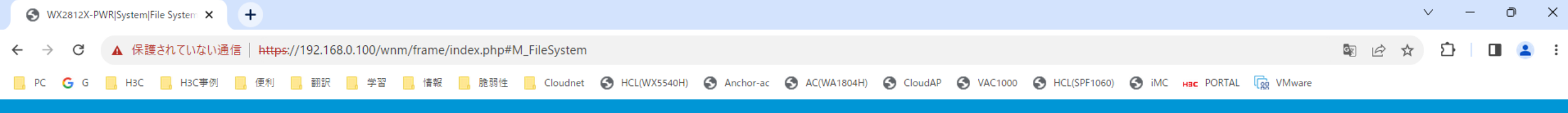

## HBC WX2812X-PWR

System > File Systems > File System Management

| Dashboard              |   | File Management                                                        |             |                     |           |             | (?)         |
|------------------------|---|------------------------------------------------------------------------|-------------|---------------------|-----------|-------------|-------------|
| Monitoring             | > |                                                                        |             |                     |           |             |             |
| Quick Start            | > | flash:                                                                 |             |                     |           |             |             |
| Wireless Configuration | > | Total: 3917144064 bytes, Used: 405876736 bytes, Free: 3511267328 bytes |             |                     |           | Search      | Q <b>Q</b>  |
| Network Configuration  | > | Name 🔺                                                                 | Size(bytes) | Time                | Directory | VersionFile | Operation 🔳 |
| Network Security       | > | flash:/apimge/wa5300.ipe                                               | 24401920    | 2023-06-01 13:50:12 | No        | NO          | <u>ش</u>    |
| Application Security   |   | flash:/apimge/wa6300.ipe                                               | 51109888    | 2023-06-01 13:50:36 | No        | NO          | <u>ا</u>    |
| Application Security   |   | flash:/apimge/wa6300a.ipe                                              | 52130816    | 2023-06-01 13:50:54 | No        | NO          | ۵.<br>۲     |
| System                 | > | flash:/apimge/wa6500a.ipe                                              | 54496256    | 2023-06-01 13:50:18 | No        | NO          | <u>ڨ</u>    |
| Tools                  | > | flash:/apimge/wa6500b.ipe                                              | 54787072    | 2023-06-01 13:50:28 | No        | NO          | <u>ش</u>    |
|                        |   | flash:/apimge/wa6600.ipe                                               | 65907712    | 2023-06-01 13:50:44 | No        | NO          | <u>ا</u>    |
|                        |   | flash:/apimge/wa6600.ipe                                               |             | 2023-06-01 13:50:54 | Yes       | NO          | <u>ش</u>    |
|                        |   | <pre>flash:/autonet_topo.dba</pre>                                     | 0           | 2023-06-01 14:01:10 | No        | NO          | <u>ش</u>    |
|                        |   | flash:/backup/startup_case1.cfg                                        | 5001        | 2022-12-13 16:14:02 | No        | NO          | <u>ا</u>    |
|                        |   | flash:/backup/startup_case2.cfg                                        | 3230        | 2022-12-13 16:20:46 | No        | NO          | <u>ا</u>    |
|                        |   | <pre>flash:/backup/startup_case2.mdb</pre>                             | 74110       | 2022-12-13 16:20:46 | No        | NO          | 圃           |
|                        |   | flash:/backup/startup.cfg                                              | 9086        | 2023-06-06 11:43:18 | No        | NO          | <u>ش</u>    |
|                        |   | □ flash:/backup/startup.mdb                                            | 229071      | 2023-06-06 11:43:26 | No        | NO          | 圃           |

| S WX2812X-PWR System                            | License Ma × +                                              |                                                                                                    |              | ~ - 0 X        |
|-------------------------------------------------|-------------------------------------------------------------|----------------------------------------------------------------------------------------------------|--------------|----------------|
| ← → C ▲ 保護                                      | 賃されていない通信   <del>https:</del> //192.168.0.100/wnm/frame/ind | lex.php#M_LicCfg                                                                                                 | ■ 🖻 ☆        | 화 🛛 🖪 😩 🗄      |
| <mark>,</mark> РС <b>G</b> G <mark>,</mark> НЗС | 📙 H3C事例 📴 便利 🔜 翻訳 🔜 学習 📑 情報                                 | ] 脆弱性 📙 Cloudnet 🚱 HCL(WX5540H) 🚱 Anchor-ac 🥝 AC(WA1804H) 🚱 CloudAP 🥱 VAC1000 🧐 HCL(SPF1060) 🚱 iMC нас PC        | RTAL R       |                |
| НЗС                                             | WX2812X-PWR                                                 | Online Automatic Installation X                                                                                  | 💾 Save 🌍 Roa | dmap   👤 admin |
|                                                 | System > License Management > License configuration         | Note:     1.     Make sure the license management platform is reachable.                                         |              |                |
| Dashboard                                       | ${\cal O}$ Online Automatic Installation Loca               | 2. The email address is optional. This address is used to receive the activation key or license file sent from t | Search       | Q <b>Q</b>     |
| Monitoring                                      | > Feature name A Product                                    | he license management platform.<br>License management platform domai<br>licensing.h3c.com Test                   |              | Actions 🗮      |
| Quick Start                                     | >                                                           | n name License key *                                                                                             |              |                |
| Wireless Configuration                          | >                                                           | Customer company/organization                                                                                    |              |                |
| Network Configuration                           | >                                                           | Company/Organization                                                                                             |              |                |
| Network Security                                | >                                                           |                                                                                                    |              |                |
| Application Security                            | >                                                           | First name                                                                                                    |              |                |
| System                                          | >                                                           | Last name                                                                                                    |              |                |
| Tools                                           | >                                                           | Phone number                                                                                                    |              |                |
|                                                 |                                                             | Email address                                                                                                    |              |                |
|                                                 |                                                             | Zip code                                                                                                    |              |                |

Address

Total *0* entries, *0* matched.Page *1 | 1* .

Project name

| S WX2812X-PWR System                            | License Ma × +                                              |                                                                                                    |              | ~ - 0 X        |
|-------------------------------------------------|-------------------------------------------------------------|----------------------------------------------------------------------------------------------------|--------------|----------------|
| ← → C ▲ 保護                                      | 賃されていない通信   <del>https:</del> //192.168.0.100/wnm/frame/ind | lex.php#M_LicCfg                                                                                                 | ■ 🖻 ☆        | 화 🛛 🖪 😩 🗄      |
| <mark>,</mark> РС <b>G</b> G <mark>,</mark> НЗС | 📙 H3C事例 📴 便利 🔜 翻訳 🔜 学習 📑 情報                                 | ] 脆弱性 📙 Cloudnet 🚱 HCL(WX5540H) 🚱 Anchor-ac 🥝 AC(WA1804H) 🚱 CloudAP 🥱 VAC1000 🧐 HCL(SPF1060) 🚱 iMC нас PC        | RTAL R       |                |
| НЗС                                             | WX2812X-PWR                                                 | Online Automatic Installation X                                                                                  | 💾 Save 🌍 Roa | dmap   👤 admin |
|                                                 | System > License Management > License configuration         | Note:     1.     Make sure the license management platform is reachable.                                         |              |                |
| Dashboard                                       | ${\cal O}$ Online Automatic Installation Loca               | 2. The email address is optional. This address is used to receive the activation key or license file sent from t | Search       | Q <b>Q</b>     |
| Monitoring                                      | > Feature name A Product                                    | he license management platform.<br>License management platform domai<br>licensing.h3c.com Test                   |              | Actions 🗮      |
| Quick Start                                     | >                                                           | n name License key *                                                                                             |              |                |
| Wireless Configuration                          | >                                                           | Customer company/organization                                                                                    |              |                |
| Network Configuration                           | >                                                           | Company/Organization                                                                                             |              |                |
| Network Security                                | >                                                           |                                                                                                    |              |                |
| Application Security                            | >                                                           | First name                                                                                                    |              |                |
| System                                          | >                                                           | Last name                                                                                                    |              |                |
| Tools                                           | >                                                           | Phone number                                                                                                    |              |                |
|                                                 |                                                             | Email address                                                                                                    |              |                |
|                                                 |                                                             | Zip code                                                                                                    |              |                |

Address

Total *0* entries, *0* matched.Page *1 | 1* .

Project name

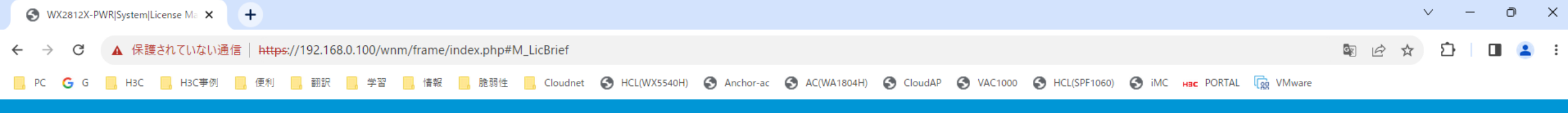

🕒 Save 🌱 Roadmap | 👤 admin

#### System > License Management > Licenses and features

| Dashboard              |          | C              |                 |        | Search | Q Q |
|------------------------|----------|----------------|-----------------|--------|--------|-----|
| Monitoring             | >        | Feature name 🔺 | Licensed or Not | Status |        | i   |
| Quick Start            |          | ACG            | Ν               | -      |        |     |
|                        | <i>´</i> | APMGR          | Ν               | -      |        |     |
| Wireless Configuration | >        | AV             | Ν               | -      |        |     |
| Network Configuration  | >        | IPRPT          | Ν               | -      |        |     |
| Network Security       |          | IPS            | Ν               | -      |        |     |
| Network Security       | -        | SSLVPN         | Ν               | -      |        |     |
| Application Security   | >        | UFLT           | Ν               | -      |        |     |
| System                 | >        |                |                 |        |        |     |
| Tools                  | >        |                |                 |        |        |     |
|                        |          |                |                 |        |        |     |
|                        |          |                |                 |        |        |     |
|                        |          |                |                 |        |        |     |
|                        |          |                |                 |        |        |     |
|                        |          |                |                 |        |        |     |
|                        |          |                |                 |        |        |     |

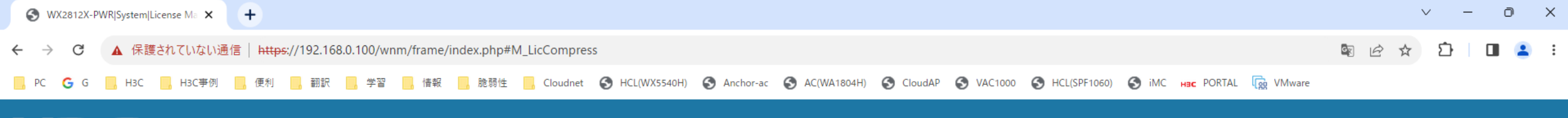

💾 Save 🗳 Roadmap | 👤 admin

### H3C WX2812X-PWR

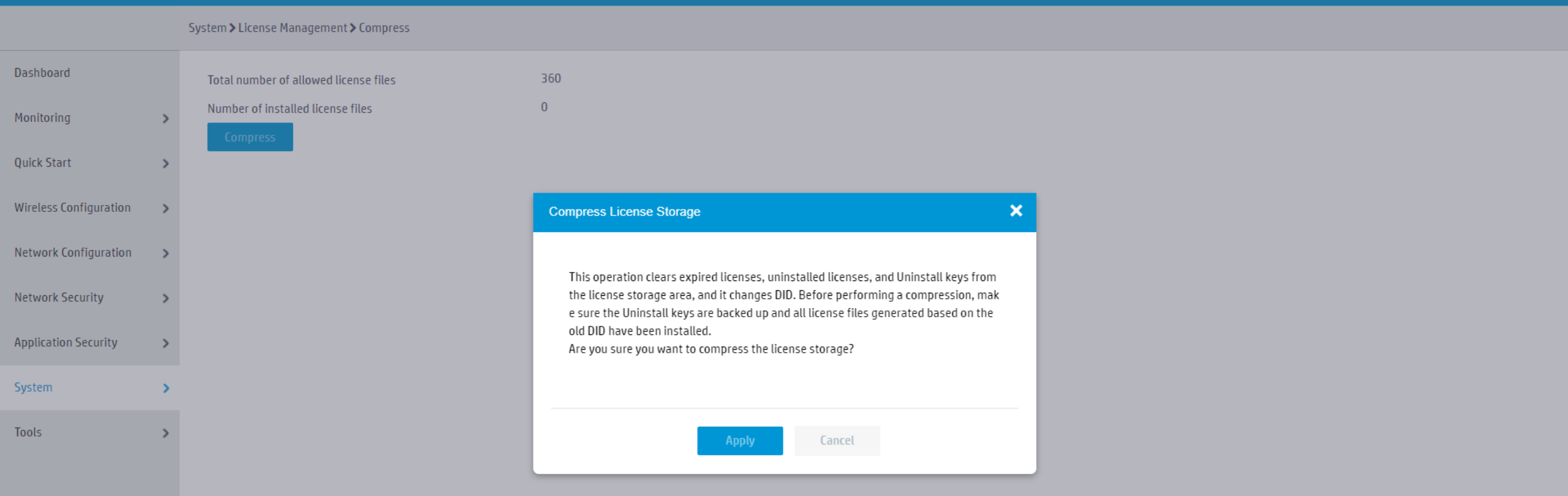

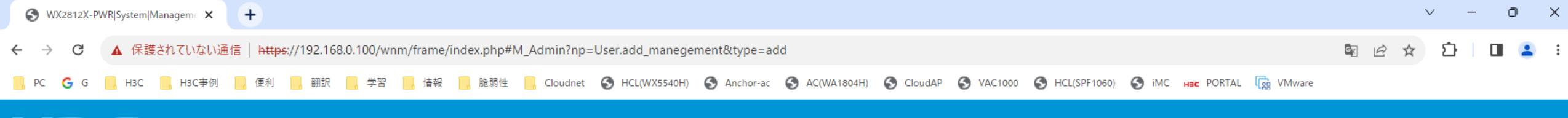

### H3C WX2812X-PWR

System > Management > Administrators > New Administrator

| Dashboard              |   | User name \star             |                                |           | (1-55 chars)   |
|------------------------|---|-----------------------------|--------------------------------|-----------|----------------|
| Monitoring             | > | Password                    |                                |           | (1-63 chars)   |
| Quick Start            | > | Confirm password            |                                |           | (1.62  cbars)  |
| Wireless Configuration | > | licer relat                 |                                |           | (1-05 (IIIII3) |
| Network Configuration  | > | User foles                  | Select                         | *         |                |
| Network Security       | > | Group                       | Select                         | Ψ         |                |
| Application Security   | > | Permitted access types      | Terminal Telnet FTP HTTP HTTPS | PAD 🗆 SSH |                |
| System                 | > | Max concurrent online users |                                |           | (1-1024)       |
| Teste                  |   | FTP working directory       | flash:                         |           | (1-255 chars)  |
| lools                  | > |                             |                                |           | <i>h</i>       |

#### Show advanced settings

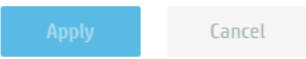

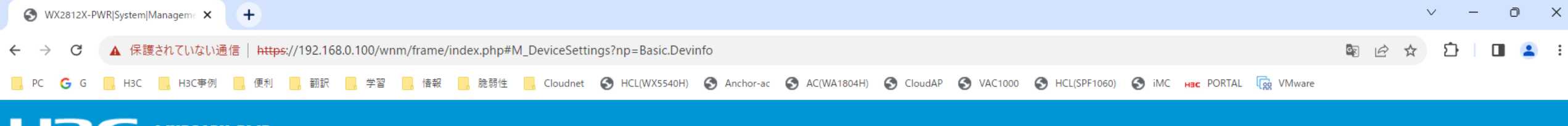

|  | WX2812X-PWR |  |
|--|-------------|--|
|  |             |  |

System > Management > Settings

| Dashboard              |   |                      |     |              | (?) |
|------------------------|---|----------------------|-----|--------------|-----|
| Monitoring             | > | < Device Information |     |              |     |
| Quick Start            | > |                      |     |              |     |
| Wireless Configuration | > | Device name          | НЗС | (1-64 chars) |     |
| Network Configuration  | > | Device location      |     |              |     |
| Network Security       | > | Contrast information |     |              |     |
| Application Security   | > | contact information  |     |              |     |
| System                 | > |                      |     |              |     |
| Tools                  | > | Apply                |     |              |     |

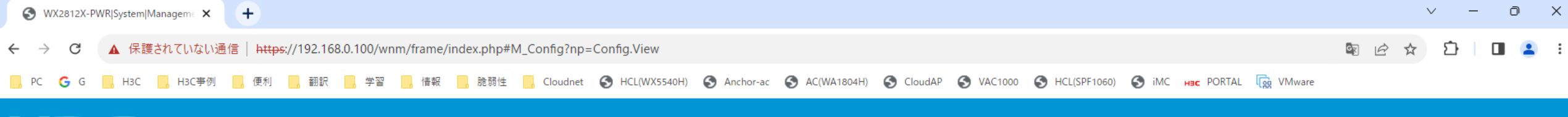

## H3C WX2812X-PWR

System > Management > Configuration

| Dashboard              |   |                                                                                                    |
|------------------------|---|----------------------------------------------------------------------------------------------------|
| Monitoring             | > | < System Running Configuration                                                                                                    |
| Quick Start            | > | 1 #                                                                                                    |
| Wireless Configuration | > | 1. #<br>2. version 7.1.064, ESS 5620<br>3. #                                                                                                    |
| Network Configuration  | > | 4. sysname H3C<br>5. #<br>6. clock timezone IP add 09:00:00                                                                                                    |
| Network Security       | > | 7. clock protocol ntp<br>8. #                                                                                                    |
| Application Security   | > | 9. wlan global-configuration 10. region-code JP 11. region-code JP                                                                                                    |
| System                 | > | 12. calibrate-channel self-decisive enable all<br>13. calibrate-bandwidth self-decisive enable                                                                                                    |
| Tools                  | > | <ul> <li>14. #</li> <li>15. wian band-navigation enable</li> <li>16. #</li> <li>17. telhet server enable</li> <li>18. #</li> <li>19. dhcp enable</li> <li>20. #</li> <li>21. lidg global enable</li> <li>22. #</li> <li>23. password-recovery enable</li> <li>24. #</li> <li>25. vlan 1</li> <li>26. description ap-manage</li> <li>27. #</li> <li>28. vlan 2</li> <li>29. description client</li> <li>30. #</li> </ul> |

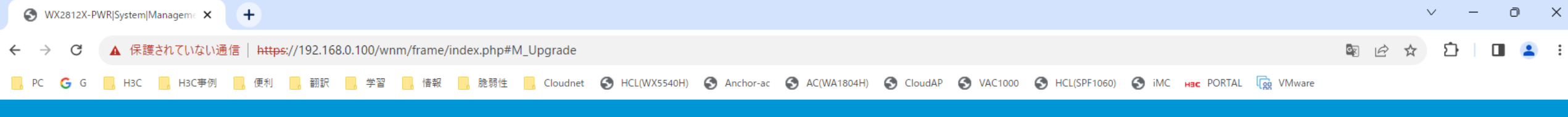

# H3C WX2812X-PWR

System > Management > Upgrade

| Dashboard              |   |                                                                                                    |
|------------------------|---|----------------------------------------------------------------------------------------------------|
| Monitoring             | > | Upgrade                                                                                                    |
| Quick Start            | > | You can automatically or manually upgrade the system software.<br>Before an automatic upgrade, make sure the cloud connection is in connected state. You can view the connection state from the System Tools > Remote Management > Cloud Services page.         |
| Wireless Configuration | > | Before a manual upgrade, use the release notes to verify the software and hardware compatibility and save the upgrade file to your terminal. The upgrade file must be an IPE file.<br>You can get the new version of the software from the H3C official website |
| Network Configuration  | > | Manual upgrade Auto upgrade                                                                                                    |
| Network Security       | > | View Software Images                                                                                                    |
| Application Security   | > | view Jortware images •                                                                                                    |
| System                 | > |                                                                                                    |
| Tools                  | > |                                                                                                    |

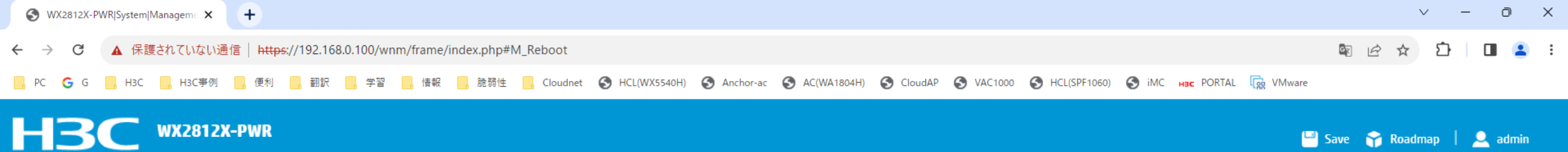

### System > Management > Reboot

| Dashboard              |   |               |
|------------------------|---|---------------|
| Monitoring             | > | Reboot Device |
| Quick Start            | > |               |
| Wireless Configuration | > |               |
| Network Configuration  | > |               |
| Network Security       | > |               |
| Application Security   | > |               |
| System                 | > |               |
| Tools                  | > |               |

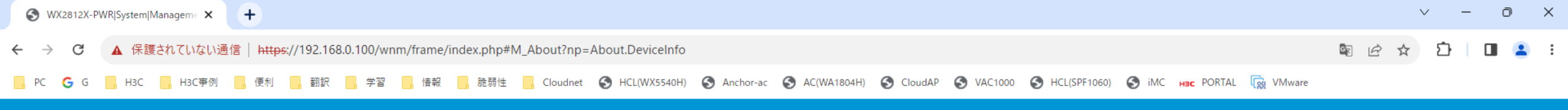

🕒 Save 🌱 Roadmap | 🚨 admin

### System > Management > About

| Dashboard              |   | Device name         | H3C                                                                                                    |
|------------------------|---|---------------------|----------------------------------------------------------------------------------------------------|
|                        |   | Serial number       | 219801A40P8229E00002                                                                                                    |
| Monitoring             | > | Device type         | WX2812X-PWR                                                                                                    |
|                        |   | Description H       | I3C Comware Platform Software, Software Version 7.1.064, ESS 5620 H3C WX2812X-PWR Copyright (c) 2004-2023 New H3C Technologies Co., Ltd. All rights reserved. |
| Quick Start            | > | Device location     | -                                                                                                    |
|                        |   | Contact information | -                                                                                                    |
| Wireless Configuration | > |                     |                                                                                                    |
|                        |   |                     |                                                                                                    |
| Network Configuration  | > |                     |                                                                                                    |
|                        |   |                     |                                                                                                    |
| Network Security       | > |                     |                                                                                                    |
|                        |   |                     |                                                                                                    |
| Application Security   | > |                     |                                                                                                    |
|                        |   |                     |                                                                                                    |
| System                 | > |                     |                                                                                                    |
|                        |   |                     |                                                                                                    |
| lools                  | > |                     |                                                                                                    |

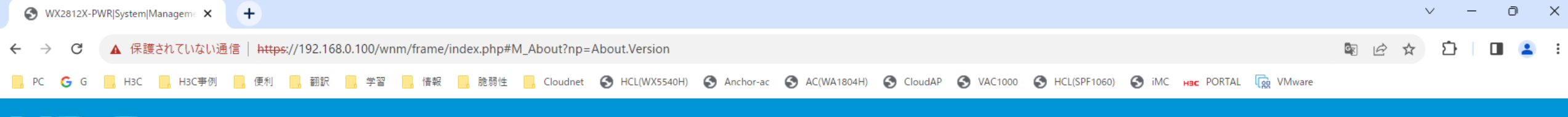

## H3C WX2812X-PWR

System > Management > About

| Dashboard              |   | H3C Comware Software, Version 7.1.064, ESS 5620<br>Copyright (c) 2004–2023 New H3C Technologies Co., Ltd. All rights reserved. |
|------------------------|---|----------------------------------------------------------------------------------------------------|
| Monitoring             | > | H3C WX2812X-PWR uptime is 0 weeks, 0 days, 4 hours, 25 minutes<br>Last reboot reason : Power on                                |
| Quick Start            | > | Boot image: flash:/boot.bin<br>Boot image version: 7.1.064, FSS 5620                                                           |
| Wireless Configuration | > | Compiled Mar 21 2023 15:00:00<br>System image: flash:/system.bin                                                               |
| Network Configuration  | > | System image version: 7.1.064, ESS 5620<br>Compiled Mar 21 2023 15:00:00                                                       |
| Network Security       | > | with 1 ARM 2000MHz Processor<br>2048M bytes DDR4<br>2776M bytes FMMC Mamory                                                    |
| Application Security   | > | Bardware Version is Ver A                                                                                                    |
| System                 | > | CPLD Version is 002<br>Basic Bootrom Version is 1.09                                                                           |
| Tools                  | > | Extend Bootrom Version is 1.09<br>[Subslot 0]H3C WX2812X-PWR Hardware Version is Ver.A                                         |

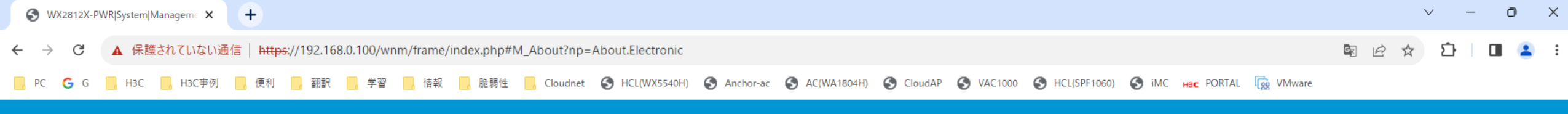

💾 Save 🌱 Roadmap | 👤 admin

System > Management > About

| Dashboard              |   | C             |                        |                      |                   |                     |        |    |
|------------------------|---|---------------|------------------------|----------------------|-------------------|---------------------|--------|----|
| Monitoring             | > | Device Node 🔺 | Model                  | Serial Number        | MAC Address       | Manufacturing Date  | Vendor | := |
| 0.11.6                 |   | Chassis       | WX2812X-PWR            | 219801A40P8229E00002 | 54-C6-FF-44-71-20 | 2022-10-08 00:00:00 | НЗС    |    |
| Quick Start            | > | Chassis       | Level 1 Module slot1#1 | 219801A40P8229E00002 | 54-C6-FF-44-71-20 | 2022-10-08 00:00:00 |        |    |
| Wireless Configuration | > | SubSlot0      | Level 2 Module slot1#1 | 219801A40P8229E00002 | 54-C6-FF-44-71-20 | 2022-10-08 00:00:00 |        |    |
| Network Configuration  | > |               |                        |                      |                   |                     |        |    |
| Network Security       | > |               |                        |                      |                   |                     |        |    |
| Application Security   | > |               |                        |                      |                   |                     |        |    |
| System                 | > |               |                        |                      |                   |                     |        |    |
| Tools                  | > |               |                        |                      |                   |                     |        |    |
|                        |   |               |                        |                      |                   |                     |        |    |
|                        |   |               |                        |                      |                   |                     |        |    |
|                        |   |               |                        |                      |                   |                     |        |    |
|                        |   |               |                        |                      |                   |                     |        |    |
|                        |   |               |                        |                      |                   |                     |        |    |
|                        |   |               |                        |                      |                   |                     |        |    |

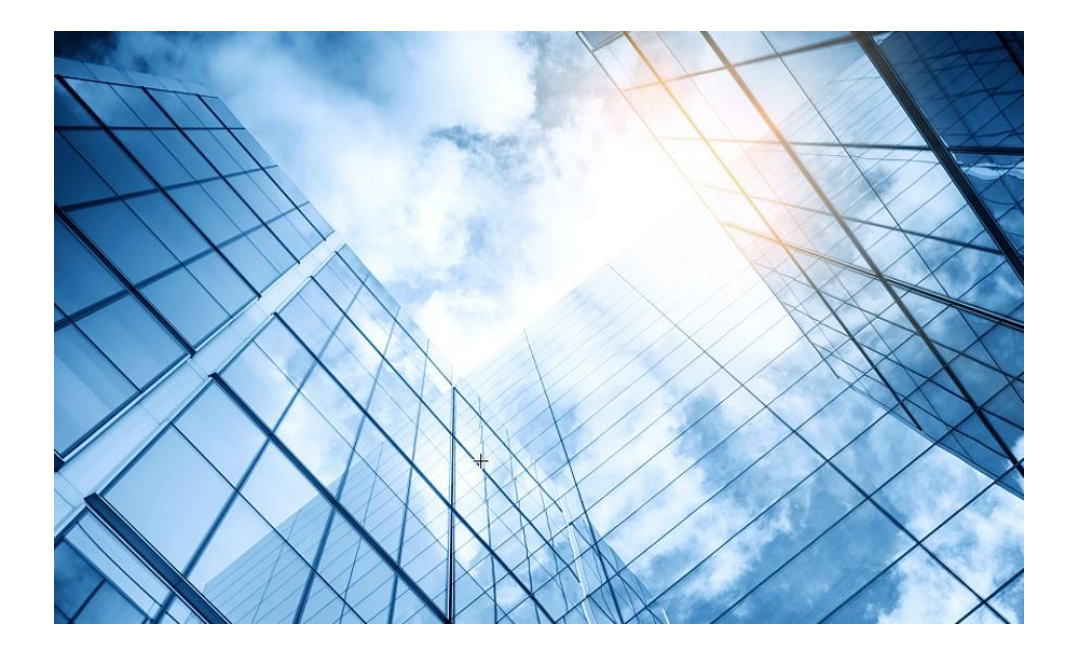

| 01 | Dashboard              |
|----|------------------------|
| 02 | Monitoring             |
| 03 | Quick start            |
| 04 | Wireless Configuration |
| 05 | Network Configuration  |
| 06 | Network Security       |
| 07 | Application Security   |
| 80 | System                 |
| 09 | Tools                  |
| 10 | Cloudnet               |
| 11 | 確実に工場出荷時設定に戻す方法        |
| 12 | IBGUI                  |
|    |                        |

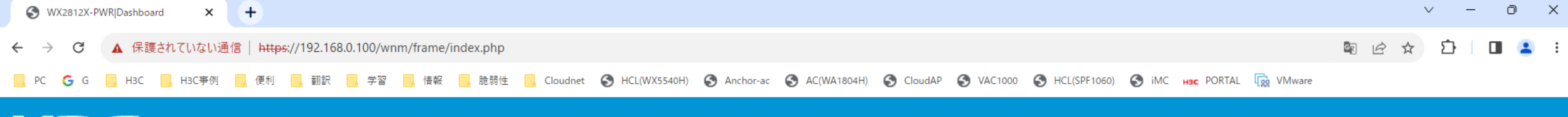

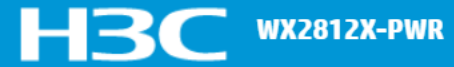

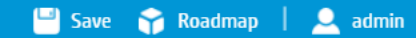

| 0 ⊑                          |
|------------------------------|
|                              |
|                              |
|                              |
| e                            |
| fi_4 — H3C_Wifi_5   <b>T</b> |
|                              |
| (hh:mm)                      |
| - Inbound - Outbound         |
| Time                         |
|                              |

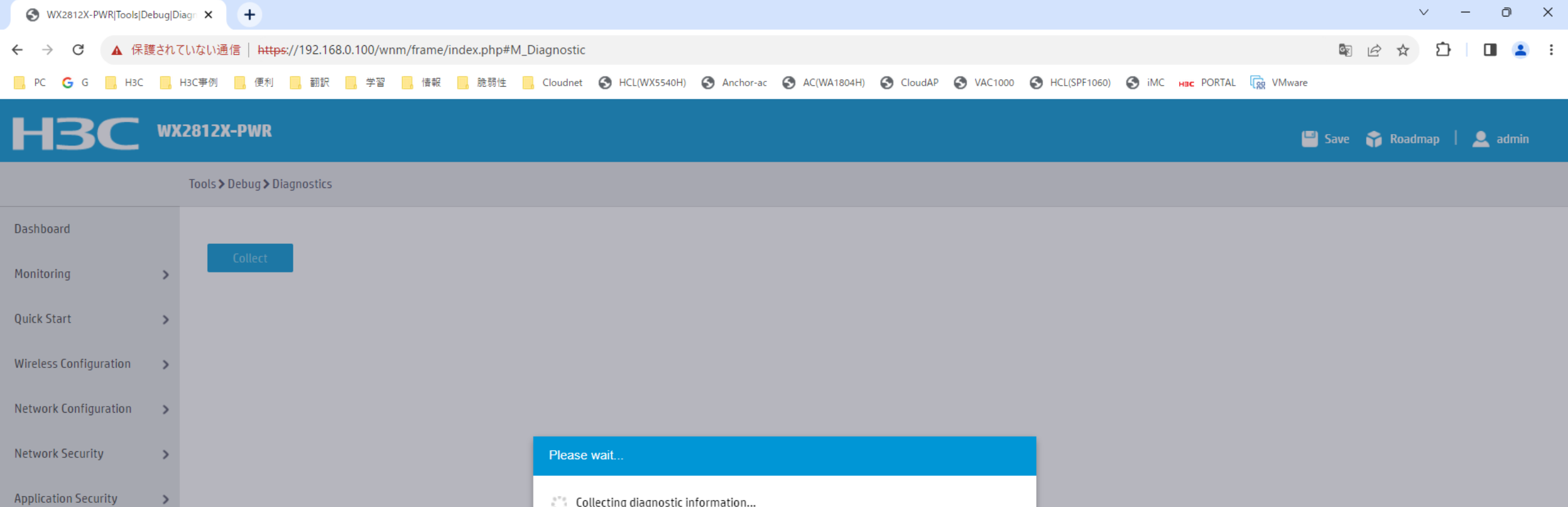

Collecting diagnostic information...

System

Tools

>

>

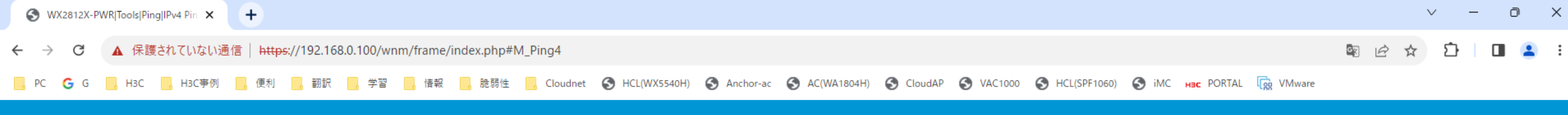

## HBC WX2812X-PWR

Tools > Ping > IPv4 Ping

| Dashboard              |   |                                                                                                    |               |       |
|------------------------|---|----------------------------------------------------------------------------------------------------|---------------|-------|
|                        |   | Destination IP address or nostname *                                                                                                    | 192.168.0.254 | Start |
| Monitoring             | > | Result:                                                                                                    |               |       |
| Quick Start            | > | Ping 192.168.0.254 (192.168.0.254): 56 data bytes<br>56 bytes from 192.168.0.254: icmp_seq=0 ttl=128 time=1.306 ms<br>56 bytes from 192.168.0.254: icmp_seq=1 ttl=128 time=1.408 ms             |               |       |
| Wireless Configuration | > | 56 bytes from 192.168.0.254: icmp_seq=2 ttl=128 time=1.181 ms<br>56 bytes from 192.168.0.254: icmp_seq=3 ttl=128 time=1.626 ms<br>56 bytes from 192.168.0.254: icmp_seq=4 ttl=128 time=1.058 ms |               |       |
| Network Configuration  | > | Ping statistics for 192.168.0.254                                                                                                    |               |       |
| Network Security       | > | 5 packets sent<br>5 packets received<br>0% packet loss<br>Pound trip time: min/avg/may/stddeu=1.058/1.215/1.626/0.104 ms                                                                        |               |       |
| Application Security   | > |                                                                                                    |               |       |
| System                 | > |                                                                                                    |               |       |
| Tools                  | > |                                                                                                    |               |       |
|                        |   |                                                                                                    |               | 4     |

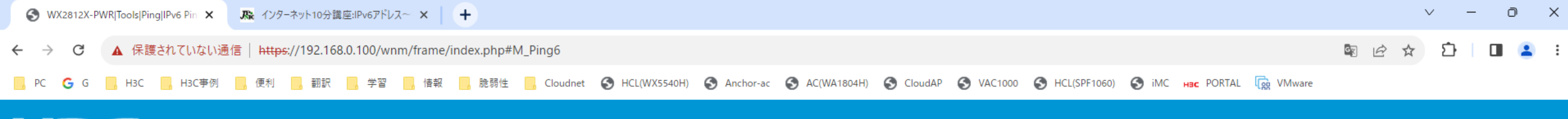

## HBC WX2812X-PWR

Tools > Ping > IPv6 Ping

| Dashboard              |   | Destination IP address or hostname 🔸                                       | FF <u>01:0:0:0:0</u> :0:101 | Start |
|------------------------|---|----------------------------------------------------------------------------|-----------------------------|-------|
| Monitoring             | > | Result:                                                                    |                             |       |
| Quick Start            | > | Ping (56 data bytes) ::> FF01::101<br>Request time out<br>Request time out |                             |       |
| Wireless Configuration | > | Request time out<br>Request time out<br>Request time out                   |                             |       |
| Network Configuration  | > | IPv6 ping statistics for FF01:0:0:0:0:0:0:101                              |                             |       |
| Network Security       | > | 5 packets sent<br>0 packets received<br>100% packet loss                   |                             |       |
| Application Security   | > |                                                                            |                             |       |
| System                 | > |                                                                            |                             |       |
| Tools                  | > |                                                                            |                             |       |
|                        |   |                                                                            |                             |       |

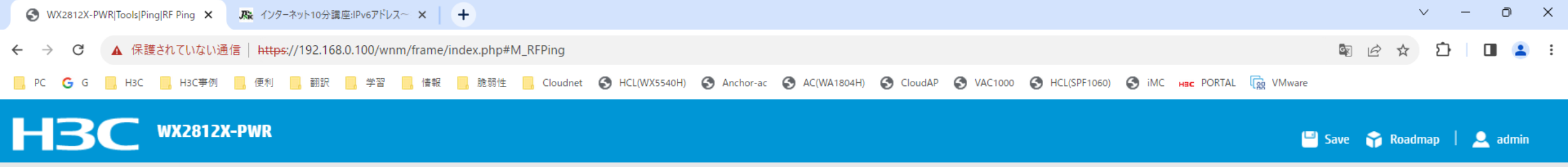

|                        |   | Tools > Ping > RF Ping                       |                                                                                                    |       |             |  |  |  |  |
|------------------------|---|----------------------------------------------|----------------------------------------------------------------------------------------------------|-------|-------------|--|--|--|--|
| Dashboard              |   | RF Ping enables an AP to test the quality of | F Ping enables an AP to test the quality of the link to a wireless client. The AP sends empty data frames to the client at each supported rate and calculates link quality information based on the responses from the |       |             |  |  |  |  |
| Monitoring             | > | client.                                      |                                                                                                    |       |             |  |  |  |  |
| Quick Start            | > | MAC address *                                | 4C-E1-73-42-50-E3                                                                                                    | Start | Client list |  |  |  |  |
| Wireless Configuration | > |                                              |                                                                                                    |       |             |  |  |  |  |
| Network Configuration  | > |                                              |                                                                                                    |       |             |  |  |  |  |
| Network Security       | > |                                              |                                                                                                    |       |             |  |  |  |  |
| Application Security   | > |                                              |                                                                                                    |       |             |  |  |  |  |
| System                 | > |                                              |                                                                                                    |       |             |  |  |  |  |
| Tools                  | > |                                              |                                                                                                    |       |             |  |  |  |  |

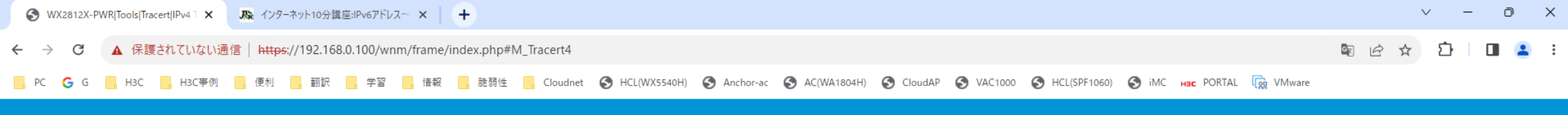

## HBC WX2812X-PWR

Tools > Tracert > IPv4 Tracert

| Dashboard              |   |                                                            |                    |       |
|------------------------|---|------------------------------------------------------------|--------------------|-------|
|                        |   | Destination Address or Host Name 🔺                         | 10.10.11.254       | Start |
| Monitoring             | > |                                                            |                    |       |
|                        |   | Result                                                     |                    |       |
| Quick Start            | > | Tracert to 10.10.11.254(10.10.11.254), 30 hops at most, 52 | bytes each packet, |       |
| Wireless Configuration | > | 1 ***<br>2 ***                                             |                    |       |
| Not only Configuration |   | 3 ***<br>4 ***                                             |                    |       |
| Network Configuration  | > | 5 * * *<br>6 * * *                                         |                    |       |
| Network Security       | > | 7 ***<br>8 ***                                             |                    |       |
| Application Security   |   | 9 * * *<br>10 * * *                                        |                    |       |
| Application Security   | - | 11 * * *<br>12 * * *                                       |                    |       |
| System                 | > | 13 ***                                                     |                    |       |
| Tools                  | > | 15 * * *                                                   |                    |       |
|                        | - | 10                                                         |                    | •     |

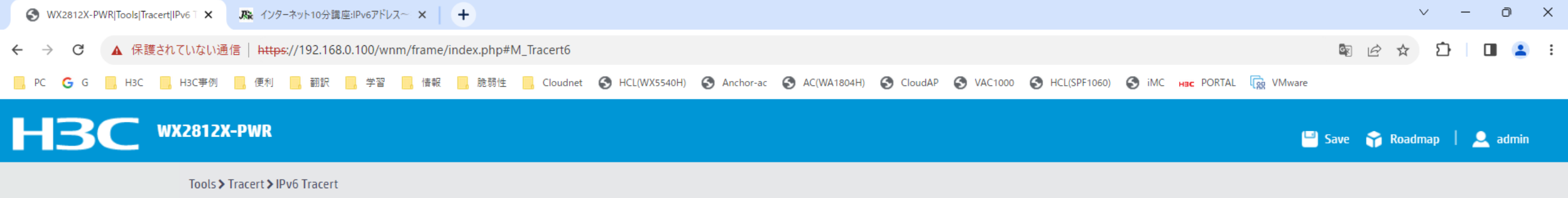

| Dashboard              |   | Destination Address or Host Name \star |
|------------------------|---|----------------------------------------|
| Monitoring             | > |                                        |
| Quick Start            | > | Result                                 |
| Wireless Configuration | > |                                        |
| Network Configuration  | > |                                        |
| Network Security       | > |                                        |
| Application Security   | > |                                        |
| System                 | > |                                        |
| Tools                  | > |                                        |

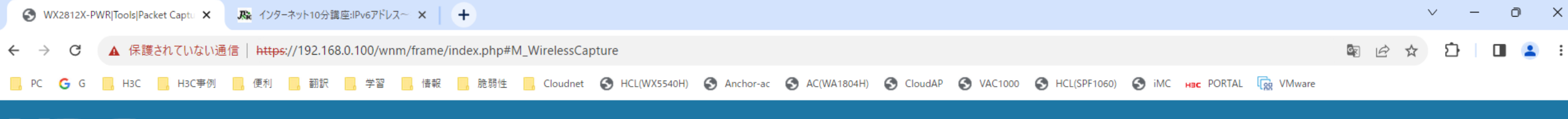

WX2812X-PWR H3

💾 Save 😭 Roadmap | 👤 admin

#### Dashboard Search Monitoring > Wireless Packet Capture × 20 LAB Quick Start > 21 LAB AP name LAB Wireless Configuration > LOBBY 20 21 Radio LOBBY Network Configuration > 5GHz(1) OUTDOOR2 20 • Remote: captured packets are sent to the Wireshark client. Capture mode 🔸 Network Security > OUTDOOR2 21 ○ Local: captured packets are sent to the FTP server. Application Security > R00M02 15 RPCAP service port (1-65535) 2002 R00M02 21 System > Tools 🗙 Cancel > Start

#### Tools > Packet Capture > Wireless Packet Capture

Total 8 entries, 8 matched.Page 1/1.
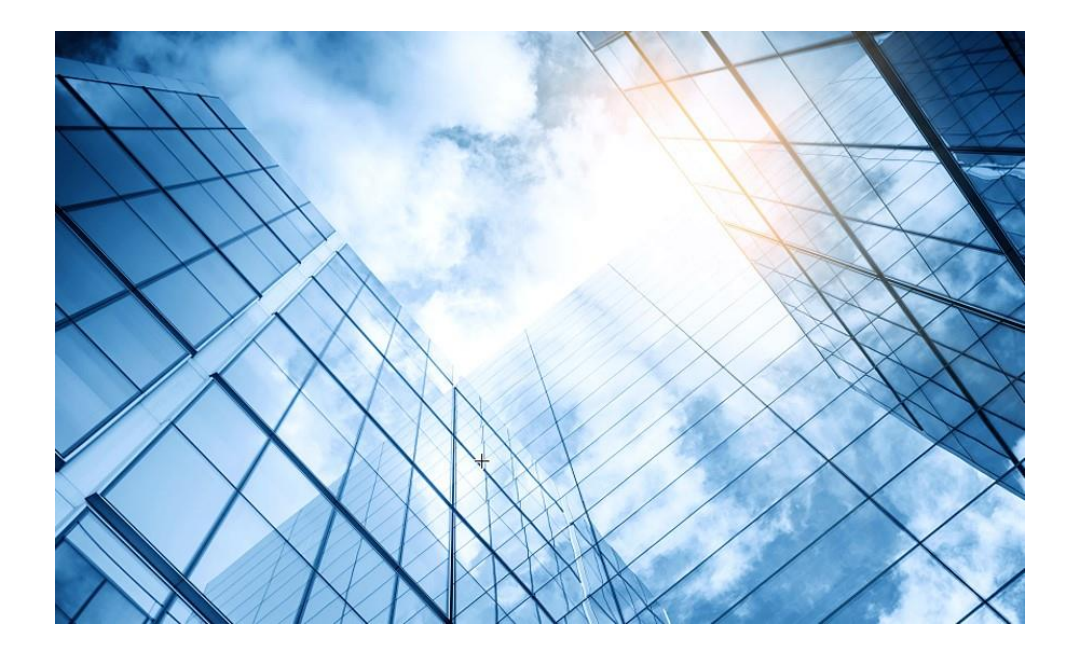

| 01 | Dashboard              |
|----|------------------------|
| 02 | Monitoring             |
| 03 | Quick start            |
| 04 | Wireless Configuration |
| 05 | Network Configuration  |
| 06 | Network Security       |
| 07 | Application Security   |
| 80 | System                 |
| 09 | Tools                  |
| 10 | Cloudnet               |
| 11 | 確実に工場出荷時設定に戻す方法        |
| 12 | IEGUI                  |
|    |                        |

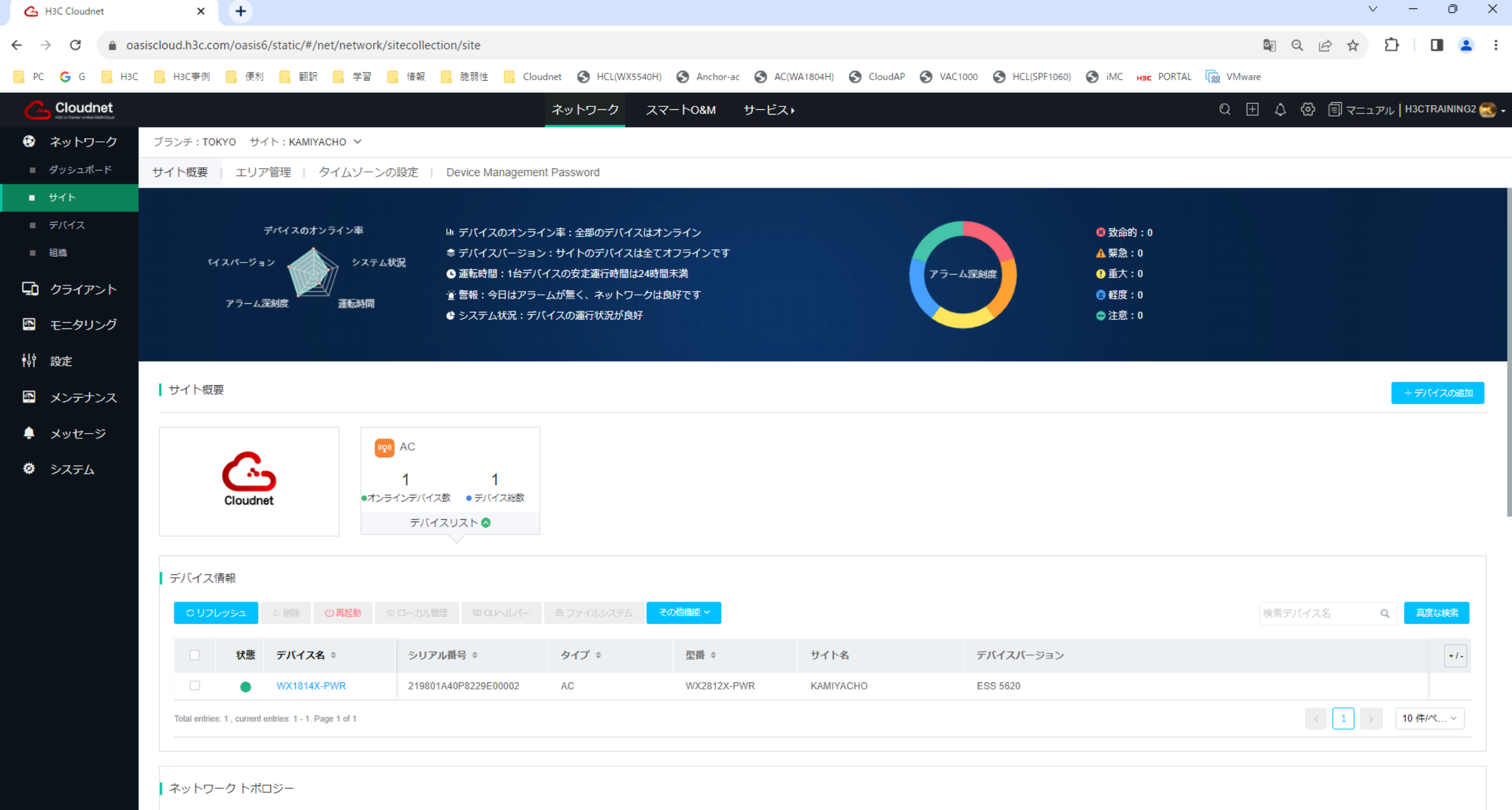

| ③ 最近のリフレッシュ日時:2023-06-23 11:47 | (完了しました) | リフレッシュ |
|--------------------------------|----------|--------|
|                                |          |        |

| 💪 НЗ                     | Cloudnet   | t              | × (+      |            |            |           |             |          |          |             |               |               |           |           |              |           |          |      |    | × - | - 0 | 1 | × |
|--------------------------|------------|----------------|-----------|------------|------------|-----------|-------------|----------|----------|-------------|---------------|---------------|-----------|-----------|--------------|-----------|----------|------|----|-----|-----|---|---|
| $\leftarrow \rightarrow$ | G          | a oasiscloud.h | 3c.com/oa | sis6/stati | ic/#/net/r | network/s | sitecollect | ion/site |          |             |               |               |           |           |              |           |          | en Q | ₫☆ | Ĥ   |     | 2 | : |
| PC                       | <b>G</b> G | НЗС НЗС        | 事例 📃      | 便利         | 翻訳         | 学習        | ,情報         | 脆弱性      | Cloudnet | HCL(WX5540H | ) 🚯 Anchor-ac | S AC(WA1804H) | S CloudAP | S VAC1000 | HCL(SPF1060) | 🕤 iMC нас | PORTAL R | are  |    |     |     |   |   |

|             |         | <del>م</del>                                           | ットワーク スマートO&M | サービス・          |     | Q 王 🗘 💮 🗐 マニュアル   H3CTRAINING2 🔜 - |
|-------------|---------|--------------------------------------------------------|---------------|----------------|-----|------------------------------------|
| ۲           | ネットワーク  | ブランチ:TOKYO サイト:KAMIYACHO 🗸                             |               |                |     |                                    |
|             | ダッシュボード | サイト概要 エリア管理 / タイムゾーンの設定 / Device Management Par        | ssword        |                |     |                                    |
| •           | ኯኯኯ     | Total entries: 1 , current entries: 1 - 1. Page 1 of 1 |               |                |     | < 1 > 10件/ペ >                      |
|             | デバイス    |                                                        |               |                |     |                                    |
|             | 組織      | ネットワーク トポロジー                                           |               |                |     |                                    |
| ςò          | クライアント  | ③ 最近のリフレッシュ日時:2023-06-23 11:47 (完了しました) リフレッシュ         |               |                |     |                                    |
| <b>6</b> :  | モニタリング  | 自動リフレッシュ 🔵 OFF ⑦ 🔒 トポロジー再計算 🛛 😡 デバイス探索                 |               |                |     | □ IPアドレス表示 全てを展開 ~                 |
| <b>†</b> ↓† | 設定      |                                                        |               |                |     |                                    |
| <b>S</b>    | メンテナンス  | +                                                      |               |                |     | 島。 縦方向 • 暖 横方向                     |
|             | メッセージ   |                                                        |               |                |     |                                    |
| ~           | \$.7=1  |                                                        |               |                |     |                                    |
| Ψ           | ンステム    |                                                        |               | <b>U</b>       |     |                                    |
|             |         |                                                        |               |                |     |                                    |
|             |         |                                                        |               |                |     |                                    |
|             |         |                                                        |               |                |     |                                    |
|             |         |                                                        |               | WX1814X-PWR    |     |                                    |
|             |         |                                                        |               | ©              |     |                                    |
|             |         |                                                        | GE1/0/1       |                |     |                                    |
|             |         |                                                        | 4ce1-7342.    | 9              | 0/1 |                                    |
|             |         |                                                        |               |                |     |                                    |
|             |         |                                                        | よるデバイス未納管, 🕯  | (元データー +55 - 1 |     |                                    |
|             |         |                                                        |               | WA6320-JP      |     |                                    |
|             |         |                                                        |               |                |     |                                    |
|             |         |                                                        |               |                |     |                                    |

| G H                      | 3C Cloudne | het × +                                                                                                    | $\sim$ |   | Ō | × |
|--------------------------|------------|----------------------------------------------------------------------------------------------------|--------|---|---|---|
| $\leftarrow \rightarrow$ | G          | a oasiscloud.h3c.com/oasis6/static/#/net/monitor/clientOverview                                                                                        | ☆      | Ď |   | : |
| PC                       | G G        | 📙 H3C 📙 H3C事例 📙 便利 📙 翻訳 📙 学習 📙 情報 📙 脆弱性 📙 Cloudnet 🔇 HCL(WX5540H) 🔇 Anchor-ac 🔇 AC(WA1804H) 🔇 CloudAP 🔇 VAC1000 🔇 HCL(SPF1060) 🔇 iMC 🖬 PORTAL 🙀 VMware |        |   |   |   |

|          |         |                         | ネットワーク スマ         | ートO&M サービスト                  |                       | 🔍 🛨 🎝 💮 🗐 マニュアル   H3CTRAINING2 🕄 🗸 |
|----------|---------|-------------------------|-------------------|------------------------------|-----------------------|------------------------------------|
| 0        | ネットワーク  | ブランチ:TOKYO サイト:KAMIYACH | 0 ~               |                              | 今日                    | 昨日 過去7日 過去30日 カスタム範囲               |
| çò       | クライアント  | クライアントサマリー              |                   |                              |                       |                                    |
| •        | 端末統計    | 眼演ლ去。初新端本               |                   |                              |                       |                                    |
|          | スマート端末  | BOAESHEVIN ROAESHEVIN   |                   |                              |                       |                                    |
| :        | モニタリング  | オンライン端末数 ⑦              | 初回アクセス端末数 ⑦       | マルチアクセス端末数 ⑦                 | アクセス端末総数 ⑦            | 端末平均オンライン時間 ⑦                      |
| ŧ₿Ŷ      | 設定      | 1                       | 0                 | <b>C i i i i i i i i i i</b> | 0                     | 0                                  |
| <b>.</b> | メンテナンス  |                         | ı    , , ı        | ,,  □-% 🖄 0 🗘 0%             | , ,                   | ,,  □% ≥ 45m                       |
|          | メッセージ   |                         |                   |                              |                       |                                    |
| ä        | \$.7=1. | 端末ランキング ⑦   端末数ラ        | ンキング オンライン時間ランキング | 💿 アクセス端末総数 🔵 初回アクセス端末数 🔇     | )マルチアクセス端末数 アクセスユーザ比2 | <u>卒</u>                           |
| *        |         | Top5                    | Bottom5           |                              |                       |                                    |
|          |         | 2023-06-21              | 1人 2023-06-21     |                              | ■ 1人                  |                                    |
|          |         |                         |                   |                              |                       | -                                  |
|          |         |                         |                   |                              |                       | データがありません                          |
|          |         |                         |                   |                              |                       |                                    |
|          |         |                         |                   |                              |                       |                                    |
|          |         |                         |                   |                              |                       |                                    |

| 端末傾向 ⑦ |            | 対比データ |
|--------|------------|-------|
| 人数     | ● アクセス調末総数 | ta    |
| 1      |            | C C   |
|        |            |       |

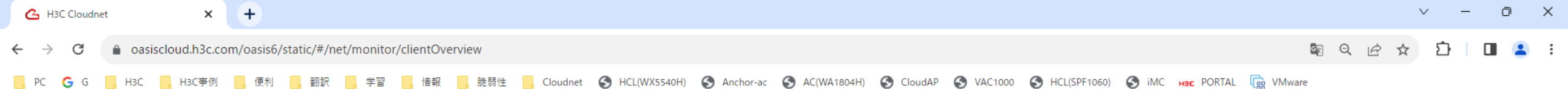

|            |        | ネットワーク スマートO&M サービス・                                                                                                    | C                 | ₹ ⊞ ⊅      | ∅ ≣ <=         | ニュアル H3CTRAININ | 1G2 <u> -</u> |
|------------|--------|----------------------------------------------------------------------------------------------------|-------------------|------------|----------------|-----------------|---------------|
| ۲          | ネットワーク | ブランチ:TOKYO サイト:KAMIYACHO V                                                                                                    | 今日 昨日             | 過去7日       | 過去30日          | カスタム範囲          |               |
| G          | クライアント | クライアントサマリー                                                                                                    |                   |            |                |                 |               |
| •          | 端末統計   |                                                                                                    |                   |            |                |                 |               |
|            | スマート端末 |                                                                                                    |                   |            |                | 対比データ           | 8             |
| <b>S</b> . | モニタリング | ◆ アクセス論未総数                                                                                                    |                   |            |                |                 | to            |
| ŧļţ        | 設定     | 1                                                                                                    |                   | $\square$  |                |                 | с<br>С        |
| <b>.</b>   | メンテナンス |                                                                                                    |                   |            |                |                 | 上             |
| ¢          | メッセージ  |                                                                                                    |                   |            |                |                 |               |
| ø          | システム   |                                                                                                    |                   |            |                |                 |               |
|            |        | 0<br>00:00 00:20 00:40 01:00 01:20 01:40 02:00 02:20 02:40 03:00 03:20 03:40 04:00 04:20 04:40 05:00 05:20 05:40 06:00 06:20 06:40 07:00 07:20 07:40 08:00 08:20 08:40 09:00 09:2 | 20 09:40 10:00 10 | 20 10:40 1 | 1:00 11:20 11: | 40 12:00 12:20  | 日付            |

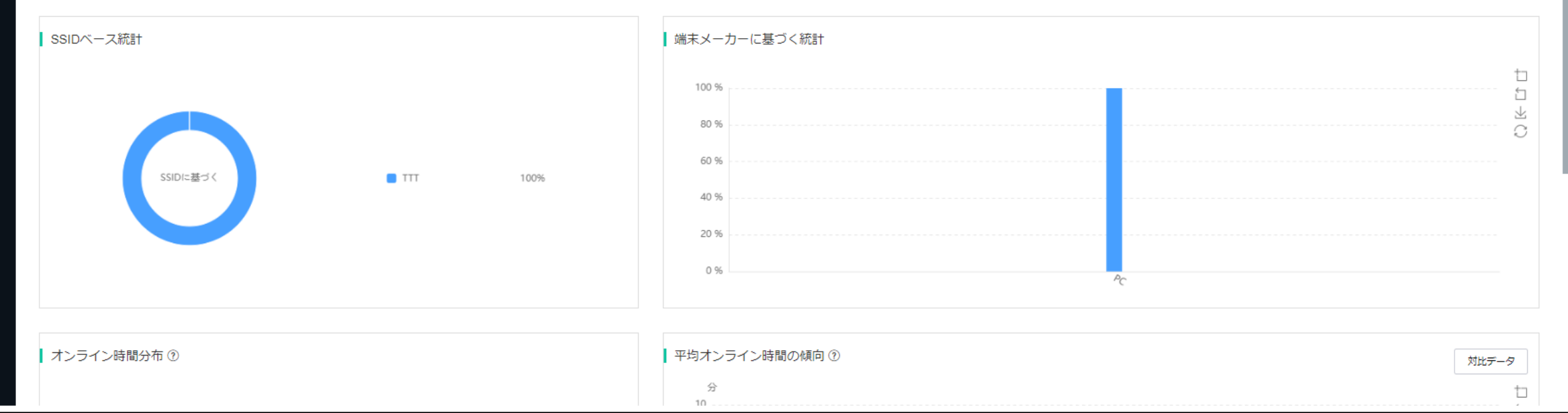

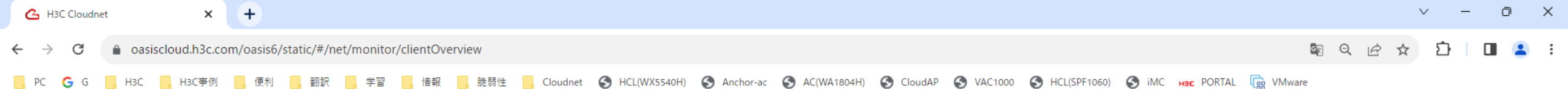

|          |                                               | ネットワーク スマート0&                                                               | M サービス・                       | Q 🗄 🗘       | 💮 🗐 マニュアル   H3CTRAINING2 氢 🗸 |
|----------|-----------------------------------------------|-----------------------------------------------------------------------------|-------------------------------|-------------|------------------------------|
| 😧 ネットワーク | ブランチ:TOKYO サイト:KAMIYACHO ~                    |                                                                             | 今日                            | 昨日 過去7日     | 過去30日 カスタム範囲                 |
| 🖸 クライアント | クライアントサマリー                                    |                                                                             |                               |             |                              |
| ■ 端末統計   |                                               |                                                                             | 20 %                          |             |                              |
| ■ スマート端末 |                                               |                                                                             | 0 %                           |             |                              |
| 🔄 モニタリング |                                               |                                                                             |                               |             |                              |
| 静 設定     | オンライン時間分布 ⑦                                   |                                                                             | 平均オンライン時間の傾向 ⑦                |             | 対比データ                        |
| 🛯 メンテナンス |                                               |                                                                             | 分<br>10                       |             | 也<br>5                       |
| 🌲 メッセージ  |                                               | (04) 0時主新                                                                   | 9                             |             | A                            |
| © >775   | □ 0-3 分<br>■ 5-30 分<br>■ 30-120 分<br>■ >120 分 | (0%)         0読末数           (100%)         1読末数           (0%)         0読末数 | 6                             |             |                              |
|          |                                               |                                                                             | 0 00月16日 06月17日 06月18日 06月19日 | 。<br>06月20日 | 。<br>06月21日 06月22日           |

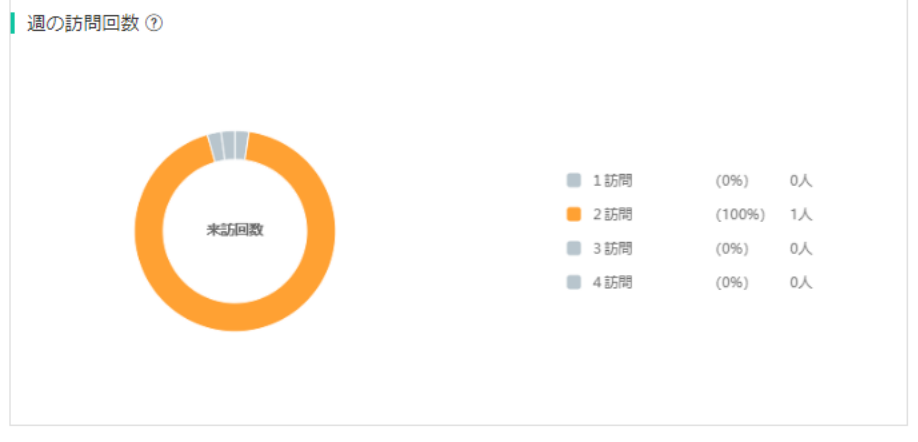

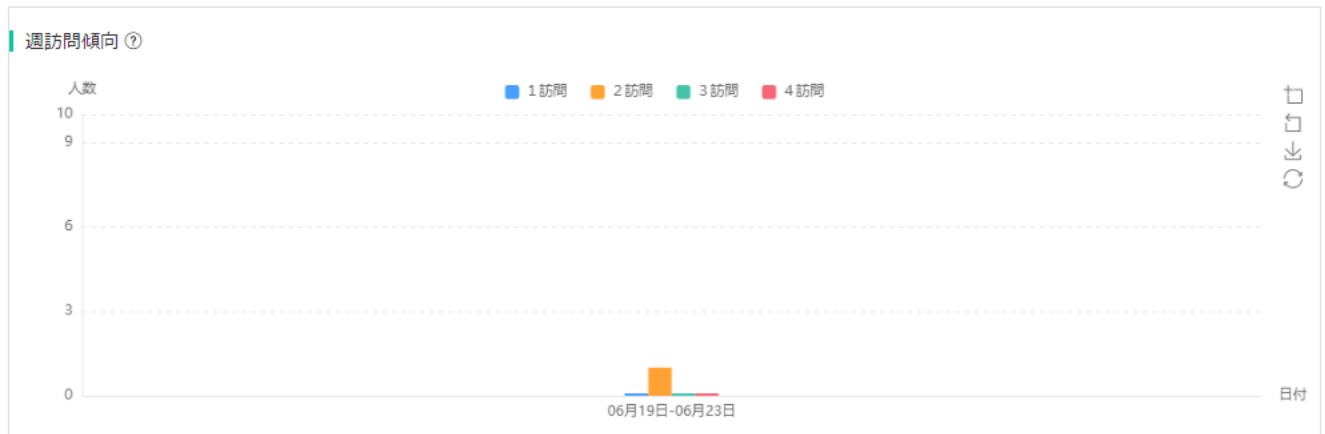

| 🔥 H3C Cloudnet | ×                 | +           |              |             |             |                      |         |           |            |            |             |           |           |              |       |            |            |    |       | $\vee$ | - Ō        | ×     |
|----------------|-------------------|-------------|--------------|-------------|-------------|----------------------|---------|-----------|------------|------------|-------------|-----------|-----------|--------------|-------|------------|------------|----|-------|--------|------------|-------|
| ← → C 🏔        | oasiscloud.h3c.co | m/oasis6/st | atic/#/net/n | nonitor/dev | iceinfo/ac  |                      |         |           |            |            |             |           |           |              |       |            |            |    | 2 @ ☆ | È      |            | :     |
| 🧧 PC 🌀 G 📙     | H3C 📙 H3C事例       | 便利          | ,翻訳 ,        | 学習 📙        | 情報 🦷 脆弱     | 性 <mark></mark> Clor | udnet 🕤 | HCL(WX554 | OH) 🕤 Ancl | or-ac \\ S | AC(WA1804H) | S CloudAP | S VAC1000 | HCL(SPF1060) | S iMC | HBC PORTAL | Cgg VMware | e  |       |        |            |       |
|                |                   |             |              |             |             |                      | ネットワ    | ーク        | スマート0&M    | サービ        | ミスト         |           |           |              |       |            | QE         | 4  |       | ニュアル丨H | 3CTRAINING | 2 💽 - |
| 😥 ネットワーク       | 7 ブランチ : TOP      | (YO サイト     | : KAMIYACHC  | ・ デバイ       | スの選択 : WX18 | 14X-PWR 🗸            |         |           |            |            |             |           |           |              | 今日    | E Pr       | 日過去        | 7日 | 過去30日 | カス・    | タム範囲       |       |

| 😨 ネットワーク            | ブランチ: TOKYO サイト: KAMIYACHO 🗸 デノ                                                                | <sub>ランチ</sub> :TOKYO サイト:KAMIYACHO ∨ デバイスの選択:WX1814X-PWR ∨                                                |                                                            |                                                                     |                                                                                                    |  |  |  |  |  |  |  |  |  |
|---------------------|------------------------------------------------------------------------------------------------|----------------------------------------------------------------------------------------------------|------------------------------------------------------------|---------------------------------------------------------------------|----------------------------------------------------------------------------------------------------|--|--|--|--|--|--|--|--|--|
| 🖸 クライアント            | デバイス:WX1814X-PWR                                                                               |                                                                                                    | アップグレードバージョン                                               | <ul> <li>() 再起動</li> <li>○ クラウド接続をreset</li> <li>☆ ローカル管</li> </ul> | 星                                                                                                    |  |  |  |  |  |  |  |  |  |
| <ul> <li></li></ul> | デバイススコア:100分                                                                                   |                                                                                                    |                                                            |                                                                     |                                                                                                    |  |  |  |  |  |  |  |  |  |
| ■ クラウドAP            | 残り帯域                                                                                           | オンラインAP比率 ★★★★★<br>ワイヤレス環境 ★★★★★                                                                           | セキュリティスコア $\star \star \star \star \star$                  |                                                                     |                                                                                                    |  |  |  |  |  |  |  |  |  |
| <b>村</b> 設定         |                                                                                                |                                                                                                    |                                                            |                                                                     |                                                                                                    |  |  |  |  |  |  |  |  |  |
| 💁 メンテナンス            | 運転情報 ♥詳細展開                                                                                     | デバイス状態 💿 詳細展開                                                                                              | リアルタイムレート 📀 詳細                                             | 展開 AP情報 🛇                                                           | 詳細展開 端末情報 ♥詳細展開                                                                                                    |  |  |  |  |  |  |  |  |  |
| 🌲 メッセージ             | ミメモリ         51%                                                                               | () オンライン                                                                                                   | う<br>51.1Mbps<br><sub>総レート</sub>                           | (100%<br>APオンライン率                                                   | 1 [] [] [] [] [] [] [] [] [] [] [] [] []                                                                           |  |  |  |  |  |  |  |  |  |
| Ø ୬ス <del>୮</del> ム |                                                                                                | ● オンライン時間:00d:01h:05m:59s                                                                                  | ◆上りレート:25.6Mbps ↓下りレート:25.4Mbps                            | ₩オンライン:1 ₩オフライン:0                                                   | [] 2.4G : 0 [] 5G : 1                                                                                              |  |  |  |  |  |  |  |  |  |
|                     | <ul> <li>パネル情報</li> <li>・・・・・・・・・・・・・・・・・・・・・・・・・・・・・・・・・・・・</li></ul>                         | パネル情報                                                                                                    |                                                            |                                                                     |                                                                                                    |  |  |  |  |  |  |  |  |  |
|                     | <ul> <li>♥ ポート名:GigabitEthernet1/0/1</li> <li>♥ ポート実行速度:1.0Gbps</li> <li>♥ ポートタイプ:-</li> </ul> | <ul> <li>■ ポート状態: UP</li> <li>■ 冗長モード設定: Auto</li> <li>■ ポートの説明: GigabitEthernet1/0/1 Interface</li> </ul> | <ul> <li>◆ 設定ポート速度:Auto</li> <li>◆ 実行冗長モード:Full</li> </ul> |                                                                     | <ul> <li>● 現在パージョン: ESS 5620</li> <li>● 前パージョン: -</li> <li>● アップグレード日時:-</li> <li>● MAC: 54C6-FF44-7120</li> </ul> |  |  |  |  |  |  |  |  |  |
|                     | デバイスログ アラームログ APリスト                                                                            | ▶ 端末リスト ツール                                                                                                |                                                            |                                                                     |                                                                                                    |  |  |  |  |  |  |  |  |  |
|                     | オンライン オフライン 全て 第                                                                               | 無効AP ⑦                                                                                                    |                                                            |                                                                     |                                                                                                    |  |  |  |  |  |  |  |  |  |
|                     | AP名                                                                                            | ▲ AP型番 \$ MAC \$                                                                                           | IPv4アドレス \$ APグループ名 \$ バージョン情報 \$                          | オンライン時間 リフレッシュ日時                                                    | \$ Q +/-                                                                                                    |  |  |  |  |  |  |  |  |  |
|                     | LOBBY 219801A2YF82161                                                                          | E00030 WA6320-JP 5ca7-21f3-6720                                                                            | 10.10.11.143 default-group R2463P01                        | 47m41s 2023-06-23 12:42:                                            | 14                                                                                                    |  |  |  |  |  |  |  |  |  |

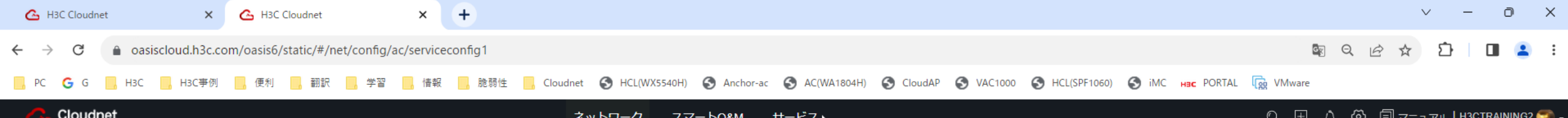

|             |                  |                         |                |              |            |               | イツトン |        | Y - LOWN | リーヒス・ |         |                |         |            |            |      |
|-------------|------------------|-------------------------|----------------|--------------|------------|---------------|------|--------|----------|-------|---------|----------------|---------|------------|------------|------|
| ۲           | ネットワーク           | ブランチ:T                  | токуо サ        | イト:KAMIYACHC | ) 🗸 デバイスの選 | 沢:WX1814X-PWR | ~    |        |          |       |         |                |         |            |            |      |
| ç           | クライアント           | 無線サービ                   | <sup>E</sup> Z |              |            |               |      |        |          |       |         |                |         |            |            |      |
| <b>(</b>    | モニタリング           | + 追加                    | © <i>∓</i> /(- | イスの読み取り      |            |               |      |        |          |       |         |                |         |            |            |      |
| <b>†</b> ↓† | 設定               |                         | 無線サービ          | 【ス名 ≑        | SSID ≑     |               | 状態 ≑ | バインディン | ングAP数 🗢  | 二屆隔離  | 暗号化サービス | 時間指定シャットダウンの詳細 | 前回の実行時間 | 前回の実行結果    | 操作         | Q    |
|             | 自動展開             |                         | 1              |              | TTT        |               | オープン | 1      |          | クローズ  | クローズ    | なし             |         |            | 8 ( )<br>1 | 1    |
| •           | バッチテンプレー         | h3c_quicknet H3C_Quick1 |                |              | et         | オープン          | 0    |        | クローズ     | クローズ  | なし      |                |         | 8 8 C 1    |            |      |
| •           | AC               |                         |                |              |            |               |      |        |          |       |         |                |         |            |            |      |
|             | クラウドAP           | WLAN                    |                |              | ネットワーク     | 認証            | AC   |        |          |       |         |                |         | トップ頁 前頁 次頁 | 末頁 頁毎 1    | 10 ~ |
| <b></b>     | <b>√</b> `,=+`,7 | エリアコー                   | ۲              | サービス設定       | 基本設定       | 認証設定          | 一括設定 |        |          |       |         |                |         |            |            |      |
|             | ~~~~~~           | 無線サービ                   | ス              | APP Analysis |            | ユーザー管理        |      |        |          |       |         |                |         |            |            |      |
| ¢           | メッセージ            | AP設定                    |                |              |            | 802.1X認証      |      |        |          |       |         |                |         |            |            |      |
| ø           | システム             | AP Group                |                |              |            |               |      |        |          |       |         |                |         |            |            |      |
|             |                  | ワイヤレス                   | セキュリティ         |              |            |               |      |        |          |       |         |                |         |            |            |      |
|             |                  |                         |                |              |            |               |      |        |          |       |         |                |         |            |            |      |

| 🙆 H3C Cloudnet                                   | ×                 | 💪 НЗС С           | loudnet    |                                         | ×         | +           |               |               |               |                |                 |             |              |           |          |            |          |             | $\sim$ | — ć      | ) ×    |
|--------------------------------------------------|-------------------|-------------------|------------|-----------------------------------------|-----------|-------------|---------------|---------------|---------------|----------------|-----------------|-------------|--------------|-----------|----------|------------|----------|-------------|--------|----------|--------|
| $\leftrightarrow$ $\rightarrow$ G $\triangleq$ o | oasiscloud.h3c.co | om/oasis6/s       | tatic/#/ne | t/config/a                              | ac/addSe  | rvice/21980 | 1A40P8229E    | 00002/1214492 | /KAMIYACHO/W  | VX1814X-PWR/en | able/0/h3c_quid | knet        |              |           |          |            | Q R      | Ê           | ☆ ♪    |          | :      |
| 📙 PC 🕒 G 📙 Ha                                    | 3C 🦲 H3C事例        | 便利                | 🔜 翻訳       | _ 学習                                    | , 情報      | 脆弱性         | Cloudne       | t 🔇 HCL(WX55  | i40H) 🔇 Ancho | r-ac 🔇 AC(WA18 | 04H) 🔇 CloudA   | P 🕙 VAC1000 | HCL(SPF1060) | ) 🕥 iMC н | C PORTAL | ing VMware |          |             |        |          |        |
|                                                  |                   |                   |            |                                         |           |             | Ā             | ネットワーク        | スマート0&м       | サービス・          |                 |             |              |           |          | Q 🗄        | \$<br>\$ | )<br>1<br>1 | マニュアル丨 | H3CTRAIN | ING2 💽 |
| 😥 ネットワーク                                         | 無線サービス            | ζ                 |            |                                         |           |             |               |               |               |                |                 |             |              |           |          |            |          |             |        |          |        |
| 🖸 クライアント                                         |                   |                   |            |                                         |           |             |               |               |               |                |                 |             |              |           |          |            |          |             |        |          |        |
| Eニタリング                                           | 基本設定              |                   |            |                                         |           |             |               |               |               |                |                 |             |              |           |          |            |          |             |        |          |        |
| ₩ 設定                                             | * 無               | 線サービス名            | : h3       | c_quicknet                              |           |             |               |               |               |                |                 |             |              |           |          |            |          |             |        |          |        |
| ■ 自動展開                                           |                   | * SSID            | : H3       | C_QuickNet                              | t         |             |               |               |               |                |                 |             |              |           |          |            |          |             |        |          |        |
| ■ バッチテンプレー                                       |                   |                   | 説明         | :====================================== | ド制限のた     | め、中国語の      | 」<br>文字は最大10個 | まで設定されていま     | ġ             |                |                 |             |              |           |          |            |          |             |        |          |        |
| ■ AC                                             | 高級な構成             | 成                 |            |                                         |           |             |               |               |               |                |                 |             |              |           |          |            |          |             |        |          |        |
| ■ クラウドAP                                         |                   | サービス状態            | : 01       |                                         |           |             |               |               |               |                |                 |             |              |           |          |            |          |             |        |          |        |
| 💁 メンテナンス                                         |                   | SSIDを障す           |            | OFF                                     |           |             |               |               |               |                |                 |             |              |           |          |            |          |             |        |          |        |
| 🌲 メッセージ                                          |                   |                   | 説明         | :オープン                                   | すると、無     | 線ネットワー      | クの名前が隠れる      | ます、無線クライア     | ント接続時は手動で     | でネットワークに参加     | する必要があります       | F           |              |           |          |            |          |             |        |          |        |
| 🥝 システム                                           |                   | 二層隔離              |            | OFF                                     |           |             |               |               |               |                |                 |             |              |           |          |            |          |             |        |          |        |
|                                                  |                   |                   | 説明         | 1:オープン4                                 | 後、ユーザ     | 「一は二階のネ     | ットワーク内でī      | 直接通信できない      |               |                |                 |             |              |           |          |            |          |             |        |          |        |
|                                                  |                   | 転送モード             | : 0\$      | 集中転送 🔘                                  | ローカル車     | 民送          |               |               |               |                |                 |             |              |           |          |            |          |             |        |          |        |
|                                                  |                   | 帯域幅保障             | :          | OFF                                     |           |             |               |               |               |                |                 |             |              |           |          |            |          |             |        |          |        |
|                                                  | ユーザー              | -制限速度 ⑦           | :          | OFF                                     |           |             |               |               |               |                |                 |             |              |           |          |            |          |             |        |          |        |
|                                                  |                   | * VLAN            | : 1        |                                         | × Q       |             |               |               |               |                |                 |             |              |           |          |            |          |             |        |          |        |
|                                                  |                   |                   | (1-        | 4094, デフ:                               | <br>オルト値は | t1)         |               |               |               |                |                 |             |              |           |          |            |          |             |        |          |        |
|                                                  | クライアント            | ►MACのフィル<br>リング ⑦ | 夕 🔵        | OFF                                     |           |             |               |               |               |                |                 |             |              |           |          |            |          |             |        |          |        |

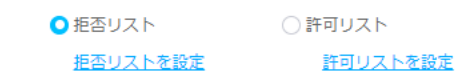

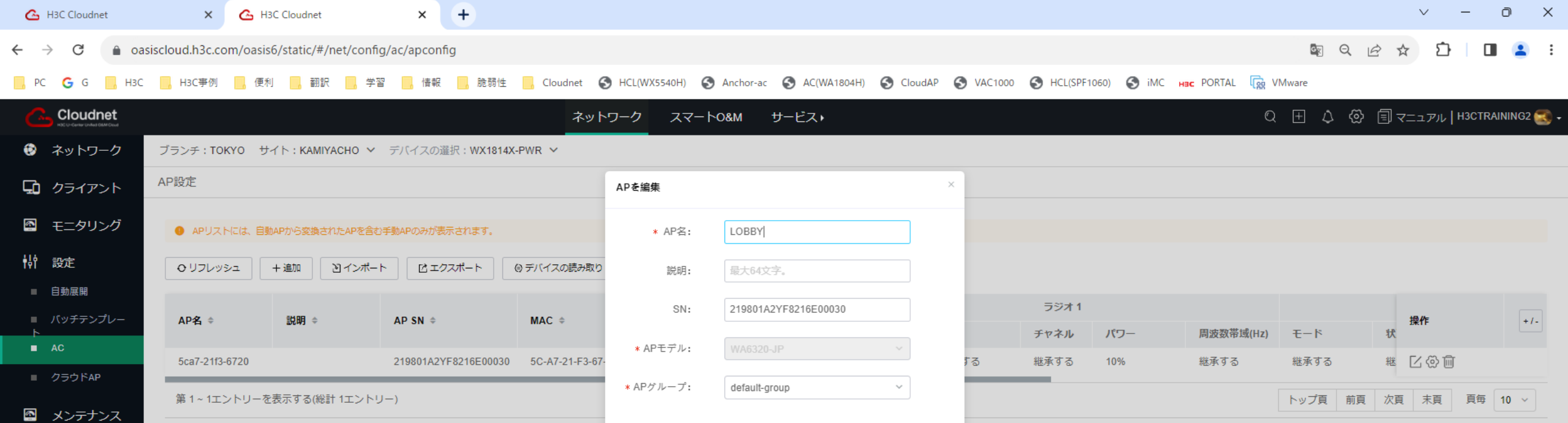

確定 キャンセル

🌲 メッセージ

🧔 システム

| ← - | → C   | a oasiscloud. | 3c.com/oasis6 | j/static/#/ne | t/config/a | c/wireless | Safe/attacl | k        |        |         |            |               |              |           |              |                |               | Q Q   |          | Ď         |          |     |
|-----|-------|---------------|---------------|---------------|------------|------------|-------------|----------|--------|---------|------------|---------------|--------------|-----------|--------------|----------------|---------------|-------|----------|-----------|----------|-----|
| PC  | G G   | нзс нзс       | 事例 🦳 便利       | ,翻訳           | _ 学習       | 情報         | 脆弱性         | Cloudnet | HCL(W) | X5540H) | S Anchor-a | c 🔇 AC(WA1804 | H) 🔇 CloudAF | S VAC1000 | HCL(SPF1060) | ) 🔇 іМС нас Ро | ORTAL 🤯 VMwar | e     |          |           |          |     |
| C   | Cloud | net           |               |               |            |            |             | ネ        | ットワーク  | スマー     | - Իо&м     | サービス・         |              |           |              |                | Q (±          | ା ଦ ଷ | े डि र≍ः | ュアル   H3C | TRAINING | 2 🕄 |
|     | ᅕᇖ┡ᄃ  |               |               |               | NO V ≓     | バイフの選      | 垠 · WX1814  |          |        |         |            |               |              |           |              |                |               |       |          |           |          |     |

| リイヤレスセキ     | リティ                                          |                    |
|-------------|----------------------------------------------|--------------------|
| 9 ワイヤレス     | キュリティモニタリングの詳細については、スマート0&M> セキュリティ>にアクセスしてく | ください。 攻撃の検出 ページビュー |
| 攻撃の検出       | SSIDスキャン 偽造MACの検出                            |                    |
| 撃の検出:       | ◎ オープン ○ クローズ                                |                    |
| Step1:検出    | ベルを選択し、対策を確認します                              |                    |
| 出レベル:       | ○高 ○中 ○低 ○カスタマイズ                             |                    |
| 検知項目        | ⊘反撃をサポートする                                   |                    |
| ⊘ Malformed | cket \oslash Flood Attack                    |                    |
|             |                                              |                    |
|             |                                              |                    |
|             |                                              |                    |
|             |                                              |                    |
|             |                                              |                    |

. . .

| 💪 H3C Cloudnet                    | ×                 | 💪 H3C Cloudnet      | ×                  | +       |                                                                                                    | v – | Ō | × |
|-----------------------------------|-------------------|---------------------|--------------------|---------|----------------------------------------------------------------------------------------------------|-----|---|---|
| $\leftrightarrow$ $\rightarrow$ G | oasiscloud.h3c.co | m/oasis6/static/#/r | net/config/xiaobei | C       | 8                                                                                                    | Ď   |   | : |
| PC Ġ G                            | , H3C , H3C事例     | 便利 🔡 翻訳             | , 学習 , 情           | 服 📃 脆弱性 | 計生 📙 Cloudnet 🔇 HCL(WX5540H) 🔇 Anchor-ac 🔇 AC(WA1804H) 🔇 CloudAP 🔇 VAC1000 🔇 HCL(SPF1060) 🔇 iMC 😠 PORTAL 🙀 VMware |     |   |   |

|                  |                |              |                                            | ネットワーク スマートO&M t | ナービス・  | Q 🗄 🗘 💮 🗐                      | マニュアル   H3CTRAINING2 💽 |  |
|------------------|----------------|--------------|--------------------------------------------|------------------|--------|--------------------------------|------------------------|--|
| ۲                | ネットワーク         | ブランチ:        | TOKYO サイト: KAMIYACHO ~ デバイスの選択: WX1814X-PV | NR Y             |        |                                |                        |  |
| ٦                | クライアント         | 基本設定         |                                            |                  |        |                                |                        |  |
| <mark>الا</mark> | モニタリング         | © ೯バ         | イスの読み取り 自動リフレッシュ ⑦ 🔵                       |                  |        |                                |                        |  |
| ŧ₿Ŷ              | 設定             | 外部ネ          | ットワーク設定 内部ネットワーク設定 時間校正設定                  |                  |        |                                |                        |  |
|                  | 自動展開           | Interne      | 1設定 Internetアドレスマップ ⑦ DNS設定                |                  |        |                                |                        |  |
| ~                | パッチテンプレー<br>AC | וקעס         | レッシュ + 追加 宿 一括削除                           |                  |        |                                |                        |  |
|                  | クラウドAP         |              | ローカルインターフェース                               | 状態 ≑             | 接続方式 🗢 | 接続説明                           | 操作 Q                   |  |
|                  | メンテナンス         |              | GE1/0/1                                    | 接続済み             | 作業接続   | GigabitEthernet1/0/1 Interface | e ii                   |  |
|                  | ( 1- 58        |              | GE1/0/2                                    | 接続されていません        | 作業接続   | GigabitEthernet1/0/2 Interface | ei                     |  |
| ÷                | メッセーシ          | Total entrie | s: 2 , current entries: 1 - 2. Page 1 of 1 |                  |        | < 1 > 10                       | 件パ ~ 1 ページ目へ           |  |
| Ø                | システム           |              |                                            |                  |        |                                |                        |  |
|                  |                | WAN7         | <b>ボート連結性検査</b>                            |                  |        |                                |                        |  |
|                  |                | וכעס         | レッシュ                                       |                  |        |                                |                        |  |

| 检测アドレス ⑦: | 測定アドレスを入力してください |
|-----------|-----------------|

保存 ⑦

+ - <del>7</del>21

| 💪 H3C Cloudnet                   | ×     Cloudnet     ×                                                                                                    | ∨ – Ō X                            |
|----------------------------------|----------------------------------------------------------------------------------------------------|------------------------------------|
| ← → C 🏔                          | oasiscloud.h3c.com/oasis6/static/#/net/config/newauthconfig/radius_scheme                                                 | 🔤 Q 🖻 🏠 🔲 🚨 🗄                      |
| <mark>,</mark> РС <b>G</b> G 🔒 Н | H3C 📙 H3C事例 📙 便利 📙 翻訳 📙 学習 📙 情報 🔜 脆弱性 📙 Cloudnet 🔇 HCL(WX5540H) 🔇 Anchor-ac 🔇 AC(WA1804H) 🔇 CloudAP 🔇 VAC1000 🔇 HCL(SPF10 | i60) 🚱 iMC нас PORTAL 🧱 VMware     |
|                                  | ネットワーク スマートO&M サービス・                                                                                                    | Q 🕂 🗘 💮 🗐 マニュアル   H3CTRAINING2 氢 🗸 |
| 😨 ネットワーク                         | ブランチ:TOKYO サイト:KAMIYACHO 🖌 デバイスの選択:WX1814X-PWR 🖌                                                                          |                                    |
| 🖸 クライアント                         | 認証設定   ドメイン名ブラックリスト   RADIUSサーバー ポータルサーバー   ポータルWebサーバー   ポータル認証フリーのルール   MACバインディングサーバ                                   | (-                                 |
| Eニタリング                           | <ul> <li>         ・ ロリフレッシュ         ・ +追加         ・ ⇔ デバイスから読み込み     </li> </ul>                                          |                                    |
| 設定                               | 半径スキーム                                                                                                    | アクション Q                            |
| ■ 自動展開                           | データなし                                                                                                    |                                    |
| ■ バッチテンプレート                      |                                                                                                    |                                    |
| ■ AC                             |                                                                                                    |                                    |
| ■ クラウドAP                         |                                                                                                    |                                    |
| 🔄 メンテナンス                         |                                                                                                    |                                    |

メッセージ
 システム

| G        | H3C CI          | loudnet        |         | ×            | 💪 нзс      | Cloudnet    |                   | ×           | +                  |                         |          |         |                    |             |           |           |               |          |                       |        |        |        |      | ~ -               | Ō       | ×       |
|----------|-----------------|----------------|---------|--------------|------------|-------------|-------------------|-------------|--------------------|-------------------------|----------|---------|--------------------|-------------|-----------|-----------|---------------|----------|-----------------------|--------|--------|--------|------|-------------------|---------|---------|
| ←        | $\rightarrow$ ( | 3              | a oasis | cloud.h3c.co | om/oasis6/ | /static/#/r | net/messa         | age/alarm/d | etail/62b3d        | d1ab94a2d00             | 0a5e0160 |         |                    |             |           |           |               |          |                       |        | Gr     | Q      | 2 \$ | Ĥ                 |         | :       |
| P        | G               | G              | НЗС     | , H3C事例      | 便利         | ,翻訳         | <mark>。</mark> 学習 | 習 📙 情報      | ,脆弱性               | Cloudnet                | HCL(W    | X5540H) | Anchor-ac          | AC(WA1804H) | S CloudAP | S VAC1000 | HCL(SPF1      | 060) 🕥 i | iMC <sub>he</sub> por | RTAL C | VMware |        |      |                   |         |         |
| C        |                 | oudnet         | t       |              |            |             |                   |             |                    | ネ                       | ットワーク    | スマー     | - Ի0&M             | サービス・       |           |           |               |          |                       | C      | λ 🕂    | 4<br>4 | I    | ュアル <b>  H</b> 30 | TRAININ | IG2 💽 🗸 |
| ۲        | ネッ              | トワーク           | ク       | 警報ログ         | 警報購読       |             |                   |             |                    |                         |          |         |                    |             |           |           |               |          |                       |        |        |        |      |                   |         |         |
| 됴        | クラ・             | イアント           | ۲-      | 修正警報         | 策略         |             |                   |             |                    |                         |          |         |                    |             |           |           |               |          |                       |        |        |        |      |                   |         |         |
|          | €⊐∕             | タリング           | グ       |              | *4         | 名: d        | default strat     | iegy        |                    |                         |          |         |                    |             |           |           |               |          |                       |        |        |        |      |                   |         |         |
| 191<br>@ | 設<br>定<br>メン:   | テナンス           | z       |              | 說問         | 明: 0        | default strat     | legy        | li.                |                         |          |         |                    |             |           |           |               |          |                       |        |        |        |      |                   |         |         |
| ¢        | አም              | セージ            |         |              | エリア(       | ð: O        | オープン              | ○クローズ       |                    |                         |          |         |                    |             |           |           |               |          |                       |        |        |        |      |                   |         |         |
| •        | アラー             | -A             |         |              | * 選択エリフ    | ד:          | 🔽 shinjyu         | iku         | 🔽 KANT             | 0                       |          |         |                    |             |           |           |               |          |                       |        |        |        |      |                   |         |         |
|          | SMS [           | Details<br>コノブ |         |              |            |             | ✔ 全部選             | 択           |                    |                         |          |         |                    |             |           |           |               |          |                       |        |        |        |      |                   |         |         |
|          | システ             |                | z−ジ     |              | * 警報方式     | 式: 清        | 表示のみ,             | プッシュしない     | ۰ ×                |                         |          |         |                    |             |           |           |               |          |                       |        |        |        |      |                   |         |         |
|          | 故障報             | <b>8告</b> 情報   |         | * メンテナン      | (スウィンド:    | ウ: 🤇        | ) クロ              | ーズ          |                    |                         |          |         |                    |             |           |           |               |          |                       |        |        |        |      |                   |         |         |
| ø        | シス              | ምራ             |         |              | * 情報同期 ①   | Ð:          | _ オ−              | プン          |                    |                         |          |         |                    |             |           |           |               |          |                       |        |        |        |      |                   |         |         |
|          |                 |                |         |              | * 警報詳約     | 細:          | 啓報分類              |             | ☑ 啓報タイフ            | ŕ                       | 啓告し      | イント     | トリガーフ              | アラームの説明     |           |           |               |          |                       |        |        |        |      |                   |         |         |
|          |                 |                |         |              |            |             |                   |             | ✓ High 2.4G        | Hz channel usa <u>c</u> | e 軽度     | ~       | AP 2.4 GF<br>(太60) | Hz無線周波数リアルタ | アイムチャネル利  | 用率がを超えてい  | ます 60         | % (20-   | 100の整数で、ラ             | デフォルト  |        |        |      |                   |         |         |
|          |                 |                |         |              |            |             | Sma               | @<br>nt O&M | ✓ High 5GH;        | z channel usage         | 軽度       | ~       | AP 5 GHz<br>60)    | 無線周波数リアルター  | イムチャネル利用  | 率はを超えていま  | त्र <u>60</u> | % (20-10 | 0の整数、デファ              | オルトは   |        |        |      |                   |         |         |
|          |                 |                |         |              |            |             |                   | *           | Too many<br>radios | clients on 2.4 Gi       | lz<br>軽度 | ~       | AP 2.4 GF<br>20)   | Hz無線周波数リアルタ | マイムアクセス端  | 未数が"を超えてい | )ます 20        | (10-20   | 00の整数で、デコ             | フォルトは  |        |        |      |                   |         |         |
|          |                 |                |         |              |            |             | 確定                | キャンセル       |                    |                         |          |         |                    |             |           |           |               |          |                       |        |        |        |      |                   |         |         |

| 💪 H3C Cloudnet                    | ×               | 👍 H3C Cloudnet            | × +                          |                         |                           |                  |                    |                           | $\sim$    | / – ō X             |
|-----------------------------------|-----------------|---------------------------|------------------------------|-------------------------|---------------------------|------------------|--------------------|---------------------------|-----------|---------------------|
| $\leftrightarrow$ $\rightarrow$ G | oasiscloud.h3c. | com/oasis6/static/#/net/s | et/serviceswitch             |                         |                           |                  |                    | G                         | Q @ ☆     | 호   🔳 😩 :           |
| PC <b>G</b> G                     | , H3C 📙 H3C事例   | 」 📙 便利 🔜 翻訳 🔜             | 学習 🔜 情報 🔜 脆弱性 🔜 C            | oudnet 🔇 HCL(WX5540H) 🔇 | Anchor-ac 🔇 AC(WA1804H) 🔇 | CloudAP 🕤 VAC100 | 0 🚯 HCL(SPF1060) 🔇 | ) iMC нас PORTAL 🦙 VMware |           |                     |
|                                   | t               |                           |                              | ネットワーク スマート             | O&M サービス▶                 |                  |                    | Q II                      | ↓ ⑳ ▤ マ=ュ | アル   H3CTRAINING2 💽 |
| 😧 ネットワー                           | <b>ク</b> ブランチ:T | でкүо サイト:КАМІҮАСНО        | ) <b>v</b>                   |                         |                           |                  |                    |                           |           |                     |
| 🖸 クライアン                           | サービスス           | イッチ                       |                              | 自動バックアップ                |                           | ×                |                    |                           |           |                     |
| Eニタリン                             | グ スマート          | O&M 自動バックアップ              | クラウドAP設定同期スイッチ               |                         |                           |                  |                    |                           |           |                     |
| 朝 設定                              | 注:自動/           | (ックアップ時間は01:00~04:007     | です ; デバイスがオンラインでない場合は,06:0   | 自動バックアップサイクル<br>)~09    | 毎週                        | ~                |                    |                           |           |                     |
| 💁 メンテナン                           | ス ◎ オープ         |                           |                              | 自動バックアップの数              | 3                         | ~                |                    |                           |           |                     |
| 🌲 メッセージ                           |                 | 11 P J                    | <b>壮</b> 型 CM                |                         | 藤奈                        | キャンヤル            | 57 74.754          | 白動じぃわマぃプの数                |           |                     |
| Ø システム                            |                 | 被直有<br>WX1814X-PWR        | 表面3N<br>219801A40P8229E00002 | КАМІҮАСНО               |                           |                  | アアップリコグル           | 日到八ックアップの数                | 园 確認      | q                   |

🔵 閉じる

KAMIYACHO

**國 確認** 

トップ頁 前頁 次頁 末頁 頁毎 10 ~

■ タッグ

第 1 ~ 2エントリーを表示する(総計 2エントリー)

■ サブアカウント

■ オープンプラッ .

□ アカウント

■ デバイスのバインド 解除

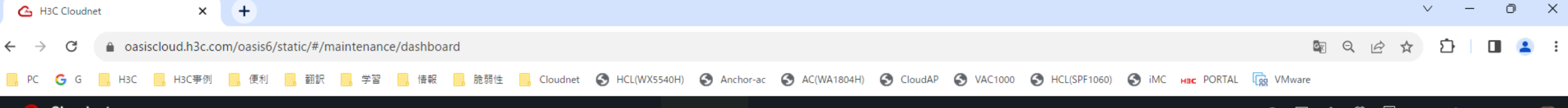

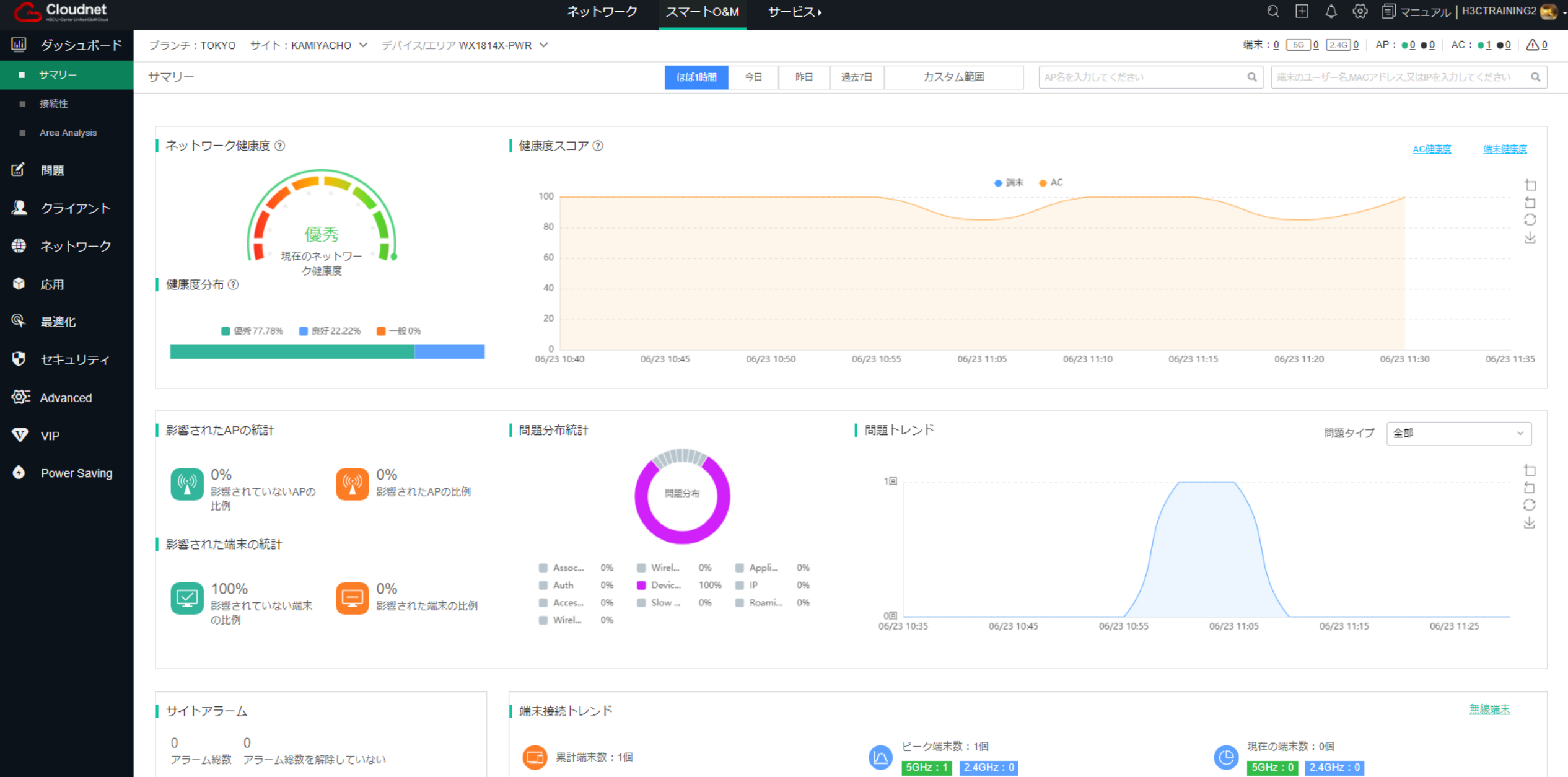

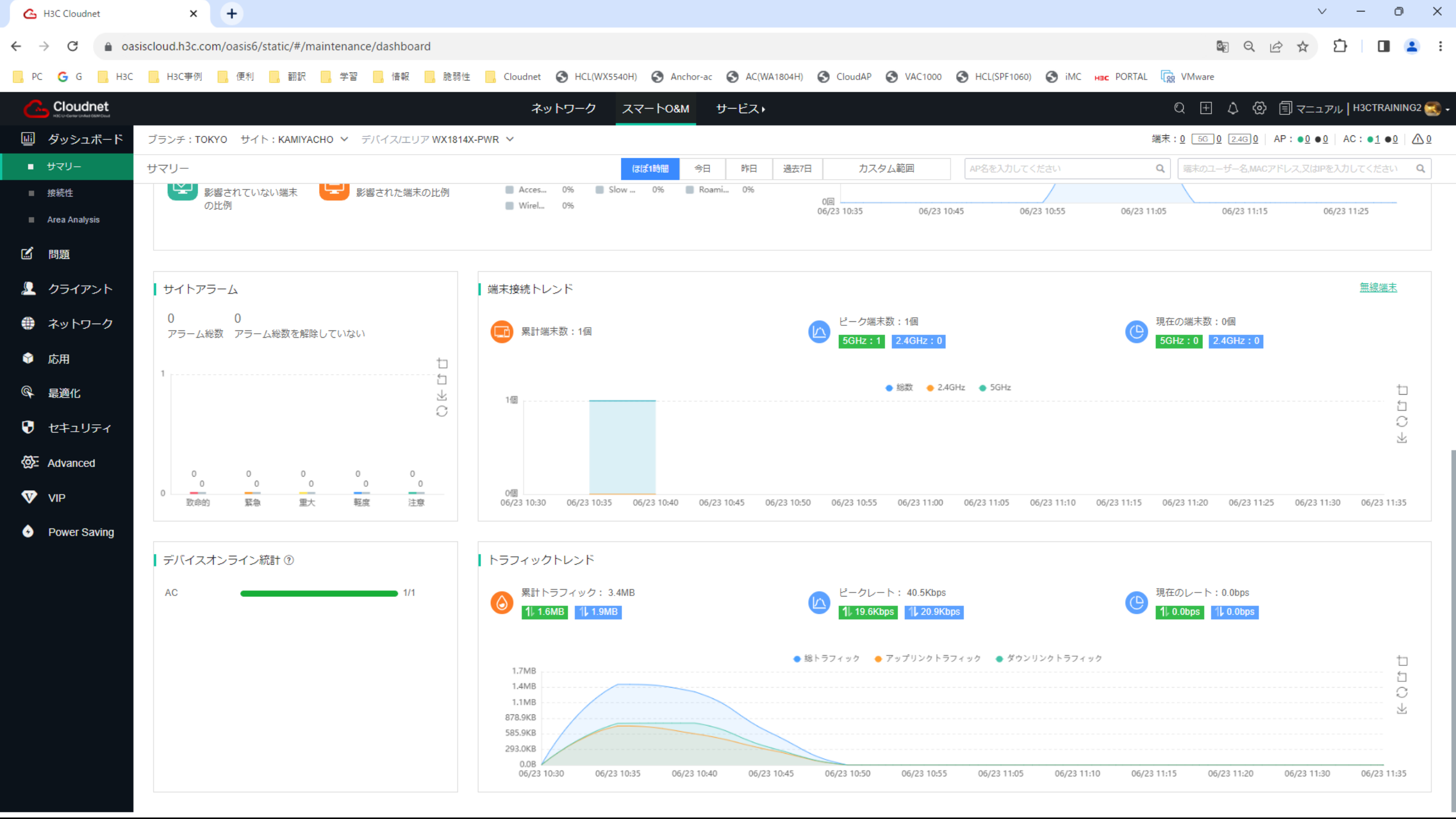

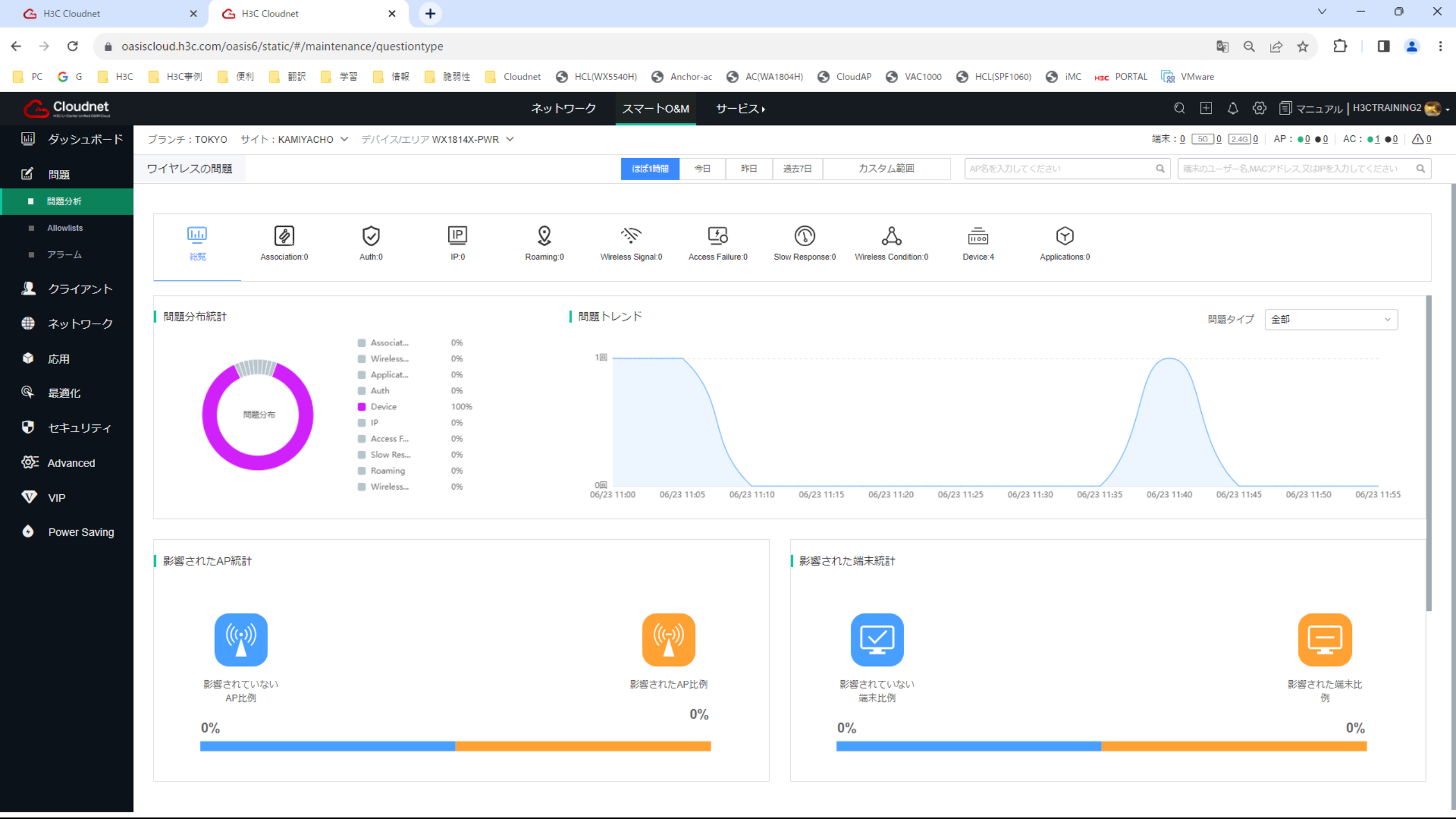

| 🙆 H3C Cloudnet               | × 💪 H3C Cloudnet ×                                | < +                                         |                                            | $\vee$                                             | - 0 X                       |
|------------------------------|---------------------------------------------------|---------------------------------------------|--------------------------------------------|----------------------------------------------------|-----------------------------|
| - > C 🔒 o                    | asiscloud.h3c.com/oasis6/static/#/maintenance/sec | _attack                                     |                                            | 🗟 Q 应 ☆ 🖸                                          | I 🛯 😩 :                     |
| , PC G G , H30               | C H3C事例 便利 翻訳 学習                                  | 情報 📃 脆弱性 📃 Cloudnet 🕥 HCL(WX5540H) 🔇 Anchor | r-ac 🔇 AC(WA1804H) 🔇 CloudAP 🔇 VAC1000 🔇 H | HCL(SPF1060) 🚱 iMC Hac PORTAL 🔯 VMware             |                             |
| Cloudnet                     |                                                   | ネットワーク スマートの8M                              | サービス)                                      |                                                    | H3CTRAINING2 🥽              |
| HSCU-Center United SMM Croud |                                                   |                                             |                                            |                                                    |                             |
| 回 ダッシュボード                    | ブランチ: TOKYO サイト: KAMIYACHO V デバイス                 | スの選択:WX1814X-PWR ✓                          |                                            | 端末:0 <u>5</u> G_0 <u>2.4</u> G <u>0</u> AP:●0 ●0 A | C:● <u>1</u> ● <u>0</u> △ 0 |
| ■ 問題                         | 攻撃検出   ログ                                         |                                             |                                            | (まば1時間) 今日 昨日 過去7日 力)                              | スタム範囲                       |
|                              |                                                   |                                             |                                            |                                                    |                             |
| 👤 クライアント                     | ●無線セキュリティ設定情報はネットワーク>設定 > AC > AC//               | フラウドAP >無線セキュリティ ページをご覧ください                 |                                            |                                                    |                             |
| ポントローク                       |                                                   |                                             |                                            |                                                    |                             |
| * **>**> >                   |                                                   |                                             |                                            |                                                    |                             |
| 💡 応用                         |                                                   | 00                                          |                                            |                                                    |                             |
| <b>a</b>                     | 攻撃を累計して検出                                         | ほぼ1時間 攻撃を検出                                 | 累計レーダ対策                                    | ほぼ1時間 レーダ対策                                        |                             |
| ♀ 最適化                        |                                                   |                                             |                                            |                                                    |                             |
| 😯 セキュリティ                     |                                                   |                                             |                                            |                                                    |                             |
| - 功整绘知                       | 攻擊総数:0回                                           |                                             | ↓ 攻撃を検出する図:合計                              |                                                    |                             |
| ■ -X ≠ 00 Al                 | Flood Attack                                      |                                             | 1                                          |                                                    |                             |
| ■ SSID検知                     | Malformed Packet                                  |                                             |                                            |                                                    |                             |
| ■ 偽MAC検知                     | Spoofing Attack                                   |                                             |                                            |                                                    |                             |
|                              | Weak IV                                           |                                             |                                            |                                                    |                             |
| Advanced                     | Omerta Attack                                     |                                             |                                            |                                                    |                             |
|                              | Broadcast Disassoc/Deauth Atta                    |                                             |                                            |                                                    |                             |
|                              | 802.11n 40MHz Disabled                            |                                             |                                            |                                                    |                             |
| Power Saving                 | Prohibited Channel                                |                                             |                                            |                                                    |                             |
|                              | Soft AP                                           |                                             |                                            |                                                    |                             |
|                              | Windows Bridge                                    |                                             | 0                                          | 06-23 11:30 06-23 11:45                            | 06-23 11:55                 |
|                              | Unencrypted Device                                |                                             |                                            |                                                    |                             |
|                              | Hotspot Attack                                    |                                             | Aherの整トレンド図・ Flood Attack                  |                                                    |                             |
|                              | AP Impersonation Attack                           |                                             | 1                                          |                                                    |                             |
|                              | HT-Greenfield AP                                  |                                             |                                            |                                                    |                             |
|                              | MITM Attack                                       |                                             |                                            |                                                    |                             |
|                              | Wireless Bridge                                   |                                             |                                            |                                                    |                             |
|                              | Assoc/Reassoc DoS Attack                          |                                             |                                            |                                                    |                             |
|                              | AP Flood Attack                                   |                                             |                                            |                                                    |                             |
|                              |                                                   |                                             |                                            |                                                    |                             |
|                              | ↓ レーダ対策総数:0回                                      |                                             |                                            |                                                    |                             |
|                              | offline/blacklist                                 |                                             |                                            |                                                    |                             |

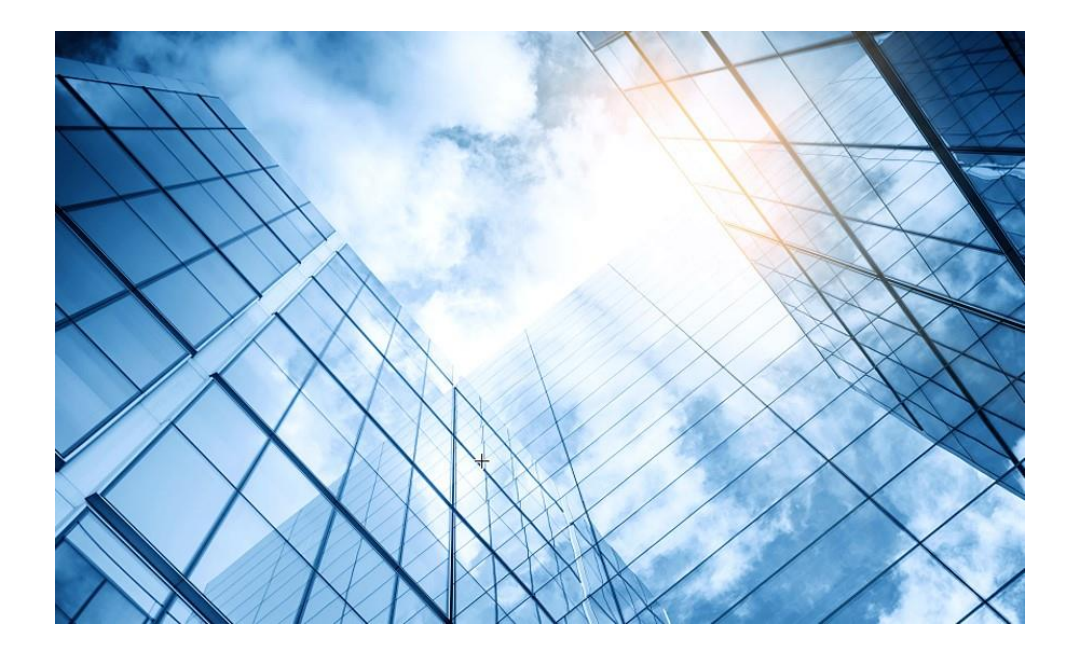

| 01 | Dashboard              |
|----|------------------------|
| 02 | Monitoring             |
| 03 | Quick start            |
| 04 | Wireless Configuration |
| 05 | Network Configuration  |
| 06 | Network Security       |
| 07 | Application Security   |
| 80 | System                 |
| 09 | Tools                  |
| 10 | Cloudnet               |
| 11 | 確実に工場出荷時設定に戻す方法        |
| 12 | IBGUI                  |
|    |                        |

### WX1812X-PWEを確実に工場出荷時に初期化する方法

System is starting... Press Ctrl+Y to download basic bootware Press Ctrl+D to access BASIC-BOOTWARE MENU... Press Ctrl+T to start heavy memory test Booting Normal Extended BootWare. The Extended BootWare is self-decompressing....Done. H3C WX2812X-PWR BootWare, Version 1.09 Compiled Date : Mar 24 2023 : DDR4 SDRAM Memory Type : 2666MHz Memory Speed Memory Size : 2048MB CPLD Version : 2.0 PCB Version : Ver.A flash Size : 3776MB BootWare Validating... **Press Ctrl+B** to access EXTENDED-BOOTWARE MENU...

Password recovery capability is enabled. Note: The current operating device is flash Enter < Storage Device Operation > to select device.

#### =====<FXTFNDFD-BOOTWARF MFNU>============== |<1> Boot System |<2> Enter Serial SubMenu <3> Enter Ethernet SubMenu |<4> File Control <5> Restore to Factory Default Configuration |<6> Skip Current System Configuration |<7> BootWare Operation Menu |<8> Skip Authentication for Console Login <9> Storage Device Operation l<0> Reboot Ctrl+Z: Access EXTENDED ASSISTANT MENU Ctrl+C: Display Copyright Ctrl+F: Format File System Enter your choice(0-9): 5 Password recovery capability is enabled. To perform this operation, first disable the password recovery capability using the undo passwordrecoverv enable command in CI I.

======<<EXTENDED-BOOTWARE MENU>======|<1> Boot System|<2> Enter Serial SubMenu|<3> Enter Ethernet SubMenu|<4> File Control|<5> Restore to Factory Default Configuration|<6> Skip Current System Configuration|<7> BootWare Operation Menu|<8> Skip Authentication for Console Login|<9> Storage Device Operation|<0> Reboot

Ctrl+Z: Access EXTENDED ASSISTANT MENU Ctrl+C: Display Copyright Ctrl+F: Format File System Enter your choice(0-9): 0

### <H3C>reset saved-configuration

The saved configuration file will be erased. Are you sure? [Y/N]:**y** Configuration file in flash: is being cleared. Please wait ... Configuration file is cleared.

#### <H3C>reboot

Start to check configuration with next startup configuration file, please wait......DONE! Current configuration may be lost after the reboot, save current configuration? [Y/N]:**n** This command will reboot the device.

Continue? [Y/N]:**y** Now rebooting, please wait... %Jun 23 05:23:19:356 2023 H3C DEV/5/SYSTEM\_REBOOT: System is rebooting now. 201

### WX1812X-PWEの初期コンフィグ

version 7.1.064, ESS 5620 sysname H3C Ħ wlan global-configuration region-code JP # telnet server enable dhcp enable # ip host quicknet.h3c.com 10.10.11.58 dns fast-reply enable lldp global enable password-recovery enable # vlan 1 dhcp server ip-pool 1 gateway-list 192.168.0.100 network 192.168.0.0 mask 255.255.255.0 dns-list 192.168.0.100 # Ħ wlan service-template 1 ssid H3C QuickNet akm mode psk preshared-key pass-phrase cipher # \$c\$3\$gLzTSjKFvdPgnZ5qx2UQ= cipher-suite ccmp cipher-suite tkip security-ie rsn # security-ie wpa service-template enable

interface NULL0

#### interface Vlan-interface1 ip address dhcp-alloc undo dhcp select server

interface GigabitEthernet1/0/1 port link-mode route

''
interface GigabitEthernet1/0/2
port link-mode route
#

interface GigabitEthernet1/0/3 port link-mode bridge poe enable interface GigabitEthernet1/0/4 port link-mode bridge poe enable #

interface GigabitEthernet1/0/5 port link-mode bridge poe enable

#
interface GigabitEthernet1/0/6
port link-mode bridge
poe enable
#

interface GigabitEthernet1/0/7 port link-mode bridge poe enable

interface GigabitEthernet1/0/8 port link-mode bridge poe enable #

port link-mode bridge poe enable interface GigabitEthernet1/0/10 port link-mode bridge poe enable interface GigabitEthernet1/0/11 port link-mode bridge poe enable interface GigabitEthernet1/0/12 port link-mode bridge poe enable interface GigabitEthernet1/0/13 port link-mode bridge port link-type trunk port trunk permit vlan 1 poe enable

interface GigabitEthernet1/0/9

interface GigabitEthernet1/0/14
port link-mode bridge
poe enable
#
interface Ten-GigabitEthernet1/0/15
port link-mode bridge
#
interface Ten-GigabitEthernet1/0/16
port link-mode bridge
#
scheduler logfile size 16
#

" line class console user-role network-admin line class vtv user-role network-operator line con 0 user-role network-admin # line vtv 0 31 authentication-mode scheme user-role network-operator undo info-center logfile enable ssh server enable domain system domain default enable system role name level-0 description Predefined level-0 role role name level-1 description Predefined level-1 role role name level-2 description Predefined level-2 role # role name level-3 description Predefined level-3 role role name level-4 description Predefined level-4 role role name level-5 description Predefined level-5 role

Ħ

## WX1812X-PWEの初期コンフィグ(続き)

# # role name level-6 description Predefined level-6 role # role name level-7 description Predefined level-7 role # # role name level-8 description Predefined level-8 role # # role name level-9 description Predefined level-9 role # # role name level-10 smartmc enable description Predefined level-10 role # # role name level-11 # description Predefined level-11 role # vlan 1 role name level-12 # description Predefined level-12 role # # role name level-13 description Predefined level-13 role # # return role name level-14 description Predefined level-14 role # user-group system

local-user admin class manage password hash \$h\$6\$Eeya2dOurTLWeV7+ruMISrA== service-type ssh telnet http https authorization-attribute user-role network-admin authorization-attribute user-role network-operator

#### netconf soap http enable netconf ssh server enable

ip http enable ip https enable

wlan tcp mss 1360

### wlan ap-group default-group

autonet enable

cloud-management server domain cloudnet.h3c.com

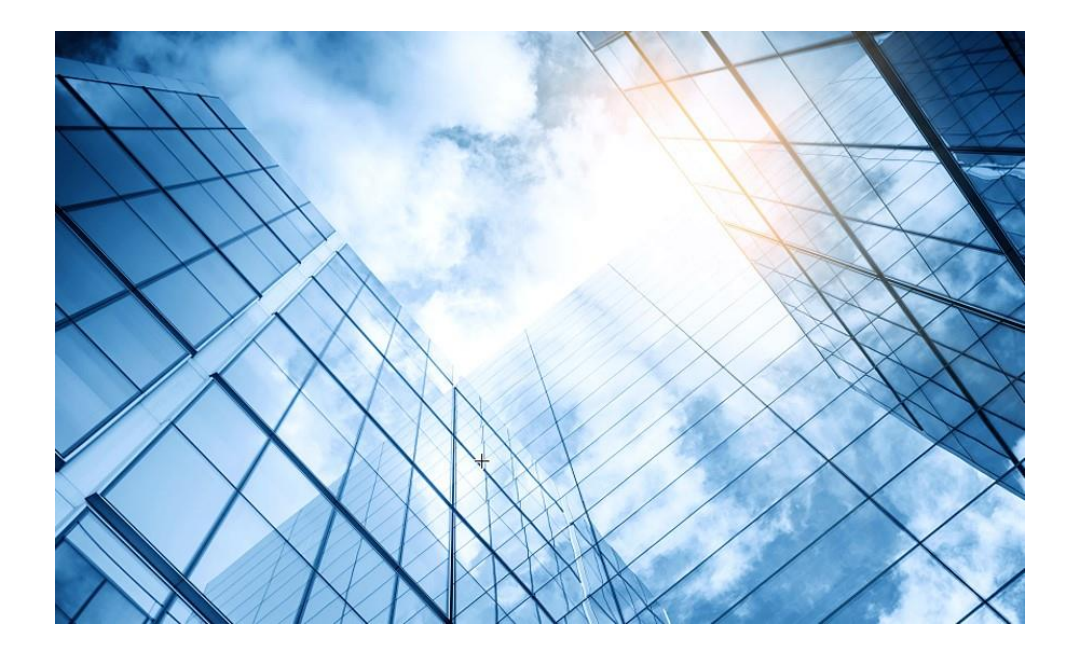

| 01 | Dashboard              |
|----|------------------------|
| 02 | Monitoring             |
| 03 | Quick start            |
| 04 | Wireless Configuration |
| 05 | Network Configuration  |
| 06 | Network Security       |
| 07 | Application Security   |
| 80 | System                 |
| 09 | Tools                  |
| 10 | Cloudnet               |
| 11 | 確実に工場出荷時設定に戻す方法        |
| 12 | IEGUI                  |
|    |                        |

### GUIのメニュー一覧

• Network view

| Actions                |   |   |  |  |
|------------------------|---|---|--|--|
| Dashboard              |   |   |  |  |
| Quick Start            | > | N |  |  |
| Monitoring             | > |   |  |  |
| Wireless Configuration | > | V |  |  |
| Network Security       | > |   |  |  |
| System                 | > |   |  |  |
| Tools                  | > |   |  |  |
| Reporting              | > |   |  |  |

Dashboard **Duick Start** Add New AP Add New SSID Add New User **Monitoring** Wireless Network Clients **Wireless Security Client Proximity Sensor Application Monitoring Vireless Configuration** Wireless Networks **AP Management** Wireless QoS **Wireless Security** WIPS Allowlist and denylist **Radio Management** 802.11n/802.11ax settings transmission distance **Applications** Mesh, Multicast

**Network Security Packet Filter Traffic Policy Qos Policies**, **Priority Mapping Access Control** 802.1x Authentication RADIUS **User Management Access Control MAC** Authentication **Port Security** Portal System Resource ACL, Time Range **Cloud Platform** Tools Debug Reporting **Client Statistics** Wireless Service Statistics

# GUIのメニュー一覧 ・ System view

|   | Dashboard<br>Network Configuration<br>Network Interfaces<br>VLAN                                           |  |
|---|----------------------------------------------------------------------------------------------------|--|
|   |                                                                                                    |  |
| > | Routing table<br>Static Routing                                                                            |  |
| > | IP services<br>DHCP/DNS                                                                                    |  |
| > | Multicast<br>ARP                                                                                           |  |
| > | NAT<br>Network Security                                                                                    |  |
|   | Packet Filter<br>Traffic Policy<br>Access Control<br>802.1x<br>Authentication<br>RADIUS<br>User Management |  |
|   | ><br>><br>>                                                                                                |  |

**System** Event Logs **Resource** ACL Administrators Management Configuration save, import Upgrade Reboot **Tools** Debug

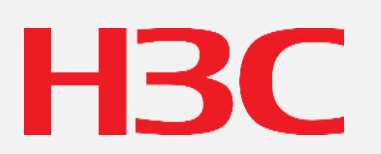

www.h3c.com